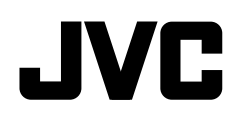

ENGLISH ESPAÑOL **NEDERLANDS** PORTUGUÊS

## KD-X372BT / KD-X272BT

## DIGITAL MEDIA RECEIVER INSTRUCTION MANUAL

**RECEPTOR DE MEDIOS DIGITALES** MANUAL DE INSTRUCCIONES

## DIGITALE MEDIAONTVANGER **GEBRUIKSAANWIJZING**

RECEPTOR MÉDIA DIGITAL MANUAL DE INSTRUÇÕES

JVCKENWOOD Corporation

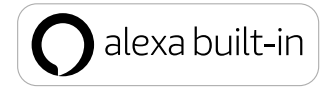

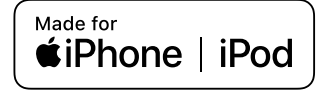

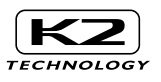

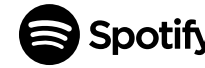

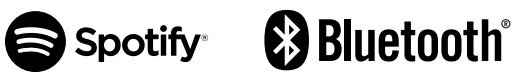

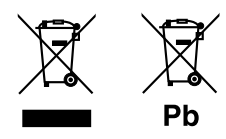

## Information on Disposal of Old Electrical and Electronic Equipment and Batteries (applicable for countries that have adopted separate waste collection systems)

Products and batteries with the symbol (crossed-out wheeled bin) cannot be disposed as household waste. Old electrical and electronic equipment and batteries should be recycled at a facility capable of handling these items and their waste byproducts.

Contact your local authority for details in locating a recycle facility nearest to you. Proper recycling and waste disposal will help conserve resources whilst preventing detrimental effects on our health and the environment.

Notice: The sign "Pb" below the symbol for batteries indicates that this battery contains lead.

#### Información acerca de la eliminación de equipos eléctricos, electrónicos y baterías al final de la vida útil (aplicable a los países que hayan adoptado sistemas independientes de recogida de residuos)

Los productos y las baterías con el símbolo de un contenedor con ruedas tachado no podrán ser desechados como residuos domésticos.

Los equipos eléctricos, electrónicos y baterías al final de la vida útil, deberán ser reciclados en

instalaciones que puedan dar el tratamiento adecuado a estos productos y a sus subproductos residuales correspondientes.

Póngase en contacto con su administración local para obtener información sobre el punto de recogida más cercano. Un tratamiento correcto del reciclaje y la eliminación de residuos ayuda a conservar los recursos y evita al mismo tiempo efectos perjudiciales en la salud y el medio ambiente.

Nota: El símbolo "Pb" debajo del (contenedor con ruedas tachado) en baterías indica que dicha batería contiene plomo.

## Informatie over het weggooien van elektrische en elektronische apparatuur en batterijen (particulieren)

Dit symbool geeft aan dat gebruikte elektrische, elektronische producten en batterijen niet bij het normale huishoudelijke afval mogen.

Lever deze producten in bij de aangewezen inzamelingspunten, waar ze gratis worden geaccepteerd en op de juiste manier worden verwerkt, teruggewonnen en hergebruikt.

Voor inleveradressen zie www.nvmp.nl, www.ictmilieu.nl, www.stibat.nl. Wanneer u dit product op de juiste manier als afval inlevert, spaart u waardevolle hulpbronnen en voorkomt u potentiële negatieve gevolgen voor de volksgezondheid en het milieu, die anders kunnen ontstaan door een onjuiste verwerking van afval.

Opgelet: Het teken "Pb" onder het teken van de batterijen geeft aan dat deze batterij lood bevat.

#### Informação sobre a forma de deitar fora Velho Equipamento Eléctrico, Electrónico e baterias (aplicável nos países que adotaram sistemas de recolha de lixos separados)

Produtos e baterias com o símbolo (caixote do lixo com um X) não podem ser deitados fora junto com o lixo doméstico.

Equipamentos velhos eléctricos, electrónicos e baterias deverão ser reciclados num local capaz de o fazer bem assim como os seus subprodutos.

Contacte as autoridades locais para se informar de um local de reciclagem próximo de si. Reciclagem e tratamento de lixo correctos ajudam a poupar recursos e previnem efeitos prejudiciais na nossa saúde e no ambiente.

Note: o símbolo "Pb" abaixo do símbolo em baterias indica que esta bateria contém chumbo.

מידע בדבר השלכה לאשפה של ציוד חשמלי ואלקטרוני ישן וכן סוללות (רלוונטי למדינות שמשתמשות במערכת איסוף אשפה מופרדת).

לא ניתן להשליך מוצרים וסוללות עם הסימון (פח אשפה עם X עליו) כאשפה ביתית רגילה. יש למחזר ציוד חשמלי ואלקטרוני ישן וכן סוללות במתקן המסוגל לטפל בפריטים כאלה ובתוצרי הלוואי שלהם. בירו קשר עם הרשות המקומית לקבלת פרטים אודות מתקן המיחזור הקרוב אליכם. מיחזור והשלכה לאשפה נאותים יעדרו לשמר משאבים ולמנוע השפעות שלילות על בריאותנו ועל הסביבה. ישימו לב: הסימון PD שמתחת לסימון עבור סוללות מציין שהסוללה מכילה עופרת.

## SOFTWARE LICENSE AGREEMENT

The software embedded in the Product (hereinafter the "Licensed Software") provided by Licensor is copyrighted to or sublicensable by the Licensor, and this Agreement provides for the terms and conditions which Users shall follow in order to use the Licensed Software.

The User shall use the Licensed Software by agreeing with the terms of this Software License Agreement. This Agreement shall be deemed completed at the time the User (hereinafter the "User") initially used the Product in which the "Licensed Software" is embedded.

The Licensed Software may include the software which has been licensed to the Licensor directly or indirectly from any third party. In such case, some third parties require the Users to follow their conditions for use separately from this Software License Agreement. Such software shall not be subject to this Agreement, and the Users are urged to read the "Important Notice concerning the Software" to be provided separately below.

#### Article 1 General Provision

The Licensor shall grant to the User a non-exclusive and non-transferable (other than the exceptional case referred to in Article 3, Paragraph 1) licensed to use the Licensed Software within the country of the User. (the country where the User bought the Product (hereinafter the "Country")

#### Article 2 License

- The license granted under this Agreement shall be the right to use the Licensed Software in the Product.
- 2. The User shall not duplicate, copy, modify, add, translate or otherwise alter, or lease the Licensed Software and any related documents, whether in whole or in part.
- 3. The use of the Licensed Software shall be limited to personal purpose, and the Licensed Software shall not be distributed, licensed or sub-licensed whether it is for commercial purpose or not.
- 4. The User shall use the Licensed Software according to the directions described in the operation manual or help file, and is prohibited to use or duplicate any data in a manner violating the Copyright Law or any other laws and regulations by applying whole or a part of the Licensed Software.

#### Article 3 Conditions for Grant of License

- When the User transfers the Product, it may also transfer the license to use the Licensed Software embedded in the Product (including any related materials, updates and upgrades) on condition that no original, copies or related materials continue in the possession of the User, and that the User shall cause the transferee to comply with this Software License Agreement.
- The User shall not carry out reverse engineering, disassembling, decompiling or any other code analysis works in connection with the Licensed Software.

#### Article 4 Right pertaining to the Licensed Software

Any and all copyrights and other rights pertaining to the Licensed Software and related documents shall belong to the Licensor or the original holder of the right who granted to the Licensor the license or sublicense for the Licensed Software (hereinafter the "Original Rightholder"), and the User shall not be entitled to any right other than the license granted hereunder, in respect of the Licensed Software and any related documents.

#### Article 5 Indemnification of Licensor

- Neither the Licensor nor the Original Rightholder shall be liable for any damage incurred by the User or any third party due to the exercise of the license granted to the User under this Agreement, unless otherwise restricted by law.
- The Licensor will offer no guarantee for the merchantability, convertibility and consistency with certain objective of the Licensed Software.

#### Article 6 Liability to Third Party

If any dispute has arisen with any third party due to an infringement upon a copyright, patent or any other intellectual property right that was caused by the User's use of the Licensed Software, the User shall settle such dispute at its own cost and hold the Licensor and the Original Rightholder harmless from any inconvenience it may cause.

#### Article 7 Confidentiality

The User shall keep the confidentiality of such portion of the Licensed Software, related documents thereof or any other information to be granted under this Agreement, as well as the conditions of this Agreement as has not yet entered the public domain, and shall not disclose or divulge the same to any third party without approval of the Licensor.

#### Article 8 Termination

In case the User falls under any of the events described in the following items, the Licensor may immediately terminate this Agreement or claim that the User compensates for the damage incurred by the Licensor due to such event:

- (1) when the User violated any provision of this Agreement; or
- (2) when a petition has been filed against the User for an attachment, provisional attachment, provisional disposition or any other compulsory execution.

#### Article 9 Destruction of the Licensed Software

If this Agreement is terminated pursuant to the provision of Article 8, the User shall destroy the Licensed Software, any related documents and copies thereof within two (2) weeks from such date of termination.

#### Article 10 Protection of Copyright

- The copyright and all the other intellectual property rights relating to the Licensed Software shall belong to the Licensor and the Original Rightholder, and in no event shall they be under the ownership of the User.
- The User shall, whenever it uses the Licensed Software, comply with any laws relating to the copyright and other intellectual property rights.

#### Article 11 Export Restriction

- It is prohibited to export the Licensed Software and any related documents outside the country
  of the User (including transmission thereof outside the country of the User via Internet of other
  communication tools).
- The User shall understand that the Licensed Software shall be subject to the export restrictions adopted by the country of User and any other countries.
- 3. The User shall agree that the software will be subject to any and all applicable international and domestic laws (including the export control regulation of the country of User and any other countries, and any restrictions concerning the end-users, the use by end-users and importing countries to be provided by the country of User and any other countries, and any other governmental authorities).

#### Article 12 Miscellaneous

- 1. In the event any part of this Agreement is invalidated by operation of law, the residual provisions shall continue in force.
- Matters not stipulated in this Agreement or any ambiguity or question raised in the construction of this Agreement shall be provided or settled upon good-faith consultation between the Licensor and the User.
- The Licensor and the User hereby agree that this Agreement is governed by the laws of Japan, and any dispute arising from, and relating to the rights and obligations under, this Agreement shall be submitted to the exclusive jurisdiction of the Tokyo District Court for its first instance.

## Important Notice concerning the Software

#### -jansson

Copyright (c) 2009-2012 Petri Lehtinen <petri@digip.org>

Permission is hereby granted, free of charge, to any person obtaining a copy of this software and associated documentation files (the "Software"), to deal in the Software without restriction, including without limitation the rights to use, copy, modify, merge, publish, distribute, sublicense, and/or sell copies of the Software, and to permit persons to whom the Software is furnished to do so, subject to the following conditions:

The above copyright notice and this permission notice shall be included in all copies or substantial portions of the Software.

THE SOFTWARE IS PROVIDED "AS IS", WITHOUT WARRANTY OF ANY KIND, EXPRESS OR IMPLIED, INCLUDING BUT NOT LIMITED TO THE WARRANTIES OF MERCHANTABILITY, FITNESS FOR A PARTICULAR PURPOSE AND NONINFRINGEMENT. IN NO EVENT SHALL THE AUTHORS OR COPYRIGHT HOLDERS BE LIABLE FOR ANY CLAIM, DAMAGES OR OTHER LIABILITY, WHETHER IN AN ACTION OF CONTRACT, TORT OR OTHERWISE, ARISING FROM, OUT OF OR IN CONNECTION WITH THE SOFTWARE OR THE USE OR OTHER DEALINGS IN THE SOFTWARE.

#### -cJSON

#### Copyright (c) 2009 Dave Gamble

Permission is hereby granted, free of charge, to any person obtaining a copy of this software and associated documentation files (the "Software"), to deal in the Software without restriction, including without limitation the rights to use, copy, modify, merge, publish, distribute, sublicense, and/or sell copies of the Software, and to permit persons to whom the Software is furnished to do so, subject to the following conditions:

The above copyright notice and this permission notice shall be included in all copies or substantial portions of the Software.

THE SOFTWARE IS PROVIDED "AS IS", WITHOUT WARRANTY OF ANY KIND, EXPRESS OR IMPLIED, INCLUDING BUT NOT LIMITED TO THE WARRANTES OF MERCHANTABILITY, FITNESS FOR A PARTICULAR PURPOSE AND NONINFRINGEMENT. IN NO EVENT SHALL THE AUTHORS OR COPYRIGHT HOLDERS BE LIABLE FOR ANY CLAIM, DAMAGES OR OTHER LIABILITY, WHETHER IN AN ACTION OF CONTRACT, TORT OR OTHERWISE, ANSING FROM, OUT OF OR IN CONNECTION WITH THE SOFTWARE OR THE USE OR OTHER DEALINGS IN THE SOFTWARE.

#### -CMP

#### The MIT License (MIT) Copyright (c) 2014 Charles Gunyon

Permission is hereby granted, free of charge, to any person obtaining a copy of this software and associated documentation files (the "Software"), to deal in the Software without restriction, including without limitation the rights to use, copy, modify, merge, publish, distribute, sublicense, and/or sell copies of the Software, and to permit persons to whom the Software is furnished to do so, subject to the following conditions:

The above copyright notice and this permission notice shall be included in all copies or substantial portions of the Software.

THE SOFTWARE IS PROVIDED "AS IS", WITHOUT WARRANTY OF ANY KIND, EXPRESS OR IMPLIED, INCLUDING BUT NOT LIMITED TO THE WARRANTIES OF MERCHANTABILITY, FITNESS FOR A PARTICULAR PURPOSE AND NONINFRINGEMENT. IN NO EVENT SHALL THE AUTHORS OR COPYRIGHT HOLDERS BE LIABLE FOR ANY CLAIM, DAMAGES OR OTHER LIABILITY, WHETHER IN AN ACTION OF CONTRACT, TORT OR OTHERWISE, ARISING FROM, OUT OF OR IN CONNECTION WITH THE SOFTWARE OR THE USE OR OTHER DEALINGS IN THE SOFTWARE.

#### nanopb

Copyright (c) 2011 Petteri Aimonen < jpa at nanopb.mail.kapsi.fi>

This software is provided 'as-is', without any express or implied warranty. In no event will the authors be held liable for any damages arising from the use of this software.

Permission is granted to anyone to use this software for any purpose, including commercial applications, and to alter it and redistribute it freely, subject to the following restrictions:

- The origin of this software must not be misrepresented; you must not claim that you wrote the original software. If you use this software in a product, an acknowledgment in the product documentation would be appreciated but is not required.
- Altered source versions must be plainly marked as such, and must not be misrepresented as being the original software.
- 3. This notice may not be removed or altered from any source distribution.

#### sha2 AUTHOR: Aaron D. Gifford - http://www.aarongifford.com/

Copyright (c) 2000-2001, Aaron D. Gifford All rights reserved.

You may obtain a copy of the license at https://opensource.org/licenses/BSD-3-Clause

THE SOFTWARE IS PROVIDED "AS IS", WITHOUT WARRANTY OF ANY KIND, EXPRESS OR IMPLIED, INCLUDING BUT NOT LIMITED TO THE WARRANTES OF MERCHANTABILITY, FITNESS FOR A PARTICULAR PURPOSE AND NONINFRINGEMENT. IN NO EVENT SHALL THE AUTHORS OR COPYRIGHT HOLDERS BE LIABLE FOR ANY CLAIM, DAMAGES OR OTHER LIABILITY, WHETHER IN AN ACTION OF CONTRACT, TORT OR OTHERWISE, ARISING FROM, OUT OF OR IN CONNECTION WITH THE SOFTWARE OR THE USE OR OTHER DEALINGS IN THE SOFTWARE.

#### Posix

Copyright (c) 1990, 1993 The Regents of the University of California. All rights reserved.

Redistribution and use in source and binary forms, with or without modification, are permitted provided that the following conditions are met:

- 1. Redistributions of source code must retain the above copyright notice, this list of conditions and the following disclaimer.
- Redistributions in binary form must reproduce the above copyright notice, this list of conditions and the following disclaimer in the documentation and/or other materials provided with the distribution.
- 3. All advertising materials mentioning features or use of this software must display the following acknowledgement:

This product includes software developed by the University of California, Berkeley and its contributors.

4. Neither the name of the University nor the names of its contributors may be used to endorse or promote products derived from this software without specific prior written permission.

Copyright (C) 1993 by Sun Microsystems, Inc. All rights reserved.

Developed at SunPro, a Sun Microsystems, Inc. business.

Permission to use, copy, modify, and distribute this software is freely granted, provided that this notice is preserved.

Copyright (C) 1991-2, RSA Data Security, Inc. Created 1991. All rights reserved.

License to copy and use this software is granted provided that it is identified as the "RSA Data Security, Inc. MD4 Message-Digest Algorithm" in all material mentioning or referencing this software or this function.

Copyright (c) 1995, 1996 Carnegie-Mellon University. All rights reserved. Author: Chris G. Demetriou

Permission to use, copy, modify and distribute this software and its documentation is hereby granted, provided that both the copyright notice and this permission notice appear in all copies of the software, derivative works or modified versions, and any portions thereof, and that both notices appear in supporting documentation.

CARNEGIE MELLON ALLOWS FREE USE OF THIS SOFTWARE IN ITS "AS IS" CONDITION. CARNEGIE MELLON DISCLAIMS ANY LIABILITY OF ANY KIND FOR ANY DAMAGES WHATSOEVER RESULTING FROM THE USE OF THIS SOFTWARE.

Carnegie Mellon requests users of this software to return to

Software Distribution Coordinator or Software.Distribution@ CS.CMU.EDU School of Computer Science Carnegie Mellon University Pittsburgh PA 15213-3890

any improvements or extensions that they make and grant Carnegie the rights to redistribute these changes.

License is also granted to make and use derivative works provided that such works are identified as "derived from the RSA Data Security, Inc. MD4 Message-Digest Algorithm" in all material mentioning or referencing the derived work.

RSA Data Security, Inc. makes no representations concerning either the merchantability of this software or the suitability of this software for any particular purpose. It is provided "as is" without express or implied warranty of any kind.

Copyright (c) 1993 Martin Birgmeier All rights reserved.

You may redistribute unmodified or modified versions of this source code provided that the above copyright notice and this and the following conditions are retained.

This software is provided "as is", and comes with no warranties of any kind. I shall in no event be liable for anything that happens to anyone/anything when using this software. These notices must be retained in any copies of any part of this documentation and/or software. T-Kernel 2.0 This product uses the source code of T-Kernel 2.0 under T-License 2.0 granted by T-Engine Forum (www.tron.org)

BSD-3-Clause Copyright (c) 2000-2001, Aaron D. Gifford All rights reserved. You may obtain a copy of the license at https://opensource.org/licenses/BSD-3-Clause

THE SOFTWARE IS PROVIDED "AS IS", WITHOUT WARRANTY OF ANY KIND, EXPRESS OR IMPLIED, INCLUDING BUT NOT LIMITED TO THE WARRANTIES OF MERCHANTABILITY, FITNESS FOR A PARTICULAR PUPPOSE AND NONINFRINGEMENT. IN NO EVENT SHALL THE AUTHORS OR COPYRIGHT HOLDERS BE LIABLE FOR ANY CLAIM, DAMAGES OR OTHER LIABILITY, WHETHER IN AN ACTION OF CONTRACT, TORT OR OTHERWISE, ARISING FROM, OUT OF OR IN CONNECTION WITH THE SOFTWARE OR THE USE OR OTHER DEALINGS IN THE SOFTWARE.

LFS Subsystem

Copyright The Regents of the University of California. All rights reserved.

You may obtain a copy of the license at https://directory.fsf.org/wiki/License:BSD-4-Clause

THE SOFTWARE IS PROVIDED "AS IS", WITHOUT WARRANTY OF ANY KIND, EXPRESS OR IMPLIED, INCLUDING BUT NOT LIMITED TO THE WARRANTIES OF MERCHANTABILITY, FITNESS FOR A PARTICULAR PUPPOSE AND NONINFRINGEMENT. IN NO EVENT SHALL THE AUTHORS OR COPYRIGHT HOLDERS BE LIABLE FOR ANY CLAIM, DAMAGES OR OTHER LIABILITY, WHETHER IN AN ACTION OF CONTRACT, TORT OR OTHERWISE, ARISING FROM, OUT OF OR IN CONNECTION WITH THE SOFTWARE OR THE USE OR OTHER DEALINGS IN THE SOFTWARE.

Accordo2 Player Apache License Licensed under the Apache License, Version 2.0, January 2004(the "License"); You may obtain a copy of the license at http://www.apache.org/licenses/LICENSE-2.0

THE SOFTWARE IS PROVIDED "AS IS", WITHOUT WARRANTY OF ANY KIND, EXPRESS OR IMPLIED, INCLUDING BUT NOT LIMITED TO THE WARRANTIES OF MERCHANTABILITY, FITNESS FOR A PARTICULAR PUPPOSE AND NONINFRINGEMENT. IN NO EVENT SHALL THE AUTHORS OR COPYRIGHT HOLDERS BE LIABLE FOR ANY CLAIM, DAMAGES OR OTHER LIABILITY, WHETHER IN AN ACTION OF CONTRACT, TORT OR OTHERWISE, ARISING FROM, OUT OF OR IN CONNECTION WITH THE SOFTWARE OR THE USE OR OTHER DEALINGS IN THE SOFTWARE.

# CE

#### Declaration of Conformity with regard to the RE Directive 2014/53/EU Declaration of Conformity with regard to the RoHS Directive 2011/65/EU Manufacturer:

JVCKENWOOD Corporation

3-12, Moriya-cho, Kanagawa-ku, Yokohama-shi, Kanagawa, 221-0022, JAPAN

#### EU Representative:

JVCKENWOOD Europe B.V. Amsterdamseweg 37, 1422 AC UITHOORN, THE NETHERLANDS

#### Declaración de conformidad con respecto a la Directiva RE 2014/53/EU Declaración de conformidad con respecto a la Directiva RoHS 2011/65/EU Fabricante:

JVCKENWOOD Corporation

3-12, Moriya-cho, Kanagawa-ku, Yokohama-shi, Kanagawa, 221-0022, JAPAN Representante en la UE:

JVCKENWOOD Europe B.V. Amsterdamseweg 37, 1422 AC UITHOORN, THE NETHERLANDS

## Conformiteitsverklaring met betrekking tot de RE-richtlijn van de Europese Unie (2014/53/EU)

## Conformiteitsverklaring met betrekking tot de RoHS richtlijn van de Europese Unie (2011/65/EU)

Fabrikant:

JVCKENWOOD Corporation 3-12, Moriya-cho, Kanagawa-ku, Yokohama-shi, Kanagawa, 221-0022, JAPAN **EU-vertegenwoordiger:** 

JVCKENWOOD Europe B.V. Amsterdamseweg 37, 1422 AC UITHOORN, THE NETHERLANDS

#### Declaração de conformidade relativa à Directiva RE 2014/53/EU Declaração de conformidade relativa à Directiva RoHS 2011/65/EU Fabricante:

JVCKENWOOD Corporation 3-12, Moriya-cho, Kanagawa-ku, Yokohama-shi, Kanagawa, 221-0022, JAPAN **Representante na UE:** JVCKENWOOD Europe B.V. Amsterdamseweg 37. 1422 AC UITHOORN. THE NETHERLANDS

#### English

Hereby, JVCKENWOOD declares that the radio equipment "KD-X372BT/KD-X272BT" is in compliance with Directive 2014/53/EU.

The full text of the EU declaration of conformity is available at the following internet address:

http://www.jvc.net/cs/car/eudoc/

#### Français

Par la présente, JVCKENWOOD déclare que l'équipement radio « KD-X372BT/KD-X272BT » est conforme à la directive 2014/53/UE.

L'intégralité de la déclaration de conformité UE est disponible à l'adresse Internet suivante : http://www.jvc.net/cs/car/eudoc/

#### Deutsch

Hiermit erklärt JVCKENWOOD, dass das Funkgerät "KD-X372BT/KD-X272BT" der Richtlinie 2014/53/EU entspricht.

Der volle Text der EU-Konformitätserklärung steht unter der folgenden Internetadresse zur Verfügung: http://www.jvc.net/cs/car/eudoc/

#### Nederlands

Hierbij verklaart JVCKENWOOD dat de radioapparatuur "KD-X372BT/KD-X272BT" in overeenstemming is met Richtlin 2014/53/EU. De volledige tekst van de EU-verklaring van overeenstemming is te vinden op het volgende internetadres: http://www.jvc.net/cs/car/eudoc/ Italiano

Con la presente, JVCKENWOOD dichiara che l'apparecchio radio "KD-X372BT/KD-X272BT" è conforme alla Direttiva 2014/53/UE.

Il testo integrale della dichiarazione di conformità UE è disponibile al seguente indirizzo internet: http://www.jvc.net/cs/car/eudoc/

#### Español

Por la presente, JVCKENWOOD declara que el equipo de radio "KD-X372B17KD-X272B1" cumple la Directiva 2014/53/EU. El texto completo de la declaración de conformidad con la UE está disponible en la siguiente dirección de internet: http://www.jvc.net/cs/car/eudoc/

#### Português

Deste modo, a JVCKENWOOD declara que o equipamento de rádio "KD-X372BT/KD-X272BT" está em conformidade com a Diretiva 2014/53/UE.

0 texto integral da declaração de conformidade da UE está disponível no seguinte endereço de internet: http://www.jvc.net/cs/car/eudoc/

#### Polska

Niniejszym, JVCKENWOOD deklaruje, że sprzęt radiowy "KD-X372BT/KD-X272BT" jest zgodny z dyrektywą 2014/53/UE.

Pełny tekst deklaracji zgodności EU jest dostępny pod adresem:

http://www.jvc.net/cs/car/eudoc/

### Český

Společnost JVCKENWOOD tímto prohlašuje, že rádiové zařízení "KD-X372BT/KD-X272BT" splňuje podmínky směrnice 2014/53/EU.

Plný text EU prohlášení o shodě je dostupný na následující internetové adrese:

http://www.jvc.net/cs/car/eudoc/

#### Magyar

JVCKENWOOD ezennel kijelenti, hogy a "KD-X372BT/ KD-X272BT" rádióberendezés megfelel a 2014/53/EU irányelvnek. Az EU konformitási nyilatkozat teljes szövege az alábbi weboldalon érhető el: http://www.iyc.net/cs/car/eudoc/

#### Svenska

Härmed försäkrar JVCKENWOOD att radioutrustningen "KD-X372BT/KD-X272BT" är i enlighet med direktiv 2014/53/EU. Den fullständiga texten av EU-försäkran om överensstämmelse finns på följande Internetadress :

http://www.jvc.net/cs/car/eudoc/

#### Suomi

JVCKENWOOD julistaa täten, että radiolaite "KD-X372BT/KD-X272BT" on direktiivin 2014/53/EU mukainen.

EU-vaatimustenmukaisuusvakuutusvaatimus löytyy kokonaisuudessaan seuraavasta internetosoitteesta:

http://www.jvc.net/cs/car/eudoc/

#### Slovensko

S tem JVCKENWOOD izjavlja, da je radijska oprema »KD-X372BT/KD-X272BT« v skladu z Direktivo 2014/53/EU.

Celotno besedilo direktive EU o skladnosti je dostopno na tem spletnem naslovu: http://www.jvc.net/cs/car/eudoc/

#### Slovensky

Spoločnosť JVCKENWOOD týmto vyhlasuje, že rádiové zariadenie "KD-X372BT/KD-X272BT" vyhovuje smernici 2014/53/EÚ. Celý text EÚ vyhlásenia o zhode nájdete na nasledovnej internetovej adrese: http://www.iyc.net/cs/car/eudoc/

#### Dansk

Herved erklærer JVCKENWOOD, at radioudstyret "KD-X372B1/KD-X272B1" er i overensstemmelse med Direktiv 2014/53/EU. EU-overensstemmelseserklæringens fulde ordlyd er tilgængelig på følgende internetadresse: http://www.jvc.net/cs/car/eudoc/

#### Ελληνικά

Με το παρόν, η JVCKENWOOD δηλώνει ότι ο ραδιοεξοπλισμός «KD-X372BT/KD-X272BT» συμμορφώνεται με την Οδηγία 2014/53/EE. Το πλήρες κείμενο της δήλωσης συμμόρφωσης της ΕΕ είναι διαθέσιμο στην ακόλουθη διεύθυνση στο διαδίκτυο:

http://www.jvc.net/cs/car/eudoc/

#### Eesti

Käesolevaga JVCKENWOOD kinnitab, et "KD-X372BT/KD-X272BT" raadiovarustus on vastavuses direktiiviga 2014/53/EL. ELi vastavusdeklaratsiooni terviktekst on kättesaadav järgmisel internetiaadressil: http://www.jvc.net/cs/car/eudoc/

#### Latviešu

JVCKENWOOD ar šo deklarē, ka radio aparatūra "KD-X372BT/KD-X272BT" atbilst direktīvas 2014/53/ES prasībām. Pilns ES atbilstības deklarācijas teksts ir pieejams šādā tīmekļa adresē:

http://www.jvc.net/cs/car/eudoc/

#### Lietuviškai

Šiuo JVCKENWOOD pažymi, kad radijo įranga "KD-X372BT/KD-X272BT" atitinka 2014/53/EB direktyvos reikalavimus.

Visą EB direktyvos atitikties deklaracijos tekstą galite rasti šiuo internetiniu adresu: http://www.jvc.net/cs/car/eudoc/

#### Malti

B'dan, JVCKENWOOD jiddikjara li t-taghmir tar-radju "KD-X372BT/KD-X272BT" huwa konformi mad-Direttiva 2014/53/UE. It-test kollu tad-dikjarazzjoni ta' konformità huwa disponibbi fl-indirizz intranet li gėj: http://www.jvc.net/cs/car/eudoc/

#### HRVATSKI / SRPSKI JEZIK

JVCKENWOOD ovim izjavljuje da je radio oprema "KD-X372BT/KD-X272BT" u skladu s Direktivom 2014/53/EU.

Cjeloviti tekst deklaracije Europske unije o usklađenosti dostupan je na sljedećoj internet adresi:

http://www.jvc.net/cs/car/eudoc/

#### ROMÂNĂ

Prin prezenta, JVCKENWOOD declară că echipamentul radio "KD-X372BT/KD-X272BT" este în conformitate cu Directiva 2014/53/UE. Textul integral al declarației de conformitate UE este disponibil la urmatoarea adresă de internet: http://www.jvc.net/cs/car/eudoc/

#### БЪЛГАРСКИ

С настоящото JVCKENWOOD декларира, че радиооборудването на "KD-X372BT/KD-X272BT" е в съответствие с Директива 2014/53/EC. Пълният текст на ЕС декларацията за съответствие е достълен на следния интернет адрес: http://www.ivc.net/cs/car/eudoc/

#### Turkish

Burada, JVCKENWOOD "KD-X372BT/KD-X272BT" radyo ekipmanının 2014/53/AB Direktifine uygun olduğunu bildirir.

AB uyumluluk deklarasyonunun tam metni aşağıdaki internet adresinde mevcuttur. http://www.jvc.net/cs/car/eudoc/

#### Русский

ЈУСКЕNWOOD настоящим заявляет, что радиооборудование «КО-Х372ВТ/КО-Х272ВТ» соответствует Директиве 2014/53/ЕU. Полный текст декларации соответствия ЕС доступен по следующему адресу в сети Интернет: http://www.setu.com/setu.com/setu.

http://www.jvc.net/cs/car/eudoc/

#### Українська

Таким чином, компанія JVCKENWOOD заявляє, що радіообладнання «KD-X372BT/KD-X272BT» відповідає Директиві 2014/53/EU. Повний текст декларації про відповідність ЄС можна знайти в Інтернеті за такою адресою: http://www.jvc.net/cs/car/eudoc/

## Contents

| Before Use 3                   |
|--------------------------------|
| Basics 4                       |
| Getting Started 5              |
| 1 Cancel the demonstration     |
| 2 Set the clock and date       |
| 3 Set the basic settings       |
| Radio 6                        |
| USB/iPod 8                     |
| AUX                            |
| Spotify                        |
| Using Other Applications12     |
| Bluetooth <sup>®</sup>         |
| Bluetooth - Connection         |
| Bluetooth - Mobile phone       |
| Bluetooth - Audio              |
| AMAZON ALEXA 19                |
| Audio Settings                 |
| Display Settings               |
| References                     |
| Maintenance                    |
| More information               |
| Change the display information |

| Troubleshooting         |  |
|-------------------------|--|
| Installation/Connection |  |
| Specifications          |  |

2

## **Before Use**

## IMPORTANT

- To ensure proper use, please read through this manual before using this product. It is especially important that you read and observe Warnings and Cautions in this manual.
- Please keep the manual in a safe and accessible place for future reference.

## A WARNING

Do not operate any function that takes your attention away from safe driving.

## **A** CAUTION

#### Volume setting:

- Adjust the volume so that you can hear sounds outside the car to prevent accidents.
- Lower the volume before playing digital sources to avoid damaging the speakers by the sudden increase of the output level.

## General:

- Avoid using the external device if it might hinder safe driving.
- Make sure all important data has been backed up. We shall bear no responsibility for any loss of recorded data.
- Never put or leave any metallic objects (such as coins or metal tools) inside the unit to prevent a short circuit.

## How to read this manual

- The displays and faceplates shown in this manual are examples used to provide clear explanations of the operations. For this reason, they may be different from the actual displays or faceplates.
- Operations are explained mainly using buttons on the faceplate of KD-X372BT.
- English indications are used for the purpose of explanation. You can select the display language from the menu. (Page 6)
- [XX] indicates the selected items.
- (Page XX) indicates references are available on the stated page.

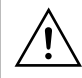

This symbol on the product means there are important operating and maintenance instructions in this manual. Be sure to carefully read instructions in this manual.

## Basics

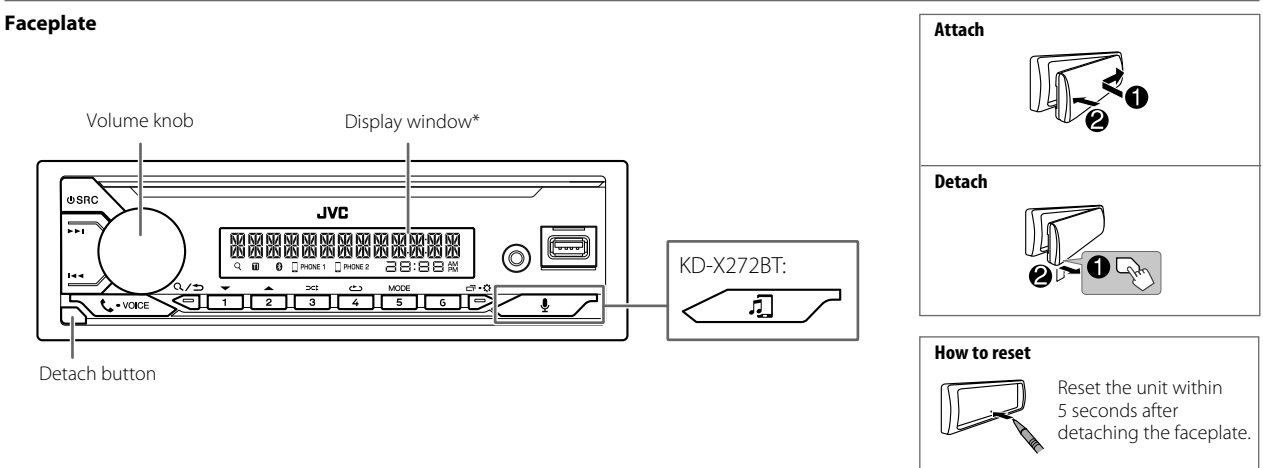

\* Only for illustration purpose.

| То                             | On the faceplate                                                                                                    |
|--------------------------------|----------------------------------------------------------------------------------------------------|
| Turn on the power              | Press OSRC.<br>• Press and hold to turn off the power.                                                                                                    |
| Adjust the volume              | Turn the volume knob.                                                                                                    |
|                                | Press the volume knob to mute the sound or pause playback.<br>• Press again to cancel. The volume level returns to the previous level before muting or pause. |
| Select a source                | <ul> <li>Press ひSRC repeatedly.</li> <li>Press ひSRC, then turn the volume knob within 2 seconds.</li> </ul>                                                   |
| Change the display information | Press 🗗 🗘 repeatedly. (Page 29)                                                                                                    |

4

## **Getting Started**

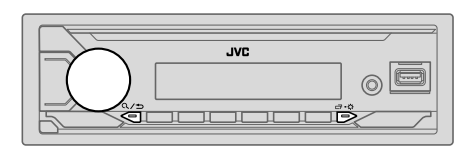

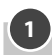

## Cancel the demonstration

When you turn on the power for the first time (or [FACTORY RESET] is set to [YES], see page 6), the display shows: "CANCEL DEMO" → "PRESS" → "VOLUME KNOB"

1 Press the volume knob.

[YES] is selected for the initial setup.

2 Press the volume knob again. "DEMO OFF" appears.

## Set the clock and date

- 1 Press and hold □·☆.
- 2 Turn the volume knob to select [CLOCK], then press the knob.

#### To adjust the clock

- 3 Turn the volume knob to select [CLOCK ADJUST], then press the knob.
- **4** Turn the volume knob to make the settings, then press the knob. Set the time in the order of "Hour" → "Minute".
- 5 Turn the volume knob to select [CLOCK FORMAT], then press the knob.
- 6 Turn the volume knob to select [12H] or [24H], then press the knob.

#### To set the date

- 7 Turn the volume knob to select [DATE SET], then press the knob.
- 8 Turn the volume knob to make the settings, then press the knob. Set the date in the order of "Day" → "Month" → "Year".

## 9 Press □·☆ to exit.

To return to the previous setting item, press Q/2.

## <sup>3</sup> Set the basic settings

- 1 Press and hold □·☆.
- **2** Turn the volume knob to select an item (see the following table), then press the knob.
- 3 Repeat step 2 until the desired item is selected or activated.
- 4 Press □ 🗘 to exit.

To return to the previous setting item, press Q/2.

Default: [XX]

| [ | SYSTEM]         |                                                                                                    |
|---|-----------------|----------------------------------------------------------------------------------------------------|
| [ | KEY BEEP]       | (Not applicable when 3-way crossover is selected.)<br>[ON]: Activates the keypress tone. ; [OFF]: Deactivates. |
| [ | SOURCE SELECT]  |                                                                                                    |
|   | [AM SRC]*       | [ON]: Enables AM in source selection. ; [OFF]: Disables. (Page 6)                                              |
|   | [SPOTIFY SRC]*  | [ON]: Enables SPOTIFY/SPOTIFY BT in source selection. ; [OFF]: Disables.<br>(Page 10)                          |
|   | [BT AUDIO SRC]* | [ON]: Enables BT AUDIO in source selection. ; [OFF]: Disables.<br>(Page 18)                                    |
| L | [BUILT-IN AUX]* | [ON]: Enables AUX in source selection. ; [OFF]: Disables. (Page 10)                                            |

\* Not displayed when the corresponding source is selected.

## **Getting Started**

| [F/W UPDATE]    |                                                                                                    |
|-----------------|----------------------------------------------------------------------------------------------------|
| [UPDATE SYSTEM] |                                                                                                    |
| [F/W UP xxxx]   | [YES]: Starts upgrading the firmware. ; [NO]: Cancels (upgrading is not activated).<br>For details on how to update the firmware, visit<br><http: car="" cs="" www.jvc.net=""></http:> . |
| [FACTORY RESET] | <b>[YES]</b> : Resets the settings to default (except the stored station). ;<br><b>[NO]</b> : Cancels.                                                                                   |
| [CLOCK]         |                                                                                                    |
| [TIME SYNC]     | [ON]: The clock time is automatically set using the Clock Time (CT) data in FM Radio Data System signal. ; [OFF]: Cancels.                                                               |
| [CLOCK DISPLAY] | [ON]: The clock time is shown on the display even when the unit is turned off. ; [OFF]: Cancels.                                                                                         |
| [ENGLISH]       |                                                                                                    |
| [РУССКИЙ]       |                                                                                                    |
| [ESPANOL]       | Select the display language for menu and music information if applicable.<br>By default <b>[ENGLISH]</b> is selected                                                                     |
| [FRANCAIS]      | of delading <u>terroctoring</u> is deleted.                                                                                                    |
| [DEUTSCH]*      |                                                                                                    |
| [DEMO MODE]     | [ON]: Activates the display demonstration automatically if no operation is done for about 15 seconds. ; [OFF]: Deactivates.                                                              |

\* Only for KD-X372BT.

## Radio

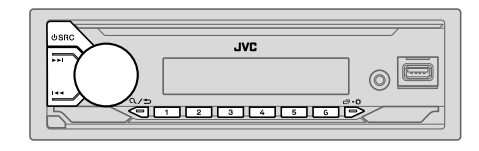

• The unit switches to FM alarm automatically when receiving an alarm signal from FM broadcast.

### Search for a station

- 1 Press OSRC repeatedly to select FM or AM.
- 2 Press I ← / ►► I to search for a station automatically. (or)

Press and hold  $| \blacktriangleleft | / \rightarrow \rightarrow |$  until "M" flashes, then press repeatedly to search for a station manually.

## Settings in memory

You can store up to 18 stations for FM and 6 stations for AM.

## Store a station

While listening to a station...

Press and hold one of the number buttons (1 to 6).

(or)

- 1 Press and hold the volume knob until "PRESET MODE" flashes.
- **2** Turn the volume knob to select a preset number, then press the knob. "MEMORY" appears once the station is stored.

6

## Radio

### Select a stored station

Press one of the number buttons (1 to 6).

- (or)
- 1 Press Q/⇒.
- 2 Turn the volume knob to select a preset number, then press the knob.

## Other settings

- 1 Press and hold □·☆.
- **2** Turn the volume knob to select an item (see the following table), then press the knob.
- **3** Repeat step 2 until the desired item is selected/activated or follow the instructions stated on the selected item.
- 4 Press □ ☆ to exit.

To return to the previous setting item, press Q/2.

Default: [XX]

| [TUNER SETTING | 5]                                                                                                    |
|----------------|----------------------------------------------------------------------------------------------------|
| [SSM]          | [SSM 01–06]/[SSM 07–12]/[SSM 13–18]: Automatically presets up to 18<br>stations for FM. "SSM" stops flashing when the first 6 stations are stored. Select<br>[SSM 07–12]/[SSM 13–18] to store the following 12 stations.                                                       |
| [LOCAL SEEK]   | <ul> <li>[ON]: Searches only FM stations with good reception. ; [OFF]: Cancels.</li> <li>Settings made are applicable only to the selected source/station. Once you change the source/station, you need to make the settings again.</li> </ul>                                 |
| [IF BAND]      | [AUTO]: Increases the tuner selectivity to reduce interference noises from adjacent FM stations. (Stereo effect may be lost.);<br>[WIDE]: Subjects to interference noises from adjacent FM stations, but sound quality will not be degraded and the stereo effect will remain. |

| [MONO SET]   | [ON]: Improves the FM reception, but the stereo effect will be lost. ;<br>[OFF]: Cancels.                                                                                                    |
|--------------|----------------------------------------------------------------------------------------------------|
| [NEWS SET]   | [ON]: The unit will temporarily switch to News Programme if available. ;<br>[OFF]: Cancels.                                                                                                    |
| [REGIONAL]   | [ON]: Switches to another station only in the specific region using the "AF" control.; [OFF]: Cancels.                                                                                           |
| [AF SET]     | [ON]: Automatically searches for another station broadcasting the same program in the same Radio Data System network with better reception when the current reception is poor. ; [OFF]: Cancels. |
| [TI]         | [ON]: Allows the unit to temporarily switch to Traffic Information if available<br>("TI" indicator lights up) while listening to all sources except in AM.;<br>[OFF]: Cancels.                   |
| [PTY SEARCH] | Select a PTY code (see below).<br>If there is a station broadcasting a program of the same PTY code as you have<br>selected, that station is tuned in.                                           |

• [NEWS SET]/[REGIONAL]/[AF SET]/[PTY SEARCH] is selectable only when in FM source.

#### PTY code

[NEWS], [AFFAIRS], [INFO], [SPORT], [EDUCATE], [DRAMA], [CULTURE], [SCIENCE], [VARIED], [POP M] (music), [ROCK M] (music), [EASY M] (music), [LIGHT M] (music), [CLASSICS], [OTHER M] (music), [WEATHER], [FINANCE], [CHILDREN], [SOCIAL], [RELIGION], [PHONE IN], [TRAVEL], [LEISURE], [JAZZ], [COUNTRY], [NATION M] (music), [OLDIES], [FOLK M] (music), [DOCUMENT]

## USB/iPod

## **Connect a USB device**

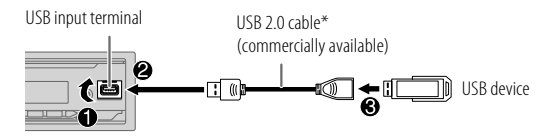

The source changes to USB automatically and playback starts.

\* Do not leave the cable inside the car when not in use.

### Connect an iPod/iPhone (for KD-X372BT)

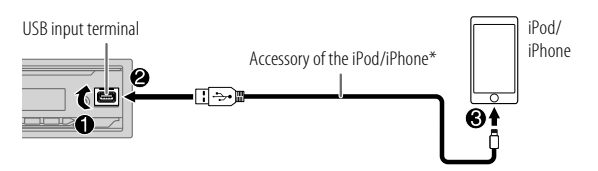

The source changes to iPod USB automatically and playback starts.

- You can also connect iPod/iPhone via Bluetooth. (Page 13)
- \* Do not leave the cable inside the car when not in use.

### **Basic operations**

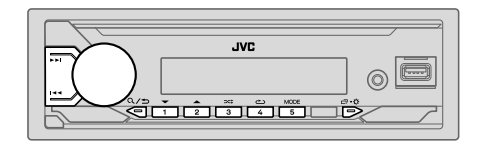

#### Selectable source:

- KD-X372BT: USB/iPod USB or iPod BT
- KD-X272BT: USB

| То                   | On the faceplate                                                          |
|----------------------|---------------------------------------------------------------------------|
| Reverse/Fast-forward | Press and hold I                                                          |
| Select a file        | Press I I I I I I I I I I I I I I I I I I                                 |
| Select a folder*1    | Press 2▲ / 1▼.                                                            |
| Repeat play*2        | Press 4 repeatedly.                                                       |
|                      | [TRACK REPEAT]/[FOLDER REPEAT]/[ALL REPEAT]:<br>MP3/WMA/AAC/WAV/FLAC file |
|                      | [REPEAT ONE]/[REPEAT ALL]/[REPEAT OFF]:<br>iPod                           |
| Random play*2        | Press 3 🔀 repeatedly.                                                     |
|                      | [FOLDER RANDOM]/[ALL RANDOM]/[RANDOM OFF]:<br>MP3/WMA/AAC/WAV/FLAC file   |
|                      | [SHUFFLE OFF]/[SHUFFLE ON]:<br>iPod                                       |

\*1 This does not work for iPod.

\*2 For iPod: Applicable only when [HEAD MODE] is selected. (Page 9)

8

#### Select music drive

#### While in USB source, press 5MODE repeatedly.

Stored songs in the following drive will be played back.

- Selected internal or external memory of a smartphone (Mass Storage Class).
- Selected drive of a multiple drive device.

#### Select control mode

While in iPod USB source (or iPod BT source), press 5MODE repeatedly. [HEAD MODE]: Control iPod/iPhone from this unit.

[IPHONE MODE]: Control iPod/iPhone using the iPod/iPhone itself. However, you can still perform play/pause, file skip, fast-forward or fastreverse from this unit.

### Select a file to play

### From a folder or list

- For iPod, applicable only when [HEAD MODE] is selected.
- 1 Press Q,/⇒.
- 2 Turn the volume knob to select a folder/list, then press the knob.
- **3** Turn the volume knob to select a file, then press the knob. Selected file starts playing.

## **Quick search** (applicable only for USB source)

If you have many files, you can search through them quickly.

### 1 Press Q./⇒.

- 2 Turn the volume knob to select a folder/list, then press the knob.
- **3** Turn the volume knob quickly to browse through the list quickly.
- **4** Turn the volume knob to select a file, then press the knob. Selected file starts playing.

### Alphabet search (applicable only for iPod USB source and iPod BT source)

You can search for a file according to the first character.

- For iPod, applicable only when [HEAD MODE] is selected.
- 1 Press Q/⇒.
- 2 Turn the volume knob to select a list, then press the knob.
- 3 Press 2 ▲ / 1 ▼ or turn the volume knob quickly to select the desired character (A to Z, 0 to 9, OTHERS). Select "OTHERS" if the first character is other than A to Z, 0 to 9.
- **4 Press the volume knob to start searching.** Files with the characters you searched for or with similar characters (alphabetical order) will be displayed.
- **5** Turn the volume knob to select a file, then press the knob. Selected file starts playing.
- To return to the previous setting item, press Q/ $\leq$ .
- To cancel, press and hold Q/⇒.

9

## AUX

You can listen to music from a portable audio player via the auxiliary input jack.

#### Preparation:

Select [ON] for [BUILT-IN AUX] in [SOURCE SELECT]. (Page 5)

## Start listening

1 Connect a portable audio player (commercially available).

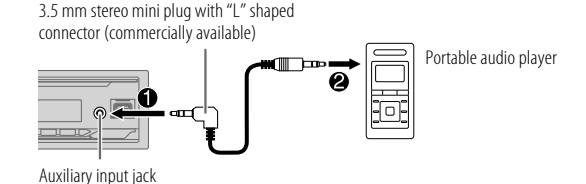

- 2 Press OSRC repeatedly to select AUX.
- **3** Turn on the portable audio player and start playback.

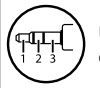

Use a 3-core plug head stereo mini plug for optimum audio output.

## Spotify

You can listen to Spotify on the following device.

KD-X372BT: iPhone/iPod touch (via Bluetooth or via USB input terminal) or Android device (via Bluetooth)

KD-X272BT: Android device (via Bluetooth)

### Preparation:

- Install the latest version of the Spotify application on your device (iPhone/ iPod touch or Android device), then create an account and log in to Spotify.
- Select [ON] for [SPOTIFY SRC] in [SOURCE SELECT]. (Page 5)

## Start listening

- 1 Start up the Spotify application on your device.
- 2 Connect your device to the USB input terminal. KD-X372BT:

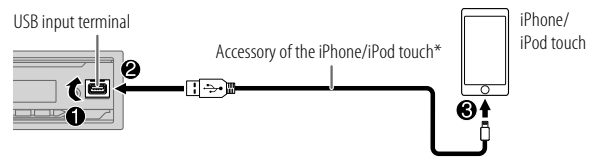

You can also connect the iPhone/iPod touch or Android device via Bluetooth. (Page 13)

- Make sure the USB input terminal is not connected to any device when you connect via Bluetooth.
- 3 Press () SRC repeatedly to select SPOTIFY (for iPhone/iPod touch) or SPOTIFY BT (for Android device). Broadcast starts automatically

\* Do not leave the cable inside the car when not in use.

## Spotify

| То                                | On the faceplate                           |
|-----------------------------------|--------------------------------------------|
| Play back/pause                   | Press the volume knob.                     |
| Skip a track                      | Press I◀◀*1 / ▶▶I.                         |
| Select thumbs up or thumbs down*2 | Press 2▲/1▼.                               |
| Start radio                       | Press and hold 5.                          |
| Repeat play*3                     | Press 4 repeatedly.                        |
|                                   | [ALL REPEAT], [ONE REPEAT]*1, [REPEAT OFF] |
| Random play*3                     | Press 3 🔀 repeatedly*1.                    |
|                                   | [ALL RANDOM], [RANDOM OFF]                 |

#### \*1 Available for premium account users only.

\*2 This feature is available for tracks in Radio only. If thumbs down is selected, the current track is skipped.

\*3 Available for tracks in Playlists only.

#### Save favorite song information

While listening to the Radio on Spotify...

#### Press and hold the volume knob.

"SAVED" appears and the information is stored to "Your Music" or "Your Library" on your Spotify account.

To unsave, repeat the same procedure. "REMOVED" appears and the information is removed from "Your Music" or "Your Library" on your Spotify account.

#### Search for a song or station

#### 1 Press Q/⇒.

- **2** Turn the volume knob to select a list type, then press the knob. The list types displayed differ depending on the information sent from Spotify.
- **3** Turn the volume knob to select the desired song or station, then press the knob.

You can browse through the list quickly by turning the volume knob quickly.

To cancel, press and hold Q/⇒.

## **Using Other Applications**

## JVC Remote application

You can control the JVC car receiver from the following device using JVC Remote application.

KD-X372BT: iPhone/iPod touch (via Bluetooth or via USB input terminal) or Android device (via Bluetooth)

KD-X272BT: Android device (via Bluetooth)

For more information, visit <http://www.jvc.net/cs/car/>.

#### Preparation:

Install the latest version of JVC Remote application on your device before connecting.

### **Start using JVC Remote application**

- 1 Start up the JVC Remote application on your device.
- 2 Connect your device.
  - For Android device:
     Pair the Android device with this unit via Bluetooth. (Page 13)
  - For iPhone/iPod touch:

Connect iPhone/iPod touch to the USB input terminal. (Page 8) (or)

Pair the iPhone/iPod touch with this unit via Bluetooth. (Page 13) (Make sure the USB input terminal is not connected to any device.)

**3** Select the device to use from the menu.

See the following "Settings to use JVC Remote application". For KD-X372BT: By default, [ANDROID] is selected. To use iPhone/ iPod touch, select [YES] for [IOS].

### Settings to use JVC Remote application

- 1 Press and hold □·☆.
- **2** Turn the volume knob to select an item (see the following table), then press the knob.

- 3 Repeat step 2 until the desired item is selected or activated.
- 4 Press ⊡•\$ to exit.

To return to the previous setting item, press Q/2.

Default: [XX]

| [REMOTE APP]   |                                                                                                    |
|----------------|----------------------------------------------------------------------------------------------------|
| [SELECT]       | (For KD-X372BT)<br>Selects the device ( <b>[IOS]</b> or <b>[ANDROID]</b> ) to use the application.                                                                                                    |
| [105]          | <ul> <li>[YES]: Selects iPhone/iPod touch to use the application via Bluetooth or connected via USB input terminal.; [NO]: Cancels.</li> <li>If [IOS] is selected, select iPod BT source (or iPod USB source if your iPhone/iPod touch is connected via USB input terminal) to activate the application.</li> <li>The connectivity of the application will be interrupted or disconnected if: — You change from iPod BT source to any playback source connected via the USB input terminal.</li> <li>You change from iPod USB source to iPod BT source.</li> </ul> |
| [ANDROID]      | [YES]: Selects Android device to use the application via Bluetooth. ;<br>[NO]: Cancels.                                                                                                    |
| [ANDROID LIST] | Selects the Android device to use from the list.<br>• For KD-X372BT: Displayed only when [ANDROID] of [SELECT] is set to<br>[YES].                                                                                                    |
| [STATUS]       | Shows the status of the selected device.<br><b>[IOS CONNECTED]</b> : You are able to use the application using the iPhone/<br>iPod touch connected via Bluetooth or USB input terminal.<br><b>[IOS NOT CONNECTED]</b> : No iOS device is connected to use the application.<br><b>[ANDROID CONNECTED]</b> : You are able to use the application using the<br>Android device connected via Bluetooth.<br><b>[ANDROID NOT CONNECTED]</b> : No Android device is connected to use the<br>application.                                                                  |

- Depending on the Bluetooth version, operating system and the firmware version of your mobile phone, Bluetooth features may not work with this unit.
- Be sure to turn on the Bluetooth function of the device to make the following operations.
- Signal conditions vary depending on the surroundings.

## Bluetooth — Connection

### Supported Bluetooth profiles

- Hands-Free Profile (HFP)
- Advanced Audio Distribution Profile (A2DP)
- Audio/Video Remote Control Profile (AVRCP)
- Serial Port Profile (SPP)
- Phonebook Access Profile (PBAP)

## Supported Bluetooth codecs

- Sub Band Codec (SBC)
- Advanced Audio Coding (AAC)

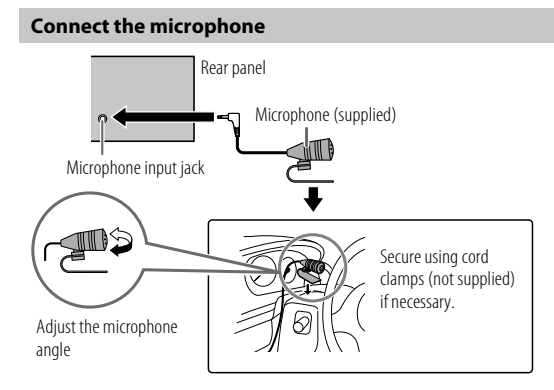

## Pair and connect a Bluetooth device for the first time

- 1 Press () SRC to turn on the unit.
- **2** Search and select the name of your receiver ("KD-X372BT"/ "KD-X272BT") on the Bluetooth device.

"BT PAIRING" flashes on the display.

- For some Bluetooth devices, you may need to enter the Personal Identification Number (PIN) code immediately after searching.
- **3** Perform (A) or (B) depending on what appears on the display. For some Bluetooth devices, pairing sequence may vary from the steps described below.

## (A) "Device Name" $\Rightarrow$ "XXXXXX" $\Rightarrow$ "VOL – YES" $\Rightarrow$ "BACK – NO"

"XXXXXX" is a 6-digit passkey randomly generated during each pairing.

- 1 Ensure that the passkeys appear on the unit and Bluetooth device are the same.
- 2 Press the volume knob to confirm the passkey.
- 3 Operate the Bluetooth device to confirm the passkey.

## (B) "Device Name" → "VOL – YES" → "BACK – NO"

- 1 Press the volume knob to start pairing.
- If "PAIRING" → "PIN 0000" scrolls on the display, enter the PIN code "0000" into the Bluetooth device.
   You can change to a desired PIN code before pairing.
   (Page 17)
  - If only "PAIRING" appears, operate the Bluetooth device to confirm pairing.

"PAIRING COMPLETED" appears when pairing is completed and "<sup>®</sup>" will light up when the Bluetooth connection is established.

• "Д PHONE 1" and/or "Д PHONE 2" indicator(s) light(s) up.

- This unit supports Secure Simple Pairing (SSP).
- Up to five devices can be registered (paired) in total.
- Once the pairing is completed, the Bluetooth device will remain registered in the unit even if you reset the unit. To delete the paired device, see [DEVICE DELETE] on page 17.
- A maximum of two Bluetooth phones and one Bluetooth audio device can be connected at any time. To connect or disconnect the registered device, see [PHONE SELECT] or [AUDIO SELECT] in [BT MODE]. (Page 17) However, while in BT AUDIO source, you can connect to five Bluetooth audio devices and switch between these five devices. (Page 18)
- Some Bluetooth devices may not automatically connect to the unit after pairing. Connect the device to the unit manually.
- When the battery of the connected Bluetooth device runs low, "Device Name" → "LOW BATTERY" appears.
- Refer to the instruction manual of the Bluetooth device for more information.

## Auto Pairing (for KD-X372BT)

When you connect iPhone/iPod touch to the USB input terminal, pairing request (via Bluetooth) is automatically activated if **[AUTO PAIRING]** is set to **[ON]**. (Page 17)

#### Press the volume knob to pair once you have confirmed the device name.

### Bluetooth — Mobile phone

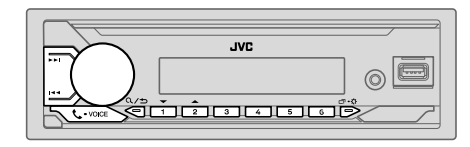

## **Receive a call**

When there is an incoming call:

- The buttons will blink in the blinking pattern you have selected in [RING ILLUMI]. (Page 15)
- The unit answers the call automatically if [AUTO ANSWER] is set to a selected time. (Page 15)

During a call:

- The buttons stop blinking.
- If you turn off the unit or detach the faceplate, Bluetooth is disconnected.

The following operations may differ or be unavailable depending on the connected phone.

|   | To                 | On the faceplate                                  |
|---|--------------------|---------------------------------------------------|
| F | irst incoming call |                                                   |
|   | Answer a call      | Press 📞 • voice or the volume knob.               |
|   | Reject a call      | Press and hold 📞 • voice or the volume knob.      |
|   | End a call         | Press and hold <b>C-voice</b> or the volume knob. |

| То                                                        | On the faceplate                                  |
|-----------------------------------------------------------|---------------------------------------------------|
| While talking on the first incom                          | ning call                                         |
| Answer another incoming call and hold the current call    | Press <b>C • voice</b> or the volume knob.        |
| Reject another incoming call                              | Press and hold <b>C-voice</b> or the volume knob. |
| While having two active calls                             |                                                   |
| End current call and activate held call                   | Press and hold <b>C-voice</b> or the volume knob. |
| Swap between the current call and held call               | Press C. • VOICE.                                 |
| Adjust the phone volume*1<br>[00] to [35] (Default: [15]) | Turn the volume knob during a call.               |
| Switch between hands-free<br>and private talk modes*2     | Press <b>Q/⇒</b> during a call.                   |

\*1 This adjustment will not affect the volume of the other sources.

\*2 Operations may vary according to the connected Bluetooth device.

## Improve the voice quality

While talking on the phone...

- 1 Press and hold □.☆.
- **2** Turn the volume knob to select an item (see the following table), then press the knob.
- 3 Repeat step 2 until the desired item is selected or activated.
- 4 Press □ · ☆ to exit.

To return to the previous setting item, press Q/2.

|               | Default: [XX]                                                                                                    |
|---------------|----------------------------------------------------------------------------------------------------|
| [MIC GAIN]    | [LEVEL -10] to [LEVEL +10] ([LEVEL -04]): The sensitivity of the microphone increases as the number increases.                                    |
| [NR LEVEL]    | [LEVEL -05] to [LEVEL +05] ([LEVEL 00]): Adjust the noise reduction level until the least noise is being heard during a phone conversation.       |
| [ECHO CANCEL] | [LEVEL -05] to [LEVEL +05] ([LEVEL 00]): Adjust the echo cancellation delay time until the least echo is being heard during a phone conversation. |

## Make the settings for receiving a call

- 1 Press **C** VOICE to enter Bluetooth mode.
- **2** Turn the volume knob to select an item (see the following table), then press the knob.
- 3 Repeat step 2 until the desired item is selected or activated.

To return to the previous setting item, press Q/2.

Default: [XX]

| [SETTINGS]    |                                                                                                    |
|---------------|----------------------------------------------------------------------------------------------------|
| [AUTO ANSWER] | [01 SEC] to [30 SEC]: Answers an incoming call automatically in the selected time (in seconds).; [OFF]: Cancels.                                            |
| [RING ILLUMI] | [BLINK 01] to [BLINK 05] ([BLINK 02]): Selects the blinking pattern<br>for the buttons as notification when there is an incoming call. ;<br>[OFF]: Cancels. |

#### Make a call

You can make a call from the call history, phonebook, or dialing the number. Call by voice is also possible if your mobile phone has the feature.

1 Press **C** • VOICE to enter Bluetooth mode.

"(First device name)" appears.

 If two Bluetooth phones are connected, press -voice again to switch to the other phone.

"(Second device name)" appears.

To return to the previous setting item, press Q/2

- **2** Turn the volume knob to select an item (see the following table), then press the knob.
- **3** Repeat step 2 until the desired item is selected/activated or follow the instructions stated on the selected item.

[RECENT CALL] (Applicable only if the phone supports PBAP.) 1 Press the volume knob to select a name or a phone number. • "<" indicates call received, ">" indicates call made, "M" indicates call missed. • "NO HISTORY" appears if there is no recorded call history or call number. 2 Press the volume knob to call [PHONEBOOK] (Applicable only if the phone supports PBAP.) **1** Press  $2 \blacktriangle / 1 \blacktriangledown$  to select the desired letter (A to Z. 0 to 9, and OTHERS). • "OTHERS" appears if the first character is other than A to Z, 0 to 9. 2 Turn the volume knob to select a name, then press the knob. 3 Turn the volume knob to select a phone number, then press the knob to call. · For using phonebook with this unit, make sure to allow access or transfer from your smartphone. Depending on the connected phone, the process may be different. This unit can display only non-accent letters. (Accent letters such as "Ú" are showns as "U".)

| [DIAL NUMBER] | <ol> <li>Turn the volume knob to select a number (0 to 9) or character (*, #, +).</li> <li>Press I ◄ / ▶►I to move the entry position.<br/>Repeat step 1 and step 2 until you finish entering the phone number.</li> <li>Press the volume knob to call.</li> </ol> |
|---------------|----------------------------------------------------------------------------------------------------|
| [VOICE]       | Speak the name of the contact you want to call or the voice command to<br>control the phone functions. (See also "Make a call using voice recognition").                                                                                                    |

## Make a call using voice recognition

- 1 Press and hold \$ voice to activate the voice recognition of the connected phone.
- **2** Speak the name of the contact you want to call or the voice command to control the phone functions.
- Supported Voice Recognition features vary for each phone. Refer to the instruction manual of the connected phone for details.

### Store a contact in memory

You can store up to 6 contacts into the number buttons (1 to 6).

- 1 Press **C** VOICE to enter Bluetooth mode.
- **2** Turn the volume knob to select [RECENT CALL], [PHONEBOOK] or [DIAL NUMBER], then press the knob.
- **3** Turn the volume knob to select a contact or enter a phone number. If a contact is selected, press the volume knob to show the phone number.

#### 4 Press and hold one of the number buttons (1 to 6). "MEMORY P(selected preset number)" appears when the contact is stored.

To erase a contact from the preset memory, select [DIAL NUMBER] in step 2, store a blank number in step 3 and proceed to step 4.

16 ENGLISH

#### Make a call to a registered number

- 1 Press C VOICE to enter Bluetooth mode.
- 2 Press one of the number buttons (1 to 6).
- **3** Press the volume knob to call. "NO PRESET" appears if there is no contact stored.

#### **Bluetooth mode settings**

- 1 Press and hold □·\$.
- **2** Turn the volume knob to select an item (see the following table), then press the knob.
- **3** Repeat step 2 until the desired item is selected/activated or follow the instructions stated on the selected item.
- 4 Press ⊡ •☆ to exit.

To return to the previous setting item, press Q/2.

| [BT MODE]                          |                                                                                                    |
|------------------------------------|----------------------------------------------------------------------------------------------------|
| [PHONE SELECT]                     | Selects the phone or audio device to connect or disconnect.<br>"*" appears in front of the device name when connected.                                                                                                    |
| [AUDIO SELECT]                     | <ul> <li>" ➤ " appears in front of the current playback audio device.</li> <li>You can connect a maximum of two Bluetooth phones and one<br/>Bluetooth audio device at a time.</li> </ul>                                                         |
| [DEVICE DELETE]                    | <ol> <li>Turn the volume knob to select a device to delete, then press the knob.</li> <li>Turn the volume knob to select [YES] or [NO], then press the knob.</li> </ol>                                                                           |
| [PIN CODE EDIT]<br>( <u>0000</u> ) | Changes the PIN code (up to 6 digits).<br>1 Turn the volume knob to select a number.<br>2 Press I→→ / →→ I to move the entry position.<br>Repeat step 1 and step 2 until you finish entering the PIN code.<br>3 Press the volume knob to confirm. |

| [RECONNECT]    | [ON]: The unit is automatically reconnect when the last connected Bluetooth device is within the connectable range. ; [OFF]: Cancels.                                                                                                    |  |
|----------------|----------------------------------------------------------------------------------------------------|--|
| [AUTO PAIRING] | (For KD-X372BT)<br>[ON]: The unit is automatically paired with the supported Bluetooth<br>device (iPhone/iPod touch) when it is connected through USB input<br>terminal. Depending on the operating system of the connected device, this<br>function may not work.; [OFF]: Cancels. |  |
| [INITIALIZE]   | [YES]: Initializes all the Bluetooth settings (including stored pairing, phonebook, and etc.). ; [NO]: Cancels.                                                                                                    |  |
| [INFORMATION]  | IMY ENAME]: Displays the name of your receiver ("KD-X372BT"/<br>"KD-X272BT"). ; [MY ADDRESS]: Shows address of this unit.                                                                                                    |  |

### Bluetooth compatibility check mode

You can check the connectivity of the supported profile between the Bluetooth device and the unit.

- Make sure there is no Bluetooth device paired.
- 1 Press and hold **C** VOICE.

Default: [XX]

"BLUETOOTH" ↔ "CHECK MODE" appears. "SEARCH NOW USING PHONE" → "PIN IS 0000" scrolls on the display.

- **2** Search and select the name of your receiver ("KD-X372BT"/ "KD-X272BT") on the Bluetooth device within 3 minutes.
- **3** Perform (A), (B) or (C) depending on what appears on the display.
  - (A) "PAIRING" → "XXXXXX" (6-digit passkey): Ensure that the same passkey appears on the unit and Bluetooth device, then operate the Bluetooth device to confirm the passkey.
  - (B) "PAIRING" → "PIN IS 0000": Enter "0000" on the Bluetooth device.
  - (C) "PAIRING": Operate the Bluetooth device to confirm pairing.

After pairing is done successfully, "PAIRING OK" → "Device Name" appears and Bluetooth compatibility check starts. If "CONNECT NOW USING PHONE" appears, operate the Bluetooth device to allow phonebook access to continue. "TESTING" flashes on the display.

#### The connectivity result flashes on the display.

"PAIRING OK" and/or "HANDS-FREE OK"\*1 and/or "AUD.STREAM OK"\*2 and/ or "PBAP OK"\*3: Compatible

- \*1 Compatible with Hands-Free Profile (HFP)
- \*2 Compatible with Advanced Audio Distribution Profile (A2DP)
- \*3 Compatible with Phonebook Access profile (PBAP)

After 30 seconds, "PAIRING DELETED" appears to indicate that pairing has been deleted, and the unit exits check mode.

- To cancel, press and hold  ${\scriptstyle \bigodot}$  SRC to turn off the power, then turn on the power again.

#### Bluetooth — Audio

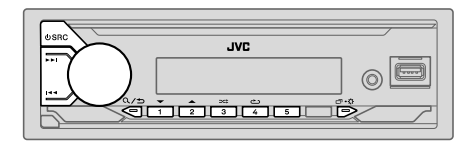

While in BT AUDIO source, you can connect to five Bluetooth audio devices and switch between these five devices.

#### Listen to the audio player via Bluetooth

- 1 Press () SRC repeatedly to select BT AUDIO.
  - For KD-X272BT: Pressing 🞵 enters BT AUDIO directly.
- **2** Operate the audio player via Bluetooth to start playback.

| То                        | On the faceplate                                                |
|---------------------------|-----------------------------------------------------------------|
| Play back/pause           | Press the volume knob.                                          |
| Select group or folder    | Press 2▲ / 1▼.                                                  |
| Reverse skip/Forward skip | Press I I / DDI.                                                |
| Reverse/Fast-forward      | Press and hold I I >>>.                                         |
| Repeat play               | Press 4👛 repeatedly.                                            |
|                           | [TRACK REPEAT], [ALL REPEAT], [GROUP REPEAT]*1,<br>[REPEAT OFF] |
| Random play               | Press 3🔀 repeatedly.                                            |
|                           | [GROUP RANDOM]*1, [ALL RANDOM], [RANDOM OFF]                    |

То

| On the facepla | te |
|----------------|----|
|----------------|----|

Select a file from a folder/ Refer to "Select a file to play" on page 9. list

Switch between connected Press 5.\*2 Bluetooth audio devices

\*1 Depending on the connected device, some devices may not support this feature.

\*2 Pressing the "Play" key on the connected device itself also causes switching of sound output from the device.

Operations and display indications may differ according to their availability on the connected device.

## Listen to iPod/iPhone via Bluetooth (for KD-X372BT)

You can listen to the songs on the iPod/iPhone via Bluetooth on this unit.

#### Press OSRC repeatedly to select iPod BT.

- You can operate the iPod/iPhone in the same way as iPod/iPhone via USB input terminal. (Page 8)
- If you plug in an iPod/iPhone to the USB input terminal while listening to iPod BT source, the source automatically changes to iPod USB source.
   Press OSRC to select iPod BT source if the device is still connected via Bluetooth.

## AMAZON ALEXA (for KD-X372BT)

Alexa is the cloud-based voice service developed by Amazon. You can ask Alexa to play music, get weather reports, traffic information, control smart home devices, shop on Amazon, search the internet, set reminders and more.

#### Preparation:

- Create an account at <www.amazon.com>.
- Install the latest version of the Alexa mobile application on your device (iPhone/iPod touch or Android device), then log in to the application.
- Be sure to enable the internet connection on your smartphone.

## Setup for the first time

#### For Android device

- 1 Pair your device with this unit via Bluetooth. (Page 13)
- 2 Start up the Alexa mobile application on your device.
- **3** Pair this unit to Alexa mobile application. Perform Option A or Option B.

#### For iPhone/iPod touch

- 1 Pair your device with this unit via Bluetooth. (Page 13)
- 2 Start up the Alexa mobile application on your device.
- 3 Press ♀ on the unit to enter ALEXA source.
  - You may also press OSRC repeatedly to select iPod BT source.
- **4** Pair this unit to Alexa mobile application. Perform Option A or Option B.

#### **Option A: Direct Link**

Access the following URL or scan the QR code with your smartphone:

### http://www.jvc.net/car/alexa

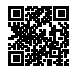

## AMAZON ALEXA (for KD-X372BT)

#### **Option B: Manual Pairing**

- 1 Start up the Alexa mobile application and go to the "Devices" tab.
- 2 Tap the " + " icon at the top right corner.
- 3 Tap "Add Device".
- **4** Tap "Automotive Accessory" or "Headphones" from the list of device types.
- 5 Tap the name of your receiver ("KD-X372BT") and follow the instructions.

Once the setup process is completed, the Alexa mobile application will establish a connection with this unit.

- The Alexa connection can be disconnected if:
- A2DP profile is disconnected
- Bluetooth is disconnected
- This unit is turned off
- Any other conditions depending on the connected device.
   To establish Alexa connection again, reconnect the A2DP profile.
- Alexa connection cannot be established again if you:
  - Reinstall Alexa mobile application
  - Delete the paired device and perform pairing again (for Android device) To establish Alexa connection again, perform the setup process again.
- You can check the Alexa connection from the Alexa mobile application. If the name of this unit appears on the screen of "ALL DEVICES", you do not need to perform setup process again.

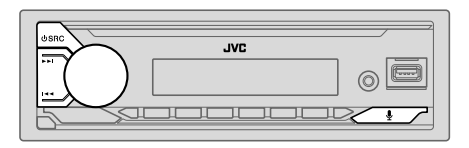

## **Basic operations**

Once Alexa connection is established...

- 1 Press ♀ on the unit to speak with Alexa. The display shows: "ALEXA" → "LISTENING...".
- 2 Communicate with Alexa via the connected microphone. (Page 13) "THINKING..." appears when Alexa is processing your voice input. "SPEAKING..." appears while Alexa is responding to your voice input. "ALEXA" or display information such as playing time, song title and etc. appears while Alexa is in idle state.
- To return to the previous source before ALEXA, press  ${}^{
  m O}$  SRC.
- To activate Alexa, press ₽.
- To cancel current listening state, press ₽.
- To cancel current thinking/speaking states and go to listening state, press  $\clubsuit$
- Only one Alexa connection can be connected at one time.
- "DISCONNECTED" appears if the unit is disconnected from Alexa mobile application or the Bluetooth connection is disconnected.

## Start listening

While in Alexa idle state...

- 1 Press ♀ on the unit to activate Alexa. The display shows: "LISTENING...".
- 2 Communicate with Alexa via the connected microphone. (Page 13)
- **3** During music playback in ALEXA source, you can perform the following operations:

| To                        | On the faceplate       |
|---------------------------|------------------------|
| Play back/pause           | Press the volume knob. |
| Reverse skip/Forward skip | Press I◀◀ / ▶►I.       |

During music playback, press  $\P$  to pause the music and activate Alexa. You can now start to communicate with Alexa.

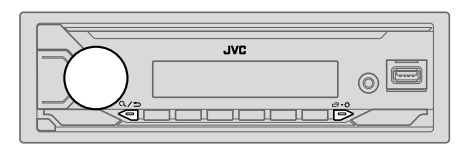

- **2** Turn the volume knob to select an item (see the following table), then press the knob.
- **3** Repeat step 2 until the desired item is selected/activated or follow the instructions stated on the selected item.
- 4 Press □ · ☆ to exit.

To return to the previous setting item, press Q/2.

Default: [XX]

| [EQ SETTING] |                                                                                                    |
|--------------|----------------------------------------------------------------------------------------------------|
| [PRESET EQ]  | Selects a preset equalizer suitable to the music genre.<br>• Select [USER] to use the settings made in [EASY EQ] or [PRO EQ].<br>[FLAT]/[DRVN 3]/[DRVN 2]/[DRVN 1]/[HARD ROCK]/[HIP HOP]/[JAZZ]/<br>[POP]/[R&B]/[USER]/[CLASSICAL]                                                                                                    |
|              | <ul> <li>When the display demonstration is activated ([ON] is selected initially, page 5), [HARD ROCK] is automatically selected as the [PRESET EQ].</li> <li>If you set [DEMO MODE] to [OFF] (page 5), [FLAT] is selected as the default setting for [PRESET EQ].</li> <li>Drive equalizer ([DRVN 3]/[DRVN 2]/[DRVN 1]) boosts specific frequencies in the audio signal to reduce the noise heard from outside the car or running noise of the tyres.</li> </ul> |

|                                                                                                    | Adjusts your own sound settings.  • The settings are stored to [USER] in [PRESET EQ]. • The settings made may affect the current settings of [PRO EQ]. [SUB W GB1*472. Condition for Local |                                                                                                    |                                           |
|----------------------------------------------------------------------------------------------------|----------------------------------------------------------------------------------------------------|----------------------------------------------------------------------------------------------------|-------------------------------------------|
|                                                                                                    | [SUB.W 3F]<br>[SUB.W]*1*3<br>[BASS]:<br>[MID]:<br>[TRE]:                                                                                                    | <ul> <li>2. [U0] (0 [+00]</li> <li>[-50] to [+10]</li> <li>[LVL-09] to [LVL+09]</li> <li>[LVL-09] to [LVL+09]</li> <li>[LVL-09] to [LVL+09]</li> </ul>                                   | [00]<br>[LVL 00]<br>[LVL 00]<br>[LVL 00]  |
| [PRO EQ]                                                                                                    | Adjusts your o<br>The settings<br>The settings                                                                                                    | wn sound settings for each source.<br>are stored to [USER] in [PRESET E<br>made may affect the current settir                                                                            | <b>[Q]</b> .<br>ngs of <b>[EASY EQ]</b> . |
| [62.5HZ]                                                                                                    |                                                                                                    |                                                                                                    |                                           |
| [LEVEL –09] to<br>(Before making a                                                                                                    | [ <b>LEVEL +09</b> ] ( <u>[LE</u><br>an adjustment, sel                                                                                                    | EVEL 00]): Adjusts the level to mer<br>ect the source you want to adjust.)                                                                                                    | norize for each source.                   |
| [ON]: Turns on                                                                                                    | the extended base                                                                                                    | s. ; [OFF]: Cancels.                                                                                                    |                                           |
|                                                                                                    |                                                                                                    |                                                                                                    |                                           |
| [100HZ]/[160HZ]<br>[6.3KHZ]/[10KHZ                                                                                                    | ]/[250HZ]/[400H<br>ː]/[16KHZ]                                                                                                    | Z]/[630HZ]/[1KHZ]/[1.6KHZ]/[2                                                                                                    | .5KHZ]/[4KHZ]/                            |
| [100HZ]/[160HZ]<br>[6.3KHZ]/[10KHZ]<br>[LEVEL –09] to<br>(Before making a                                                                    | ]/[250HZ]/[400H<br>[]/[16KHZ]<br>[LEVEL +09] ( <u>[LE</u><br>an adjustment, sel                                                                                                    | Z]/[630HZ]/[1KHZ]/[1.6KHZ]/[2<br>                                                                                                    | .5KHZ]/[4KHZ]/                            |
| [100HZ]/[160HZ]<br>[6.3KHZ]/[10KHZ]<br>[LEVEL –09] to<br>(Before making a<br>[Q FACTOR]                                                      | ]/[250HZ]/[400H<br>[]/[16KHZ]<br>[LEVEL +09] ([LE<br>an adjustment, sel<br>[1.35]/[1.50].                                                                                                  | Z]/[630HZ]/[1KHZ]/[1.6KHZ]/[2<br>(VEL 00]): Adjusts the level to mer<br>ect the source you want to adjust.)<br>/[2.00]: Adjust the quality factor.                                       | .5KHZ]/[4KHZ]/                            |
| [100HZ]/[160HZ]<br>[6.3KHZ]/[10KHZ]<br>[LEVEL -09] to<br>(Before making a<br>[Q FACTOR]<br>[AUDIO CONTROL]                                   | ]/[250HZ]/[400H<br>[]/[16KHZ]<br>[LEVEL +09] ([LE<br>an adjustment, sel<br>[1.35]/[1.50]                                                                                                   | Z]/[630HZ]/[1KHZ]/[1.6KHZ]/[2<br><u>VEL 00]</u> ): Adjusts the level to mer<br>ect the source you want to adjust.)<br>/[2.00]: Adjust the quality factor.                                | .5KHZ]/[4KHZ]/ norize for each source.    |
| [100HZ]/[160HZ]<br>[6.3KHZ]/[10KHZ<br>[6.3KHZ]/[10KHZ<br>[LEVEL -09] to<br>(Before making a<br>[Q FACTOR]<br>[AUDIO CONTROL]<br>[BASS BOOST] | <pre>//[250HZ]/[400H<br/>]/[16KHZ]<br/>[LEVEL +09] ([LE<br/>an adjustment, sel<br/>[1.35]/[1.50]<br/>[LEVEL +01]<br/>[OFF]: Cancels</pre>                                                  | Z]/[630HZ]/[1KHZ]/[1.6KHZ]/[2<br>(VEL 00]): Adjusts the level to mer<br>ect the source you want to adjust.)<br>(2.00]: Adjust the quality factor.<br>to [LEVEL +05]: Selects your prefer | .5KHZ]/[4KHZ]/<br>norize for each source. |

| [SUB.W LEVEL]*1      | <b>[SPK-OUT]*</b> 2                                                                                                    | (Not applicable when 3-way crossover is selected.)<br>[SUB.W 00] to [SUB.W +06] ([SUB.W +03]):<br>Adjusts the output level of the subwoofer connected<br>via speaker lead. (Page 34)    |  |
|----------------------|----------------------------------------------------------------------------------------------------|----------------------------------------------------------------------------------------------------|--|
|                      | [PRE-OUT]*3                                                                                                    | [SUB.W –50] to [SUB.W +10] ([SUB.W 00]):<br>Adjusts the output level of the subwoofer connected<br>to the lineout terminals (SW or REAR/SW) through an<br>external amplifier. (Page 34) |  |
| [SUBWOOFER<br>SET]*3 | [ON]: Turns on the subwoofer output. ; [OFF]: Cancels.                                                                                                    |                                                                                                    |  |
| [FADER]              | (Not applicable when 3-way crossover is selected.)<br>[POSITION R15] to [POSITION F15] ([POSITION 00]): Adjusts the front<br>and rear speaker output balance.                                              |                                                                                                    |  |
| [BALANCE]*4          | [POSITION L15] to [POSITION R15] ([POSITION 00]): Adjusts the left<br>and right speaker output balance.                                                                                                    |                                                                                                    |  |
| [VOLUME ADJUST]      | [LEVEL -15] to [LEVEL +06] ([LEVEL 00]): Presets the initial volume level of each source by comparing to the FM volume levels. (Before adjustment, select the source you want to adjust.)                  |                                                                                                    |  |
| [AMP GAIN]           | [LOW POWER]: Limits the maximum volume level to 25. (Select if the maximum power of each speaker is less than 50 W to prevent damaging the speakers.) ; [HIGH POWER]: The maximum volume level is 35.      |                                                                                                    |  |
| [SPK/PRE OUT]        | (Not applicable when 3-way crossover is selected.)<br>Depending on the speaker connection method, select the appropriate<br>setting for the desired output. (See "Speaker output settings" on<br>page 23.) |                                                                                                    |  |
| [SPEAKER SIZE]       | Depending on the<br>2-way crossover of                                                                                                    | crossover type you have selected (see <b>[X ' OVER TYPE]</b> ),<br>or 3-way crossover setting items will be shown. (See                                                                 |  |
| [X ' OVER]           | "Crossover setting<br>By default, 2-way                                                                                                    | s" on page 24.)<br>crossover type is selected.                                                                                                    |  |

| [DTA SETTINGS]                                 | For settings, see "Digital Time Alignment settings" on page 26.                                                                              |  |
|------------------------------------------------|----------------------------------------------------------------------------------------------------|--|
| [CAR SETTINGS]                                 |                                                                                                    |  |
| [X ' OVER TYPE]                                | <b>Caution</b> : Adjusts the volume before changing the <b>[X ' OVER TYPE]</b> to avoid the sudden increase or decrease of the output level. |  |
| [2-WAY]                                        | (Displayed only when <b>[3-WAY]</b> is selected.)<br>[ <b>YES</b> ]: Selects two way crossover type. ; [ <u>NO]</u> : Cancels.               |  |
| [3-WAY]                                        | (Displayed only when <b>[2-WAY]</b> is selected.)<br><b>[YES]</b> : Selects three way crossover type. ; <b>[NO]</b> : Cancels.               |  |
| [SOUND EFFECT]                                 |                                                                                                    |  |
| [SPACE ENHANCE]                                | (Not applicable for FM/AM source.)<br>[SMALL]/[MEDIUM]/[LARGE]: Virtually enhances the sound space. ;<br>[OFF]: Cancels.                     |  |
| [SND RESPONSE]                                 | [LEVEL1]/[LEVEL2]/[LEVEL3]: Virtually makes the sound more realistic. ;<br>[OFF]: Cancels.                                                   |  |
| [SOUND LIFT]                                   | [LOW]/[MIDDLE]/[HIGH]: Virtually adjusts the sound position heard from the speakers. ; [OFF]: Cancels.                                       |  |
| [VOL LINK EQ]                                  | [ON]: Boosts the frequency to reduce the noise heard from outside the car or running noise of the tyres. ; [OFF]: Cancels.                   |  |
| [K2 TECHNOLOGY]                                | (Not applicable for FM/AM source and AUX source.)<br>[ON]: Improves the sound quality of compressed music. ; [OFF]: Cancels.                 |  |
| *1 Displayed only whe<br>*2 For 2-way crossove | en [SUBWOOFER SET] is set to [ON].<br>rr: Displayed only when [SPK/PRE OUT] is set to [SUB.W/SUB.W].                                         |  |

(Page 23)

\*3 For 2-way crossover: Displayed only when [SPK/PRE OUT] is set to [REAR/SUB.W] or [SUB.W/SUB.W]. (Page 23)

\*4 This adjustment will not affect the subwoofer output.

#### Speaker output settings [SPK/PRE OUT]

#### (Applicable only if [X ' OVER TYPE] is set to [2-WAY]) (page 22)

Select the output setting for the speakers [SPK/PRE OUT], based on the speaker connection method.

#### Connection via lineout terminals

For connections through an external amplifier (Page 34)

#### KD-X372BT:

| Setting on             | Audio signal through lineout terminal |                      |  |
|------------------------|---------------------------------------|----------------------|--|
| [SPK/PRE OUT]          | FRONT                                 | REAR/SW              |  |
| [REAR/REAR]            | Front speakers output                 | Rear speakers output |  |
| [REAR/SUB.W] (default) | Front speakers output                 | Subwoofer output     |  |
| [SUB.W/SUB.W]          | Front speakers output                 | Subwoofer output     |  |

#### KD-X272BT:

| Setting on [SPK/PRE OUT] | Audio signal through lineout terminal |  |
|--------------------------|---------------------------------------|--|
|                          | REAR/SW                               |  |
| [REAR/REAR]              | Rear speakers output                  |  |
| [REAR/SUB.W] (default)   | Subwoofer output                      |  |
| [SUB.W/SUB.W]            | Subwoofer output                      |  |

## Connection via speaker leads

You can also connect the speakers without using an external amplifier but still being able to enjoy the subwoofer output with these settings. (Page 34)

| Setting on [SPK/PRE OUT] | Audio signal through rear speaker lead |                      |  |
|--------------------------|----------------------------------------|----------------------|--|
|                          | L (left)                               | R (right)            |  |
| [REAR/REAR]              | Rear speakers output                   | Rear speakers output |  |
| [REAR/SUB.W]             | Rear speakers output                   | Rear speakers output |  |
| [SUB.W/SUB.W]            | Subwoofer output                       | (Mute)               |  |

#### If [SUB.W/SUB.W] is selected:

– [120HZ] is selected in [SUBWOOFER LPF] and [THROUGH] is not available. (Page 25)

 – [POSITION R02] is selected in [FADER] and selectable range is [POSITION R15] to [POSITION 00]. (Page 22)

#### **Crossover settings**

Below are the available setting items for 2-way crossover and 3-way crossover.

## **A** CAUTION

Select a crossover type according to how the speakers are connected. (Page 34)

If you select a wrong type:

- The speakers may be damaged.
- · The output sound level may be extremely high or low.

#### SPEAKER SIZE

Selects according to the connected speaker size for optimum performance.

- The frequency and slope settings are automatically set for the crossover of the selected speaker.
- If [NONE] is selected for the following speaker in [SPEAKER SIZE], the [X'OVER] setting of the selected speaker is not available.
- 2-way crossover: [TWEETER] of [FRONT]/[REAR]/[SUBWOOFER]
- 3-way crossover: [WOOFER]

#### X'OVER (crossover)

 [FRQ]/[F-HPF FRQ]/[R-HPF FRQ]/[SW LPF FRQ]/[HPF FRQ]/[LPF FRQ]: Adjusts the crossover frequency for the selected speakers (high pass filter or low pass filter).

If [THROUGH] is selected, all signals are sent to the selected speakers.

• [SLOPE]/[F-HPF SLOPE]/[R-HPF SLOPE]/[SW LPF SLOPE]/[HPF SLOPE]/[LPF SLOPE]: Adjusts the crossover slope.

Selectable only if a setting other than **[THROUGH]** is selected for the crossover frequency.

- [SW LPF PHASE]/[PHASE]: Selects the phase of the speaker output to be in line with the other speaker output.
- [GAIN LEFT]/[GAIN RIGHT]/[F-HPF GAIN]/[R-HPF GAIN]/[SW LPF GAIN]/[GAIN]: Adjusts the output volume of the selected speaker.

#### 2-way crossover setting items

| [SPEAKER SIZE]  |                                  |                                                                                                    |
|-----------------|----------------------------------|----------------------------------------------------------------------------------------------------|
| [FRONT]         | [SIZE]                           | [8CM]/[10CM]/[12CM]/[13CM]/[ <u>16CM]</u> /<br>[17CM]/[18CM]/[4×6]/[5×7]/[6×8]/[6×9]/<br>[7×10]                            |
|                 | [TWEETER]                        | [SMALL]/[MIDDLE]/[LARGE]/[NONE] (not connected)                                                                            |
| [REAR]*1        | [8CM]/[10CM]/[<br>[5×7]/[6×8]/[6 | 12CM]/[13CM]/ <u>[16CM]</u> /[17CM]/[18CM]/[4×6]/<br>×9]/[7×10]/[NONE] (not connected)                                     |
| [SUBWOOFER]*2*3 | [16CM]/[20CM]/<br>connected)     | [25CM]/[30CM]/[38CM OVER]/[NONE] (not                                                                                      |
| [X ' OVER]      |                                  |                                                                                                    |
| [TWEETER]       | [FRQ]                            | [1KHZ]/[1.6KHZ]/[2.5KHZ]/ <u>[4KHZ]</u> /[5KHZ]/<br>[6.3KHZ]/[8KHZ]/[10KHZ]/[12.5KHZ]                                      |
|                 | [GAIN LEFT]                      | [-08DB] to [00DB]                                                                                                    |
|                 | [GAIN RIGHT]                     | [-08DB] to [00DB]                                                                                                    |
| [FRONT HPF]     | [F-HPF FRQ]                      | [30HZ]/[40HZ]/[50HZ]/[60HZ]/[70HZ]/[80HZ]/<br>[90HZ]/[100HZ]/[120HZ]/[150HZ]/[180HZ]/<br>[220HZ]/[250HZ]/[ <u>THROUGH]</u> |
|                 | [F-HPF SLOPE]                    | [-06DB]/[-12DB]/[-18DB]/[-24DB]                                                                                            |
|                 | [F-HPF GAIN]                     | [-08DB] to [00DB]                                                                                                    |
| [REAR HPF]*1    | [R-HPF FRQ]                      | [30HZ]/[40HZ]/[50HZ]/[60HZ]/[70HZ]/[80HZ]/<br>[90HZ]/[100HZ]/[120HZ]/[150HZ]/[180HZ]/<br>[220HZ]/[250HZ]/[ <u>THROUGH]</u> |
|                 | [R-HPF SLOPE]                    | [-06DB]/[ <u>-12DB]</u> /[-18DB]/[-24DB]                                                                                   |
|                 | [R-HPF GAIN]                     | [-08DB] to [00DB]                                                                                                    |

| [SUBWOOFER<br>LPF]*2*3 | [SW LPF FRQ]   | [30HZ]/[40HZ]/[50HZ]/[60HZ]/[70HZ]/[80HZ]/<br>[90HZ]/[100HZ]/[120HZ]/[150HZ]/[180HZ]/<br>[220HZ]/[250HZ]/ <u>[THROUGH]</u> |
|------------------------|----------------|----------------------------------------------------------------------------------------------------|
|                        | [SW LPF SLOPE] | [-06DB]/[-12DB]/[-18DB]/[-24DB]                                                                                            |
|                        | [SW LPF PHASE] | [REVERSE] (180°)/ [NORMAL] (0°)                                                                                            |
|                        | [SW LPF GAIN]  | [-08DB] to [00DB]                                                                                                    |

## **3**-way crossover setting items

| [ | [SPEAKER SIZE] |                                                                                      |                                                                                       |
|---|----------------|--------------------------------------------------------------------------------------|---------------------------------------------------------------------------------------|
|   | [TWEETER]      | [SMALL]/[MIDDLE]/[LARGE]                                                             |                                                                                       |
|   | [MID RANGE]    | [8CM]/[10CM]/[12CM]/[13CM]/ <u>[16CM]</u> /[17CM]/[18CM]/[4×6]/[5×7]/<br>[6×8]/[6×9] |                                                                                       |
| ſ | [WOOFER]*3     | [16CM]/[20Cl                                                                         | M]/[25CM]/[30CM]/[38CM OVER]/[NONE] (not connected)                                   |
| [ | [X ' OVER]     |                                                                                      |                                                                                       |
|   | [TWEETER]      | [HPF FRQ]                                                                            | [1KHZ]/[1.6KHZ]/[2.5KHZ]/ <u>[4KHZ]</u> /[5KHZ]/[6.3KHZ]/<br>[8KHZ]/[10KHZ]/[12.5KHZ] |
|   |                | [SLOPE]                                                                              | [-06DB]/[ <u>-12DB]</u>                                                               |
|   |                | [PHASE]                                                                              | [REVERSE] (180°)/[NORMAL] (0°)                                                        |
|   |                | [GAIN]                                                                               | [-08DB] to [00DB]                                                                     |

| [MID RANGE]         | [HPF FRQ]   | [30HZ]/[40HZ]/[50HZ]/[60HZ]/[70HZ]/[80HZ]/[90HZ]/<br>[100HZ]/[ <u>120HZ]</u> /[150HZ]/[180HZ]/[220HZ]/[250HZ]/<br>[THROUGH] |
|---------------------|-------------|----------------------------------------------------------------------------------------------------|
|                     | [HPF SLOPE] | [-06DB]/ <u>[-12DB]</u>                                                                                                    |
|                     | [LPF FRQ]   | [1KHZ]/[1.6KHZ]/[2.5KHZ]/ <u>[4KHZ]</u> /[5KHZ]/[6.3KHZ]/<br>[8KHZ]/[10KHZ]/[12.5KHZ]/[THROUGH]                             |
|                     | [LPF SLOPE] | [-06DB]/ <u>[-12DB]</u>                                                                                                    |
|                     | [PHASE]     | [REVERSE] (180°)/[NORMAL] (0°)                                                                                              |
|                     | [GAIN]      | [-08DB] to [00DB]                                                                                                    |
| [ <b>WOOFER]</b> *3 | [LPF FRQ]   | [30HZ]/[40HZ]/[50HZ]/[60HZ]/ <u>[70HZ]</u> /[80HZ]/[90HZ]/<br>[100HZ]/[120HZ]/[150HZ]/[180HZ]/[220HZ]/[250HZ]/<br>[THROUGH] |
|                     | [SLOPE]     | [-06DB]/[ <u>-12DB]</u>                                                                                                    |
|                     | [PHASE]     | [REVERSE] (180°)/[NORMAL] (0°)                                                                                              |
|                     | [GAIN]      | [-08DB] to [00DB]                                                                                                    |
|                     |             |                                                                                                    |

\*1 Displayed only when [SPK/PRE OUT] is set to [REAR/REAR] or [REAR/SUB.W]. (Page 23) \*2 Displayed only when [SPK/PRE OUT] is set to [REAR/SUB.W] or [SUB.W/SUB.W].

\*2 Displayed only when [SPK/PRE OUT] is set to [REAR/SUB.W] or [SUB.W/SUB.W]. (Page 23)

\*3 Displayed only when [SUBWOOFER SET] is set to [ON]. (Page 22)

### **Digital Time Alignment settings**

Digital Time Alignment sets the delay time of the speaker output to create a more suitable environment for your vehicle.

• For more information, see "Determining the delay time automatically".

| [DTA SETTINGS]    |                                                                                                    |
|-------------------|----------------------------------------------------------------------------------------------------|
| [POSITION]        | Selects your listening position (reference point).<br>[ALL]: Not compensating ; [FRONT RIGHT]: Front right seat ;<br>[FRONT LEFT]: Front left seat ; [FRONT ALL]: Front seats<br>• [FRONT ALL] is displayed only when [X ' OVER TYPE] is set to<br>[2-WAY]. (Page 22)                                                                                                    |
| [DISTANCE]*1      | [OCM] to [610CM]: Fine adjust the distance to compensate.                                                                                                    |
| [GAIN]*1          | [-8DB] to [ODB]: Fine adjust the output volume of the selected speaker.                                                                                                    |
| [DTA RESET]       | [YES]: Resets the settings ([DISTANCE] and [GAIN]) of the selected [POSITION] to default. ; [NO]: Cancels.                                                                                                    |
| [CAR SETTINGS]    | Identify your car type and rear speaker location in order to make the adjustment for [DTA SETTINGS].                                                                                                    |
| [CAR TYPE]        | [COMPACT]/[FULL SIZE CAR]/[WAGON]/[MINIVAN]/[SUV]/<br>[MINIVAN(LONG)]: Selects the type of vehicle. ; [OFF]: Not<br>compensating.                                                                                                    |
| [R-SP LOCATION]*2 | <ul> <li>Selects the location of the rear speakers in your vehicle to calculate the furthest distance from the listening position selected (reference point).</li> <li>[DOOR]/[REAR DECK]: Selectable only when [CAR TYPE] is selected as [OFF], [COMPACT], [FULL SIZE CAR], [WAGON] or [SUV].</li> <li>[2ND ROW]/[3RD ROW]: Selectable only when [CAR TYPE] is selected as [MINIVAN] or [MINIVAN(LONG)].</li> </ul> |

### Determining the delay time automatically

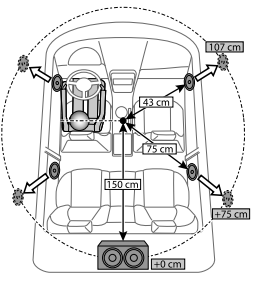

If you specify the distance from the currently set listening position to every speaker, the delay time will be automatically calculated.

- 1 Set [POSITION] and determine the listening position as the reference point (the reference point for [FRONT ALL] will be the center between the right and left in the front seats).
- **2** Measure the distances from the reference point to the speakers.
- 3 Calculate the distance between the furthest speaker (subwoofer on the illustration) and other speakers.
- 4 Sets the [DISTANCE] calculated in step 3 for individual speakers.
- 5 Adjusts [GAIN] for individual speakers.

Example: When [FRONT ALL] is selected as the listening position

\*1 Before making an adjustment, select the speaker:

When 2-way crossover is selected:

#### [FRONT LEFT]/[FRONT RIGHT]/[REAR LEFT]/[REAR RIGHT]/[SUBWOOFER]:

 – [REAR LEFT], [REAR RIGHT] and [SUBWOOFER] is selectable only if a setting other than [NONE] is selected for [REAR] and [SUBWOOFER] of [SPEAKER SIZE]. (Page 24)

When 3-way crossover is selected:

#### [TWEETER LEFT]/[TWEETER RIGHT]/[MID LEFT]/[MID RIGHT]/[WOOFER]:

- [WOOFER] is selectable only if a setting other than [NONE] is selected for [WOOFER] of [SPEAKER SIZE]. (Page 25)
- \*2 Displayed only when [X<sup>\*</sup> OVER TYPE] is set to [2-WAY] (page 22) and if a setting other than [NONE] is selected for [REAR] of [SPEAKER SIZE]. (Page 24)

## **Display Settings**

Zone identification for brightness settings

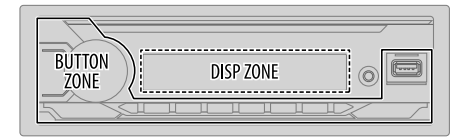

- 1 Press and hold □·☆.
- **2** Turn the volume knob to select an item (see the following table), then press the knob.
- **3** Repeat step 2 until the desired item is selected/activated or follow the instructions stated on the selected item.
- 4 Press □·☆ to exit.

To return to the previous setting item, press Q/2.

| [DISPLAY]       |                                                                                                    |
|-----------------|----------------------------------------------------------------------------------------------------|
| [DIMMER]        | Dims the illumination.<br>[OFF]: Dimmer is turned off. Brightness changes to [DAY] setting.<br>[ON]: Dimmer is turned on. Brightness changes to [NIGHT] setting.<br>(See the following "[BRIGHTNESS]" settings.)<br>[DIMMER TIME]: Set the time to turn on dimmer and to turn off dimmer.<br>1 Turn the volume knob to adjust the [ON] time, then press the knob.<br>2 Turn the volume knob to adjust the [OFF] time, then press the knob.<br>(Default: [ON]: [18:00]; [OFF]: [6:00])<br>[DIMMER AUT0]: Dimmer turns on and off automatically when you turn off<br>or on the car headlights.*1 |
| [BRIGHTNESS]    | Sets the brightness for day and night separately.<br>1 [DAY]/[NIGHT]: Select day or night.<br>2 Select a zone. (See the illustration on the left column.)<br>3 [LEVEL 00] to [LEVEL 31]: Set the brightness level.                                                                                                    |
| [TEXT SCROLL]*2 | [SCROLL ONCE]: Scrolls the display information once. ;<br>[SCROLL AUTO]: Repeats scrolling at 5-second intervals. ;<br>[SCROLL OFF]: Cancels.                                                                                                    |

\*1 The illumination control wire connection is required. (Page 34)

\*2 Some characters or symbols will not be shown correctly (or will be blank).

Default: [XX]

## References

#### Maintenance

#### **Cleaning the unit**

Wipe off dirt on the faceplate with a dry silicone or soft cloth.

## **Cleaning the connector**

Detach the faceplate and clean the connector gently with a cotton swab. Be careful not to damage the connector.

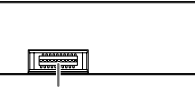

Connector (on the reverse side of the faceplate)

## More information

- For: Latest firmware updates and latest compatible item list
  - JVC original application
  - Any other latest information

Visit < www.jvc.net/cs/car/>.

## **Playable files**

- Playable audio file:
- For USB mass storage class device:

KD-X372BT: MP3 (.mp3), WMA (.wma), AAC (.aac), AAC (.m4a), WAV (.wav), FLAC (.flac) KD-X272BT: MP3 (.mp3), WMA (.wma), WAV (.wav), FLAC (.flac)

- Playable USB device file system: FAT12, FAT16, FAT32
   Even when audio files comply with the standards listed above, playback may be impossible depending on the types or conditions of media or devices.
- For detailed information and notes about the playable audio files, visit <www.jvc.net/cs/car/audiofile/>.

## About USB devices

- · You cannot connect a USB device via a USB hub.
- Connecting a cable whose total length is longer than 5 m may result in abnormal playback.
- This unit cannot recognize a USB device whose rating is other than 5 V and exceeds 1.5 A.

## About iPod/iPhone

Made for

Q

- iPod touch (6th generation)
- iPhone 5S, 6, 6 Plus, 6S, 6S Plus, SE, 7, 7 Plus, 8, 8 Plus, X, XS, XS MAX, XR (iOS 12.1 or later)
- It is not possible to browse video files on the "Videos" menu in [HEAD MODE].
- The song order displayed on the selection menu of this unit may differ from that of the iPod/ iPhone.
- Depending on the version of the operating system of the iPod/iPhone, some functions may not
  operate on this unit.

## **About Spotify**

- Spotify application supports:
  - iPhone 5S, 6, 6 Plus, 6S, 6S Plus, SE, 7, 7 Plus, 8, 8 Plus, X, XS, XS MAX, XR (iOS 12.1 or later)
  - iPod touch (6th generation)
  - Android OS 4.0.3 or later
- Spotify is a third party service, therefore the specifications are subject to change without prior notice. Accordingly, compatibility may be impaired or some or all of the services may become unavailable.
- · Some functions of Spotify cannot be operated from this unit.
- For issues using the application, please contact Spotify at <www.spotify.com>.

## About AMAZON ALEXA

 Alexa is a third party service, therefore the specifications are subject to change without prior notice. Accordingly, compatibility may be impaired or some or all of the services may become unavailable.
## References

## Change the display information

Each time you press 🗗 🗘, the display information changes.

 If the information is unavailable or not recorded, "NO TEXT", "NO NAME", or other information (eg. station name) appears or display will be blank.

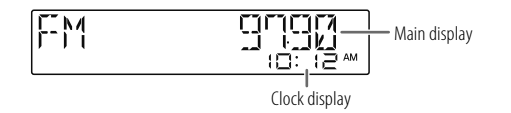

| Source name                            | Display information: Main                                                                                                    |
|----------------------------------------|----------------------------------------------------------------------------------------------------|
| FM or AM                               | Frequency $\rightarrow$ Frequency with Music Synchronization Effect* $\rightarrow$ Date $\rightarrow$ back to the beginning                                                                                                    |
|                                        | For FM Radio Data System stations only:<br>Station name/Program type → Station name/Program type with<br>Music Synchronization Effect* → Radio text → Radio text →<br>Radio text → song title/Radio text → artist → Frequency → Date →<br>back to the beginning |
| USB                                    | For MP3/WMA/AAC/WAV/FLAC files:<br>Song title/Artist → Song title/Artist with Music Synchronization<br>Effect* → Album title/Artist → Folder name → File name → Playing<br>time → Date → back to the beginning                                                  |
| iPod USB or<br>iPod BT (for KD-X372BT) | When [HEAD MODE] is selected (page 9):<br>Song title/Artist → Song title/Artist with Music Synchronization<br>Effect* → Album title/Artist → Playing time → Date → back to the<br>beginning                                                                     |

| Source name                          | Display information: Main                                                                                                    |
|--------------------------------------|----------------------------------------------------------------------------------------------------|
| SPOTIFY or SPOTIFY BT                | Context title $\rightarrow$ Context title with Music Synchronization Effect* $\rightarrow$ Song title $\rightarrow$ Artist $\rightarrow$ Album title $\rightarrow$ Playing Time $\rightarrow$ Date $\rightarrow$ back to the beginning |
| BT AUDIO or<br>ALEXA (for KD-X372BT) | Song title/Artist $\rightarrow$ Song title/Artist with Music Synchronization<br>Effect* $\rightarrow$ Album title/Artist $\rightarrow$ Playing time $\rightarrow$ Date $\rightarrow$ back to the<br>beginning                          |
| AUX                                  | Source name $\rightarrow$ Source name with Music Synchronization Effect* $\rightarrow$ Date $\rightarrow$ back to the beginning                                                                                                    |

\* During Music Synchronization Effect, the brightness level of the buttons changes and synchronizes with the music level.

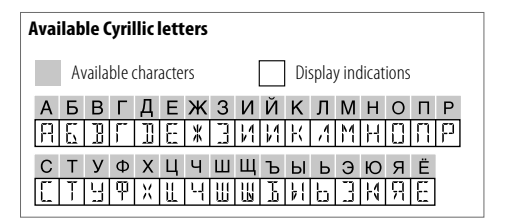

# Troubleshooting

| Symptom  |                                                                                                 | Remedy                                                                                                    |
|----------|-------------------------------------------------------------------------------------------------|----------------------------------------------------------------------------------------------------|
|          | Sound cannot be heard.                                                                          | Adjust the volume to the optimum level.<br>Check the cords and connections.                                                                                                    |
|          | "MISWIRING CHECK WIRING THEN PWR ON" appears.                                                   | Turn the power off, then check to be sure the terminals of the speaker wires are insulated properly. Turn the power on again.                                                                                     |
| eral     | "PROTECTING SEND SERVICE" appears.                                                              | Send the unit to the nearest service center.                                                                                                    |
| Gen      | Source cannot be selected.                                                                      | Check the [SOURCE SELECT] setting. (Page 5)                                                                                                    |
|          | The unit does not work at all.                                                                  | Reset the unit. (Page 4)                                                                                                    |
|          | Correct characters are not<br>displayed.                                                        | This unit can only display uppercase letters, numbers,<br>and a limited number of symbols.<br>Depending on the display language you have selected<br>(page 6), some characters may not be displayed<br>correctly. |
| Radio    | <ul><li> Radio reception is poor.</li><li> Static noise while listening to the radio.</li></ul> | Connect the antenna firmly.                                                                                                    |
|          | Playback order is not as intended.                                                              | The playback order is determined by the file name (USB).                                                                                                    |
| USB/iPod | Elapsed playing time is not correct.                                                            | This depends on the recording process earlier (USB).                                                                                                    |
|          | "NOT SUPPORT" appears and track skips.                                                          | Check whether the track is a playable format.<br>(Page 28)                                                                                                    |
|          | "READING" keeps flashing.                                                                       | Do not use too many hierarchical levels and folders.<br>Reattach the device (USB/iPod/iPhone).                                                                                                    |

| Sym      | ptom                                                                                                    | Remedy                                                                                                    |
|----------|----------------------------------------------------------------------------------------------------|----------------------------------------------------------------------------------------------------|
|          | "UNSUPPORTED DEVICE" appears.                                                                                                    | <ul> <li>Check whether the connected USB device is compatible<br/>with this unit and ensure the file systems are in<br/>supported formats. (Page 28)</li> <li>Reattach the USB device.</li> </ul>                                                                                                    |
|          | "UNRESPONSIVE DEVICE" appears.                                                                                                    | Make sure the USB device is not malfunction and reattach the USB device.                                                                                                    |
|          | "USB HUB IS NOT<br>SUPPORTED" appears.                                                                                                    | This unit cannot support a USB device connected via a USB hub.                                                                                                    |
|          | "CANNOT PLAY" appears.                                                                                                    | Connect a USB device that contains playable audio files.                                                                                                    |
| USB/iPod | <ul> <li>The source does not<br/>change to "USB" when<br/>you connect a USB device<br/>while listening to another<br/>source.</li> <li>"USB ERROR" appears</li> </ul> | The USB port is drawing more power than the design<br>limit. Turn the power off and unplug the USB device.<br>Then, turn on the power and reattach the USB device.<br>If this does not solve the problem, turn the power off and<br>on (or reset the unit) before replacing with another USB<br>device. |
|          | The iPod/iPhone does not turn on or does not work.                                                                                                    | <ul><li>Check the connection between this unit and iPod/iPhone.</li><li>Disconnect and reset the iPod/iPhone using hard reset.</li></ul>                                                                                                    |
|          | "LOADING" appears when you enter search mode by pressing $\mathbf{Q}/\mathbf{D}$ .                                                                                    | This unit is still preparing the iPod/iPhone music list. It may take some time to load, try again later.                                                                                                    |
|          | "NO DEVICE"                                                                                                    | Connect a device (USB/iPod/iPhone), and change the<br>source to USB/iPod/iPhone again.                                                                                                    |
|          | "MEMORY FULL"                                                                                                    | You have reached the maximum storage limit of your iPod/iPhone.                                                                                                    |

## Troubleshooting

| Sym   | ptom                                                                                                    | Remedy                                                                                                    | Sym                                                   | ptom                                                                                     | Remedy                                                                                                    |
|-------|----------------------------------------------------------------------------------------------------|----------------------------------------------------------------------------------------------------|-------------------------------------------------------|------------------------------------------------------------------------------------------|----------------------------------------------------------------------------------------------------|
| ify   | "DISCONNECTED"                                                                                                    | USB is disconnected from the head unit. Please make sure<br>the device is connected properly through USB.                                                                                                    | Sound is being interrupte<br>or skipped during playba |                                                                                          | Reduce the distance between the unit and the Bluetooth audio player.                                                                                   |
|       | "CONNECTING"                                                                                                    | <ul> <li>Connected via USB input terminal: The device is<br/>connecting to the head unit. Please wait.</li> <li>Connected via Bluetooth: The Bluetooth is disconnected.</li> </ul>                                                     |                                                       | of a Bluetooth audio player.                                                             | <ul> <li>Turn off, then turn on the unit and try to connect again.</li> <li>Other Bluetooth devices might be trying to connect to the unit.</li> </ul> |
| Spo   |                                                                                                    | Please check Bluetooth connection and make sure both the device and unit are paired and connected.                                                                                                    |                                                       | The connected Bluetooth audio player cannot be                                           | Check whether the connected Bluetooth audio player<br>supports Audio/Video Remote Control Profile (AVRCP).                                             |
|       | "CHECK APP" The Spotify application is not connected properly or user<br>is not login. End the Spotify application and restart. Then                                                |                                                                                                    |                                                       | controlled.                                                                              | <ul><li>(Refer to the instructions of your audio player.)</li><li>Disconnect and connect the Bluetooth player again.</li></ul>                         |
|       |                                                                                                    | log in to your Spotify account.                                                                                                    |                                                       | "PLEASE WAIT"                                                                            | The unit is preparing to use the Bluetooth function. If the                                                                                            |
| 8_    | No Bluetooth device is detected.                                                                                                    | <ul><li>Search from the Bluetooth device again.</li><li>Reset the unit. (Page 4)</li></ul>                                                                                                    | Bluetooth®<br>                                        |                                                                                          | then connect the device again.                                                                                                    |
|       | Bluetooth pairing cannot be made.                                                                                                    | <ul> <li>Make sure you have entered the same PIN code to both<br/>the unit and Bluetooth device.</li> <li>Delete pairing information from both the unit and the<br/>Bluetooth device, then perform pairing again. (Page 13)</li> </ul> |                                                       | "NOT SUPPORT"                                                                            | The connected phone does not support Voice Recognition feature or phonebook transfer.                                                                  |
|       |                                                                                                    |                                                                                                    |                                                       | "NO ENTRY"/"NO PAIR"                                                                     | There is no registered device connected/found via Bluetooth.                                                                                           |
|       | Echo or noise is<br>heard during a phone<br>conversation. • Adjust the microphone unit's position. (Page 13)<br>• Check the [ECHO CANCEL] setting. (Page 15)                        |                                                                                                    |                                                       | "ERROR"                                                                                  | Try the operation again. If "ERROR" appears again, check if the device supports the function you have tried.                                           |
| etoot |                                                                                                    |                                                                                                    |                                                       | "NO INFO"/"NO DATA"                                                                      | Bluetooth device cannot get the contact information.                                                                                                   |
| Blu   | Phone sound quality is<br>poor.<br>• Reduce the distance between the unit and the Bluetooth<br>device.<br>• Move the car to a place where you can get a better signal<br>reception. |                                                                                                    |                                                       | "H/W ERROR"                                                                              | Reset the unit and try the operation again. If "H/W ERROR" appears again, consult your nearest service center.                                         |
|       |                                                                                                    |                                                                                                    |                                                       | "SWITCHING NG"                                                                           | The connected phones might not support phone switching<br>feature.                                                                                     |
|       | voice calling method is not<br>successful.                                                                                                    | Use voice caning method in a more quiet environment.<br>Reduce the distance from the microphone when you speak<br>the name.<br>Make sure the same voice as the registered voice tag is<br>used.                                        |                                                       | The Bluetooth connection<br>between the Bluetooth<br>device and the unit is<br>unstable. | Delete the unused registered Bluetooth device from the unit. (Page 17)                                                                                 |

## Troubleshooting

| Symptom |                                                                     | Remedy                                                                                                    |
|---------|---------------------------------------------------------------------|----------------------------------------------------------------------------------------------------|
|         | No response from Alexa after the voice input.                       | Amazon cloud was unable to analyze the voice input.                                                                                                    |
|         | Wrong response from<br>Alexa.                                       | Alexa misunderstood what was said or did not catch<br>the entire request or sentence spoken. Please try again.<br>(Page 20)                                                                                                    |
| N ALEXA | "DISCONNECTED"                                                      | Be sure to connect your smartphone to the unit via Bluetooth. (Page 13)                                                                                                    |
| AMAZOI  | Not able to connect or<br>reconnect to Alexa mobile<br>application. | Be sure the audio device is connected via Bluetooth. Select<br>the audio device from <b>[AUDIO SELECT]</b> in <b>[BT MODE]</b> .<br>(Page 17)<br>Perform the one-time setup process again. See "Setup for<br>the first time" on page 19.<br>Turn off, then turn on the unit and try to connect again.<br>For IOS device, make sure ALEXA source or iPod BT source<br>is selected. |

If you still have troubles, reset the unit. (Page 4)

# Installation/Connection

This section is for the professional installer.

For safety's sake, leave wiring and mounting to professionals. Consult the car audio dealer.

## A WARNING

- The unit can only be used with a 12 V DC power supply, negative ground.
- · Disconnect the battery's negative terminal before wiring and mounting.
- Do not connect Battery wire (yellow) and Ignition wire (red) to the car chassis or Ground wire (black) to prevent a short circuit.
- To prevent short circuit:
  - Insulate unconnected wires with vinyl tape.
  - Be sure to ground this unit to the car's chassis again after installation.
  - Secure the wires with cable clamps and wrap vinyl tape around the wires that come in contact with metal parts to protect the wires.

## A CAUTION

- Install this unit in the console of your vehicle. Do not touch the metal parts of this unit during
  and shortly after use of the unit. Metal parts such as the heat sink and enclosure become hot.
- Do not connect the ⊖ wires of speakers to the car chassis or Ground wire (black), or connect them in parallel.
- Connect speakers with a maximum power of more than 50 W. If the maximum power of the speakers is lower than 50 W, change the [AMP GAIN] setting to avoid damaging the speakers. (Page 22)
- Mount the unit at an angle of less than 30°.
- If your vehicle wiring harness does not have the ignition terminal, connect lgnition wire (red) to the terminal on the vehicle's fuse box which provides 12 V DC power supply and is turned on and off by the ignition key.
- · Keep all cables away from heat dissipate metal parts.
- After the unit is installed, check whether the brake lamps, blinkers, wipers, etc. on the car are working properly.
- If the fuse blows, first make sure the wires are not touching car's chassis, then replace the old fuse with one that has the same rating.

## Installation/Connection

(A) Faceplate ( $\times$ 1)

(E) Extraction key (×2)

**Basic procedure** 

(Page 4)

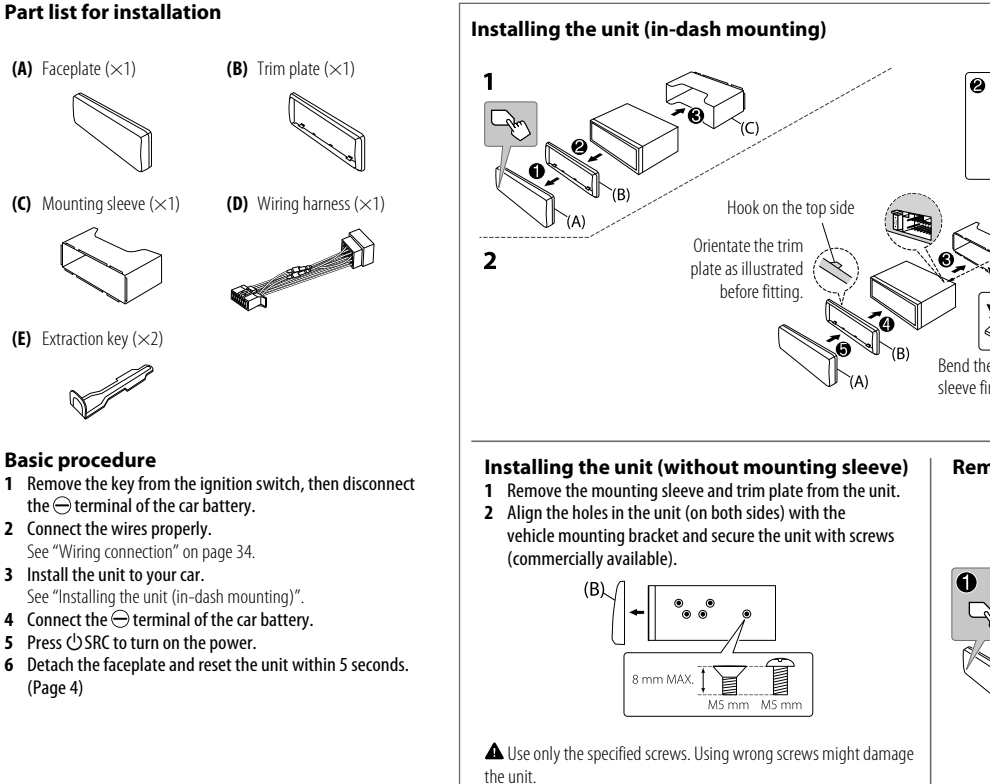

# vour car Bend the appropriate tabs to hold the sleeve firmly in place. Removing the unit

Ø (B)

Do the required wiring. (Page 34)

Dashboard of

## Installation/Connection

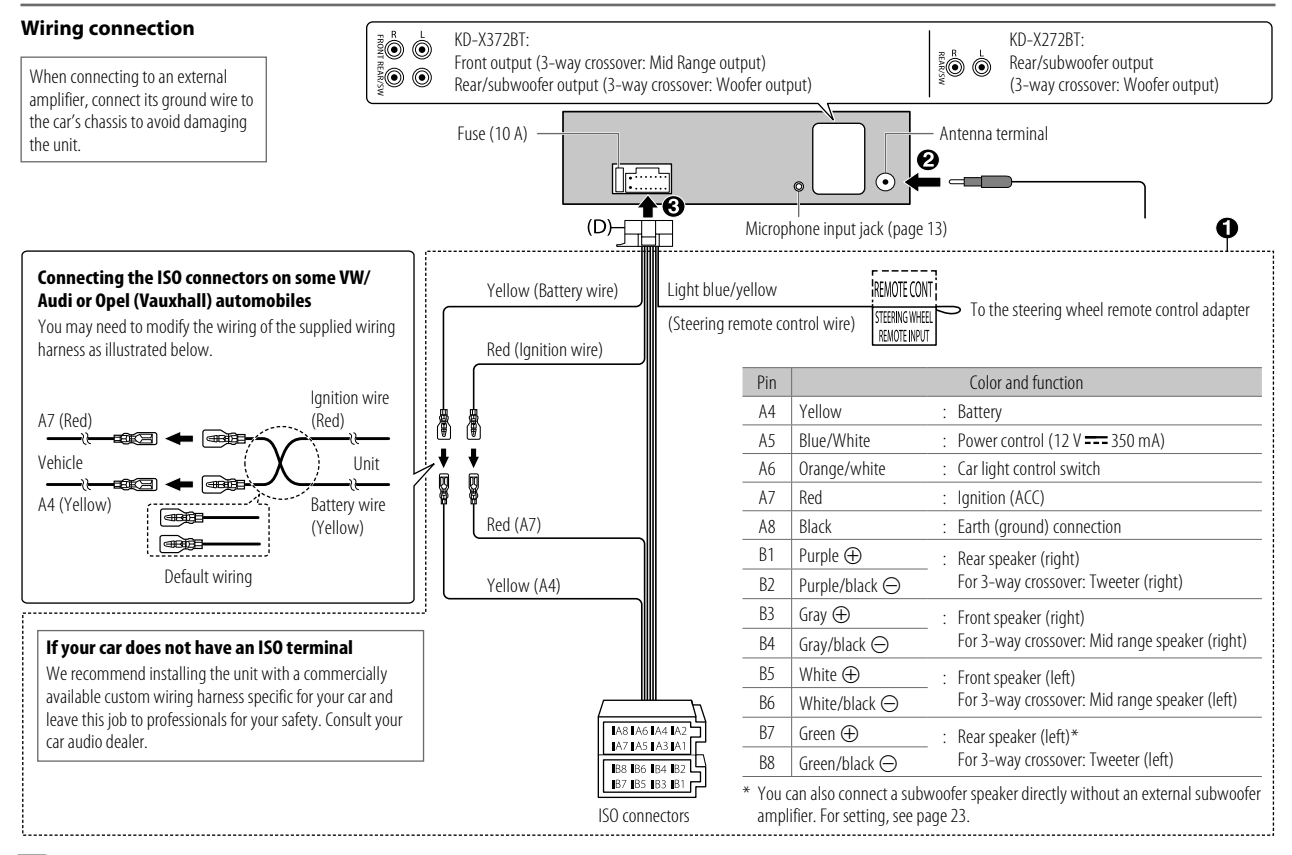

# Specifications

|     | FM Frequency Range             |                                             | 87.5 MHz — 108.0 MHz (50 kHz step)                                                         |
|-----|--------------------------------|---------------------------------------------|--------------------------------------------------------------------------------------------|
|     |                                | Usable Sensitivity (S/N = $26 \text{ dB}$ ) | 0.71 μV/75 Ω (8.2 dBf)                                                                     |
|     |                                | Quieting Sensitivity (DIN S/N = 46 dB)      | 2.0 μV/75 Ω                                                                                |
|     |                                | Frequency Response (±3 dB)                  | 30 Hz — 15 kHz                                                                             |
| Jer |                                | Signal-to-Noise Ratio (MONO)                | 64 dB                                                                                      |
| Tur |                                | Stereo Separation (1 kHz)                   | 40 dB                                                                                      |
|     | AM                             | Frequency Range                             | 531 kHz — 1 611 kHz (9 kHz step)                                                           |
|     | (MW)                           | Usable Sensitivity (S/N = $20 \text{ dB}$ ) | 28.2 μV (29 dBμ)                                                                           |
|     | AM<br>(LW)                     | Frequency Range                             | 153 kHz — 279 kHz (9 kHz step)                                                             |
|     |                                | Usable Sensitivity (S/N = $20 \text{ dB}$ ) | 50 μV (33.9 dBμ)                                                                           |
|     | USB Standard                   |                                             | KD-X372BT:<br>USB 1.1, USB 2.0 (High speed)<br>KD-X272BT:<br>USB 1.1, USB 2.0 (Full speed) |
|     | Compatible Devices             |                                             | Mass storage class                                                                         |
|     | File System                    |                                             | FAT12/16/32                                                                                |
| USB | Maximum Supply Current         |                                             | DC 5 V ==== 1.5 A                                                                          |
|     | Digital Filter (D/A) Converter |                                             | 24 Bit                                                                                     |
|     | Frequ                          | ency Response (±1 dB)                       | 20 Hz — 20 kHz                                                                             |
|     | Signa                          | -to-Noise Ratio (1 kHz)                     | 99 dB                                                                                      |
|     | Dynar                          | nic Range                                   | 93 dB                                                                                      |
|     | Channel Separation             |                                             | 89 dB                                                                                      |

|       | MP3 Decode                                     | Compliant with MPEG-1/2 Audio Layer-3                                             |
|-------|------------------------------------------------|-----------------------------------------------------------------------------------|
| USB   | WMA Decode                                     | Compliant with Windows Media Audio                                                |
|       | AAC Decode                                     | KD-X372BT:<br>AAC-LC ".aac," ".m4a"                                               |
|       | WAV Decode                                     | Linear-PCM                                                                        |
|       | FLAC Decode                                    | FLAC file, up to 24 bit/96 kHz                                                    |
|       | Frequency Response (+3 dB)                     | 20 Hz 20 kHz                                                                      |
| liary | Input Maximum Valtage                          | 1,000 mV                                                                          |
| vuxil | Input Maximum Voltage                          | 1 000 1117                                                                        |
| `     | Input Impedance                                | 30 kΩ                                                                             |
|       | Maximum Output Power                           | 50 W $\times$ 4 or<br>50 W $\times$ 2 + 50 W $\times$ 1 (Subwoofer = 4 $\Omega$ ) |
| Idio  | Full Bandwidth Power<br>(at less than 1 % THD) | 22 W × 4                                                                          |
| Au    | Speaker Impedance                              | 4 Ω 8 Ω                                                                           |
|       | Preout Level/Load                              | 2 500 mV/10 kΩ                                                                    |
|       | Preout Impedance                               | ≤ 600 Ω                                                                           |

## Specifications

|         | Version                                             | Bluetooth V4.2                                                                                                    |
|---------|-----------------------------------------------------|----------------------------------------------------------------------------------------------------|
|         | Frequency Range                                     | 2.402 GHz — 2.480 GHz                                                                                                    |
|         | RF Output Power (E.I.R.P.)                          | +4 dBm (MAX), Power Class 2                                                                                                    |
| oth     | Maximum Communication Range                         | Line of sight approx. 10 m (32.8 ft)                                                                                                    |
| uetoo   | Pairing                                             | SSP (Secure Simple Pairing)                                                                                                    |
| Blt     | Profile                                             | HFP1.7.1 (Hands-Free Profile)<br>A2DP (Advanced Audio Distribution Profile)<br>AVRCP1.6.1 (Audio/Video Remote Control Profile)<br>PBAP (Phonebook Access Profile)<br>SPP (Serial Port Profile) |
|         | Operating Voltage                                   | 12 V DC car battery                                                                                                    |
| General | Installation Size (W $\times$ H $\times$ D)         | 182 mm × 53 mm × 100 mm                                                                                                    |
|         | Net Weight (includes Trimplate,<br>Mounting Sleeve) | 0.6 kg                                                                                                    |

Subject to change without notice.

# Contenido

| Antes del uso                      | 3    |
|------------------------------------|------|
| Puntos básicos                     | 4    |
| Procedimientos iniciales           | 5    |
| 1 Cancele la demostración          |      |
| 2 Ajuste del reloj y la fecha      |      |
| 3 Realice los ajustes básicos      |      |
| Radio                              | 6    |
| USB/iPod                           | 8    |
| AUX                                | . 10 |
| Spotify                            | . 10 |
| Uso de otras aplicaciones          | . 12 |
| Bluetooth <sup>®</sup>             | . 13 |
| Bluetooth - Conexión               |      |
| Bluetooth - Teléfono móvil         |      |
| Bluetooth - Audio                  |      |
| AMAZON ALEXA                       | . 19 |
| Ajustes de audio                   | .21  |
| Ajustes de visualización           | . 27 |
| Referencias                        | . 28 |
| Mantenimiento                      |      |
| Más información                    |      |
| Cambiar la información en pantalla |      |

| Localización y solución de problemas | . 30 |
|--------------------------------------|------|
| Instalación/Conexión                 | . 32 |
| Especificaciones                     | . 35 |

2

# Antes del uso

## IMPORTANTE

- Antes de utilizar este producto y para asegurar su uso correcto, lea completamente este manual. En especial, lea y acate las Advertencias y Precauciones incluidas en este manual.
- Guarde el manual en un lugar seguro y accesible para futuras consultas.

## ADVERTENCIA

No utilice ninguna función que pueda desviar su atención mientras está conduciendo el vehículo.

# A PRECAUCIÓN

#### Ajuste del volumen:

- Ajuste el volumen a un nivel que le permita oír los ruidos del exterior para impedir accidentes.
- Antes de reproducir fuentes digitales, baje el volumen para evitar que el repentino aumento del nivel de salida cause daños a los altavoces.

### General:

- Evite el uso de dispositivos externos cuando puedan afectar la seguridad de conducción.
- Asegúrese de tener una copia de respaldo de todos los datos importantes. No aceptamos responsabilidad alguna por la pérdida de los datos grabados.
- Para evitar cortocircuitos, nunca coloque ni deje objetos metálicos (por ejemplo, monedas o herramientas metálicas) dentro de la unidad.

## Cómo leer este manual

- Las pantallas y las placas frontales que se muestran como ejemplos en este manual se utilizan para explicar claramente las operaciones. Por esta razón, pueden diferir de las pantallas o placas frontales del producto real.
- Las operaciones se explican utilizando principalmente los botones de la placa frontal del KD-X372BT.
- Se utilizan indicaciones en inglés para las explicaciones. Puede seleccionar el idioma de visualización desde el menú. (Página 6)
- [XX] indica los elementos seleccionados.
- (Página XX) significa que hay información disponible en la página indicada.

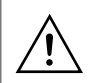

Este símbolo fijado en el producto indica que hay instrucciones importantes de operación y mantenimiento en este manual. Asegúrese de leer atentamente las instrucciones contenidas en este manual.

# **Puntos básicos**

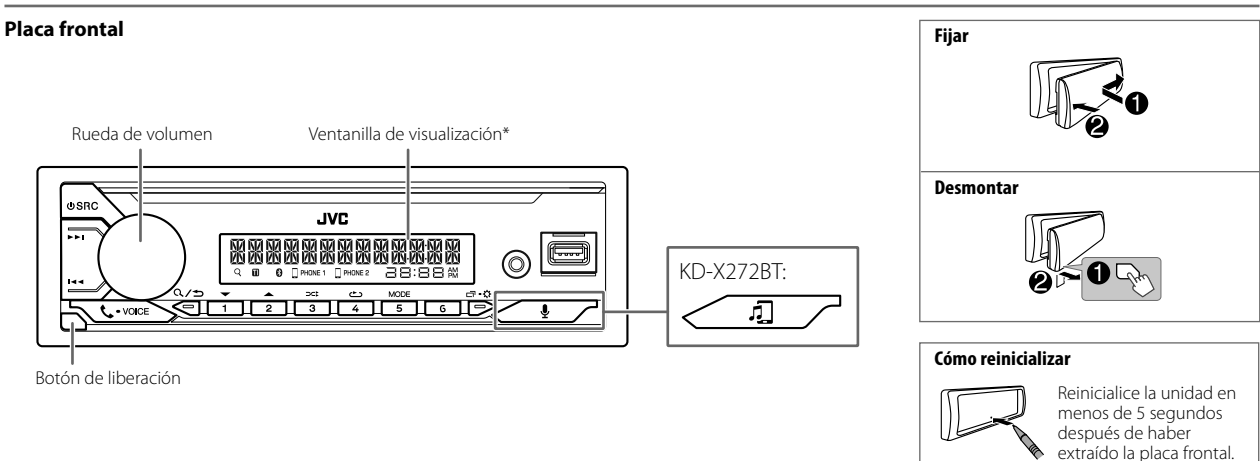

\* Solo para fines ilustrativos.

| Para                               | En la placa frontal                                                                                                    |
|------------------------------------|----------------------------------------------------------------------------------------------------|
| Encender la unidad                 | Pulse 🕁 SRC.<br>• Pulse y mantenga pulsado para apagar la unidad.                                                                                                    |
| Ajustar el volumen                 | Gire la rueda de volumen.                                                                                                    |
|                                    | Pulse la rueda de volumen para enmudecer el sonido o pausar la reproducción.<br>• Pulse otra vez para cancelar. El nivel de volumen vuelve al nivel anterior antes del silenciamiento o la pausa. |
| Seleccionar una fuente             | <ul> <li>Pulse O SRC repetidamente.</li> <li>Pulse O SRC y, a continuación, gire la rueda de volumen antes de que transcurran 2 segundos.</li> </ul>                                              |
| Cambiar la información en pantalla | Pulse 🗗 🗘 repetidamente. (Página 29)                                                                                                    |

4

# **Procedimientos iniciales**

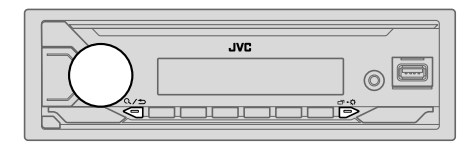

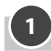

## Cancele la demostración

Cuando enciende la unidad por primera vez (o **[FACTORY RESET]** está ajustado a **[YES]**, consulte la página 6), en la pantalla se muestra: "CANCEL DEMO" → "PRESS" → "VOLUME KNOB"

**1** Pulse la rueda de volumen.

Se selecciona [YES] para la configuración inicial.

2 Pulse de nuevo la rueda de volumen. Aparece "DEMO OFF".

## Ajuste del reloj y la fecha

- 1 Pulse y mantenga pulsado □·☆.
- 2 Gire la rueda de volumen para seleccionar [CLOCK] y, a continuación, pulse la rueda.

#### Para ajustar el reloj

- 3 Gire la rueda de volumen para seleccionar [CLOCK ADJUST] y, a continuación, pulse la rueda.
- 4 Gire la rueda de volumen para realizar los ajustes y, a continuación, pulse la rueda. Ajuste la hora en el orden de "Hora" → "Minutos".
- 5 Gire la rueda de volumen para seleccionar [CLOCK FORMAT] y, a continuación, pulse la rueda.
- 6 Gire la rueda de volumen para seleccionar [12H] o [24H] y, a continuación, pulse la rueda.

#### Para ajustar la fecha

- 7 Gire la rueda de volumen para seleccionar [DATE SET] y, a continuación, pulse la rueda.
- 8 Gire la rueda de volumen para realizar los ajustes y, a continuación, pulse la rueda. Ajuste la fecha en el orden de "Día" → "Mes" → "Año".

#### 9 Pulse □·☆ para salir.

Para volver al elemento de ajuste anterior, pulse Q/2.

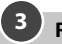

## Realice los ajustes básicos

- I Pulse y mantenga pulsado □・☆.
- 2 Gire la rueda de volumen para seleccionar un elemento (consulte la siguiente tabla) y, a continuación, pulse la rueda.
- **3** Repita el paso 2 hasta que se seleccione o active el elemento deseado.
- 4 Pulse □·☆ para salir.

Para volver al elemento de ajuste anterior, pulse Q/2.

| Predeterminado: | [XX] |
|-----------------|------|
|-----------------|------|

| (No aplicable si se ha seleccionado crossover de 3 vías.)<br>[ON]: Activa el tono de pulsación de teclas. ; [OFF]: Se desactiva. |
|----------------------------------------------------------------------------------------------------|
|                                                                                                    |
| [ON]: Habilita AM en la selección de la fuente. ;<br>[OFF]: Se deshabilita. (Página 6)                                           |
| [ON]: Habilita SPOTIFY/SPOTIFY BT en la selección de la fuente. ;<br>[OFF]: Se deshabilita. (Página 10)                          |
| [ON]: Habilita BT AUDIO en la selección de la fuente. ;<br>[OFF]: Se deshabilita. (Página 18)                                    |
| [ON]: Habilita AUX en la selección de la fuente. ;<br>[OFF]: Se deshabilita. (Página 10)                                         |
|                                                                                                    |

\* No se visualiza cuando se ha seleccionado la fuente correspondiente.

## Procedimientos iniciales

| [F/W UPDATE]    |                                                                                                    |  |
|-----------------|----------------------------------------------------------------------------------------------------|--|
| [UPDATE SYSTEM] |                                                                                                    |  |
| [F/W UP xxxx]   | [YES]: Se empieza a actualizar el firmware. ; [NO]: Se cancela (la actualización no se activa).<br>Para obtener información sobre cómo actualizar el firmware, visite <http: car="" cs="" www.jvc.net=""></http:> . |  |
| [FACTORY RESET] | [YES]: Se restablecen los ajustes predeterminados (excepto la emisora memorizada). ; [NO]: Se cancela.                                                                                                    |  |
| [CLOCK]         |                                                                                                    |  |
| [TIME SYNC]     | [ON]: La hora del reloj se ajusta automáticamente con los datos de la hora del reloj (CT) de la señal FM Radio Data System. ; [OFF]: Se cancela.                                                                    |  |
| [CLOCK DISPLAY] | [ON]: La hora del reloj siempre se visualiza en la pantalla cuando la unidad está apagada. ; [OFF]: Se cancela.                                                                                                    |  |
| [ENGLISH]       |                                                                                                    |  |
| [РУССКИЙ]       | Seleccione el idiomo de vicualización para el menú y la información de la                                                                                                    |  |
| [ESPANOL]       | <ul> <li>Selectione el norma de visualización para el meno y la información de la música, si corresponde.</li> <li>Por defecto, se selecciona [ENGLISH].</li> </ul>                                                 |  |
| [FRANCAIS]      |                                                                                                    |  |
| [DEUTSCH]*      |                                                                                                    |  |
| [DEMO MODE]     | [ON]: La demostración en pantalla se activa automáticamente tras un período de inactividad de aproximadamente 15 segundos. ; [OFF]: Se desactiva.                                                                   |  |

\* Solo para KD-X372BT.

# Radio

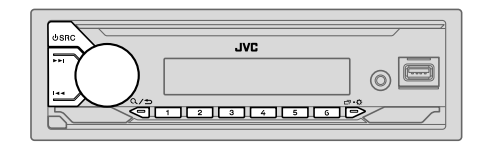

 Al recibir una señal de alarma de radiodifusión FM, la unidad cambia automáticamente a la alarma FM.

#### Búsqueda de una emisora

- 1 Pulse USRC repetidamente para seleccionar FM o AM.
- 2 Pulse | << / >> | para la búsqueda automática de emisoras. (o)

Pulse y mantenga pulsado I >> hasta que parpadee "M" y, a continuación, pulse repetidamente para realizar la búsqueda manual de emisoras.

## Ajustes en la memoria

Puede almacenar hasta 18 emisoras de FM y 6 emisoras de AM en la memoria.

## Almacene una emisora

Mientras escucha una emisora....

(0)

Pulse y mantenga pulsado uno de los botones numéricos (1 a 6).

- 1 Pulse y mantenga pulsada la rueda de volumen hasta que "PRESET MODE" parpadee.
- 2 Gire la rueda de volumen para seleccionar un número de preajuste y, a continuación, pulse la rueda. Aparece "MEMORY" una vez almacenada la emisora.

6

#### Seleccione una emisora almacenada

Pulse uno de los botones numéricos (1 a 6).

- (o)
- 1 Pulse Q/⇒.
- 2 Gire la rueda de volumen para seleccionar un número de preajuste y, a continuación, pulse la rueda.

## **Otros ajustes**

- 1 Pulse y mantenga pulsado □·☆.
- 2 Gire la rueda de volumen para seleccionar un elemento (consulte la siguiente tabla) y, a continuación, pulse la rueda.
- 3 Repita el paso 2 hasta que se seleccione o active el elemento que desee o siga las instrucciones indicadas en el elemento seleccionado.
- 4 Pulse □ ♀ para salir.

Para volver al elemento de ajuste anterior, pulse Q/2.

Predeterminado: [XX]

| [TUNER SETTING] |                                                                                                    |  |
|-----------------|----------------------------------------------------------------------------------------------------|--|
| [SSM]           | [SSM 01-06]/[SSM 07-12]/[SSM 13-18]: Configura automáticamente hasta<br>18 emisoras para FM. "SSM" deja de destellar cuando se almacenan las primeras 6<br>emisoras. Seleccione [SSM 07-12]/[SSM 13-18] para almacenar las 12 emisoras<br>siguientes.                                                      |  |
| [LOCAL SEEK]    | <ul> <li>[ON]: Busca solo emisoras FM con buena recepción de señal. ; [OFF]: Se cancela.</li> <li>Los ajustes realizados se aplican solo a la fuente/emisora seleccionada. Una vez que se cambie la fuente/emisora, es necesario volver a realizar los ajustes.</li> </ul>                                 |  |
| [IF BAND]       | [AUTO]: Aumenta la selectividad del sintonizador para reducir las interferencias con<br>emisoras FM adyacentes. (Se puede perder el efecto estéreo.);<br>[WIDE]: Sujeto a interferencias de las emisoras FM adyacentes, pero la calidad del<br>sonido no se degrada y se conserva el efecto estereofónico. |  |

| [MONO SET]   | [ON]: Mejora la recepción de FM pero se puede perder el efecto estéreo. ;<br>[OFF]: Se cancela.                                                                                                    |
|--------------|----------------------------------------------------------------------------------------------------|
| [NEWS SET]   | [ON]: Si estuviera disponible, la unidad cambiará temporalmente al Noticiero. ;<br>[OFF]: Se cancela.                                                                                                    |
| [REGIONAL]   | [ <u>ON]</u> : Cambia a otra emisora sólo en la región específica que utiliza el control "AF". ;<br>[ <b>OFF</b> ]: Se cancela.                                                                               |
| [AF SET]     | [ON]: Cuando la recepción actual es deficiente, busca automáticamente otra emisora<br>que transmita el mismo programa en la misma red Radio Data System con mejor<br>recepción de señal. ; [OFF]: Se cancela. |
| [TI]         | [ON]: Permite que la unidad cambie temporalmente a Información sobre el tráfico<br>si está disponible (El indicador "TI" se enciende) mientras escucha todas las fuentes,<br>excepto AM. ; [OFF]: Se cancela. |
| [PTY SEARCH] | Seleccione un código PTY (véase más abajo).<br>Si hay una emisora que esta difundiendo un programa que tenga el mismo código<br>PTY que el seleccionado por usted, se sintonizará esa emisora.                |
| INEW/C CET1/ |                                                                                                    |

 [NEWS SET]/[REGIONAL]/[AF SET]/[PTY SEARCH] se pueden seleccionar solamente cuando la fuente es FM.

### Código PTY

[NEWS], [AFFAIRS], [INFO], [SPORT], [EDUCATE], [DRAMA], [CULTURE], [SCIENCE], [VARIED], [POP M] (música), [ROCK M] (música), [LASY M] (música), [LIGHT M] (música), [LASSICS], [OTHER M] (música), [WEATHER], [FINANCE], [CHILDREN], [SOCIAL], [RELIGION], [PHONE IN], [TRAVEL], [LEISURE], [JAZZ], [COUNTRY], [NATION M] (música), [ODLIES], [FOLK M] (música), [DOCUMENT]

# USB/iPod

## Conecte un dispositivo USB

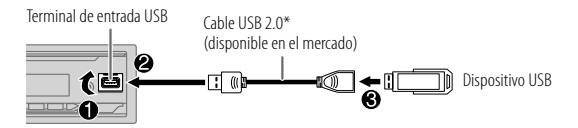

La fuente cambia automáticamente a USB y se inicia la reproducción.

\* No deje el cable dentro del vehículo cuando no lo esté utilizando.

### Conecte un iPod/iPhone (para KD-X372BT)

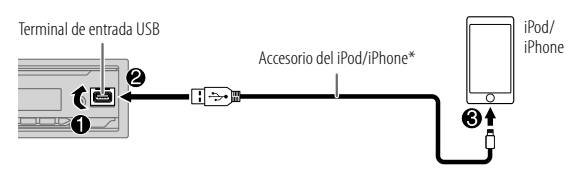

La fuente cambia automáticamente a iPod USB y se inicia la reproducción.

- También puede conectar un iPod/iPhone a través de Bluetooth. (Página 13)
- \* No deje el cable dentro del vehículo cuando no lo esté utilizando.

## **Operaciones básicas**

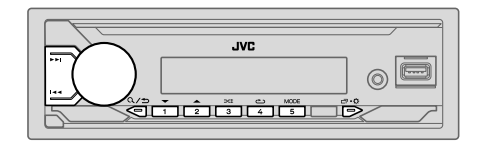

### Fuente seleccionable:

- KD-X372BT: USB/iPod USB o iPod BT
- · KD-X272BT: USB

| Para                              | En la placa frontal                                                          |
|-----------------------------------|------------------------------------------------------------------------------|
| Retroceder/avanzar<br>rápidamente | Pulse y mantenga pulsado I◀◀ / ▶▶I.                                          |
| Seleccionar un archivo            | Pulse I I I II.                                                              |
| Seleccionar una<br>carpeta*1      | Pulse 2▲ / 1▼.                                                               |
| Repetir reproducción*2            | Pulse 4👛 repetidamente.                                                      |
|                                   | [TRACK REPEAT]/[FOLDER REPEAT]/[ALL REPEAT]:<br>Archivo MP3/WMA/AAC/WAV/FLAC |
|                                   | [REPEAT ONE]/[REPEAT ALL]/[REPEAT OFF]:<br>iPod                              |
| Reproducción aleatoria*2          | Pulse 3🔀 repetidamente.                                                      |
|                                   | [FOLDER RANDOM]/[ALL RANDOM]/[RANDOM OFF]:<br>Archivo MP3/WMA/AAC/WAV/FLAC   |
|                                   | [SHUFFLE OFF]/[SHUFFLE ON]:<br>iPod                                          |

\*1 Esto no funciona para iPod.

\*2 Para iPod: Aplicable sólo cuando se selecciona [HEAD MODE]. (Página 9)

8

## **Seleccionar Music drive**

#### Pulse 5MODE repetidamente mientras está en una fuente USB.

Se reproducirán las canciones almacenadas en la siguiente unidad.

- Memoria interna o externa seleccionada de un smartphone (Clase de almacenamiento masivo).
- · Unidad seleccionada de un dispositivo de múltiples unidades.

#### Seleccionar modo de control

Pulse 5MODE repetidamente mientras está en la fuente iPod USB (o fuente iPod BT).

[HEAD MODE]: Controla el iPod/iPhone desde esta unidad.

[IPHONE MODE]: Controla el iPod/iPhone desde el propio iPod/iPhone. Sin embargo, podrá continuar con la reproducción/pausa, salto de archivos, avance rápido o retroceso rápido desde esta unidad.

## Seleccione el archivo que desea reproducir

### De una carpeta o una lista

- Para iPod, aplicable solo cuando se selecciona [HEAD MODE].
- 1 Pulse Q/⇒.
- **2** Gire la rueda de volumen para seleccionar una carpeta/lista y, a continuación, pulse la rueda.
- **3** Gire la rueda de volumen para seleccionar un archivo y, a continuación, pulse la rueda.

Se inicia la reproducción del archivo seleccionado.

### Búsqueda rápida (aplicable solo para fuente USB)

Si existen numerosos archivos, puede realizar una búsqueda rápida.

- 1 Pulse Q / ⇒.
- **2** Gire la rueda de volumen para seleccionar una carpeta/lista y, a continuación, pulse la rueda.
- 3 Gire la rueda de volumen rápidamente para navegar por la lista con rapidez.
- **4** Gire la rueda de volumen para seleccionar un archivo y, a continuación, pulse la rueda.

Se inicia la reproducción del archivo seleccionado.

## **Búsqueda alfabética** (aplicable solo a la fuente iPod USB y la fuente iPod BT)

Puede realizar la búsqueda de un archivo por el primer carácter.

• Para iPod, aplicable solo cuando se selecciona [HEAD MODE].

#### I Pulse Q∕⊅.

- 2 Gire la rueda de volumen para seleccionar una lista y, a continuación, pulse la rueda.
- 3 Pulse 2▲ / 1▼ o gire rápidamente la rueda de volumen para seleccionar el carácter deseado (A a Z, 0 a 9, OTHERS).

Seleccione "OTHERS" si el primer carácter no es una letra A a Z ni un número 0 a 9.

4 Pulse la rueda de volumen para iniciar la búsqueda.

Se mostrarán los archivos con los caracteres utilizados para la búsqueda o con caracteres similares (en orden alfabético).

**5** Gire la rueda de volumen para seleccionar un archivo y, a continuación, pulse la rueda.

Se inicia la reproducción del archivo seleccionado.

- Para volver al elemento de ajuste anterior, pulse Q/≤.
- Para cancelar, pulse y mantenga pulsado Q/⇒.

9

# AUX

La música de un reproductor de audio portátil se puede escuchar a través de una toma de entrada auxiliar.

#### Preparativos:

Seleccione [ON] para [BUILT-IN AUX] en [SOURCE SELECT]. (Página 5)

## **Comience a escuchar**

1 Conecte un reproductor de audio portátil (disponible en el mercado).

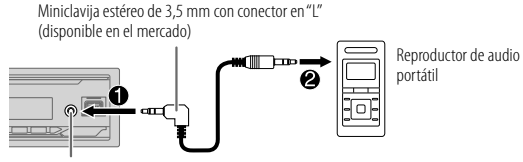

Toma de entrada auxiliar

- 2 Pulse <sup>(1)</sup> SRC repetidamente para seleccionar AUX.
- 3 Encienda el reproductor de audio portátil e inicie la reproducción.

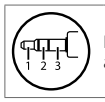

Para una salida de audio óptima, utilice una miniclavija estéreo auricular de 3 contactos.

# Spotify

Puede escuchar Spotify en los siguientes dispositivos.

KD-X372BT: iPhone/iPod touch (a través de Bluetooth o a través del terminal de entrada USB) o dispositivo Android (a través de Bluetooth)

KD-X272BT: Dispositivo Android (a través de Bluetooth)

### Preparativos:

- Instale la última versión de la aplicación Spotify en su dispositivo (iPhone/ iPod touch o dispositivo Android) y, a continuación, cree una cuenta e inicie sesión en Spotify.
- Seleccione [ON] para [SPOTIFY SRC] en [SOURCE SELECT]. (Página 5)

## Comience a escuchar

- 1 Inicie la aplicación Spotify en su dispositivo.
- 2 Conecte su dispositivo al terminal de entrada USB. KD-X372BT:

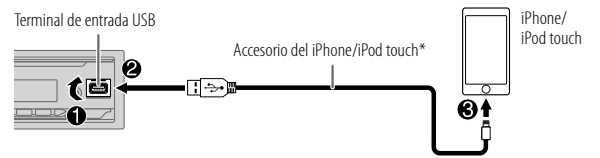

También puede conectar un iPhone/iPod touch o dispositivo Android a través de Bluetooth. (Página 13)

- Cuando está conectado a través de Bluetooth, asegúrese de que el terminal de entrada USB no esté conectado a ningún dispositivo.
- 3 Pulse OSRC repetidamente para seleccionar SPOTIFY (para iPhone/ iPod touch) o SPOTIFY BT (para el dispositivo Android). El programa de difusión se inicia automáticamente
- \* No deje el cable dentro del vehículo cuando no lo esté utilizando.

## Spotify

| Para                                         | En la placa frontal         |
|----------------------------------------------|-----------------------------|
| Reproducción/pausa                           | Pulse la rueda de volumen.  |
| Saltar una pista                             | Pulse I◀◀*1 / ▶▶I.          |
| Seleccione pulgar arriba<br>o pulgar abajo*2 | Pulse 2▲ / 1 ▼.             |
| Iniciar la radio                             | Pulse y mantenga pulsado 5. |
| Repetir reproducción*3                       | Pulse 4 repetidamente.      |
|                                              |                             |
| Reproducción aleatoria*3                     | Pulse 3 repetidamente*1.    |

- \*1 Disponible solamente para usuarios de cuenta premium.
- \*2 Esta función está disponible solamente para las pistas de Radio. Si selecciona pulgar abajo, se omitirá la pista actual.
- \*3 Disponible solamente para las pistas en listas de reproducción.

#### Guardar información sobre canciones favoritas

Mientras escucha la Radio en Spotify...

#### Pulse y mantenga pulsada la rueda de volumen.

Aparece "SAVED" y la información se guarda en "Your Music (Tu Música)" o "Your Library (Tu Biblioteca)" de su cuenta de Spotify.

Para no guardar, repita el mismo procedimiento. Aparece "REMOVED" y la información se elimina de "Your Music (Tu Música)" o "Your Library (Tu Biblioteca)" de su cuenta de Spotify.

#### Buscar una canción o una emisora

#### 1 Pulse Q/⇒.

**2** Gire la rueda de volumen para seleccionar un tipo de lista y, a continuación, pulse la rueda.

Los tipos de listas visualizados difieren dependiendo de la información enviada por Spotify.

**3** Gire la rueda de volumen para para seleccionar la canción o la emisora deseada y, a continuación, pulse la rueda.

También puede realizar una búsqueda rápida a través de la lista girando rápidamente la rueda de volumen.

Para cancelar, pulse y mantenga pulsado Q/⇒.

# Uso de otras aplicaciones

## **Aplicación JVC Remote**

El receptor para automóvil JVC se puede controlar con la aplicación JVC Remote desde los siguientes dispositivos.

- KD-X372BT: iPhone/iPod touch (a través de Bluetooth o a través del terminal de entrada USB) o dispositivo Android (a través de Bluetooth)
- KD-X272BT: Dispositivo Android (a través de Bluetooth)
- Para obtener más información, visite <http://www.jvc.net/cs/car/>.

## Preparativos:

Antes de la conexión, instale la versión más reciente de la aplicación JVC Remote en su dispositivo.

## Comience a utilizar la aplicación JVC Remote

1 Inicie la aplicación JVC Remote en su dispositivo.

#### 2 Conecte su dispositivo.

- Para el dispositivo Android: Empareje el dispositivo Android con esta unidad a través de Bluetooth. (Página 13)
- Para iPhone/iPod touch:

Conecte el iPhone/iPod touch al terminal de entrada USB. (Página 8) (o)

Empareje el iPhone/iPod touch con esta unidad a través de Bluetooth. (Página 13)

(Asegúrese de que el terminal de entrada USB no esté conectado a ningún dispositivo.)

3 Seleccione el dispositivo que desea utilizar en el menú.

Consulte lo siguiente "Ajustes para utilizar la aplicación JVC Remote". Para KD-X372BT: Por defecto, se selecciona [ANDROID]. Para utilizar el iPhone/ iPod touch, seleccione [YES] para [IOS].

## Ajustes para utilizar la aplicación JVC Remote

- 1 Pulse y mantenga pulsado □·☆.
- 2 Gire la rueda de volumen para seleccionar un elemento (consulte la siguiente tabla) y, a continuación, pulse la rueda.

3 Repita el paso 2 hasta que se seleccione o active el elemento deseado.
4 Pulse □→☆ para salir.

Para volver al elemento de ajuste anterior, pulse Q/2.

Predeterminado: [XX]

| [REMOTE APP]   |                                                                                                    |
|----------------|----------------------------------------------------------------------------------------------------|
| [SELECT]       | (Para KD-X372BT)<br>Seleccione el dispositivo ( <b>[IOS]</b> o <b>[ANDROID]</b> ) en el que desea ejecutar la<br>aplicación.                                                                                                    |
| [105]          | <ul> <li>[YES]: Seleccione iPhone/iPod touch para usar la aplicación a través de Bluetooth o a través del terminal de entrada USB conectado. ; [NO]: Se cancela.</li> <li>Si selecciona [IOS], seleccione la fuente iPod BT (o la fuente iPod USB si su iPhone/iPod touch está conectado a través del terminal de entrada USB) para activar la aplicación.</li> <li>La conectividad de la aplicación será interrumpida o desconectada si:         <ul> <li>Se cambia de la fuente iPod BT a cualquier fuente de reproducción conectada a través del terminal de entrada USB.</li> <li>Se cambia de la fuente iPod USB a la fuente iPod BT.</li> </ul> </li> </ul> |
| [ANDROID]      | [YES]: Selecciona el dispositivo Android para utilizar la aplicación a través de<br>Bluetooth. ; [NO]: Se cancela.                                                                                                    |
| [ANDROID LIST] | Selecciona en la lista el dispositivo Android a utilizar.<br>Para KD-X372BI: Se visualiza sólo cuando [ANDROID] de [SELECT] se ajusta a<br>[YES].                                                                                                    |
| [STATUS]       | Muestra el estado del dispositivo seleccionado.<br>[IOS CONNECTED]: Puede utilizar la aplicación mediante el iPhone/iPod touch<br>conectado a través de Bluetooth o del terminal de entrada US8.<br>[IOS NOT CONNECTED]: No se ha conectado ningún dispositivo iOS para usar<br>la aplicación.<br>[ANDROID CONNECTED]: La aplicación se puede utilizar en el dispositivo<br>Android conectado a través de Bluetooth.<br>[ANDROID NOT CONNECTED]: No se ha conectado ningún dispositivo Android<br>para usar la aplicación.                                                                                                    |

- Las funciones Bluetooth podrían no funcionar con esta unidad, dependiendo de la versión de Bluetooth, del sistema operativo y de la versión de firmware de su teléfono móvil.
- Para realizar las siguientes operaciones, asegúrese de activar la función Bluetooth del dispositivo.
- Las condiciones de la señal varían dependiendo del entorno.

## Bluetooth — Conexión

#### Perfiles Bluetooth compatibles

- Perfil manos libres (HFP)
- Perfil Avanzado de Distribución de Audio (A2DP)
- Perfil de mando a distancia de Audio/Video (AVRCP)
- Perfil del puerto en serie (SPP)
- Perfil de acceso a la guía telefónica (PBAP)

#### Códecs Bluetooth compatibles

- Códec de sub-banda (SBC)
- Codificador avanzado de audio (AAC)

## Conecte el micrófono

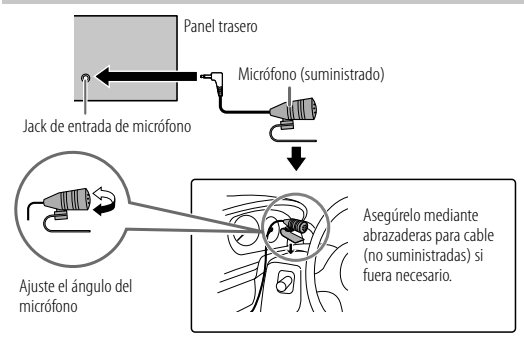

## Emparejar y conectar por primera vez un dispositivo Bluetooth

- 1 Pulse 🖞 SRC para encender la unidad.
- 2 Busque y seleccione el nombre de su receptor ("KD-X372BT"/"KD-X272BT") en el dispositivo Bluetooth.

"BT PAIRING" parpadea en la pantalla.

- En el caso de algunos dispositivos Bluetooth, puede ser necesario ingresar el número de identificación personal (código PIN) inmediatamente después de la búsqueda.
- **3** Realice (A) o (B) dependiendo de los datos mostrados en la pantalla.

En el caso de algunos dispositivos Bluetooth, la secuencia de emparejamiento puede diferir de lo descrito en los siguientes pasos.

(A) "Nombre del dispositivo" → "XXXXXX" → "VOL – YES" → "BACK – NO"

"XXXXXX" es una clave de 6 dígitos que se genera aleatoriamente durante cada emparejamiento.

- 1 Asegúrese de que las claves que aparecen en la unidad coincidan con las que aparecen en el dispositivo Bluetooth.
- 2 Pulse la rueda de volumen para confirmar la clave.
- 3 Opere el dispositivo Bluetooth para confirmar la clave.

### (B) "Nombre del dispositivo" → "VOL – YES" → "BACK – NO"

- Pulse la rueda de volumen para iniciar el emparejamiento.
- [2] Si "PAIRING" → "PIN 0000" aparece en la pantalla, ingrese el código PIN "0000" en el dispositivo Bluetooth.

Puede cambiar el código PIN deseado antes del emparejamiento. (Página 17)

 Si solo aparece "PAIRING", opere el dispositivo Bluetooth para confirmar el emparejamiento.

El mensaje "PAIRING COMPLETED" aparece cuando ha finalizado el

emparejamiento; "§" se iluminará cuando se establezca la conexión Bluetooth.

El(los) indicador(es) " PHONE 1 " y/o " PHONE 2 " se enciende(n).

- Esta unidad es compatible con Emparejamiento Simple y Seguro (SSP).
- Pueden registrarse (emparejarse) hasta cinco dispositivos en total.
- Una vez finalizado el procedimiento, el dispositivo Bluetooth guedará registrado en la unidad aunque la reinicialice. Para borrar el dispositivo emparejado, consulte [DEVICE DELETE] en la página 17.
- Pueden conectarse dos teléfonos Bluetooth y un dispositivo de audio Bluetooth a la vez. Para conectar o desconectar el dispositivo registrado, consulte [PHONE SELECT] o [AUDIO SELECT] en [BT MODE]. (Página 17) No obstante, mientras está activada la fuente BT AUDIO, es posible conectar a

cinco dispositivos de audio Bluetooth y cambiar entre los cinco dispositivos. (Página 18)

- Algunos dispositivos Bluetooth pueden no conectarse automáticamente a la unidad después del emparejamiento. Conecte el dispositivo a la unidad manualmente.
- Cuando el nivel de la batería del dispositivo Bluetooth sea bajo, aparece "Nombre del dispositivo" → "LOW BATTERY".
- Si desea más información, consulte el manual de instrucciones del dispositivo Bluetooth.

### Emparejamiento automático (para KD-X372BT)

Cuando hav un iPhone/iPod touch conectado al terminal de entrada USB, la solicitud de emparejamiento (a través de Bluetooth) se activa automáticamente si [AUTO PAIRING] está activado [ON]. (Página 17)

#### Para el emparejamiento, pulse la rueda de volumen después de confirmar el nombre del dispositivo.

## Bluetooth — Teléfono móvil

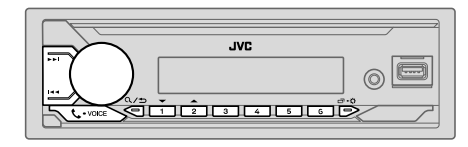

## Recibir una llamada

Cuando se recibe una llamada entrante:

- Los botones parpadean en el patrón de parpadeo que ha seleccionado en [RING ILLUMI]. (Página 15)
- Si [AUTO ANSWER] está ajustado al tiempo seleccionado, la unidad contesta automáticamente la llamada. (Página 15)

Durante una llamada:

Para

- Los botones dejan de parpadear.
- Si apaga la unidad o extrae la placa frontal, la conexión Bluetooth se interrumpe.

Las siguientes operaciones pueden diferir o no estar disponibles dependiendo del teléfono que se haya conectado. En la placa frontal

Primera llamada entrante

| Contestar una llamada | Pulse 📞 • voice o la rueda de volumen.                         |
|-----------------------|----------------------------------------------------------------|
| Rechazar una llamada  | Mantenga pulsado 📞• voice o la rueda de<br>volumen.            |
| Finalizar una llamada | Mantenga pulsado <b>&amp;• voice</b> o la rueda de<br>volumen. |

|   | Para                                                                        | En la placa frontal                                             |
|---|-----------------------------------------------------------------------------|-----------------------------------------------------------------|
| Ν | Aientras habla con la primera llan                                          | nada entrante                                                   |
|   | Responder a otra llamada<br>entrante y dejar en espera la<br>llamada actual | Pulse 📞 • voice o la rueda de volumen.                          |
|   | Rechazar otra llamada<br>entrante                                           | Mantenga pulsado <b>&amp; • voice</b> o la rueda de<br>volumen. |
| Ν | /lientras tiene dos llamadas activa                                         | IS                                                              |
|   | Finalizar la llamada actual y                                               | Mantenga pulsado 📞 • voice o la rueda de                        |

|                                                                            | activar la llamada en espera                                    | volumen.                                     |
|----------------------------------------------------------------------------|-----------------------------------------------------------------|----------------------------------------------|
|                                                                            | Pase de la llamada actual a la<br>llamada en espera y viceversa | Pulse 📞 • voice.                             |
| Ajustar el volumen del<br>teléfono*1<br>[00] a [35] (Predeterminado: [15]) |                                                                 | Gire la rueda de volumen durante una llamada |
|                                                                            |                                                                 |                                              |

Cambiar entre los modos manos Pulse **Q/⇒** durante una llamada. libres y conversación privada\*2

\*1 Este ajuste no influirá en el volumen del resto de las fuentes.

\*2 Las operaciones pueden variar dependiendo del dispositivo Bluetooth conectado.

## Meiorar la calidad de voz

Mientras habla por teléfono...

- 1 Pulse y mantenga pulsado 🗂 🌣.
- 2 Gire la rueda de volumen para seleccionar un elemento (consulte la siguiente tabla) y, a continuación, pulse la rueda.
- 3 Repita el paso 2 hasta que se seleccione o active el elemento deseado.
- 4 Pulse □ · 🗘 para salir.

Para volver al elemento de ajuste anterior, pulse Q/2.

| [MIC GAIN]   | [LEVEL –10] a [LEVEL +10] ([LEVEL –04]): La sensibilidad del<br>micrófono aumenta a medida que aumenta el número.                                                            |
|--------------|----------------------------------------------------------------------------------------------------|
| [NR LEVEL]   | [LEVEL -OS] a [LEVEL +OS] ([LEVEL OO]): Ajuste el nivel de reducción<br>de ruido hasta que el ruido que se escucha durante una conversación<br>telefónica sea mínimo.        |
| ECHO CANCEL] | [LEVEL -OS] a [LEVEL +OS] ([LEVEL 00]): Ajuste el tiempo de retardo<br>de cancelación de eco hasta que el eco que escucha durante una conversación<br>telefónica sea mínimo. |

## Realice los ajustes para recibir una llamada

- 1 Pulse **C** VOICE para ingresar al modo Bluetooth.
- 2 Gire la rueda de volumen para seleccionar un elemento (consulte la siguiente tabla) y, a continuación, pulse la rueda.
- **3** Repita el paso 2 hasta que se seleccione o active el elemento deseado.

Para volver al elemento de ajuste anterior, pulse Q/2.

Predeterminado: [XX]

Predeterminado: [XX]

| [SETTINGS]    |                                                                                                    |
|---------------|----------------------------------------------------------------------------------------------------|
| [AUTO ANSWER] | [01 SEC] a [30 SEC]: Contesta automáticamente una llamada entrante<br>en el tiempo seleccionado (en segundos). ; [0FF]: Se cancela.                                       |
| [RING ILLUMI] | [BLINK 01] a [BLINK 05] ([BLINK 02]): Selecciona el patrón de<br>parpadeo de los botones como notificación cuando se recibe una<br>llamada entrante. ; [OFF]: Se cancela. |

### Realizar una llamada

Puede realizar una llamada desde el historial de llamadas, la guía telefónica o mediante marcación del número. La llamada con marcación por voz también es posible si su teléfono móvil dispone de esta función.

- 1 Pulse **• voice** para ingresar al modo Bluetooth. Aparece "(nombre del primer dispositivo)".
  - Si hay dos teléfonos Bluetooth conectados, pulse nuevamente voce para cambiar al otro teléfono.

Aparece "(nombre del segundo dispositivo)".

- **2** Gire la rueda de volumen para seleccionar un elemento (consulte la siguiente tabla) y, a continuación, pulse la rueda.
- 3 Repita el paso 2 hasta que se seleccione o active el elemento que desee o siga las instrucciones indicadas en el elemento seleccionado.

Para volver al elemento de ajuste anterior, pulse Q/2.

| [RECENT CALL] | <ul> <li>(Solo si el teléfono es compatible con PBAP.)</li> <li>Pulse la rueda de volumen para seleccionar un nombre o un número de teléfono.</li> <li>"&lt;"indica llamada recibida,"&gt;"indica llamada realizada,"M"indica llamada perdida.</li> <li>El mensaje"NO HISTORY" aparece si no existe un historial de llamadas o número de llamada registrado.</li> <li>Pulse la rueda de volumen para llamar.</li> </ul>                                                                  |
|---------------|----------------------------------------------------------------------------------------------------|
| [PHONEBOOK]   | <ul> <li>(Solo si el teléfono es compatible con PBAP.)</li> <li>Pulse 2 ▲ / 1 ▼ para seleccionar la letra que desee (A a Z, O a 9, y OTHERS).</li> <li>Aparece "OTHERS" si el primer carácter no es una letra (A a Z) ni un número (O a 9).</li> <li>Gire la rueda de volumen para seleccionar un nombre y, a continuación, pulse la rueda.</li> <li>Gire la rueda de volumen para seleccionar un número de teléfono y, a continuación, pulse la rueda para hacer la llamada.</li> </ul> |
|               | <ul> <li>Para utilizar la guía telefónica con esta unidad, asegúrese de permitir el acceso o<br/>la transferencia desde su smartphone. El proceso puede diferir según el teléfono<br/>conectado.</li> <li>Esta unidad puede visualizar solamente letras sin acento. (Las letras acentuadas<br/>tal como la "Ú" se muestran como "U".)</li> </ul>                                                                                                    |

| [DIAL NUMBER] | <ol> <li>Gire la rueda de volumen para seleccionar un número (0 a 9) o un carácter<br/>(¥, #, +).</li> <li>Pulse I → I para mover la posición de ingreso.<br/>Repita los pasos 1 y 2 hasta finalizar el ingreso del número telefónico.</li> <li>Pulse la rueda de volumen para llamar.</li> </ol> |
|---------------|----------------------------------------------------------------------------------------------------|
| [VOICE]       | Pronuncie el nombre del contacto al que desea llamar o el comando de voz para<br>controlar las funciones del teléfono. (Consulte también "Realice una llamada<br>mediante reconocimiento de voz".)                                                                                                |

## Realice una llamada mediante reconocimiento de voz

- Pulse y mantenga pulsado ↓ VOICE para activar la función de reconocimiento de voz del teléfono conectado.
- 2 Pronuncie el nombre del contacto al que desea llamar o el comando de voz para controlar las funciones del teléfono.
- Las características de reconocimiento de voz compatibles varían según el teléfono. Si desea más información, consulte el manual de instrucciones del teléfono conectado.

#### Almacenar un contacto en la memoria

Puede guardar hasta 6 contactos en los botones numéricos (1 a 6).

- 1 Pulse 📞 VOICE para ingresar al modo Bluetooth.
- 2 Gire la rueda de volumen para seleccionar [RECENT CALL], [PHONEBOOK] o [DIAL NUMBER] y, a continuación, pulse la rueda.
- **3** Gire la rueda de volumen para seleccionar un contacto o ingrese un número de teléfono.

Si se ha seleccionado un contacto, pulse la rueda de volumen para que aparezca el número de teléfono.

4 Pulse y mantenga pulsado uno de los botones numéricos (1 a 6). Aparece "MEMORY P(número de preajuste seleccionado)" cuando se guarda el contacto.

Para borrar un contacto de la memoria preajustada, seleccione [DIAL NUMBER] en el paso 2, almacene un número en blanco en el paso 3 y avance al paso 4.

#### Llame a un número registrado

- 1 Pulse C VOICE para ingresar al modo Bluetooth.
- 2 Pulse uno de los botones numéricos (1 a 6).
- 3 Pulse la rueda de volumen para llamar. Aparece "NO PRESET" si no hay ningún contacto guardado.

## Ajustes del modo Bluetooth

- Pulse y mantenga pulsado ロ・な.
- 2 Gire la rueda de volumen para seleccionar un elemento (consulte la siguiente tabla) y, a continuación, pulse la rueda.
- **3** Repita el paso 2 hasta que se seleccione o active el elemento que desee o siga las instrucciones indicadas en el elemento seleccionado.
- 4 Pulse □·☆ para salir.

Para volver al elemento de ajuste anterior, pulse Q/2.

Predeterminado: [XX]

| [BT MODE]                 |                                                                                                    |  |
|---------------------------|----------------------------------------------------------------------------------------------------|--|
| [PHONE SELECT]            | Selecciona el teléfono o el dispositivo de audio que desea conectar o desconectar.<br>Al conectar.<br>Al conectarse, aparece"*" delante del nombre del dispositivo.                                                                                                    |  |
| [AUDIO SELECT]            | <ul> <li>Aparece " ➤ " delante del actual dispositivo de audio para reproducción.</li> <li>Solo se puede conectar un máximo de dos teléfonos con Bluetooth y un dispositivo de audio con Bluetooth a la vez.</li> </ul>                                                                                                    |  |
| [DEVICE DELETE]           | <ol> <li>Gire la rueda de volumen para seleccionar el dispositivo a eliminar y, a<br/>continuación, pulse la rueda.</li> <li>Gire la rueda de volumen para seleccionar [YES] o [NO] y, a continuación,<br/>pulse la rueda.</li> </ol>                                                                                                  |  |
| [PIN CODE EDIT]<br>(0000) | CODE EDIT]         Cambia el código PIN (hasta 6 dígitos).           0)         1 Gire la rueda de volumen para seleccionar un número.           2 Pulse I ← ( ) → para mover la posición de ingreso.           Repita los pasos 1 y 2 hasta terminar de ingresar el código PIN.           3 Pulse la rueda de volumen para confirmar. |  |

| [RECONNECT]                                                                                                    | [ON]: La unidad se vuelve a conectar automáticamente cuando el último<br>dispositivo Bluetooth conectado esté dentro del rango de conexión. ;<br>[OFF]: Se cancela.                                                                                                    |  |
|----------------------------------------------------------------------------------------------------|----------------------------------------------------------------------------------------------------|--|
| [AUTO PAIRING]                                                                                                    | (Para KD-X372BT)<br>[OM]: La unidad se empareja automáticamente con el dispositivo Bluetooth<br>compatible (iPhone/iPod touch) cuando se conecta a través del terminal de<br>entrada USB. Esta función podrá no estar disponible, dependiendo del sistema<br>operativo del dispositivo conectado. ; [OFF]: Se cancela. |  |
| [INITIALIZE] [YES]: Inicializa todos los ajustes Bluetooth (incluyendo el emparejarr<br>almacenado, directorio telefónico y etc.).; [NO]: Se cancela. |                                                                                                    |  |
| [INFORMATION]                                                                                                    | [MY BT NAME]: Muestra el nombre de su receptor ("KD-X372BT"/<br>"KD-X272BT"). ; [MY ADDRESS]: Muestra la dirección de la unidad.                                                                                                    |  |

#### Modo de comprobación de compatibilidad Bluetooth

Puede comprobar la conectividad del perfil compatible entre el dispositivo Bluetooth y la unidad.

- · Asegúrese de que no haya ningún dispositivo Bluetooth emparejado.
- Pulse y mantenga pulsado Sovoce. Aparece "BLUETOOTH" ↔ "CHECK MODE". "SEARCH NOW USING PHONE" → "PIN IS 0000" se desplazan en la pantalla.
- 2 Busque y seleccione el nombre de su receptor ("KD-X372BT"/"KD-X272BT") en el dispositivo Bluetooth en el lapso de 3 minutos.

3 Realice (Å), (B) o (C) dependiendo de los datos mostrados en la pantalla.

- (A) "PAIRING" → "XXXXXX" (Clave de paso de 6 dígitos): Asegúrese de que la clave de paso que aparece en la unidad coincida con la que aparece en el dispositivo Bluetooth y, a continuación, opere el dispositivo Bluetooth para confirmar la clave de paso.
  - (B) "PAIRING" → "PIN IS 0000": Ingrese "0000" en el dispositivo Bluetooth.
  - (C) "PAIRING": Opere el dispositivo Bluetooth para confirmar el emparejamiento.

Una vez realizado el emparejamiento, aparece "PAIRING OK"→ "Nombre del dispositivo" y se inicia la comprobación de compatibilidad con Bluetooth. Si aparece "CONNECT NOW USING PHONE", opere el dispositivo Bluetooth para que se pueda continuar el acceso al directorio telefónico. "TESTING" parpadea en la pantalla.

#### El resultado de la conectividad parpadea en la pantalla.

"PAIRING OK" y/o "HANDS-FREE OK"\*1 y/o "AUD.STREAM OK"\*2 y/o "PBAP OK"\*3 : Compatible

- \*1 Compatible con el Perfil Manos Libres (HFP, Hands-Free Profile)
- \*2 Compatible con el Perfil Avanzado de Distribución de Audio (A2DP, Advanced Audio Distribution Profile)
- \*3 Compatible con el Perfil de acceso a la guía telefónica (PBAP, Phonebook Access Profile)

Después de 30 segundos, aparece "PAIRING DELETED" para indicar que se ha eliminado el emparejamiento y la unidad sale del modo de comprobación.

- Para cancelar, pulse y mantenga pulsado 0 SRC para apagar la unidad y luego vuélvala a encender.

#### Bluetooth — Audio

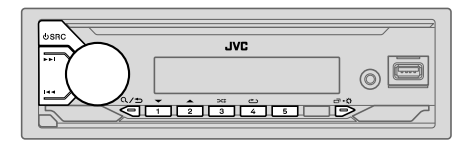

Mientras está activada la fuente BT AUDIO, es posible conectar a cinco dispositivos de audio Bluetooth y cambiar entre los cinco dispositivos.

#### Escuche desde el reproductor de audio a través de Bluetooth

- 1 Pulse <sup>(</sup>USRC repetidamente para seleccionar BT AUDIO. Para KD-X272BT: Si pulsa ♫ se accede directamente a BT AUDIO.
- 2 Para iniciar la reproducción, utilice el reproductor de audio a través de Bluetooth.

| Para                                         | En la placa frontal                                                                         |
|----------------------------------------------|---------------------------------------------------------------------------------------------|
| Reproducción/pausa                           | Pulse la rueda de volumen.                                                                  |
| Seleccione un grupo o carpeta                | Pulse 2▲ / 1▼.                                                                              |
| Omisión hacia atrás/omisión<br>hacia delante | Pulse I◀◀ / ▶►I.                                                                            |
| Retroceder/avanzar<br>rápidamente            | Pulse y mantenga pulsado I◀◀ / ▶▶I.                                                         |
| Repetir reproducción                         | Pulse 4 - repetidamente.<br>[TRACK REPEAT], [ALL REPEAT], [GROUP REPEAT]*1,<br>[REPEAT OFF] |
| Reproducción aleatoria                       | Pulse 3 repetidamente. [GROUP RANDOM]*1, [ALL RANDOM], [RANDOM OFF]                         |

P

| Para                                                               | En la placa frontal                                                                           |
|--------------------------------------------------------------------|-----------------------------------------------------------------------------------------------|
| Seleccionar un archivo de<br>una carpeta/lista                     | Consulte el apartado "Seleccione el archivo que desea reproducir" que aparece en la página 9. |
| Cambiar entre los dispositivos<br>de audio Bluetooth<br>conectados | Pulse 5.*2                                                                                    |

- \*1 Dependiendo del dispositivo conectado, algunos dispositivos podrían no admitir esta función.
- \*2 Si pulsa la tecla "Play" en el dispositivo conectado también se cambiará el sonido generado por el dispositivo.

Las operaciones y las indicaciones en pantalla difieren según su disponibilidad en el dispositivo conectado.

#### Escuchar el iPod/iPhone a través de Bluetooth (para KD-X372BT)

Puede escuchar las canciones en el iPod/iPhone a través de la conexión Bluetooth de esta unidad

#### Pulse USRC repetidamente para seleccionar iPod BT.

- Puede operar el iPod/iPhone de la misma forma en que lo hace cuando el iPod/ iPhone está conectado a través del terminal de entrada USB. (Página 8)
- Si conecta un iPod/iPhone al terminal de entrada USB mientras escucha una fuente iPod BT, la fuente cambiará automáticamente a iPod USB. Pulse OSRC para seleccionar la fuente iPod BT si el dispositivo aún sigue conectado a través de Bluetooth.

# AMAZON ALEXA (para KD-X372BT)

Alexa es un servicio de voz basado en la nube desarrollado por Amazon. Puede pedirle a Alexa que reproduzca música, obtenga informes meteorológicos, información sobre el tráfico, controle dispositivos domésticos inteligentes, haga compras en Amazon, realice búsquedas en Internet, crea recordatorios y más.

#### Preparativos:

- Cree una cuenta en <www.amazon.com>.
- Instale la última versión de la aplicación móvil Alexa en su dispositivo (iPhone/ iPod touch o dispositivo Android) y, a continuación, inicie sesión en la aplicación.
- Asegúrese de habilitar la conexión a Internet en su smartphone.

#### Cómo configurar por primera vez

#### Para el dispositivo Android

- 1 Empareje su dispositivo con esta unidad a través de Bluetooth. (Página 13)
- 2 Inicie la aplicación móvil de Alexa en su dispositivo.
- Empareie esta unidad con la aplicación móvil Alexa. 3 Realice Ópción A u Opción B.

#### Para iPhone/iPod touch

- Empareie su dispositivo con esta unidad a través de Bluetooth. (Página 13)
- 2 Inicie la aplicación móvil de Alexa en su dispositivo.
- Pulse  $\frac{1}{2}$  en la unidad para ingresar a la fuente ALEXA.
- También puede pulsar O SRC repetidas veces para seleccionar la fuente iPod BT
- 4 Empareie esta unidad con la aplicación móvil Alexa. Realice Ópción A u Opción B.

#### Opción A: Vínculo directo

Acceda a la siguiente URL o escanee el código OR con su smartphone:

#### http://www.jvc.net/car/alexa

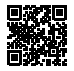

#### Opción B: Emparejamiento manual

- 1 Inicie la aplicación móvil Alexa y pase a la pestaña "Devices (Dispositivos)".
- 2 Toque el icono " + " en la esquina derecha superior.
- 3 Toque "Add Device (Añadir dispositivo)".
- **4** Toque "Automotive Accessory (Accesorio automotriz)" o "Headphones (Auriculares)" en la lista de tipos de dispositivos.
- 5 Toque el nombre de su receptor ("KD-X372BT") y siga las instrucciones.

Una vez completado el proceso de configuración, la aplicación móvil de Alexa establecerá una conexión con esta unidad.

- La conexión de Alexa se puede desconectar si:
  - Se desconecta el perfil A2DP
  - El Bluetooth está desconectado
  - Se apaga esta unidad
  - Cualquier otra condición según el dispositivo conectado.
  - Para volver a establecer la conexión de Alexa, vuelva a conectar el perfil A2DP.
- · La conexión de Alexa no se podrá volver a establecer si usted:
  - Vuelve a instalar la aplicación móvil de Alexa
  - Elimina el dispositivo emparejado y vuelve a realizar el emparejamiento (dispositivo Android)

Para volver a establecer la conexión de Alexa, vuelva a realizar el proceso de configuración.

 La conexión de Alexa se puede comprobar desde la aplicación móvil de Alexa.
 Si el nombre de esta unidad aparece en la pantalla "ALL DEVICES", no será necesario volver a realizar el proceso de configuración.

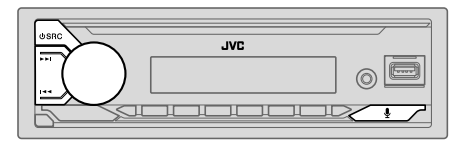

## **Operaciones básicas**

Una vez establecida la conexión de Alexa...

1 Pulse y en la unidad para hablar con Alexa.

En la pantalla se muestra: "ALEXA" → "LISTENING...".

- 2 Comuníquese con Alexa a través del micrófono conectado. (Página 13) "THINKING..." aparece cuando Alexa está procesando su entrada de voz. "SPEAKING..." aparece cuando Alexa está respondiendo a su entrada de voz. "ALEXA" o la información en pantalla, tal como el tiempo de reproducción, el título de la canción, etc., aparece mientras Alexa está en estado de inactividad.
- Para volver a la fuente anterior a ALEXA, pulse  $\oplus$  SRC.
- Para activar Alexa, pulse ₽.
- Para cancelar el estado de audición actual, pulse ₽.
- Para cancelar los estados "thinking/speaking" (pensando/hablando) actuales y volver al estado de audición, pulse y.
- · Solo es posible una conexión Alexa a la vez.
- "DISCONNECTED" aparece cuando la unidad se desconecta de la aplicación móvil de Alexa o cuando se desconecta la conexión Bluetooth.

### **Comience a escuchar**

Cuando Alexa está en estado de inactividad...

- 1 Para activar Alexa, pulse ♀ en la unidad. En la pantalla se muestra: "LISTENING...".
- 2 Comuníquese con Alexa a través del micrófono conectado. (Página 13)
- **3** Puede realizar las siguientes operaciones durante la reproducción de música de la fuente ALEXA:

| Para                                         | En la placa frontal        |
|----------------------------------------------|----------------------------|
| Reproducción/pausa                           | Pulse la rueda de volumen. |
| Omisión hacia atrás/omisión<br>hacia delante | Pulse I◀◀ / ▶▶I.           |

Durante la reproducción de música, pulse 🖢 para pausar la música y activar Alexa. Ahora ya puede comunicarse con Alexa.

# Ajustes de audio

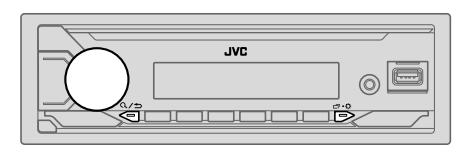

- 1 Pulse y mantenga pulsado □・☆. 2 Gire la rueda de volumen para seleccionar un elemento (consulte la
- Sinc la racta de volumen para seleccionar un elemento (consulte la siguiente tabla) y, a continuación, pulse la rueda.
   Repita el paso 2 hasta que se seleccione o active el elemento que desee o siga las instrucciones indicadas en el elemento seleccionado.
   Pulse □-☆ para salir.

Para volver al elemento de ajuste anterior, pulse Q/2.

Predeterminado: [XX]

| [EQ SETTING] |                                                                                                    |
|--------------|----------------------------------------------------------------------------------------------------|
| [PRESET EQ]  | Selecciona un ecualizador preajustado adecuado para el género musical.<br>• Seleccione [USER] para utilizar los ajustes realizados en [EASY EQ] o [PRO EQ].<br>[FLAT]/(DRVN 3]/[DRVN 2]/[DRVN 1]/[HARD ROCK]/[HIP HOP]/[JAZZ]/<br>[POP]/[R&B]/[USER]/[CLASSICAL]                                                                                                    |
|              | <ul> <li>Al activar la demostración en pantalla (inicialmente se selecciona [ON], página 5), [HARD ROCK] se selecciona automáticamente como [PRESET EQ].</li> <li>Si ajusta [DEMO MODE] a [OFF] (página 5), se selecciona [FLAT] como el ajuste predeterminado para [PRESET EQ].</li> <li>El ecualizador de conducción ([DRVN 3]/[DRVN 2]/[DRVN 1]) refuerza frecuencias específicas de la señal de audio para reducir el ruido proveniente del exterior del vehículo o el ruido producido por los neumáticos.</li> </ul> |

| [EASY EQ]                           | Ajuste su propia configuración de sonido.           •         Los ajustes se guardan en [USER] para [PRESET EQ].           •         Los ajustes realizados afectan a los ajustes actuales de [PRO EQ].           [SUB.W SP]*1*2:         [O0] a [+06]         (Predeterminado: [+03]           [SUB.W]*1*3:         [-50] a [+10]         [O0]           [BASS]:         [IVL-09] a [LVL+09]         [LVL 00]           [MID]:         [LVL-09] a [LVL+09]         [LVL 00]           [TRE]:         [LVL-09] a [LVL+09]         [LVL 00] |
|-------------------------------------|----------------------------------------------------------------------------------------------------|
| [PRO EQ]                            | Configura sus propios ajustes de sonido para cada fuente.<br>• Los ajustes se guardan en [USER] para [PRESET EQ].<br>• Los ajustes realizados afectan a los ajustes actuales de [EASY EQ].                                                                                                    |
| [62.5HZ]                            |                                                                                                    |
| [LEVEL –09] a<br>(Antes de realizar | LEVEL +09] ([LEVEL 00]): Ajusta el volumen a programarse para cada fuente.<br>un ajuste, seleccione la fuente que desea ajustar.)                                                                                                    |
| [ON]: Activa la                     | ampliación de graves. ; [UFF]: Se cancela.                                                                                                    |
| [100HZ]/[160HZ<br>[6.3KHZ]/[10KH    | ]/[250HZ]/[400HZ]/[630HZ]/[1KHZ]/[1.6KHZ]/[2.5KHZ]/[4KHZ]/<br>Z]/[16KHZ]                                                                                                    |
| [LEVEL –09] a<br>(Antes de realizar | <b>LEVEL +09]</b> ([LEVEL 00]): Ajusta el volumen a programarse para cada fuente.<br>un ajuste, seleccione la fuente que desea ajustar.)                                                                                                    |
| [Q FACTOR]                          | [1.35]/[1.50]/[2.00]: Ajusta el factor de calidad.                                                                                                    |
| [AUDIO CONTROL]                     |                                                                                                    |
| [BASS BOOST]                        | [LEVEL +01] a [LEVEL +05]: Selecciona su nivel de refuerzo de graves<br>preferido. ; [OFF]: Se cancela.                                                                                                    |
| [LOUDNESS]                          | [LEVEL 01]/[LEVEL 02]: Refuerza las frecuencias altas o bajas para produci<br>un sonido bien balanceado a bajos niveles de volumen. ; [OFF]: Se cancela.                                                                                                    |
|                                     |                                                                                                    |

## Ajustes de audio

| [SUB.W LEVEL]*1      | <b>[SPK-OUT]*</b> 2                                                                                                    | (No aplicable si se ha seleccionado crossover de 3 vías.)<br>[SUB.W 00] a [SUB.W +06] ([SUB.W +03]): Ajusta el<br>nivel de salida del subwoofer conectado a través del cable<br>del altavoz. (Página 34) |
|----------------------|----------------------------------------------------------------------------------------------------|----------------------------------------------------------------------------------------------------|
|                      | [PRE-OUT]*3                                                                                                    | [SUB.W –50] a [SUB.W +10] ([SUB.W 00]):<br>Ajusta el nivel de salida del subwoofer conectado a los<br>terminales de salida de línea (SW o REAR/SW) a través del<br>amplificador externo. (Página 34)     |
| [SUBWOOFER<br>SET]*3 | [ON]: Activa la salida del subwoofer. ; [OFF]: Se cancela.                                                                                                    |                                                                                                    |
| [FADER]              | (No aplicable si se ha seleccionado crossover de 3 vías.)<br>[POSITION R15] a [POSITION F15] ( <u>[POSITION 00]</u> ): Ajusta el balance de<br>salida de los altavoces delanteros y traseros.                                                                                      |                                                                                                    |
| [BALANCE]*4          | [POSITION L15] a [POSITION R15] ([POSITION 00]): Ajusta el balance de<br>salida de los altavoces izquierdo y derecho.                                                                                                    |                                                                                                    |
| [VOLUME ADJUST]      | [LEVEL -15] a [LEVEL +06] ([LEVEL 00]): Preajusta el nivel de volumen<br>inicial de cada fuente comparándolo con el nivel de volumen de FM.<br>(Antes de realizar el ajuste, seleccione la fuente que desea ajustar.)                                                              |                                                                                                    |
| [AMP GAIN]           | [LOW POWER]: Limita el nivel de volumen máximo a 25. (Selecciónelo si la potencia máxima de cada altavoz es inferior a 50 W, con el fin de evitar posibles daños en los altavoces.) ; [HIGH POWER]: El nivel máximo de volumen es 35.                                              |                                                                                                    |
| [SPK/PRE OUT]        | (No aplicable si se ha seleccionado crossover de 3 vías.)<br>Dependiendo del método de conexión del altavoz, seleccione la configuración<br>apropiada para obtener la salida deseada. (Consulte "Ajustes salida altavoz" en<br>la página 23.)                                      |                                                                                                    |
| [SPEAKER SIZE]       | Se muestran los elementos de ajuste de crossover de 2 vías o de 3 vías,<br>dependiendo del tipo de crossover seleccionado (consulte <b>[X ' OVER TYPE]</b> ).<br>(Consulte "Ajustes de crossover" en la página 24)<br>Por defecto, se ha seleccionado el tipo crossover de 2 vías. |                                                                                                    |
| [X ' OVER]           |                                                                                                    |                                                                                                    |

| [DTA SETTINGS]                                                                                                    | Para los ajustes, consulte "Ajustes de la alineación del tiempo digital" en la<br>página 26.                                                          |  |
|----------------------------------------------------------------------------------------------------|----------------------------------------------------------------------------------------------------|--|
| [CAR SETTINGS]                                                                                                    |                                                                                                    |  |
| [X ' OVER TYPE]                                                                                                    | Precaución: Ajusta el volumen antes de cambiar [X ' OVER TYPE], para evitar<br>un repentino aumento o disminución del nivel de volumen.               |  |
| [2-WAY]                                                                                                    | (Se visualiza solo si está seleccionado <b>[3-WAY]</b> .)<br><b>[YES]</b> : Selecciona el tipo crossover de dos vías. ; <u>[NO]</u> : Se cancela.     |  |
| [3-WAY]                                                                                                    | (Se visualiza solo si está seleccionado <b>[2-WAY]</b> .)<br>[ <b>YES</b> ]: Selecciona el tipo crossover de tres vías. ; [ <b>NO]</b> : Se cancela.  |  |
| [SOUND EFFECT]                                                                                                    |                                                                                                    |  |
| [SPACE ENHANCE]                                                                                                    | (No aplicable para la fuente FM/AM.)<br>[SMALL]/[MEDIUM]/[LARGE]: Aumenta virtualmente el espacio acústico. ;<br>[OFF]: Se cancela.                   |  |
| [SND RESPONSE]                                                                                                    | [LEVEL1]/[LEVEL2]/[LEVEL3]: Hace que el sonido sea virtualmente más<br>realista. ; [OFF]: Se cancela.                                                 |  |
| [SOUND LIFT]                                                                                                    | [LOW]/[MIDDLE]/[HIGH]: Realiza el ajuste virtual de la posición de escucha<br>del sonido emitido por los altavoces. ; [OFF]: Se cancela.              |  |
| [VOL LINK EQ]                                                                                                    | [ON]: Refuerza la frecuencia para reducir el ruido proveniente del exterior del vehículo o el rido producido por los neumáticos. ; [OFF]: Se cancela. |  |
| [K2 TECHNOLOGY] (No aplicable para la fuente FM/AM ni para la fuente AUX.)<br>[ON]: Para mejorar la calidad del sonido de la música comprimida. ;<br>[OFF]: Se cancela. |                                                                                                    |  |
| *1 Se visualiza sólo cua<br>*2 Para crossover de 2 v                                                                                                    | ndo [SUBWOOFER SET] se ajusta a [ON].<br>(ás: Se visualiza sólo cuando [SPK/PRE OIIT] se ajusta a [SUB W/SUB W]                                       |  |

over de 2 vias: Se visualiza solo cuando [SPK/PRE OUT] se ajusta a [SUB.W/SUB.W]. rdid (Página 23)

\*3 Para crossover de 2 vías: Se visualiza sólo cuando [SPK/PRE OUT] se ajusta a [REAR/SUB.W] o [SUB.W/SUB.W]. (Página 23) \*4 El ajuste no afecta a la salida del subwoofer.

## Ajustes salida altavoz [SPK/PRE OUT]

#### (Aplicable solo si [X' OVER TYPE] está ajustado a [2-WAY]) (página 22)

Seleccione la configuración de salida para los altavoces [SPK/PRE OUT], basándose en el método de conexión del altavoz.

## Conexión a través de los terminales de salida de línea

Para conexiones a través de un amplificador externo (Página 34)

#### KD-X372BT:

| Configuración de<br>[SPK/PRE OUT] | Señal de audio a través de la terminal de salida de línea |                                  |
|-----------------------------------|-----------------------------------------------------------|----------------------------------|
|                                   | FRONT                                                     | REAR/SW                          |
| [REAR/REAR]                       | Salida de los altavoces delanteros                        | Salida de los altavoces traseros |
| [REAR/SUB.W]<br>(predeterminado)  | Salida de los altavoces delanteros                        | Salida del subwoofer             |
| [SUB.W/SUB.W]                     | Salida de los altavoces delanteros                        | Salida del subwoofer             |

KD-X272BT:

| Configuración de                 | Señal de audio a través de la terminal de salida de línea |  |
|----------------------------------|-----------------------------------------------------------|--|
| [SPK/PRE OUT]                    | REAR/SW                                                   |  |
| [REAR/REAR]                      | Salida de los altavoces traseros                          |  |
| [REAR/SUB.W]<br>(predeterminado) | Salida del subwoofer                                      |  |
| [SUB.W/SUB.W]                    | Salida del subwoofer                                      |  |

## Conexión a través de los cables de los altavoces

También puede conectar los altavoces sin utilizar un amplificador externo, pero aún así podrá disfrutar de la salida del subwoofer mediante estos ajustes. (Página 34)

| Configuración de<br>[SPK/PRE OUT] | Señal de audio a través del cable del altavoz trasero |                                  |  |
|-----------------------------------|-------------------------------------------------------|----------------------------------|--|
|                                   | L (izquierdo)                                         | R (derecho)                      |  |
| [REAR/REAR]                       | Salida de los altavoces traseros                      | Salida de los altavoces traseros |  |
| [REAR/SUB.W]                      | Salida de los altavoces traseros                      | Salida de los altavoces traseros |  |
| [SUB.W/SUB.W]                     | Salida del subwoofer                                  | (Silencio)                       |  |

Si se selecciona [SUB.W/SUB.W]:

 – Se selecciona [120HZ] en [SUBWOOFER LPF] y [THROUGH] no está disponible. (Página 25)

 Se selecciona [POSITION R02] en [FADER] y el rango seleccionable es de [POSITION R15] a [POSITION 00]. (Página 22)

#### Ajustes de crossover

A continuación se describen los elementos de ajuste disponibles para crossover de 2 vías y crossover de 3 vías.

## A PRECAUCIÓN

Seleccione el tipo de crossover de acuerdo con la conexión de los altavoces. (Página 34)

Si selecciona un tipo incorrecto:

- Se podrán dañar los altavoces.
- El nivel de sonido de salida puede ser extremadamente alto o bajo.

### SPEAKER SIZE

Selecciona, dependiendo del tamaño del altavoz conectado, el rendimiento óptimo.

- Los ajustes de frecuencia y pendiente se definen automáticamente para el crossover del altavoz seleccionado.
- Si se selecciona [NONE] para el siguiente altavoz en [SPEAKER SIZE], el ajuste [X'OVER] del altavoz seleccionado no estará disponible.
- Crossover de 2 vías: [TWEETER] de [FRONT]/[REAR]/[SUBWOOFER]
- Crossover de 3 vías: [WOOFER]

## X'OVER (crossover)

 [FRQ]/[F-HPF FRQ]/[R-HPF FRQ]/[SW LPF FRQ]/[HPF FRQ]/[LPF FRQ]. Ajusta la frecuencia de cruce de los altavoces seleccionados (filtro de paso alto o de paso bajo).

Si se selecciona **[THROUGH]**, todas las señales se envían a los altavoces seleccionados.

[SLOPE]/[F-HPF SLOPE]/[R-HPF SLOPE]/[SW LPF SLOPE]/[HPF SLOPE]/[LPF SLOPE]:
 Ajusta la pendiente de cruce.

Puede seleccionarse solo si se seleccionó un ajuste distinto de [THROUGH] para la frecuencia de cruce.

- [SW LPF PHASE]/[PHASE]: Selecciona la fase de la salida del altavoz de acuerdo con la salida del otro altavoz.
- [GAIN LEFT]/[GAIN RIGHT]/[F-HPF GAIN]/[R-HPF GAIN]/[SW LPF GAIN]/[GAIN]: Ajusta el volumen de salida del altavoz seleccionado.

## Elementos de ajuste de crossover de 2 vías

| [SPFAKER SI7F]  |                                                                                                    |                                                                                                    |
|-----------------|----------------------------------------------------------------------------------------------------|----------------------------------------------------------------------------------------------------|
| [FRONT]         | [SIZE]                                                                                                    | [8CM]/[10CM]/[12CM]/[13CM]/ <u>[16CM]</u> /<br>[17CM]/[18CM]/[4×6]/[5×7]/[6×8]/[6×9]/<br>[7×10]                            |
|                 | [TWEETER]                                                                                                    | [SMALL]/[MIDDLE]/[LARGE]/[NONE]<br>(no conectado)                                                                          |
| [REAR]*1        | [8CM]/[10CM]/[12CM]/[13CM]/[ <u>16CM]</u> /[17CM]/[18CM]/[4×6]/<br>[5×7]/[6×8]/[6×9]/[7×10]/[NONE] (no conectado) |                                                                                                    |
| [SUBWOOFER]*2*3 | [16CM]/[20CM]/[25CM]/[30CM]/[38CM OVER]/[NONE]<br>(no conectado)                                                  |                                                                                                    |
| [X ' OVER]      |                                                                                                    |                                                                                                    |
| [TWEETER]       | [FRQ]                                                                                                    | [1KHZ]/[1.6KHZ]/[2.5KHZ]/ <u>[4KHZ]/[5KHZ]/</u><br>[6.3KHZ]/[8KHZ]/[10KHZ]/[12.5KHZ]                                       |
|                 | [GAIN LEFT]                                                                                                    | [-08DB] a [00DB]                                                                                                    |
|                 | [GAIN RIGHT]                                                                                                    | [-08DB] a [00DB]                                                                                                    |
| [FRONT HPF]     | [F-HPF FRQ]                                                                                                    | [30HZ]/[40HZ]/[50HZ]/[60HZ]/[70HZ]/[80HZ]/<br>[90HZ]/[100HZ]/[120HZ]/[150HZ]/[180HZ]/<br>[220HZ]/[250HZ]/[ <u>THROUGH]</u> |
|                 | [F-HPF SLOPE]                                                                                                    | [-06DB]/[-12DB]/[-18DB]/[-24DB]                                                                                            |
|                 | [F-HPF GAIN]                                                                                                    | [-08DB] a [00DB]                                                                                                    |
| [REAR HPF]*1    | [R-HPF FRQ]                                                                                                    | [30HZ]/[40HZ]/[50HZ]/[60HZ]/[70HZ]/[80HZ]/<br>[90HZ]/[100HZ]/[120HZ]/[150HZ]/[180HZ]/<br>[220HZ]/[250HZ]/[ <u>THROUGH]</u> |
|                 | [R-HPF SLOPE]                                                                                                    | [-06DB]/[ <u>-12DB]</u> /[-18DB]/[-24DB]                                                                                   |
|                 | [R-HPF GAIN]                                                                                                    | [-08DB] a [00DB]                                                                                                    |

## Ajustes de audio

| [220HZ]/[250HZ]/[120HZ]/[120HZ | ,[:::::_], |
|----------------------------------------------------------------------------------------------------|------------|
| [SW LPF SLOPE] [-06DB]/[-12DB]/[-18DB]/[-2                                                                                                    | 24DB]      |
| [SW LPF PHASE] [REVERSE] (180°)/ [NORMAL] (0°                                                                                                    | )          |
| [SW LPF GAIN] [-08DB] a [00DB]                                                                                                    |            |

## Elementos de ajuste de crossover de 3 vías

| [SPEAKER SIZE] |                                                                                      |                                                                                       |
|----------------|--------------------------------------------------------------------------------------|---------------------------------------------------------------------------------------|
| [TWEETER]      | [SMALL]/[MIDDLE]/[LARGE]                                                             |                                                                                       |
| [MID RANGE]    | [8CM]/[10CM]/[12CM]/[13CM]/ <u>[16CM]</u> /[17CM]/[18CM]/[4×6]/[5×7]/<br>[6×8]/[6×9] |                                                                                       |
| [WOOFER]*3     | [16CM]/[20CM]/[25CM]/[30CM]/[38CM OVER]/[NONE] (no conectado)                        |                                                                                       |
| [X ' OVER]     |                                                                                      |                                                                                       |
| [TWEETER]      | [HPF FRQ]                                                                            | [1KHZ]/[1.6KHZ]/[2.5KHZ]/ <u>[4KHZ]</u> /[5KHZ]/[6.3KHZ]/<br>[8KHZ]/[10KHZ]/[12.5KHZ] |
|                | [SLOPE]                                                                              | [-06DB]/[ <u>-12DB]</u>                                                               |
|                | [PHASE]                                                                              | [REVERSE] (180°)/[NORMAL] (0°)                                                        |
|                | [GAIN]                                                                               | [-08DB] a [00DB]                                                                      |

| [MID RANGE] | [HPF FRQ]   | [30HZ]/[40HZ]/[50HZ]/[60HZ]/(70HZ]/[80HZ]/[90HZ]/<br>[100HZ]/ <u>[120HZ]</u> /[150HZ]/[180HZ]/[220HZ]/[250HZ]/<br>[THROUGH] |
|-------------|-------------|----------------------------------------------------------------------------------------------------|
|             | [HPF SLOPE] | [-06DB]/[ <u>-12DB]</u>                                                                                                    |
|             | [LPF FRQ]   | [1KHZ]/[1.6KHZ]/[2.5KHZ]/ <u>[4KHZ]</u> /[5KHZ]/[6.3KHZ]/<br>[8KHZ]/[10KHZ]/[12.5KHZ]/[THROUGH]                             |
|             | [LPF SLOPE] | [-06DB]/ <u>[-12DB]</u>                                                                                                    |
|             | [PHASE]     | [REVERSE] (180°)/[ <u>NORMAL]</u> (0°)                                                                                      |
|             | [GAIN]      | [-08DB] a [ <u>00DB]</u>                                                                                                    |
| [WOOFER]*3  | [LPF FRQ]   | [30HZ]/[40HZ]/[50HZ]/[60HZ]/ <u>[70HZ]/[80HZ]/[90HZ]/</u><br>[100HZ]/[120HZ]/[150HZ]/[180HZ]/[220HZ]/[250HZ]/<br>[THROUGH]  |
|             | [SLOPE]     | [-06DB]/[ <u>-12DB]</u>                                                                                                    |
|             | [PHASE]     | [REVERSE] (180°)/[NORMAL] (0°)                                                                                              |
|             | [GAIN]      | [-08DB] a [00DB]                                                                                                    |
|             |             |                                                                                                    |

- \*1 Se visualiza sólo cuando [SPK/PRE OUT] se ajusta a [REAR/REAR] o [REAR/SUB.W]. (Página 23)
- \*2 Se visualiza sólo cuando [SPK/PRE OUT] se ajusta a [REAR/SUB.W] o [SUB.W/SUB.W]. (Página 23)
- \*3 Se visualiza sólo cuando [SUBWOOFER SET] se ajusta a [ON]. (Página 22)

## Ajustes de la alineación del tiempo digital

La Alineación de Tiempo Digital ajusta el tiempo de retardo de la salida de los altavoces creando un entorno más adecuado para su vehículo.

 Para obtener más información, consulte "Cómo determinar automáticamente el tiempo de retraso".

| [DTA SETTINGS]    |                                                                                                    |
|-------------------|----------------------------------------------------------------------------------------------------|
| [POSITION]        | Selecciona su posición de escucha (punto de referencia).<br>[ALL]: Sin compensación ; [FRONT RIGHT]: Asiento delantero derecho ;<br>[FRONT LEFT]: Asiento delantero izquierdo ; [FRONT ALL]: Asientos<br>delanteros<br>• [FRONT ALL] se visualiza sólo cuando [X ' OVER TYPE] se ajusta a<br>[2-WAY]. (Página 22)                                                                                                    |
| [DISTANCE]*1      | [OCM] a [610CM]: Ajusta con precisión la distancia a compensar.                                                                                                    |
| [GAIN]*1          | [-8DB] a [ODB]: Ajusta con precisión el volumen de salida del altavoz<br>seleccionado.                                                                                                    |
| [DTA RESET]       | [YES]: Restablece los ajustes ([DISTANCE] y [GAIN]) de la posición<br>seleccionada en [POSITION] a sus valores predeterminados. ;<br>[NO]: Se cancela.                                                                                                    |
| [CAR SETTINGS]    | ldentifica su tipo de automóvil y la ubicación del altavoz trasero para realizar<br>el ajuste de [DTA SETTINGS].                                                                                                    |
| [CAR TYPE]        | [COMPACT]/[FULL SIZE CAR]/[WAGON]/[MINIVAN]/[SUV]/<br>[MINIVAN(LONG)]: Selecciona el tipo de vehículo. ;<br>[OFF]: Sin compensación.                                                                                                    |
| [R-SP LOCATION]*2 | <ul> <li>Selecciona la ubicación de los altavoces traseros en su vehículo para calcular<br/>la distancia mayor desde la posición de escucha seleccionada (punto de<br/>referencia).</li> <li>[DOOR]/[REAR DECK]: Solo se puede seleccionar si se seleccionó<br/>previamente [CAR TYPE] como [OFF], [COMPACT], [FULL SIZE CAR],<br/>[WAGON] o [SUV].</li> <li>[2ND ROW]/[3RD ROW]: Solo se puede seleccionar si se seleccionó<br/>previamente [CAR TYPE] como [MINIVAN] o [MINIVAN(LONG)].</li> </ul> |

#### Cómo determinar automáticamente el tiempo de retraso

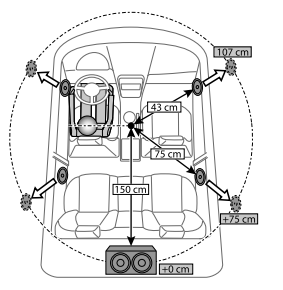

Si especifica la distancia a cada altavoz desde la posición de escucha actualmente establecida, el tiempo de retrazo se calcula automáticamente.

- Configure [POSITION] y determine la posición de escucha como punto de referencia (el punto de referencia para [FRONT ALL] estará en el centro entre la derecha e izquierda de los asientos delanteros).
- 2 Mida las distancias desde el punto de referencia hacia los altavoces.
- 3 Calcule la distancia entre el altavoz más alejado (subwoofer en la ilustración) y otros altavoces.
- 4 Ajuste la [DISTANCE] calculada en el paso 3 para cada uno de los altavoces.
- 5 Ajuste [GAIN] para cada uno de los altavoces.

Ejemplo: Cuando se seleccionó [FRONT ALL] como la posición de escucha

 \*1 Antes de hacer un ajuste, seleccione el altavoz: (uando se ha seleccionado crossover de 2 vías: [FRONT LEFT]/[FRONT RIGHT]/[REAR LEFT]/[REAR RIGHT]/[SUBWOOFER]: - Solo se puede seleccionar [REAR LEFT], [REAR RIGHT] y [SUBWOOFER] si se seleccionó previamente un ajuste distinto de [NONE] para [REAR] y [SUBWOOFER] de [SPEAKER SIZE]. (Página 24)
 Cuando se ha seleccionado crossover de 3 vías:

[TWEETER LEFT]/[TWEETER RIGHT]/[MID LEFT]/[MID RIGHT]/[WOOFER]:

- Solo se puede seleccionar [WOOFER] si se seleccionó previamente un ajuste distinto de [NONE] para [WOOFER] de [SPEAKER SIZE]. (Página 25)
- \*2 Se visualiza solo cuando [X ' OVER TYPE] se ha ajustado a [2-WAY] (página 22) y se ha seleccionado un ajuste distinto de [NONE] para [REAR] de [SPEAKER SIZE]. (Página 24)

# Ajustes de visualización

Identificación de zonas para los ajustes de brillo

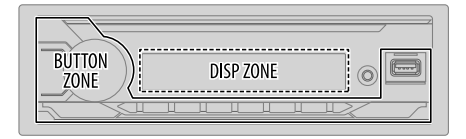

- 1 Pulse y mantenga pulsado □·☆.
- 2 Gire la rueda de volumen para seleccionar un elemento (consulte la siguiente tabla) y, a continuación, pulse la rueda.
- 3 Repita el paso 2 hasta que se seleccione o active el elemento que desee o siga las instrucciones indicadas en el elemento seleccionado.
- 4 Pulse □ ☆ para salir.

Para volver al elemento de ajuste anterior, pulse Q/2.

| [DISPLAY]       |                                                                                                    |
|-----------------|----------------------------------------------------------------------------------------------------|
| [DIMMER]        | Oscurece la iluminación.<br>[OFF]: El dimmer está desactivado. El brillo cambia a la configuración [DAY].<br>[ON]: El dimmer está activado. El brillo cambia a la configuración [NIGHT].<br>(Consulte a continuación ajustes de "[BRIGHTNESS]")<br>[DIMMER TIME]: Fije la hora para activar y desactivar el dimmer.<br>1 Gire la rueda de volumen para ajustar el tiempo de activación [ON] y, a<br>continuación, pulse la rueda.<br>2 Gire la rueda de volumen para ajustar el tiempo de desactivación [OFF] y, a<br>continuación, pulse la rueda.<br>(Predeterminado: [ON]: [18:00]; [OFF]: [6:00])<br>[DIMMER AUTO]: El dimmer se enciende y se apaga automáticamente cuando se<br>apagan o encienden los faros del vehículo.*1 |
| [BRIGHTNESS]    | Ajuste separadamente el brillo para uso diurno y nocturno.<br>1 [DAY]/[NIGHT]: Selecciona ajuste diurno o nocturno.<br>2 Selecciona una zona. (Véase la ilustración de la columna izquierda.)<br>3 [LEVEL 00] a [LEVEL 31]: Ajusta el nivel de brillo.                                                                                                    |
| [TEXT SCROLL]*2 | [SCROLL ONCE]: Desplaza una vez la información en pantalla. ;<br>[SCROLL AUTO]: El desplazamiento se repite a intervalos de 5 segundos. ;<br>[SCROLL OFF]: Se cancela.                                                                                                    |

\*1 Se requiere la conexión del cable de control de iluminación. (Página 34)

\*2 Algunos caracteres o símbolos no se mostrarán correctamente (o aparecerán en blanco).

Predeterminado: [XX]

# Referencias

#### Mantenimiento

#### Limpieza de la unidad

Limpie la suciedad de la placa frontal con un paño suave o paño de silicona seco.

### Limpieza del conector

Desmonte la placa frontal y limpie el conector con un palillo de algodón. Tenga cuidado de no dañar el conector.

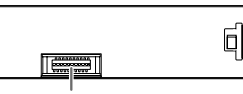

Conector (en el reverso de la placa frontal)

## Más información

- Para: Últimas actualizaciones de firmware y lista de los últimos elementos compatibles
  - Aplicación original JVC
  - Cualquier otra información más reciente

Visite <www.jvc.net/cs/car/>.

### Archivos reproducibles

- Archivos de audio que pueden reproducirse: Para el dispositivo de clase de almacenamiento masivo USB:
- Para el olspositivo de clase de almacenamiento másivo USB: KD-X372BT: MP3 (.mp3), WMA (.wma), AAC (.acc), AAC (.m4a), WAV (.wav), FLAC (.flac) KD-X272BT: MP3 (.mp3), WMA (.wma), WAV (.wav), FLAC (.flac)
- Sistema de archivos del dispositivo USB reproducible: FAT12, FAT16, FAT32 Aunque los archivos de audio cumplan con los criterios mencionados arriba, la reproducción podría no ser posible dependiendo de los tipos o condiciones del medio o dispositivos.
- Para obtener información detallada y notas acerca de los archivos de audio que pueden reproducirse, visite <www.jvc.net/cs/car/audiofile/>.

### Acerca de los dispositivos USB

- No es posible conectar un dispositivo USB a través de un concentrador USB.
- La conexión con un cable de más de 5 m de largo puede ocasionar una reproducción anormal.
- Esta unidad no puede reconocer ningún dispositivo USB cuyo régimen sea distinto de 5 V y que exceda de 1,5 A.

## Acerca del iPod/iPhone

- Made for
  - iPod touch (6th generation)
  - iPhone 5S, 6, 6 Plus, 6S, 6S Plus, SE, 7, 7 Plus, 8, 8 Plus, X, XS, XS MAX, XR (iOS 12.1 o posterior)
- · No se puede navegar a través de archivos de video en el menú "Videos" en [HEAD MODE].
- El orden de canciones mostrado en el menú de selección de esta unidad puede diferir del que se encuentra en el iPod/iPhone.
- El iPod no se puede utilizar si se visualiza "JVC" o "✔" en el iPod.
- Según la versión del sistema operativo del iPod/iPhone, algunas funciones podrían no estar disponibles en esta unidad.

## Acerca de Spotify

- La aplicación Spotify es compatible con:
  - iPhone 5S, 6, 6 Plus, 6S, 6S Plus, SE, 7, 7 Plus, 8, 8 Plus, X, XS, XS MAX, XR (iOS 12.1 o posterior)
  - iPod touch (6th generation)
  - Android OS 4.0.3 o posterior
- Debido a que Spotify es un servicio de terceros, las especificaciones se encuentran sujetas a cambios sin
  previo aviso. Por consiguiente, la compatibilidad podría verse afectada, y alguno o todos los servicios
  podrían dejar de estar disponibles.
- Algunas funciones de Spotify no están disponibles desde esta unidad.
- Si tiene alguna duda sobre el uso de esta aplicación, póngase en contacto con <www.spotify.com>.

### Acerca de AMAZON ALEXA

Debido a que Alexa es un servicio de terceros, las especificaciones se encuentran sujetas a cambios sin
previo aviso. Por consiguiente, la compatibilidad podría verse afectada, y alguno o todos los servicios
podrían dejar de estar disponibles.
# Referencias

## Cambiar la información en pantalla

Cada vez que pulsa 🗂 • 🌣, la información en pantalla cambia.

 Si la información no está disponible o no está registrada, aparecerá "NO TEXT", "NO NAME", u otra información (por ej., nombre de la emisora) o la pantalla quedará en blanco.

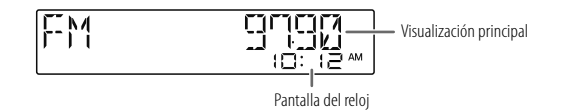

| Nombre de la fuente                    | Información en pantalla: Principal                                                                                                    |
|----------------------------------------|----------------------------------------------------------------------------------------------------|
| FM o AM                                | Frecuencia → Frecuencia con efecto de sincronización de música* →<br>Fecha → vuelta al comienzo                                                                                                    |
|                                        | Disponible solo para emisoras del FM Radio Data System:<br>Nombre de la emisora/Tipo de programa → Nombre de la emisora/Tipo<br>de programa con efecto de sincronización de música* → Radio texto →<br>Radio texto+ → Radio texto+ título de la canción/Radio texto+ artista →<br>Frecuencia → Fecha → vuelta al comienzo |
| USB                                    | Para archivos MP3/WMA/AAC/WAV/FLAC:<br>Título de la canción/Artista → Título de la canción/Artista con efecto de<br>sincronización de música <sup>a</sup> → Título del álbum/Artista → Nombre de la<br>carpeta → Nombre del archivo → Tiempo de reproducción → Fecha →<br>vuelta al comienzo                              |
| iPod USB o<br>iPod BT (para KD-X372BT) | Cuando se selecciona [HEAD MODE] (página 9):<br>Título de la canción/Artista → Título de la canción/Artista con efecto<br>de sincronización de música* → Título del álbum/Artista → Tiempo de<br>reproducción → Fecha → vuelta al comienzo                                                                                |

| Nombre de la fuente                  | Información en pantalla: Principal                                                                                                    |
|--------------------------------------|----------------------------------------------------------------------------------------------------|
| SPOTIFY o SPOTIFY BT                 | Título del contexto → Título del contexto con efecto de sincronización de<br>música* → Título de la canción → Artista → Título del álbum → Tiempo<br>de reproducción → Fecha → vuelta al comienzo |
| BT AUDIO o<br>ALEXA (para KD-X372BT) | Título de la canción/Artista → Título de la canción/Artista con efecto<br>de sincronización de música* → Título del álbum/Artista → Tiempo de<br>reproducción → Fecha → vuelta al comienzo        |
| AUX                                  | Nombre de la fuente → Nombre de la fuente con efecto de sincronización de música* → Fecha → vuelta al comienzo                                                                                    |

\* Durante el efecto de sincronización de música, el nivel de brillo de los botones cambia y se sincroniza con el nivel de música.

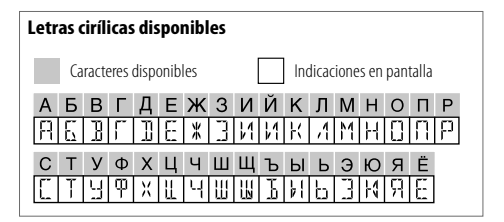

# Localización y solución de problemas

| Síntoma |                                                                                                    | Solución                                                                                                    |
|---------|----------------------------------------------------------------------------------------------------|----------------------------------------------------------------------------------------------------|
|         | El sonido no se escucha.                                                                                           | Ajuste el volumen al nivel óptimo.<br>Inspeccione los cables y las conexiones.                                                                                                    |
|         | Aparece "MISWIRING CHECK<br>WIRING THEN PWR ON".                                                                   | Apague la unidad y luego compruebe que los terminales<br>de los cables de altavoz estén correctamente aislados. A<br>continuación, vuelva a encender la unidad.                                                                        |
|         | Aparece "PROTECTING SEND<br>SERVICE".                                                                              | Lleve la unidad al centro de servicio más cercano.                                                                                                    |
| General | La fuente no se puede<br>seleccionar.                                                                              | Verifique el ajuste [SOURCE SELECT]. (Página 5)                                                                                                    |
|         | El receptor no funciona en absoluto.                                                                               | Reinicialice la unidad. (Página 4)                                                                                                    |
|         | No se visualizan los caracteres • correctos. •                                                                     | Esta unidad visualiza sólo letras mayúsculas, números, y un<br>número limitado de símbolos.<br>Dependiendo del idioma en pantalla que haya seleccionado<br>en (página 6), algunos caracteres podrían no visualizarse<br>correctamente. |
| Radio   | <ul> <li>Recepción de radio<br/>deficiente.</li> <li>Ruidos estáticos mientras se<br/>escucha la radio.</li> </ul> | Conecte firmemente la antena.                                                                                                    |
|         | El orden de reproducción no es<br>el que se esperaba.                                                              | El orden de reproducción se determina por el nombre del archivo (USB).                                                                                                    |
| iPod    | El tiempo de reproducción<br>transcurrido no escorrecto.                                                           | Esto depende del proceso de grabación anterior (USB).                                                                                                    |
| USB/    | Aparece "NOT SUPPORT" y se<br>omiten las pistas.                                                                   | Compruebe que la pista sea de un formato reproducible.<br>(Página 28)                                                                                                    |
|         | El mensaje "READING" sigue • destellando. •                                                                        | No utilice demasiados niveles de jerarquías y carpetas.<br>Vuelva a conectar el dispositivo (USB/iPod/iPhone).                                                                                                    |

| Síntoma  |                                                                                                    | Solución                                                                                                    |
|----------|----------------------------------------------------------------------------------------------------|----------------------------------------------------------------------------------------------------|
|          | Aparece "UNSUPPORTED<br>DEVICE".                                                                                                    | <ul> <li>Verifique si el dispositivo USB conectado es compatible con<br/>esta unidad y asegúrese de que los sistemas de archivos estén<br/>en formatos compatibles. (Página 28)</li> <li>Vuelva a conectar el dispositivo USB.</li> </ul>                                                                                                    |
|          | Aparece "UNRESPONSIVE<br>DEVICE".                                                                                                    | Asegúrese de que no exista ningún fallo de funcionamiento<br>en el dispositivo USB y vuelva a conectarlo.                                                                                                    |
| USB/iPod | Aparece "USB HUB IS NOT<br>SUPPORTED".                                                                                                    | No es posible conectar un dispositivo USB a través de un<br>concentrador USB a esta unidad.                                                                                                    |
|          | Aparece "CANNOT PLAY".                                                                                                    | Conecte un dispositivo USB que contenga archivos de audio reproducibles.                                                                                                    |
|          | <ul> <li>La fuente no cambia a<br/>"USB" cuando se conecta<br/>un dispositivo USB mientras<br/>escucha cualquier otra<br/>fuente.</li> <li>Aparece "USB ERROR".</li> </ul> | El puerto USB está emitiendo más potencia que el límite de<br>diseño. Apague la alimentación y desconecte el dispositivo<br>USB. A continuación, encienda la alimentación y vuelva a<br>conectar el dispositivo USB.<br>Si con lo anterior no se soluciona el problema, apague la<br>alimentación o vuélvala a encender (o reinicialice la unidad)<br>antes de reemplazarlo por otro dispositivo USB. |
|          | El iPod/iPhone no se enciende<br>o no funciona.                                                                                                    | <ul> <li>Verifique la conexión entre esta unidad y el iPod/iPhone.</li> <li>Desconecte y realice el reinicio forzado del iPod/iPhone.</li> </ul>                                                                                                    |
|          | "LOADING" aparece al acceder<br>al modo búsqueda presionando<br>Q / ➡.                                                                                                    | Esta unidad está preparando todavía la lista de música del<br>iPod/iPhone. Puede que tarde un poco, inténtelo de nuevo<br>más tarde.                                                                                                    |
|          | "NO DEVICE"                                                                                                    | Conecte un dispositivo (USB/iPod/iPhone) y cambie de nuevo<br>a la fuente USB/iPod/iPhone.                                                                                                    |
|          | "MEMORY FULL"                                                                                                    | Ha alcanzado el limite máximo de almacenamiento en su<br>iPod/iPhone.                                                                                                    |

# Localización y solución de problemas

| Sínte      | oma                                                                                                    | Solución                                                                                                    | Sínto                                                                                                    | oma                                                                                         | Solución                                                                                                    |
|------------|----------------------------------------------------------------------------------------------------|----------------------------------------------------------------------------------------------------|----------------------------------------------------------------------------------------------------|---------------------------------------------------------------------------------------------|----------------------------------------------------------------------------------------------------|
| Spotify    | "DISCONNECTED"                                                                                                    | El USB está desconectado de la unidad cabezal. Por favor<br>asegúrese de que el dispositivo esté correctamente conectado<br>a través de USB.                                                                    |                                                                                                    | El sonido se interrumpe o se<br>omite durante la reproducción<br>de un reproductor de audio | Reduzca la distancia entre la unidad y el reproductor de audio<br>Bluetooth.     Apague la unidad y vuelva a encenderla; intente conectar                                                                                                    |
|            | "CONNECTING"                                                                                                    | <ul> <li>Conectado a través del terminal de entrada USB: El dispositivo<br/>está conectado a la unidad cabezal. Por favor espere.</li> <li>Conectado a través de Bluetonth: El Bluetonth está</li> </ul>        |                                                                                                    | Bluetooth.                                                                                  | <ul> <li>Otros dispositivos Bluetooth pueden estar intentando<br/>conectarse a la unidad.</li> </ul>                                                                                                    |
|            |                                                                                                    | desconectado. Por favor compruebe la conexión Bluetooth y<br>asegúrese de que tanto el dispositivo como la unidad estén<br>emparejados y conectados.                                                            | The second second secon | No se puede controlar<br>el reproductor de audio<br>Bluetooth conectado.                    | <ul> <li>Verifique si el reproductor de audio Bluetooth conectado es<br/>compatible con Audio/Video Remote Control Profile (AVRCP).<br/>(Consulte las instrucciones del reproductor de audio.)</li> <li>Desconectar al reporductor Mustorth</li> </ul> |
|            | "CHECK APP"                                                                                                    | La aplicación Spotify no está conectada correctamente, o el<br>usuario no ha iniciado sesión. Finalice la aplicación Spotify y<br>vuélvala a iniciar. A continuación, inicie sesión en su cuenta de<br>Spotify. |                                                                                                    | "PLEASE WAIT"                                                                               | La unidad se está preparando para utilizar la función Bluetouti.<br>Si el mensaje no aparece, apague y encienda la unidad; a<br>continuación, vuelva a conectar el dispositivo.                                                                        |
| Bluetooth® | No se detecta ningún<br>dispositivo Bluetooth.                                                                                                    | <ul><li>Vuelva a buscar el dispositivo Bluetooth.</li><li>Reinicialice la unidad. (Página 4)</li></ul>                                                                                                    |                                                                                                    | "NOT SUPPORT"                                                                               | El teléfono conectado no es compatible con la función de<br>reconocimiento de voz ni con la de transferencia de la guía                                                                                                    |
|            | No es posible el<br>emparejamiento de<br>Bluetooth.       - Asegúrese de haber ingresado el mismo código PIN en la<br>unidad y en el dispositivo Bluetooth.         Elimine la información de emparejamiento de la unidad y | Bluetoot                                                                                                    | "NO ENTRY"/"NO PAIR"                                                                                                    | No hay ningún dispositivo registrado conectado/localizado a través de Bluetooth.            |                                                                                                    |
|            |                                                                                                    | del dispositivo Bluetooth; a continuación, vuelva a realizar el<br>emparejamiento. (Página 13)                                                                                                    |                                                                                                    | "ERROR"                                                                                     | Inténtelo nuevamente. Si vuelve a aparecer"ERROR", verifique :<br>el dispositivo es compatible con la función que está intentando                                                                                                    |
|            | Se escucha ruido o eco<br>durante una conversación<br>telefónica.                                                                                                    | <ul> <li>Ajuste la posición del micrófono. (Página 13)</li> <li>Verifique el ajuste [ECHO CANCEL]. (Página 15)</li> </ul>                                                                                       |                                                                                                    | "NO INFO"/"NO DATA"                                                                         | utilizar.<br>El dispositivo Bluetooth no puede obtener la información de<br>contacto                                                                                                    |
|            | La calidad del sonido del teléfono es baja.                                                                                                    | <ul> <li>Reduzca la distancia entre la unidad y el dispositivo Bluetooth.</li> <li>Mueva el automóvil a un lugar donde exista mejor recepción<br/>de señal.</li> </ul>                                          | la unidad y el dispositivo Bluetooth.<br>ugar donde exista mejor recepción                                                                                                    |                                                                                             | Reinicialice la unidad y vuelva a intentar la operación. Si vuelve<br>a aparecer "H/W ERROR", consulte al centro de servicio más<br>cercano.                                                                                                    |
|            | El método de llamada de voz<br>no funciona.<br>• Utilice el método de llamada de voz en un entorno con menos<br>• bullicio.<br>• Pedurzo la dictancia al micrófono cuando ercavancia el combro                              |                                                                                                    | -                                                                                                    | "SWITCHING NG"                                                                              | Los teléfonos conectados no son compatibles con la función<br>cambio de teléfono.                                                                                                    |
|            |                                                                                                    | <ul> <li>recuzza la distancia al microbiolo cuando promutica el nombre.</li> <li>Asegúrese de utilizar la misma voz que la etiqueta de voz<br/>registrada.</li> </ul>                                           |                                                                                                    | La conexión Bluetooth entre<br>el dispositivo Bluetooth y la<br>unidad es inestable         | Elimine de la unidad el dispositivo Bluetooth registrado no<br>utilizado. (Página 17)                                                                                                    |

## Localización y solución de problemas

| Síntoma  |                                                                                | Solución                                                                                                    |
|----------|--------------------------------------------------------------------------------|----------------------------------------------------------------------------------------------------|
|          | Alexa no responde a las entradas de voz.                                       | La nube de Amazon no pudo analizar la entrada de voz.                                                                                                    |
|          | Respuesta incorrecta de Alexa.                                                 | Alexa no me entiende o no capta toda mi petición o frase. Por favor intente de nuevo. (Página 20)                                                                                                    |
| LEXA     | "DISCONNECTED"                                                                 | Asegúrese de conectar su smartphone a la unidad a través de Bluetooth. (Página 13)                                                                                                    |
| AMAZON A | No se puede conectar o volver<br>a conectar a la aplicación<br>móvil de Alexa. | Asegúrese de que el dispositivo de audio esté conectado a<br>través de Bluetooth, Seleccione el dispositivo de audio desde<br>[AUDIO SELECT] en (BT MODE]. (Página 17)<br>Repita el proceso One-Time Setup. Consulte "Cómo configurar<br>por primera vez" en la página 19.<br>Apague la unidad y vuelva a encenderla; intente conectar<br>nuevamente.<br>En el dispositivo IOS, asegúrese de seleccionar la fuente ALEXA<br>o la fuente iPod BT. |

Si el problema persiste, reinicialice la unidad. (Página 4)

# Instalación/Conexión

Esta sección es para los instaladores profesionales.

Para fines de seguridad, deje que un profesional realice el cableado y el montaje. Consulte con un distribuidor de productos de audio para automóviles.

## ADVERTENCIA

- La unidad puede utilizarse solamente con una fuente de alimentación de 12 V CC con negativo a masa.
- Desconecte el terminal negativo de la batería antes de realizar el cableado y el montaje.
- Para evitar un cortocircuito, no conecte el cable de la batería (amarillo) ni el cable de encendido (rojo) al
  chasis del vehículo o cable de conexión a masa (negro).
- Para evitar cortocircuitos:
  - Utilice una cinta de vinilo para aislar los cables no conectados.
  - Asegúrese de volver a conectar a masa esta unidad al chasis del automóvil después de la instalación.
  - Para proteger los cables, asegúrelos con abrazaderas de cables y con una cinta de vinilo, enrolle los cables que entran en contacto con partes metálicas.

# A PRECAUCIÓN

- Instale esta unidad en la consola de su vehículo. No toque las partes metálicas de la unidad durante o un poco después del uso de la unidad. Las partes metálicas, tales como el disipador de calor o la carcasa, pueden estar muy calientes.
- No conecte los cables ⊖ de los altavoces al chasis del vehículo, al cable de conexión a masa (negro) o en paralelo.
- Conecte altavoces con una potencia máxima de más de 50 W. Si la potencia máxima de los altavoces es inferior a 50 W, cambie el ajuste [AMP GAIN] para evitar daños en los mismos. (Página 22)
- Monte la unidad a un ángulo de menos de 30°.
- Si el mazo de conductores de su vehículo no dispone de terminal de encendido, conecte el cable de
  encendido (rojo) al terminal de la caja de fusibles del vehículo, el cual suministrará una alimentación de
  12 V CC y podrá conectarse y desconectarse mediante la llave de encendido.
- Mantenga todos los cables alejados de las partes metálicas disipadoras de calor.
- Después de instalar la unidad, compruebe que las lámparas de freno, las luces intermitentes, el limpiaparabrisas, etc. funcionen satisfactoriamente.
- Si se funde el fusible, en primer lugar asegúrese de que los cables no estén en contacto con el chasis del vehículo y, a continuación, reemplace el fusible usado por otro del mismo régimen.

 $(\times 2)$ 

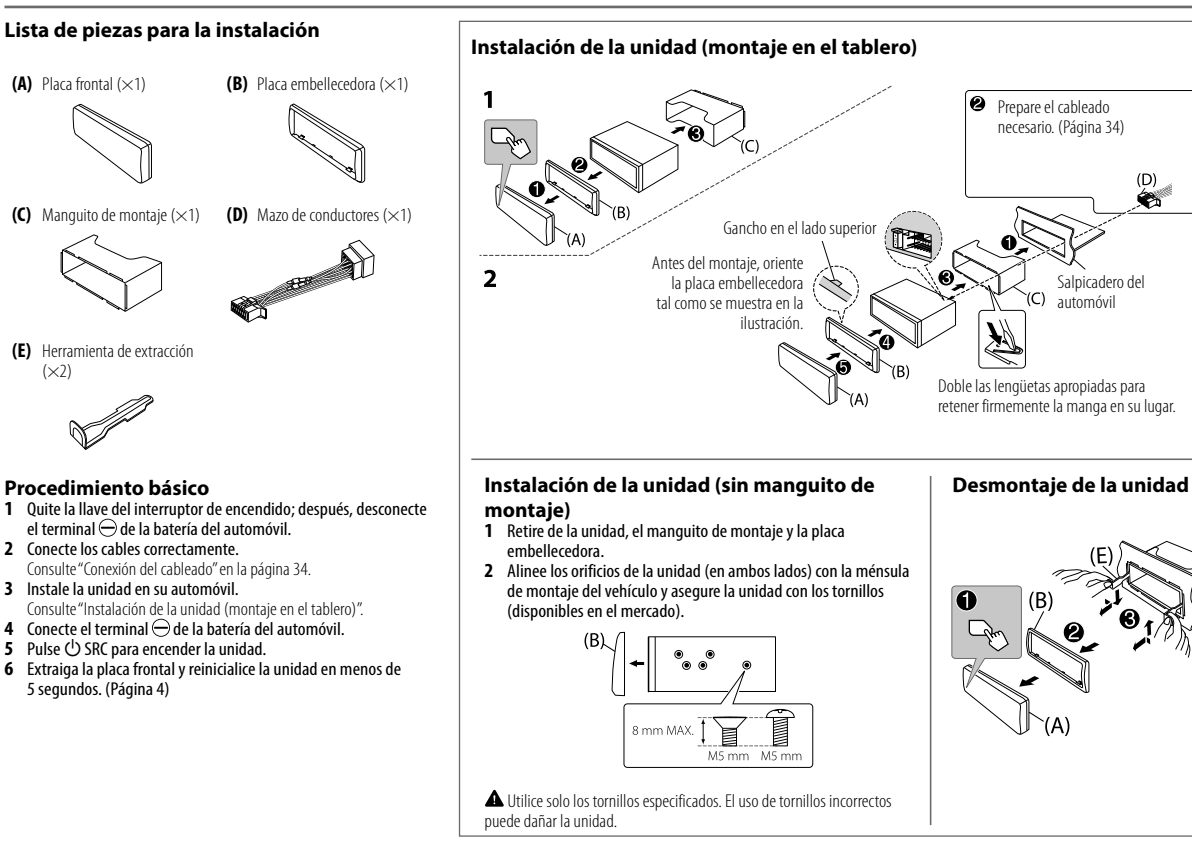

Con all

# Instalación/Conexión

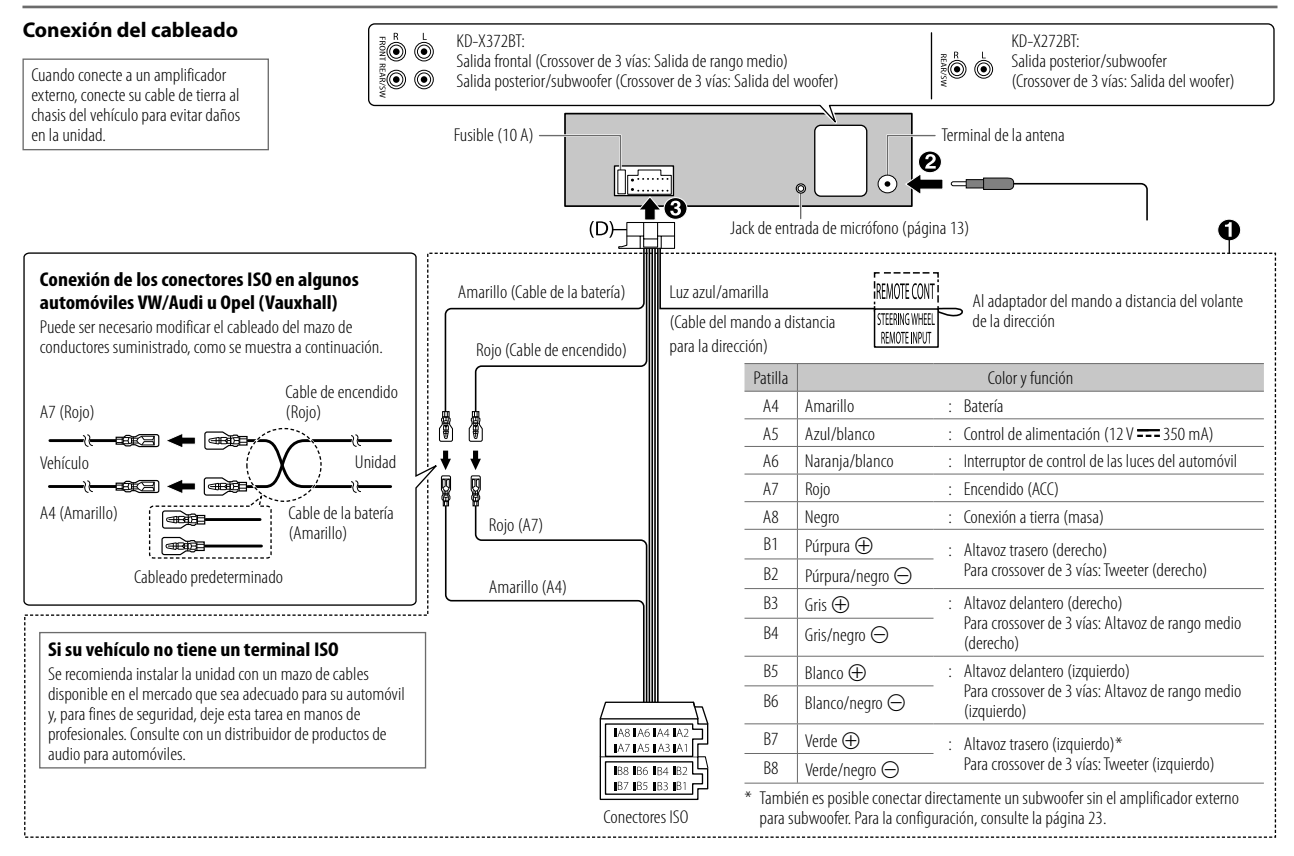

# Especificaciones

|        | FM                                  | Gama de frecuencias                                 | 87,5 MHz — 108,0 MHz (pasos de 50 kHz)                                                                 |
|--------|-------------------------------------|-----------------------------------------------------|----------------------------------------------------------------------------------------------------|
|        |                                     | Sensibilidad útil<br>(Relación señal/ruido = 26 dB) | 0,71 μV/75 Ω (8,2 dBf)                                                                                 |
|        |                                     | Sensibilidad de silenciamiento<br>(DIN S/N = 46 dB) | 2,0 μV/75 Ω                                                                                            |
|        |                                     | Respuesta de frecuencia (±3 dB)                     | 30 Hz — 15 kHz                                                                                         |
| izadoı |                                     | Relación señal a ruido (MONO)                       | 64 dB                                                                                                  |
| inton  |                                     | Separación estéreo (1 kHz)                          | 40 dB                                                                                                  |
| 0,     | AM                                  | Gama de frecuencias                                 | 531 kHz — 1 611 kHz (pasos de 9 kHz)                                                                   |
|        | (MW)                                | Sensibilidad útil<br>(Relación señal/ruido = 20 dB) | 28,2 μV (29 dBμ)                                                                                       |
|        | AM<br>(LW)                          | Gama de frecuencias                                 | 153 kHz — 279 kHz (pasos de 9 kHz)                                                                     |
|        |                                     | Sensibilidad útil<br>(Relación señal/ruido = 20 dB) | 50 μV (33,9 dBμ)                                                                                       |
|        | Estándar USB                        |                                                     | KD-X372BT:<br>USB 1.1, USB 2.0 (Alta velocidad)<br>KD-X272BT:<br>USB 1.1, USB 2.0 (Velocidad completa) |
|        | Dispositivos compatibles            |                                                     | Clase de almacenamiento masivo                                                                         |
|        | Sistema de archivos                 |                                                     | FAT12/16/32                                                                                            |
| USB    | Corriente máxima de alimentación    |                                                     | 5 V CC ==== 1,5 A                                                                                      |
|        | Convertidor de filtro digital (D/A) |                                                     | 24 Bit                                                                                                 |
|        | Respu                               | esta de frecuencia (±1 dB)                          | 20 Hz — 20 kHz                                                                                         |
|        | Relació                             | ón señal a ruido (1 kHz)                            | 99 dB                                                                                                  |
|        | Gama                                | dinámica                                            | 93 dB                                                                                                  |
|        | Separación de canales               |                                                     | 89 dB                                                                                                  |

| USB      | MP3 decodificado                                            | Compatible con MPEG-1/2 Audio Layer-3                                                                                            |
|----------|-------------------------------------------------------------|----------------------------------------------------------------------------------------------------|
|          | WMA decodificado                                            | Compatible con Windows Media Audio                                                                                               |
|          | AAC decodificado                                            | KD-X372BT:<br>AAC-LC".aac,"".m4a"                                                                                                |
|          | WAV decodificado                                            | PCM lineal                                                                                                    |
|          | FLAC decodificado                                           | Archivo FLAC, hasta 24bit /96 kHz                                                                                                |
| _        | Respuesta de frecuencia (±3 dB)                             | 20 Hz 20 kHz                                                                                                    |
| Auxiliar | Voltaje de entrada máximo                                   | 1 000 mV                                                                                                    |
|          | Impedancia de entrada                                       | 30 kΩ                                                                                                    |
|          | Potencia de salida máxima                                   | $\begin{array}{l} 50\text{W}\times4\text{\acute{o}}\\ 50\text{W}\times2+50\text{W}\times1(\text{Subwoofer}=4\Omega) \end{array}$ |
| Audio    | Potencia en todo el ancho de banda<br>(a menos del 1 % THD) | 22 W × 4                                                                                                    |
|          | Impedancia del altavoz                                      | 4 Ω 8 Ω                                                                                                    |
|          | Nivel de salida de preamplificador/carga                    | 2 500 mV/10 kΩ                                                                                                    |
|          | Impedancia de salida de preamplificador                     | $\leq 600 \ \Omega$                                                                                                    |

# Especificaciones

| ۹       | Versión                                                            | Bluetooth V4.2                                                                                                    |
|---------|--------------------------------------------------------------------|----------------------------------------------------------------------------------------------------|
|         | Gama de frecuencias                                                | 2,402 GHz — 2,480 GHz                                                                                                    |
|         | Potencia de salida RF (E.I.R.P.)                                   | +4 dBm (MAX), potencia clase 2                                                                                                    |
|         | Alcance máximo de comunicación                                     | En línea recta, aproximadamente 10 m (32,8 pies)                                                                                                    |
| letoot  | Emparejamiento                                                     | SSP (Emparejamiento simple y seguro)                                                                                                    |
| Blue    | Perfil                                                             | HFP1.7.1 (Perfil manos libres)<br>A2DP (Perfil Avanzado de Distribución de Audio)<br>AVRCP1.6.1 (Perfil de mando a distancia de Audio/<br>Vídeo)<br>PBAP (Perfil de acceso a la guía telefónica)<br>SPP (Perfil del puerto en serie) |
|         | Voltaje de trabajo                                                 | Batería de 12V CC para vehículos                                                                                                    |
| General | Tamaño de instalación (An $	imes$ Al $	imes$ F)                    | 182 mm $\times$ 53 mm $\times$ 100 mm                                                                                                    |
|         | Peso neto (incluyendo placa<br>embellecedora, manguito de montaje) | 0,6 kg                                                                                                    |

Sujeto a cambios sin previo aviso.

# Inhoud

| Alvorens gebruik 3                   |
|--------------------------------------|
| Basispunten 4                        |
| Starten                              |
| 1 Annuleren van de demonstratie      |
| 2 Instellen van de klok en datum     |
| 3 Instellen van de basisinstellingen |
| Radio 6                              |
| USB/iPod                             |
| AUX                                  |
| Spotify                              |
| Andere toepassingen gebruiken12      |
| Bluetooth <sup>®</sup>               |
| Bluetooth - Verbinding               |
| Bluetooth - Mobiele telefoon         |
| Bluetooth - Audio                    |
| AMAZON ALEXA 19                      |
| Audio-instellingen                   |
| Display-instellingen                 |
| Ter referentie                       |
| Onderhoud                            |
| Meer informatie                      |
| Veranderen van de displayinformatie  |

| Oplossen van problemen |    |
|------------------------|----|
| Installeren/Verbinden  |    |
| Technische gegevens    | 35 |

# Alvorens gebruik

## BELANGRIJK

- Lees alvorens dit product in gebruik te nemen deze handleiding door voor een juist gebruik. Het is vooral belangrijk dat u de Waarschuwingen en Voorzorgsmaatregelen in deze handleiding goed doorleest en opvolgt.
- Bewaar deze handleiding ter referentie op een veilige en toegankelijke plaats.

## A WAARSCHUWING

Bedien of gebruik geen functies die uw aandacht van de verkeersveiligheid af zou kunnen leiden.

# ▲ VOORZORGEN

#### Volume-instelling:

- Voorkom ongelukken en stel het volume derhalve zodanig in dat u geluid van buiten nog goed kunt horen.
- Verlaag het volume alvorens de weergave van digitale bronnen te starten om beschadiging van de luidsprekers door een plotselinge verhoging van het uitgangsniveau te voorkomen.

#### Algemeen:

- Vermijd het gebruik van externe apparatuur indien het de veiligheid tijdens het rijden in gevaar kan brengen.
- Maak beslist een back-up van alle belangrijke data. Wij zijn niet aansprakelijk voor het verlies van opgenomen data.
- Voorkom kortsluiting en steek derhalve nooit metalen voorwerpen (zoals munten en gereedschap) in het toestel.

## Meer over deze gebruiksaanwijzing

- De schermen en voorpanelen die in deze handleiding worden getoond zijn voorbeelden die worden gebruikt om de bediening te verduidelijken. Om die reden kunnen ze afwijken van de werkelijke schermen en voorpanelen.
- De bediening wordt voornamelijk uitgelegd met gebruik van de toetsen op het voorpaneel van de KD-X372BT.
- Voor de uitleg worden de aanduidingen in het Engels gebruikt. U kunt de taal voor het display veranderen met het menu. (Pagina 6)
- [XX] toont de gekozen onderdelen.
- (Pagina XX) verwijst naar verwante uitleg op de aangegeven pagina.

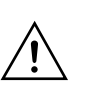

Dit symbool op het product betekent dat er belangrijke bedienings- en onderhoudsinstructies in deze handleiding voorkomen.

Zorg ervoor dat u de instructies in deze handleiding zorgvuldig doorleest.

# Basispunten

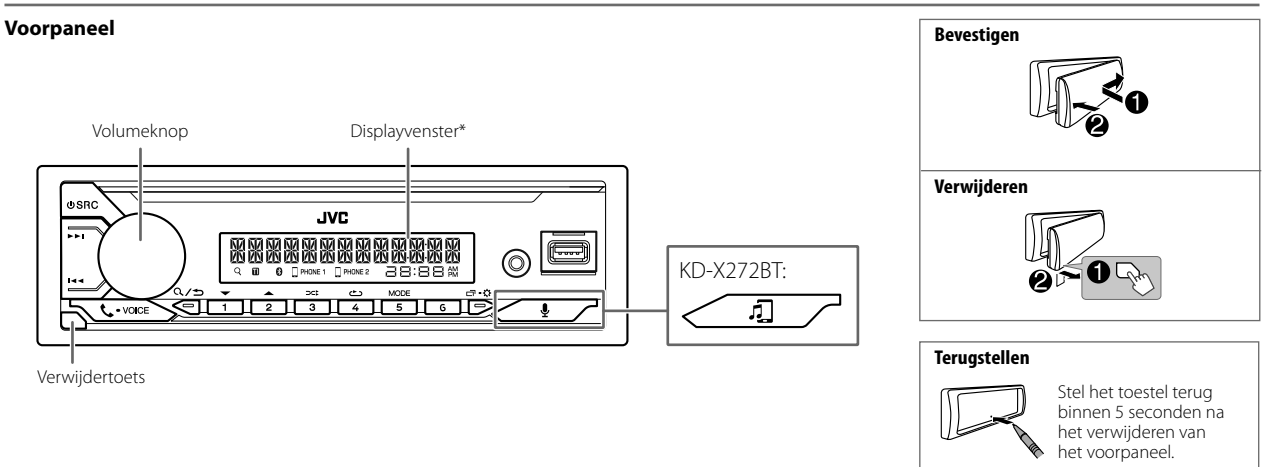

\* Alleen ter illustratie.

| Voor het                            | Op het voorpaneel                                                                                                    |
|-------------------------------------|----------------------------------------------------------------------------------------------------|
| Inschakelen van de stroom           | Druk op ÓSRC.<br>• Houd even ingedrukt om de stroom uit te schakelen.                                                                                                    |
| Instellen van het volume            | Verdraai de volumeknop.                                                                                                    |
|                                     | Druk op de volumeknop om het geluid te dempen of de weergave te pauzeren.<br>• Druk nogmaals om te annuleren. Het volumeniveau keert terug naar het vorige niveau voor demping of pauzering. |
| Een bron selecteren                 | <ul> <li>Druk herhaaldelijk op ΦSRC.</li> <li>Druk op ΦSRC en verdraai vervolgens binnen 2 seconden de volumeknop.</li> </ul>                                                                |
| Veranderen van de displayinformatie | Druk herhaaldelijk op 🗂 🗘 (Pagina 29)                                                                                                    |

# Starten

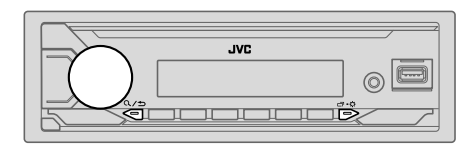

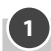

## Annuleren van de demonstratie

Wanneer u de stroom voor het eerst inschakelt (of **[FACTORY RESET]** is ingesteld op **[YES]**, zie pagina 6), verschijnt: "CANCEL DEMO" → "PRESS" → "VOLUME KNOB"

- 1 Druk op de volumeknop. [YES] is de basisinstelling.
- 2 Druk nogmaals op de volumeknop. "DEMO OFF" verschijnt.

# Instellen van de klok en datum

- 1 Houd □·☆ even ingedrukt.
- 2 Draai de volumeknop om [CLOCK] te kiezen en druk vervolgens op de knop.

#### Instellen van de klok

- 3 Draai de volumeknop om [CLOCK ADJUST] te kiezen en druk vervolgens op de knop.
- **4** Draai de volumeknop om de instellingen te maken en druk vervolgens op de knop.

Stel de tijd in de volgorde van "Uur" → "Minuut" in.

- **5** Draai de volumeknop om [CLOCK FORMAT] te kiezen en druk vervolgens op de knop.
- **6** Draai de volumeknop om [12H] of [24H] te kiezen en druk vervolgens op de knop.

#### Instellen van de datum

- 7 Draai de volumeknop om [DATE SET] te kiezen en druk vervolgens op de knop.
- 8 Draai de volumeknop om de instellingen te maken en druk vervolgens op de knop.

Stel de datum in de volgorde van "Dag" → "Maand" → "Jaar".

9 Druk op □ · ☆ om te verlaten.

Druk op  $Q/\Box$  om naar het voorgaande instelonderdeel terug te keren.

# Instellen van de basisinstellingen

- 1 Houd ロ・な even ingedrukt.
- 2 Draai de volumeknop om een onderdeel te kiezen (zie de volgende tabel), en druk vervolgens op de knop.
- 3 Herhaal stap 2 totdat het gewenste onderdeel is gekozen of geactiveerd.
- 4 Druk op □·☆ om te verlaten.

Druk op  $Q/\Box$  om naar het voorgaande instelonderdeel terug te keren.

Basisinstelling: [XX]

| I               | SYSTEM]         |                                                                                                    |
|-----------------|-----------------|----------------------------------------------------------------------------------------------------|
| [KEY BEEP]      |                 | (Niet van toepassing indien 3-weg crossover is gekozen.)<br>[ON]: Activeren van de toetsdruktoon. ; [OFF]: Uitschakelen. |
| [SOURCE SELECT] |                 |                                                                                                    |
|                 | [AM SRC]*       | [ON]: Activeren van AM als bronkeuze. ; [OFF]: Uitschakelen. (Pagina 6)                                                  |
|                 | [SPOTIFY SRC]*  | [ON]: Activeren van SPOTIFY/SPOTIFY BT als bronkeuze. ; [OFF]: Uitschakelen.<br>(Pagina 10)                              |
|                 | [BT AUDIO SRC]* | [ON]: Activeren van BT AUDIO als bronkeuze. ; [OFF]: Uitschakelen.<br>(Pagina 18)                                        |
| L               | [BUILT-IN AUX]* | [ON]: Activeren van AUX als bronkeuze. ; [OFF]: Uitschakelen. (Pagina 10)                                                |

\* Verschijnt niet wanneer de overeenkomende bron wordt gekozen.

## Starten

| [UPDATE SYSTEM] |                                                                                                    |  |
|-----------------|----------------------------------------------------------------------------------------------------|--|
| [F/W UP xxxx]   | [YES]: De upgrade van de firmware wordt gestart. ; [NO]: Geannuleerd<br>(upgraden is niet geactiveerd).<br>Ga voor details aangaande de update van firmware naar<br><http: car="" cs="" www.jvc.net=""></http:> . |  |
| [FACTORY RESET] | [YES]: Stelt de instellingen naar de standaardinstellingen terug (uitgezonderd opgeslagen zenders). ; [NO]: Geannuleerd.                                                                                          |  |
| [CLOCK]         |                                                                                                    |  |
| [TIME SYNC]     | [ON]: De kloktijd wordt automatisch ingesteld op basis van kloktijddata (CT) van het FM Radio Data System signaal. ; [OFF]: Geannuleerd.                                                                          |  |
| [CLOCK DISPLAY] | [ON]: De tijd wordt op het display getoond, ook wanneer de stroom is<br>uitgeschakeld. ; [OFF]: Geannuleerd.                                                                                                    |  |
| [ENGLISH]       |                                                                                                    |  |
| [РУССКИЙ]       |                                                                                                    |  |
| [ESPANOL]       | Kies indien van toepassing de displaytaal voor het menu en muziekinformatie.                                                                                                    |  |
| [FRANCAIS]      | ,,                                                                                                    |  |
| [DEUTSCH]*      |                                                                                                    |  |
| [DEMO MODE]     | [ON]: Activeert de schermdemonstratie automatisch als er gedurende ongevee<br>15 seconden geen bediening wordt uitgevoerd. ; [OFF]: Uitschakelen.                                                                 |  |

# Radio

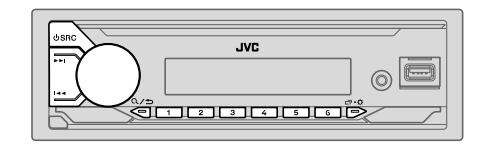

 Het apparaat wordt automatisch omgeschakeld op FM-alarm bij het ontvangen van een signaal van FM-uitzendingen.

### Opzoeken van een zender

- 1 Druk herhaaldelijk op USRC om FM of AM te kiezen.
- 2 Druk op I / I im automatisch een zender op te zoeken.

Houd I ◄ / ▶ ► even ingedrukt totdat "M" knippert en druk vervolgens herhaaldelijk om een zender handmatig op te zoeken.

## Geheugeninstellingen

U kunt maximaal 18 zenders voor FM en 6 zenders voor AM opslaan.

## Opslaan van een zender

Tijdens het luisteren naar een zender....

Houd een van de cijfertoetsen (1 tot 6) even ingedrukt. (of)

- 1 Houd de volumeknop ingedrukt totdat "PRESET MODE" knippert.
- 2 Draai de volumeknop om een voorkeurnummer te kiezen en druk vervolgens op de knop.

"MEMORY" verschijnt wanneer de zender is opgeslagen.

#### Kiezen van een opgeslagen zender

Druk op een van de cijfertoetsen (1 tot 6).

- (of)
- 1 Druk op Q/⇒.
- 2 Draai de volumeknop om een voorkeurnummer te kiezen en druk vervolgens op de knop.

## **Overige instellingen**

- 1 Houd □ ☆ even ingedrukt.
- 2 Draai de volumeknop om een onderdeel te kiezen (zie de volgende tabel), en druk vervolgens op de knop.
- **3** Herhaal stap 2 totdat het gewenste onderdeel is gekozen/geactiveerd of volg de aanwijzingen voor het geselecteerde onderdeel.
- 4 Druk op □·☆ om te verlaten.

Druk op  $Q/\Box$  om naar het voorgaande instelonderdeel terug te keren.

Basisinstelling: [XX]

| [TUNER SETTING] |                                                                                                    |
|-----------------|----------------------------------------------------------------------------------------------------|
| [SSM]           | [SSM 01—06]/[SSM 07—12]/[SSM 13—18]: Automatisch opslaan van<br>18 zenders voor FM. "SSM" stopt te knipperen nadat de eerste 6 zenders zijn<br>opgeslagen. Kies [SSM 07—12]/[SSM 13—18] voor het opslaan van de volgende<br>12 zenders.                                                                                                  |
| [LOCAL SEEK]    | <ul> <li>[ON]: Opzoeken van uitsluitend FM-zenders met een goede ontvangst.;</li> <li>[OFF]: Geannuleerd.</li> <li>De gemaakte instellingen zijn alleen van toepassing op de gekozen bron/zender.<br/>Nadat u van bron/zender verandert, moet u de instellingen opnieuw maken.</li> </ul>                                                |
| [IF BAND]       | [AUTO]: Verhogen van de gevoeligheid van de tuner voor minder, door in de<br>buurt liggende FM-zenders veroorzaakte storing. (Het stereo-effect gaat mogelijk<br>verloren.);<br>[WIDE]: Onderhevig aan ruis van in de buurt liggende FM-zenders maar de<br>geluidskwaliteit wordt niet verslechterd en het stereo-effect blijf behouden. |

| [ON]: Verbeteren van de FM-ontvangst, maar het stereo-effect gaat verloren. ;<br>[OFF]: Geannuleerd.                                                                                                    |
|----------------------------------------------------------------------------------------------------|
| [ON]: Het toestel schakelt tijdelijk naar het nieuwsprogramma over indien<br>beschikbaar. ; [OFF]: Geannuleerd.                                                                                                    |
| $[\underline{ON}]$ : Overschakelen naar een andere zender in een bepaalde regio met gebruik van "AF"; ; [OFF]: Geannuleerd.                                                                                                    |
| [ON]: Automatisch opzoeken van een andere zender die hetzelfde programma in<br>hetzelfde Radio Data System netwerk uitzendt maar met een betere ontvangst indien<br>de ontvangst van de huidige zender slecht is. ; [OFF]: Geannuleerd. |
| [ON]: Laat het toetsel tijdelijk overschakelen naar verkeersinformatie indien<br>beschikbaar (De"TI"-indicator gaat branden) tijdens het luisteren naar alle bronnen,<br>behalve AM. ; [OFF]: Geannuleerd.                              |
| Kies een PTY-code (zie hieronder).<br>Indien er een zender is die een programma van dezelfde PTY-code uitzendt, wordt op<br>deze zender afgestemd.                                                                                      |
| -                                                                                                    |

 [NEWS SET]/[REGIONAL]/[AF SET]/[PTY SEARCH] kan alleen worden gekozen wanneer er gebruik wordt gemaakt van de FM-bron.

#### PTY-code

[NEWS], [AFFAIRS], [INFO], [SPORT], [EDUCATE], [DRAMA], [CULTURE], [SCIENCE], [VARIED], [POP M] (popmuziek), [ROCK M] (rockmuziek), [EASY M] (easy listening muziek), [LIGHT M](ichte muziek), [CLASSICS], [OTHER M] (overige muziek), [WEATHER], [FINANCE], [CHILDREN], [SOCIAL], [RELIGION], [PHONE IN], [TRAVEL], [LEISURE], [JAZZ], [COUNTRY], [NATION M] (nationale muziek), [OLDIES], [FOLK M] (folkmuziek), [DOCUMENT]

# USB/iPod

### Sluit een USB-apparaat aan

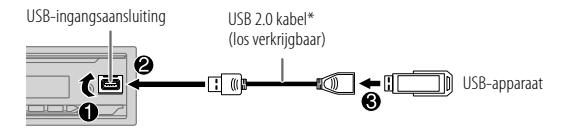

De bron verandert automatisch naar USB en het afspelen start.

\* Laat de kabel wanneer niet in gebruik niet in de auto achter.

### Sluit een iPod/iPhone aan (voor de KD-X372BT)

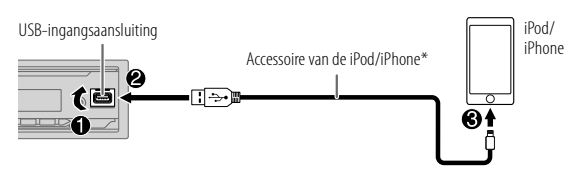

De bron verandert automatisch naar iPod USB en het afspelen start.

- U kunt de iPod/iPhone ook verbinden via Bluetooth. (Pagina 13)
- \* Laat de kabel wanneer niet in gebruik niet in de auto achter.

## Basisbewerkingen

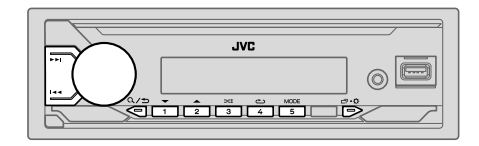

#### Kiesbare bron:

- KD-X372BT: USB/iPod USB of iPod BT
- KD-X272BT: USB

| Voor het                             | Op het voorpaneel                                                            |
|--------------------------------------|------------------------------------------------------------------------------|
| Snel achterwaarts/Snel<br>voorwaarts | Houd I≪∢ / ▶▶I even ingedrukt.                                               |
| Kiezen van een bestand               | Druk op I 🔫 / 🍽 I.                                                           |
| Kiezen van een map*1                 | Druk op 2▲ / 1▼.                                                             |
| Afspelen herhalen*2                  | Druk herhaaldelijk op 4👛.                                                    |
|                                      | [TRACK REPEAT]/[FOLDER REPEAT]/[ALL REPEAT]:<br>MP3/WMA/AAC/WAV/FLAC-bestand |
|                                      | [REPEAT ONE]/[REPEAT ALL]/[REPEAT OFF]:<br>iPod                              |
| Willekeurig afspelen*2               | Druk herhaaldelijk op 3🔀.                                                    |
|                                      | [FOLDER RANDOM]/[ALL RANDOM]/[RANDOM OFF]:<br>MP3/WMA/AAC/WAV/FLAC-bestand   |
|                                      | [SHUFFLE OFF]/[SHUFFLE ON]:<br>iPod                                          |

\*1 Werkt niet voor een iPod.

\*2 Voor de iPod: Alleen mogelijk wanneer [HEAD MODE] is gekozen. (Pagina 9)

### Selecteer het muziekstation

#### Druk met USB als bron gekozen herhaaldelijk op 5MODE.

De in de volgende drive opgeslagen nummers worden afgespeeld.

- Geselecteerde interne of externe geheugen van een smartphone (massaopslagklasse).
- Geselecteerde station van een apparaat met meerdere stations.

## Selecteer de bedieningsfunctie

#### Druk op 5MODE terwijl u zich in de iPod USB-bron (of iPod BT-bron) bevindt. [HEAD MODE]: Regel de iPod/iPhone met dit toestel.

[IPHONE MODE]: Regel de iPod/iPhone met de iPod/iPhone. Weergave/pauze, skippen van bestanden, snel vooruit of achteruit is echter nog steeds mogelijk vanaf dit apparaat.

## Selecteer een bestand om af te spelen

## Uit een map of lijst

- · Voor iPod alleen van toepassing wanneer [HEAD MODE] is gekozen.
- 1 Druk op Q/⇒.
- **2** Draai de volumeknop om een map/lijst te kiezen en druk vervolgens op de knop.
- **3** Draai de volumeknop om een bestand te kiezen en druk vervolgens op de knop.

Het geselecteerde bestand wordt afgespeeld.

## Snelzoeken (alleen van toepassing op USB-bron)

U kunt indien u veel bestanden heeft, snel het gewenste bestand opzoeken.

- 1 Druk op Q/⇒.
- 2 Draai de volumeknop om een map/lijst te kiezen en druk vervolgens op de knop.
- 3 Draai de volumeknop snel om de lijst snel te doorlopen.
- **4** Draai de volumeknop om een bestand te kiezen en druk vervolgens op de knop.

Het geselecteerde bestand wordt afgespeeld.

## Zoeken op alfabet (alleen van toepassing voor iPod USB-bron en iPod BT-bron)

U kunt een bestand ook aan de hand van de eerste letter of teken van de naam opzoeken.

- Voor iPod alleen van toepassing wanneer [HEAD MODE] is gekozen.
- 1 Druk op Q/⇒.
- **2** Draai de volumeknop om een lijst te selecteren en druk vervolgens op de knop.
- 3 Druk op 2▲ / 1▼ of verdraai de volumeknop snel om het gewenste teken te kiezen (A tot Z, 0 tot 9, OTHERS).

Kies "OTHERS" indien het eerste teken anders dan A tot Z en 0 tot 9 is.

- **4** Druk op de volumeknop om het zoeken te starten. Bestanden met de tekens waarnaar u heeft gezocht of met vergelijkbare tekens (alfabetische volgorde) zullen worden weergegeven.
- **5** Draai de volumeknop om een bestand te kiezen en druk vervolgens op de knop.

Het geselecteerde bestand wordt afgespeeld.

- Druk op  $\mathbb{Q}/\mathfrak{D}$  om naar het voorgaande instelonderdeel terug te keren.
- Houd Q/→ even ingedrukt om te annuleren.

# AUX

U kunt naar muziek luisteren van een draagbare audiospeler via de auxingangsaansluiting.

#### Voorbereiding:

Kies [ON] voor [BUILT-IN AUX] in [SOURCE SELECT]. (Pagina 5)

#### Starten van weergave

1 Verbind een draagbare audiospeler (los verkrijgbaar).

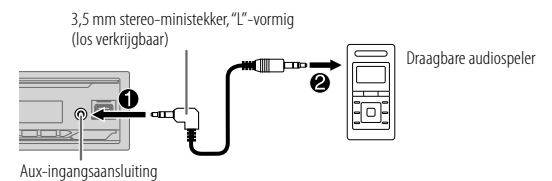

- 2 Druk herhaaldelijk op 🙂 SRC om AUX te kiezen.
- 3 Schakel de draagbare audiospeler in en start de weergave.

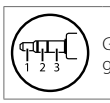

Gebruik een stereoministekker met 3-kernen voor een optimaal geluid.

# Spotify

U kunt op het volgende apparaat naar Spotify luisteren.

KD-X372BT: iPhone/iPod touch (via Bluetooth of via USB-ingangsaansluiting) of Android-apparaten (via Bluetooth)

KD-X272BT: Android-apparaten (via Bluetooth)

#### Voorbereiding:

- Installeer de laatste versie van de Spotify-app op uw apparaat (iPhone/iPod touch of Android-apparaten), maak een account en meldt u aan bij Spotify.
- Kies [ON] voor [SPOTIFY SRC] in [SOURCE SELECT]. (Pagina 5)

#### Starten van weergave

- 1 Start de Spotify-app op uw apparaat.
- **2** Verbind uw apparaat met de USB-ingangsaansluiting. KD-X372BT:

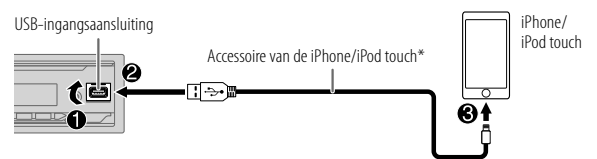

U kunt de iPhone/iPod touch of het Android-apparaat ook via Bluetooth verbinden. (Pagina 13)

- Zorg dat er geen apparaat op de USB-ingang is aangesloten wanneer u verbinding maakt via Bluetooth.
- 3 Druk herhaaldelijk op <sup>(</sup>∪ SRC om SPOTIFY te selecteren (voor iPhone/ iPod touch) of SPOTIFY BT (voor Android-apparaten). De uitzending start automatisch

\* Laat de kabel wanneer niet in gebruik niet in de auto achter.

# Spotify

| Voor het                                  | Op het voorpaneel                          |
|-------------------------------------------|--------------------------------------------|
| Afspelen/pauzeren                         | Druk op de volumeknop.                     |
| Nummer overslaan                          | Druk op I◀◀*1 / ▶▶I.                       |
| Selecteer duim omhoog<br>of duim omlaag*2 | Druk op 2▲ / 1▼.                           |
| Radio starten                             | Houd 5 even ingedrukt.                     |
| Afspelen herhalen*3                       | Druk herhaaldelijk op 4👛.                  |
|                                           | [ALL REPEAT], [ONE REPEAT]*1, [REPEAT OFF] |
| Willekeurig afspelen*3                    | Druk herhaaldelijk op 3 <b>≻⊄</b> *1.      |
|                                           | [ALL RANDOM], [RANDOM OFF]                 |

### Een lied of zender zoeken

1 Druk op Q/⇒.

2 Draai de volumeknop om een lijsttype te selecteren en druk op de knop. De weergegeven lijsttypes verschillen afhankelijk van de van Spotify verkregen informatie.

**3** Draai aan de volumeknop om het gewenste lied of zender te selecteren en druk vervolgens op de knop.

U kunt snel door de lijst bladeren door snel aan de volumeknop te draaien.

Houd Q/2 even ingedrukt om te annuleren.

- \*1 Alleen beschikbaar voor gebruikers met een premium account.
- \*2 Deze functie is alleen beschikbaar voor radio nummers. Als duim omlaag is geselecteerd, wordt het huidige nummer overgeslagen.
- \*3 Alleen beschikbaar voor nummers op playlists.

#### Informatie over favoriete liederen opslaan

Tijdens het luisteren naar de radio op Spotify...

#### Houd de volumeknop even ingedrukt.

"SAVED" wordt weergegeven en de informatie wordt opgeslagen in "Your Music (Uw muziek)" of "Your Library (Uw bibliotheek)" op uw Spotify-account.

Om het opslaan ongedaan te maken, herhaalt u deze procedure. "REMOVED" wordt weergegeven en de informatie wordt verwijderd uit "Your Music (Uw muziek)" of "Your Library (Uw bibliotheek)" op uw Spotify-account.

# Andere toepassingen gebruiken

## JVC Remote app

U kunt de JVC-autoreceiver vanaf het volgende apparaat bedienen met behulp van de JVC Remote-applicatie.

- KD-X372BT: iPhone/iPod touch (via Bluetooth of via USB-ingangsaansluiting) of Android-apparaten (via Bluetooth)
- KD-X272BT: Android-apparaten (via Bluetooth)
- Ga voor meer informatie naar <http://www.jvc.net/cs/car/>.

#### Voorbereiding:

Installeer de laatste versie van de JVC Remote app op uw apparaat alvorens de verbinding te maken.

### Start het gebruik van de JVC Remote app

1 Start de JVC Remote-app op uw apparaat.

#### Verbind uw apparaat.

- Voor Android apparaten: Koppel het Android-apparaat via Bluetooth met dit apparaat. (Pagina 13)
- Voor iPhone/iPod touch: Verbind de iPhone/iPod touch via de USB-aansluiting. (Pagina 8) (of)

Koppel de iPhone/iPod touch via Bluetooth met dit apparaat. (Pagina 13) (Zorg dat de USB-poort niet is verbonden met een apparaat.)

#### 3 Selecteer het apparaat dat u wilt gebruiken in het menu. Zie het volgende "Instellingen voor gebruik van de JVC Remote app". Voor de KD-X372BT: [ANDROID] is de standaardinstelling. Om iPhone/ iPod touch te gebruiken, selecteert u [YES] voor [I0S].

## Instellingen voor gebruik van de JVC Remote app

- 1 Houd □·☆ even ingedrukt.
- 2 Draai de volumeknop om een onderdeel te kiezen (zie de volgende tabel), en druk vervolgens op de knop.

3 Herhaal stap 2 totdat het gewenste onderdeel is gekozen of geactiveerd.
4 Druk op □·☆ om te verlaten.

Druk op  $\mathbf{Q}/\mathbf{S}$  om naar het voorgaande instelonderdeel terug te keren.

Basisinstelling: [XX]

|                | , <u>.</u>                                                                                                    |
|----------------|----------------------------------------------------------------------------------------------------|
| [REMOTE APP]   |                                                                                                    |
| [SELECT]       | (Voor de KD-X372BT)<br>Kies het apparaat ([ <b>IOS]</b> of <b>[ANDROID]</b> ) voor het gebruik van de app.                                                                                                    |
| [105]          | [YES]: Kiezen van de iPhone/iPod touch voor het gebruik van de app via Bluetoott<br>of indien deze is verbonden met de USB-ingangsaansluiting. ; [NO]: Geannuleerd.<br>Als [IOS] is geselecteerd, selecteert u iPod BT-bron (of iPod USB-bron als uw<br>iPhone/iPod touch is aangesloten via de USB-aansluiting) om de app te activeren.<br>• De verbinding van de app wordt onderbroken of ontkoppeld indien:<br>– U van de iPod BT bron naar een andere weergavebron overschakelt die via de<br>USB-ingangsaansluiting is verbonden.<br>– U van de iPod USB bron naar de iPod BT bron overschakelt. |
| [ANDROID]      | $[\underline{YES}]$ : Kiezen van de Android-apparaten voor gebruik van de app via Bluetooth. ; $[\overline{NO}]$ : Geannuleerd.                                                                                                    |
| [ANDROID LIST] | <ul> <li>Kiezen van de Android-apparaten voor gebruik van de lijst.</li> <li>Voor de KD-X372BT: Verschijnt alleen wanneer [ANDROID] of [SELECT] op<br/>[YES] is gesteld.</li> </ul>                                                                                                    |
| [STATUS]       | Toont de status van het gekozen apparaat.<br>[IOS CONNECTED]: U kunt de app gebruiken met de iPhone/iPod touch die via<br>Bluetooth of de USB-ingangsaansluiting is verbonden.<br>[IOS NOT CONNECTED]: Er is geen iOS apparaat verbonden voor het gebruik<br>van de app.<br>[ANDROID CONNECTED]: U kunt de app gebruiken met de Android-apparaten<br>die via Bluetooth is verbonden.<br>[ANDROID NOT CONNECTED]: Er is geen Android apparaat verbonden voor het<br>gebruik van de app.                                                                                                    |

- Afhankelijk van de Bluetooth-versie, het besturingssysteem en de firmwareversie van uw mobiele telefoon, werken Bluetooth-functies mogelijk niet met dit apparaat.
- Zorg dat u de Bluetooth-functie van het apparaat inschakelt om de volgende bedieningen uit te voeren.
- De signaalcondities verschillen afhankelijk van de omgeving.

## Bluetooth — Verbinding

#### **Ondersteunde Bluetooth profielen**

- Hands-Free Profile (HFP)
- Advanced Audio Distribution Profile (A2DP)
- Audio/Video Remote Control Profile (AVRCP)
- Serial Port Profile (SPP)
- Phonebook Access Profile (PBAP)

### Ondersteunde Bluetooth coderingen

- Sub Band Codec (SBC)
- Advanced Audio Coding (AAC)

## Verbind de microfoon

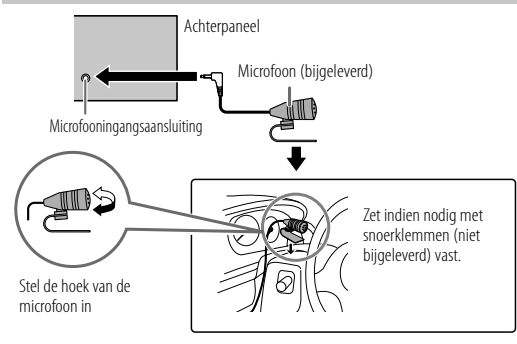

## Een Bluetooth apparaat voor het eerst koppelen en verbinden

- 1 Druk op OSRC om het toestel in te schakelen.
- 2 Zoek en selecteer de naam van uw receiver ("KD-X372BT"/"KD-X272BT") op het Bluetooth-apparaat.

"BT PAIRING" knippert op het display.

- Met bepaalde Bluetooth apparaten moet u mogelijk direct na het zoeken de PIN-code (persoonlijk identificatienummer) invoeren.
- 3 Voer afhankelijk van wat op het display verschijnt (A) of (B) uit.

Met bepaalde Bluetooth apparaten wordt het koppelen mogelijk anders dan hieronder beschreven uitgevoerd.

#### (A) "Naam apparaat" → "XXXXXX" → "VOL – YES" → "BACK – NO"

"XXXXXX" is een 6-cijferige sleutel die willekeurig tijdens het koppelen wordt gemaakt.

- Controleer dat de sleutels die op het toestel en het Bluetooth
   apparaat verschijnen hetzelfde zijn.
- 2 Druk op de volumeknop om de sleutel te bevestigen.
- 3 Bedien het Bluetooth apparaat om de sleutel te bevestigen.

#### (B) "Naam apparaat" → "VOL – YES" → "BACK – NO"

- Druk op de volumeknop om het koppelen te starten.
- 2 Voer wanneer "PAIRING" → "PIN 0000" over het display rolt de PIN-code "0000" in het Bluetooth apparaat in. U kunt alvorens te koppelen de PIN-code als gewenst veranderen. (Pagina 17)
  - Indien alleen "PAIRING" verschijnt, bedien dan het Bluetooth apparaat om het koppelen te bevestigen.

"PAIRING COMPLETED" verschijnt zodra het koppelen is voltooid en "🔮" licht op wanneer de Bluetooth verbinding is gemaakt.

" PHONE 1" en/of " PHONE 2"-indicator(en) licht(en) op.

- · Dit toestel ondersteunt Secure Simple Pairing (SSP).
- U kunt in totaal maximaal vijf apparaten registreren (koppelen).
- Nadat het koppelen is voltooid, blijft het Bluetooth apparaat geregistreerd in het toestel, zelfs wanneer u het toestel terugstelt. Zie [DEVICE DELETE] op pagina 17 om het gekoppelde apparaat te koppelen.
- Tegelijkertijd kunnen er maximaal twee Bluetooth telefoons en één Bluetooth audio-apparaat worden verbonden. Zie [PHONE SELECT] of [AUDIO SELECT] in [BT MODE] om het geregistreerde apparaat te verbinden of de verbinding ermee te verbreken. (Pagina 17)

Tijdens de BT AUDIO bron, kunt u echter vijf Bluetooth audio-apparaten verbinden en tussen deze vijf apparaten schakelen. (Pagina 18)

- Bepaalde Bluetooth apparaten worden niet automatisch na het koppelen met het toestel verbonden. Verbind het apparaat dan handmatig met het toestel.
- Wanneer de batterij van het verbonden Bluetooth-apparaat bijna leeg is, wordt "Naam apparaat" → "LOW BATTERY" weergegeven.
- Zie de handleiding van het Bluetooth apparaat voor meer informatie.

## Automatisch koppelen (voor de KD-X372BT)

Wanneer u een iPhone/iPod touch aansluit op de USB-ingang, wordt het koppelingsverzoek (via Bluetooth) automatisch geactiveerd als **[AUTO PAIRING]** op **[ON]** is ingesteld. (Pagina 17)

Druk éénmaal op de volumknop om te koppelen nadat u de apparaatnaam heeft bevestigd.

### Bluetooth — Mobiele telefoon

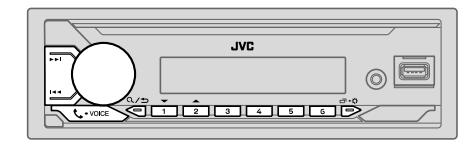

### Ontvangst van een gesprek

Wanneer een gesprek binnenkomt:

- De toetsen knipperen met het patroon dat u heeft gekozen in [RING ILLUMI]. (Pagina 15)
- Het toestel beantwoordt automatisch het gesprek wanneer [AUTO ANSWER] op een geselecteerde tijd is ingesteld. (Pagina 15)

Tijdens een gesprek:

- De toetsen stoppen te knipperen.
- Als u het apparaat uitschakelt of het voorpaneel verwijderd, wordt de Bluetoothverbinding verbroken.

De volgende bediening is mogelijk verschillend of niet beschikbaar afhankelijk van de telefoon die u heeft verbonden.

|   | Voor het                        | Op het voorpaneel                                       |  |  |
|---|---------------------------------|---------------------------------------------------------|--|--|
| E | Eerste binnenkomende gesprek    |                                                         |  |  |
|   | Beantwoorden van een<br>gesprek | Druk op 📞 • voice of de volumeknop.                     |  |  |
|   | Negeren van een gesprek         | Houd <b>&amp;-vace</b> of de volumeknop even ingedrukt. |  |  |
|   | Beëindigen van een gesprek      | Houd <b>&amp;-vace</b> of de volumeknop even ingedrukt. |  |  |

| Voor het                                                                                    | Op het voorpaneel                                          |                                                                                                    | Basisinstelling: [XX]                                                                                                    |
|---------------------------------------------------------------------------------------------|------------------------------------------------------------|----------------------------------------------------------------------------------------------------|----------------------------------------------------------------------------------------------------|
| Tijdens het beantwoorden van het ee                                                         | erst binnenkomende gesprek                                 | [MIC GAIN]                                                                                                    | [LEVEL -10] tot [LEVEL +10] ( <u>[LEVEL -04]</u> ): De gevoeligheid van de microfoon wordt hoger paarmate het nummer hoger wordt                                |
| Een ander binnenkomend gesprek<br>beantwoorden het huidige<br>gesprek in de wacht zetten    | Druk op <b>C • voice</b> of de volumeknop.                 | [NR LEVEL]                                                                                                    | [LEVEL – 05] tot [LEVEL + 05] ([LEVEL 00]): Stel het ruisreductieniveau in zodat de ruis tijdens een telefoongesprek minimaal is.                               |
| Negeren van een ander<br>binnenkomend gesprek                                               | Houd <b>&amp; • voice</b> of de volumeknop even ingedrukt. | [ECHO CANCEL]                                                                                                    | [LEVEL –05] tot [LEVEL +05] ([LEVEL 00]): Stel de vertragingstijd<br>voor echo-annulering in totdat de laatste echo wordt gehoord tijdens een<br>telefonngesnek |
| Gedurende twee actieve gesprekken                                                           |                                                            |                                                                                                    | icciongespiek.                                                                                                    |
| Stoppen van het huidige gesprek<br>en activeren van het gesprek dat<br>in de wacht is gezet | Houd <b>C • voice</b> of de volumeknop even ingedrukt.     | <ul> <li>Maak de instellingen voor ontvangst van een gespre</li> <li>Druk op \$-voice om de Bluetooth functie te activeren.</li> <li>Draai de volumeknop om een onderdeel te kiezen (zie de volge tabel), en druk vervolgens op de knop.</li> <li>Herhaal stap 2 totdat het gewenste onderdeel is gekozen of geactiveerd.</li> </ul> |                                                                                                    |
| Overschakelen tussen het huidige<br>gesprek en het in de wacht<br>gezette gesprek           | Druk op 📞 • voice.                                         |                                                                                                    |                                                                                                    |
| Instellen van het volume<br>van de telefoon*1                                               | Verdraai de volumeknop tijdens het gesprek.                | Druk op <b>Q/⇒</b>                                                                                                    | om naar het voorgaande instelonderdeel terug te keren.                                                                                                    |
| [00] tot [35] (Basisinstelling: [15])                                                       |                                                            |                                                                                                    | Basisinstelling: [XX]                                                                                                    |
| Afwisselend schakelen tussen<br>hands-free en privégesprek*2                                | Druk tijdens een gesprek op <b>Q/</b> ➔.                   | [SETTINGS]                                                                                                    |                                                                                                    |
| *1 Deze instelling heeft geen effect op het volur                                           | ne van andere bronnen.                                     | [AUTO ANSWER]                                                                                                    | [01 SEC] tot [30 SEC]: Beantwoord automatisch een inkomende<br>oproep in de geselecteerde tijd (in seconden). ; [0FF]: Geannuleerd.                             |

\*2 De bedieningen zijn mogelijk anders afhankelijk van de verbonden Bluetooth apparatuur.

#### Verbeteren van de stemkwaliteit

Tijdens een telefoongesprek...

- 1 Houd □ · · · even ingedrukt.
- 2 Draai de volumeknop om een onderdeel te kiezen (zie de volgende tabel), en druk vervolgens op de knop.
- **3** Herhaal stap 2 totdat het gewenste onderdeel is gekozen of geactiveerd.
- 4 Druk op □ 🗘 om te verlaten.

Druk op  $Q/\Box$  om naar het voorgaande instelonderdeel terug te keren.

| [AUTO ANSWER] | [01 SEC] tot [30 SEC]: Beantwoord automatisch een inkomende<br>oproep in de geselecteerde tijd (in seconden). ; [OFF]: Geannuleerd.                               |
|---------------|----------------------------------------------------------------------------------------------------|
| [RING ILLUMI] | [BLINK 01] tot [BLINK 05] ([BLINK 02]): Kies het patroon voor<br>het knipperen voor de waarschuwing wanneer een gesprek wordt<br>ontvangen. ; [OFF]: Geannuleerd. |

### Bellen

U kunt bellen met gebruik van de geschiedenis van gesprekken, het telefoonboek of gewoon het intoetsen van het nummer. Het bellen met een stemcommando is tevens mogelijk indien uw mobiele telefoon daarvoor geschikt is.

1 Druk op **C** • VOICE om de Bluetooth functie te activeren.

"(Naam van eerste apparaat)" verschijnt.

"(Naam van tweede apparaat)" verschijnt.

- 2 Draai de volumeknop om een onderdeel te kiezen (zie de volgende tabel), en druk vervolgens op de knop.
- 3 Herhaal stap 2 totdat het gewenste onderdeel is gekozen/geactiveerd of volg de aanwijzingen voor het geselecteerde onderdeel.

Druk op  $Q/\Box$  om naar het voorgaande instelonderdeel terug te keren.

| [RECENT CALL] | <ul> <li>(Alleen beschikbaar wanneer de aangesloten telefoon voor PBAP geschikt is.)</li> <li>Druk op de volumeknop om een naam of telefoonnummer te kiezen.</li> <li>"&lt;" verwijst naar ontvangen gesprekken, "&gt;" naar gebelde nummers en "M" naar gemiste gesprekken.</li> <li>"NO HISTORY" verschijnt indien er geen geschiedenis of gebeld nummer van gesprekken is.</li> <li>Druk op de volumeknop om te bellen.</li> </ul>                                                                                                    |
|---------------|----------------------------------------------------------------------------------------------------|
| [PHONEBOOK]   | <ul> <li>(Alleen beschikbaar wanneer de aangesloten telefoon voor PBAP geschikt is.)</li> <li>1 Druk op 2 ▲ / 1 ♥ om het gewenste teken (A tot Z, 0 tot 9 en OTHERS) te kiezen.</li> <li>"OTHERS" verschijnt indien het eerste teken anders dan A tot Z en 0 tot 9 is.</li> <li>2 Draai de volumeknop om een naam te kiezen en druk vervolgens op de knop.</li> <li>3 Draai de volumeknop om een telefoonnummer te kiezen en druk vervolgens op de knop om een telefoonnummer te kiezen en druk vervolgens op de knop om een telefoonnummer te kiezen en druk vervolgens op de knop om te bellen.</li> </ul> |
|               | <ul> <li>Om met dit apparaat gebruik te maken van het telefoonboek, dient u toegang<br/>tot uw smartphone toe te staan. Afhankelijk van de verbonden telefoon kan het<br/>proces verschillen.</li> <li>Dit toestel kan alleen letters zonder accenten tonen. ("Ú" verschijnt bijvoorbeeld<br/>als"U")</li> </ul>                                                                                                    |

| [DIAL NUMBER] | <ol> <li>Draai de volumeknop om een nummer (0 tot 9) of teken (¥, #, +) te kiezen.</li> <li>Druk op I ◄◄ / ▶► I om de invoerpositie te verplaatsen.<br/>Herhaal stappen 1 en 2 totdat het gehele telefoonnummer is ingevoerd.</li> <li>Druk op de volumeknop om te bellen.</li> </ol> |
|---------------|----------------------------------------------------------------------------------------------------|
| [VOICE]       | Zeg de naam van een persoon die u wilt bellen of gebruik telefoonfuncties door eer<br>stemcommando te geven. (Zie tevens "Bellen met gebruik van stemherkenning".)                                                                                                    |

## 📕 Bellen met gebruik van stemherkenning

- 1 Houd **↓** VOICE even ingedrukt om de stemherkenning van de aangesloten telefoon te activeren.
- **2** Zeg de naam van een persoon die u wilt bellen of gebruik telefoonfuncties door een stemcommando te geven.
- De ondersteunde stemherkenningsfuncties verschillen per telefoon. Zie de gebruiksaanwijzing van de aangesloten telefoon voor details.

### Opslaan van een contact in het geheugen

U kunt maximaal 6 nummers onder de cijfertoetsen (1 tot 6) vastleggen.

- 1 Druk op Solution of the section of the section o
- 2 Draai de volumeknop om [RECENT CALL], [PHONEBOOK] of [DIAL NUMBER] te kiezen en druk vervolgens op de knop.
- **3** Draai de volumeknop om een contact te kiezen of een telefoonnummer in te voeren.

Druk nadat een contact is gekozen op de volumeknop om het telefoonnummer te tonen.

4 Houd een van de cijfertoetsen (1 tot 6) even ingedrukt. "MEMORY P(gekozen voorkeurnummer)" verschijnt wanneer het contact is opgeslagen.

Om een contactpersoon uit het vooringestelde geheugen te wissen, selecteert u **[DIAL NUMBER]** in stap 2, slaat u een blanco nummer op in stap 3 en gaat u verder naar stap 4.

#### Plaats een oproep naar een geregistreerd nummer

- Druk op C VOICE om de Bluetooth functie te activeren.
- 2 Druk op een van de cijfertoetsen (1 tot 6).
- 3 Druk op de volumeknop om te bellen. "NO PRESET" verschijnt indien er geen contactpersoon is vastgelegd.

#### **Bluetooth functie-instellingen**

- 1 Houd □·☆ even ingedrukt.
- 2 Draai de volumeknop om een onderdeel te kiezen (zie de volgende tabel), en druk vervolgens op de knop.
- **3** Herhaal stap 2 totdat het gewenste onderdeel is gekozen/geactiveerd of volg de aanwijzingen voor het geselecteerde onderdeel.
- 4 Druk op □·☆ om te verlaten.

Druk op Q/ om naar het voorgaande instelonderdeel terug te keren.

Basisinstelling: [XX]

| [BT MODE]                 |                                                                                                    |  |
|---------------------------|----------------------------------------------------------------------------------------------------|--|
| [PHONE SELECT]            | Kiezen van de telefoon of het audiotoestel die/dat u wilt verbinden of<br>ontkoppelen.<br>"★" verschijnt voor het apparaatnaam wanneer een verbinding is gemaakt.                                                                                                    |  |
| [AUDIO SELECT]            | <ul> <li>Verschijnt voor het huidig spelende audio-apparaat.</li> <li>U kunt maximaal twee Bluetooth-telefoons en één Bluetooth-audiospeler per<br/>keer verbinden.</li> </ul>                                                                                            |  |
| [DEVICE DELETE]           | <ol> <li>Draai de volumeknop om het te wissen apparaat te kiezen en druk vervolgens<br/>op de knop.</li> <li>Draai de volumeknop om [YES] of [NO] te kiezen en druk vervolgens op de<br/>knop.</li> </ol>                                                                 |  |
| [PIN CODE EDIT]<br>(0000) | Verandert de PIN-code (maximaal 6 cijfers).<br>1 Draai de volumeknop om een nummer te kiezen.<br>2 Druk op I ← → I → D om de invoerpositie te verplaatsen.<br>Herhaal stappen 1 en 2 totdat de gehele PIN-code is ingevoerd.<br>3 Druk op de volumeknop om te bevestigen. |  |

| [RECONNECT]                                                                                                    | [ON]: Het apparaat wordt automatisch weer verbonden wanneer het laatst<br>verbonden Bluetooth-apparaat zich binnen het bereik voor verbinding bevindt. ;<br>[OFF]: Geannuleerd.                                                                                                    |  |
|----------------------------------------------------------------------------------------------------|----------------------------------------------------------------------------------------------------|--|
| [AUTO PAIRING]                                                                                                    | (Voor de KD-X372BT)<br>[ON]: Het apparaat wordt automatisch gekoppeld met het ondersteunde<br>Bluetooth-apparaat (iPhone/iPod touch) wanneer het wordt aangesloten via<br>de USB-aansluiting. Afhankelijk van het besturingssysteem van het aangesloten<br>apparaat werkt deze functie mogelijk niet. ; [OFF]: Geannuleerd. |  |
| [INITIALIZE] [YES]: Terugstellen van alle Bluetooth instellingen (inclusief opgesla<br>koppeling, telefoonboek, etc.). ; [ <u>NO</u> ]: Geannuleerd. |                                                                                                    |  |
| [INFORMATION]                                                                                                    | [MY BT NAME]: Toont de naam van uw ontvanger ("KD-X372BT"/<br>"KD-X272BT"). ; [MY ADDRESS]: Tonen van het adres van dit toestel.                                                                                                    |  |

### **Controlefunctie Bluetooth compatibiliteit**

U kunt de verbinding van het ondersteunde profiel tussen het Bluetooth apparaat en het toestel controleren.

- · Controleer of er geen Bluetooth apparaat is gekoppeld.
- 1 Houd **C** VOICE even ingedrukt.

"BLUETOOTH" ↔ "CHECK MODE" verschijnt. "SEARCH NOW USING PHONE" → "PIN IS 0000" verschijnt rollend op het display.

- 2 Zoek en selecteer binnen 3 minuten de naam van uw ontvanger ("KD-X372BT"/"KD-X272BT") op het Bluetooth-apparaat.
- **3** Voer afhankelijk van wat op het display verschijnt (A), (B) of (C) uit.
  - (A) "PAIRING"→ "XXXXXX" (6-cijferig wachtwoord): Controleer dat hetzelfde wachtwoord op het toestel en het Bluetooth apparaat verschijnt en bedien vervolgens het Bluetooth apparaat om het wachtwoord te bevestigen.
  - (B) "PAIRING" → "PIN IS 0000": Voer "0000" op het Bluetooth apparaat in.
  - (C) "PAIRING": Bedien het Bluetooth apparaat om het koppelen te bevestigen.

Wanneer het koppelen geslaagd is, verschijnt "PAIRING OK" → "Naam apparaat" en wordt de Bluetooth-compatibiliteit gecontroleerd. Bedien het Bluetooth apparaat wanneer "CONNECT NOW USING PHONE" verschijnt voor verdere toegang tot het telefoonboek. "TESTING" knippert op het displav.

#### Het resultaat van de verbinding knippert op het display.

"PAIRING OK" en/of "HANDS-FREE OK"\*1 en/of "AUD.STREAM OK"\*2 en/of "PBAP OK"\*3 : Compatibel

- \*1 Compatibel met Hands-Free Profile (HFP)
- \*2 Compatibel met Advanced Audio Distribution Profile (A2DP)
- \*3 Compatibel met Phonebook Access Profile (PBAP)

Na 30 seconden verschijnt "PAIRING DELETED" ten teken dat de koppeling is gewist en wordt de controlefunctie van het toestel geannuleerd.

 Houd voor het annuleren OSRC even ingedrukt om de stroom uit te schakelen en schakel de stroom vervolgens weer in.

#### Bluetooth — Audio

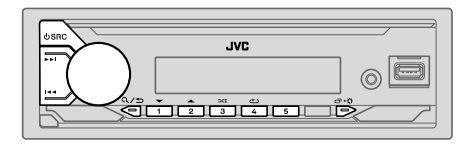

Tijdens de BT AUDIO bron, kunt u vijf Bluetooth audio-apparaten verbinden en tussen deze vijf apparaten schakelen.

#### Luister naar de audiospeler via Bluetooth

- 1 Druk herhaaldelijk op USRC om BT AUDIO te kiezen.
  - Voor de KD-X272BT: Druk op 🞵 en voer BT AUDIO direct in.
- 2 Bedien de audiospeler via Bluetooth om het afspelen te starten.

| Voor het                                            | Op het voorpaneel                                               |  |
|-----------------------------------------------------|-----------------------------------------------------------------|--|
| Afspelen/pauzeren                                   | Druk op de volumeknop.                                          |  |
| Kiezen van een groep of map                         | Druk op 2▲ / 1▼.                                                |  |
| Achterwaarts verspringen/<br>Voorwaarts verspringen | Druk op I◀◀ / ▶▶I.                                              |  |
| Snel achterwaarts/Snel<br>voorwaarts                | Houd I◀◀ / ▶▶ even ingedrukt.                                   |  |
| Afspelen herhalen                                   | Druk herhaaldelijk op 4 <b>⇔</b> .                              |  |
|                                                     | [TRACK REPEAT], [ALL REPEAT], [GROUP REPEAT]*1,<br>[REPEAT OFF] |  |
| Willekeurig afspelen                                | Druk herhaaldelijk op 3🔀.                                       |  |
|                                                     | [GROUP RANDOM]*1, [ALL RANDOM], [RANDOM OFF]                    |  |

| Voor het                                                | Op het voorpaneel                                           |
|---------------------------------------------------------|-------------------------------------------------------------|
| Kies een bestand uit een<br>map/lijst                   | Zie "Selecteer een bestand om af te spelen" op bladzijde 9. |
| Schakelen tussen verbonden<br>Bluetooth audio-apparaten | Druk op 5.*2                                                |

- \*1 Afhankelijk van het aangesloten apparaat is het mogelijk dat sommige apparaten deze functie niet ondersteunen.
- \*2 Door een druk op de "Play (weergavetoets)" van het aangesloten apparaat zelf, kunt u tevens de geluidsweergave van het apparaat veranderen.

De bediening en display-aanduidingen verschillen mogelijk afhankelijk van de verbonden apparatuur.

### Luisteren naar een iPod/iPhone via Bluetooth (voor de KD-X372BT)

U kunt naar de liederen op de iPod/iPhone via Bluetooth met dit toestel luisteren.

#### Druk herhaaldelijk op 🖞 SRC om iPod BT te kiezen.

- U kunt de iPod/iPhone op dezelfde manier bedienen als met een iPod/iPhone die via de USB-ingangsaansluiting is verbonden. (Pagina 8)
- Indien u een iPod/iPhone met de USB-ingangsaansluiting verbindt tijdens het luisteren naar de iPod BT-bron, verandert de bron automatisch naar iPod USBbron.

Druk op  $\ensuremath{\textcircled{O}}$  SRC om iPod BT-bron te kiezen indien het apparaat nog via Bluetooth is verbonden.

# AMAZON ALEXA (voor de KD-X372BT)

Alexa is op de cloud gebaseerde spraakservice ontwikkeld door Amazon. U kunt Alexa vragen om muziek af te spelen, naar het weer en het verkeer vragen, smartapparaten in huis te bedienen, op Amazon te winkelen, het internet te doorzoeken, herinneringen in te stellen en nog veel meer.

#### Voorbereiding:

- · Maak een account aan op <www.amazon.com>.
- Installeer de laatste versie van de Alexa mobiele applicatie op uw apparaat (iPhone/iPod touch of Android-apparaten) en meldt u dan aan in de applicatie.
- · Zorg dat de internetverbinding op uw smartphone is ingeschakeld.

### Voor de eerste keer instellen

#### Voor Android apparaten

- 1 Koppel uw apparaat via Bluetooth met dit apparaat. (Pagina 13)
- 2 Start de Alexa mobiele app op uw apparaat.
- **3** Koppel dit toestel met de Alexa mobiele applicatie. Voer optie A of optie B uit.

#### Voor iPhone/iPod touch

- 1 Koppel uw apparaat via Bluetooth met dit apparaat. (Pagina 13)
- 2 Start de Alexa mobiele app op uw apparaat.
- **3** Druk op  $\oint$  op het apparaat om de ALEXA-bron in te voeren.
  - ・ U kunt ook herhaaldelijk op 也 SRC drukken om iPod BT-bron te kiezen.
- **4** Koppel dit toestel met de Alexa mobiele applicatie. Voer optie A of optie B uit.

#### Optie A: Directe verbinding

Voer de volgende URL in of scan de QR-code met uw smartphone:

### http://www.jvc.net/car/alexa

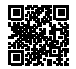

#### Optie B: Handmatig koppelen

- 1 Start de Alexa mobiele applicatie en ga naar het tabblad "Devices (Apparaten)".
- 2 Druk op het "+"-symbool in de rechter bovenhoek.
- 3 Tik op "Add Device (Apparaat toevoegen)".
- 4 Tik op "Automotive Accessory (Autotoebehoren)" of "Headphones (Koptelefoon)" in de lijst met apparaattypen.
- 5 Tik op de naam van uw ontvanger ("KD-X372BT") en volg de instructies.

Wanneer de instelling is voltooid, zal de Alexa mobiele app een verbinding met dit apparaat tot stand brengen.

- · De Alexa-verbinding kan worden verbroken als:
  - A2DP-profiel is verbroken
  - Bluetooth is verbroken
  - Dit apparaat is uitgeschakeld
- Eventuele andere voorwaarden afhankelijk van het verbonden apparaat.

Om de Alexa-verbinding opnieuw tot stand te brengen, verbindt u het A2DPprofiel opnieuw.

- Alexa-verbinding kan niet opnieuw tot stand worden gebracht als u:
  - De Alexa mobiele app opnieuw installeert
  - Het gekoppelde apparaat verwijdert en het koppelen opnieuw uitvoert (voor Android-apparaat)

Om de Alexa-verbinding opnieuw tot stand te brengen, voert u het instellingsproces opnieuw uit.

- U kunt de Alexa-verbinding controleren via de Alexa mobiele app.
- Als de naam van dit apparaat wordt weergegeven op het scherm "ALL DEVICES", hoeft u het instellingsproces niet opnieuw uit te voeren.

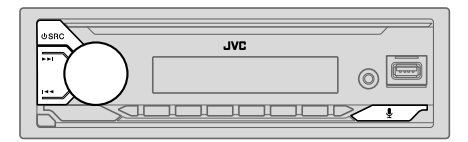

### Basisbewerkingen

Zodra de Alexa-verbinding tot stand is gebracht...

- 1 Druk op het apparaat op ∳ om met Alexa te spreken. Het scherm toont: "ALEXA" → "LISTENING...".
- 2 Communiceer met Alexa via de aangesloten microfoon. (Pagina 13) "THINKING..." verschijnt wanneer Alexa uw spraakinvoer verwerkt. "SPEAKING..." verschijnt terwijl Alexa reageert op uw spraakinvoer. "ALEXA" of displaygegevens zoals afspeeltijd, songtitel, etc. verschijnen wanneer Alexa zich in de rusttoestand bevindt.
- Om terug te keren naar de vorige bron voor ALEXA, drukt u op ΦSRC.

- Om de huidige denk/spreek-standen te annuleren en naar de luisterstand te gaan, drukt u op  $\P$ .
- Er kan per keer slechts één Alexa-verbinding worden aangesloten.
- "DISCONNECTED" verschijnt wanneer de verbinding tussen het apparaat en de Alexa mobiele app of de Bluetooth-verbinding is verbroken.

#### Starten van weergave

Tijdens de rusttoestand van Alexa...

- 2 Communiceer met Alexa via de aangesloten microfoon. (Pagina 13)
- **3** Terwijl muziek wordt afgespeeld van de ALEXA-bron, kunt u de volgende bewerkingen uitvoeren:

| Voor het                                            | Op het voorpaneel      |
|-----------------------------------------------------|------------------------|
| Afspelen/pauzeren                                   | Druk op de volumeknop. |
| Achterwaarts verspringen/<br>Voorwaarts verspringen | Druk op I≪< / ▶►I.     |

Druk tijdens het afspelen van muziek op ∳ om de muziek te pauzeren en Alexa te activeren. U kunt nu beginnen te communiceren met Alexa.

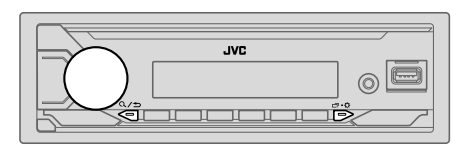

- 1 Houd □·☆ even ingedrukt.
- 2 Draai de volumeknop om een onderdeel te kiezen (zie de volgende tabel), en druk vervolgens op de knop.
- Herhaal stap 2 totdat het gewenste onderdeel is gekozen/geactiveerd of volg de aanwijzingen voor het geselecteerde onderdeel.
- 4 Druk op ⊡•☆ om te verlaten.

Druk op  $Q/\Box$  om naar het voorgaande instelonderdeel terug te keren.

Basisinstelling: [XX]

| [EQ SETTING]           [PRESET EQ]         Kiezen van een geschikte, vooringestelde equalizer voor het muziekgenre.           • Kies [USER] voor gebruik van de instellingen die met [EASY EQ] of [PR zijn gemaakt.           [FLAT]/[DRVN 3]/[DRVN 1]/[HARD ROCK]/[HIP HOP]/[J.           [PODP]/[J&RZH/[LIGER]/[CLAST]                                                                                                    |
|----------------------------------------------------------------------------------------------------|
| [PRESET EQ] Kiezen van een geschikte, vooringestelde equalizer voor het muziekgenre. <ul> <li>Kies [USER] voor gebruik van de instellingen die met [EASY EQ] of [PR zijn gemaakt.</li> <li>[FLAT]/(DRVN 3]/[DRVN 2]/[DRVN 1]/[HARD ROCK]/[HIP HOP]/[J.</li> </ul>                                                                                                    |
|                                                                                                    |
| <ul> <li>Als de demonstratie wordt geactiveerd ([ON] is aanvankelijk geselecteer<br/>5), wordt [HARD ROCK] automatisch geselecteerd als de [PRESET EQ]<br/>— Als u [DEMO MODE] instelt op [OFF] (pagina 5), wordt [FLAT]<br/>geselecteerd als de standaardinstelling voor [PRESET EQ].</li> <li>De Drive equalizer ([DRVN 3]/(DRVN 2]/(DRVN 1]) versterkt specifiel<br/>frequenties in het audiosignaal zodat ruis van buiten de auto of het gelui<br/>banden wordt gereduceerd.</li> </ul> |

| [EASY EQ]                           | Leg uw eigen geluidsinstellingen vast.<br>• De instellingen worden opgeslagen naar [USER] in [PRESET EQ].<br>• De gemaakte instellingen hebben mogelijk invloed op de huidige instellingen |                                                                                                    |                                                                  |                                              |
|-------------------------------------|----------------------------------------------------------------------------------------------------|----------------------------------------------------------------------------------------------------|------------------------------------------------------------------|----------------------------------------------|
|                                     | [SUB.W SP]*1+2:<br>[SUB.W]*1+3:<br>[BASS]:<br>[MID]:<br>[TRE]:                                                                                                    | [00] tot [+06]<br>[-50] tot [+10]<br>[LVL-09] tot [LVL+0<br>[LVL-09] tot [LVL+0<br>[LVL-09] tot [LVL+0 | (Basisinstelling: [<br>[<br>9] [<br>9] [<br>9] [<br>2] [<br>2] [ | +03]<br>00]<br>LVL 00]<br>LVL 00]<br>LVL 00] |
| [PRO EQ]                            | Past uw eigen gelui<br>De instellingen w<br>De gemaakte insi<br>voor [EASY EQ].                                                                                                    | dsinstellingen voor elke br<br>vorden opgeslagen naar [ <b>L</b><br>tellingen hebben mogelijk          | on aan.<br>ISER] in [PRESET EQ].<br>invloed op de huidige ii     | nstellinger                                  |
| [62.5HZ]                            |                                                                                                    |                                                                                                    |                                                                  |                                              |
| [LEVEL –09] to<br>bron. (Kies alvor | ot <b>[LEVEL +09]</b> ( <u>[LEVE</u><br>rens de instelling te make                                                                                                    | L 00]): Instellen van het v<br>n eerst de gewenste bron.)                                              | ast te leggen niveau voo                                         | or iedere                                    |
| [ON]: Activere                      | en van verlengde lage ton                                                                                                    | en. ; [OFF]: Geannuleerd.                                                                              |                                                                  |                                              |
| [100HZ]/[160H<br>[6.3KHZ]/[10KH     | Z]/[250HZ]/[400HZ]/[<br>HZ]/[16KHZ]                                                                                                    | 630HZ]/[1KHZ]/[1.6KH                                                                                   | IZ]/[2.5KHZ]/[4KHZ]/                                             | /                                            |
| [LEVEL –09] to<br>bron. (Kies alvor | ot <b>[LEVEL +09]</b> ( <u>[LEVE</u><br>rens de instelling te make                                                                                                    | L 00]): Instellen van het v<br>n eerst de gewenste bron.)                                              | ast te leggen niveau voo                                         | or iedere                                    |
| [Q FACTOR]                          | [1.35]/ <u>[1.50]</u> /[2.                                                                                                    | 00]: Stel de kwaliteitsfacto                                                                           | or in.                                                           |                                              |
| [AUDIO CONTROL                      | .]                                                                                                    |                                                                                                    |                                                                  |                                              |
| [BASS BOOST]                        | [LEVEL +01] tot [<br>voor de lage tonen.                                                                                                    | LEVEL +05]: Kiezen van<br>; [OFF]: Geannuleerd.                                                        | het gewenste versterkin                                          | gsniveau                                     |
| [LOUDNESS]                          | [LEVEL 01]/[LEVE<br>gebalanceerd geluic                                                                                                    | EL 02]: Versterkt de lage ei<br>d bij een laag volumenivea                                             | n hoge frequenties voor<br>u. ; <b>[OFF]</b> : Geannuleerd       | een goed                                     |

| [SUB.W LEVEL]*1      | <b>[SPK-OUT]*</b> 2                                                                                                    | (Niet van toepassing indien 3-weg crossover is gekozen.)<br><b>[SUB.W 00]</b> tot <b>[SUB.W +06]</b> ( <u>[SUB.W +03]</u> ): Stelt<br>het uitgangsniveau in van de subwoofer die met een<br>luidsprekerdraad is verbonden. (Pagina 34) |  |
|----------------------|----------------------------------------------------------------------------------------------------|----------------------------------------------------------------------------------------------------|--|
|                      | [PRE-OUT]*3                                                                                                    | [SUB.W –50] tot [SUB.W +10] ([SUB.W 00]): Stelt<br>het uitgangsniveau in van de subwoofer die via een<br>externe versterker met de lijnuitgangsaansluitingen (SW of<br>REAR/SW) is verbonden. (Pagina 34)                              |  |
| [SUBWOOFER<br>SET]*3 | [ON]: Activeren van de subwooferuitgang. ; [OFF]: Geannuleerd.                                                                                                    |                                                                                                    |  |
| [FADER]              | (Niet van toepassing indien 3-weg crossover is gekozen.)<br>[POSITION R15] tot [POSITION F15] ([POSITION 00]): Instellen van de<br>weergavebalans tussen de voor- en achterluidspreker.                                                                  |                                                                                                    |  |
| [BALANCE]*4          | [POSITION L15] tot [POSITION R15] ([POSITION 00]): Instellen van het weergavebalans tussen de linker- en rechterluidspreker.                                                                                                    |                                                                                                    |  |
| [VOLUME ADJUST]      | [LEVEL -15] tot [LEVEL +06] ([LEVEL 00]): Stelt het initiële volumeniveau van elke bron van te voren in door te vergelijken met het FM-volumeniveau. (Kies alvorens de instelling te maken eerst de gewenste bron.)                                      |                                                                                                    |  |
| [AMP GAIN]           | [LOW POWER]: Beperken van het maximale volumeniveau tot 25. (Kies<br>indien het maximale vermogen van iedere luidspreker minder dan 50 W<br>is ter bescherming van de luidsprekers.) ; [HIGH POWER]: Het maximale<br>volumeniveau is 35.                 |                                                                                                    |  |
| [SPK/PRE OUT]        | (Niet van toepassing indien 3-weg crossover is gekozen.)<br>Kies in overeenstemming met de gemaakte luidsprekerverbinding de juiste<br>instelling voor de gewenste weergave. (Zie "Luidsprekeruitgangsinstellingen"<br>op pagina 23.)                    |                                                                                                    |  |
| [SPEAKER SIZE]       | Afhankelijk van het gekozen type voor crossover (zie <b>[X ' OVER TYPE]</b> ),<br>verschijnen de 2-weg crossover of 3-weg crossover instelbare onderdelen.<br>(Zie "Crossover-instellingen" op pagina 24.)<br>2-weg crossover is de standaardinstelling. |                                                                                                    |  |
| [X ' OVER]           |                                                                                                    |                                                                                                    |  |

| [DTA SETTINGS]                                                  | <ul> <li>Voor instellingen, zie "Digital Time Alignment instellingen" op pagina 26.</li> </ul>                                                      |  |
|-----------------------------------------------------------------|----------------------------------------------------------------------------------------------------|--|
| [CAR SETTINGS]                                                  |                                                                                                    |  |
| [X ' OVER TYPE]                                                 | Voorzorgen: Stel het volume in alvorens [X ' OVER TYPE] te veranderen om te voorkomen dat het uitgangsniveau plotseling verhoogt of verlaagt.       |  |
| [2-WAY]                                                         | (Verschijnt alleen wanneer <b>[3-WAY]</b> is gekozen.)<br><b>[YES]</b> : Kiest het twee-weg crossovertype. ; <u>[NO]</u> : Geannuleerd.             |  |
| [3-WAY]                                                         | (Verschijnt alleen wanneer <b>[2-WAY]</b> is gekozen.)<br><b>[YES]</b> : Kiest het drie-weg crossovertype. ; <b>[NO]</b> : Geannuleerd.             |  |
| [SOUND EFFECT]                                                  |                                                                                                    |  |
| [SPACE ENHANCE]                                                 | (Niet van toepassing op de FM/AM bron.)<br>[SMALL]/[MEDIUM]/[LARGE]: Het ruimtelijk geluid wordt virtueel<br>verbeterd. ; [OFF]: Geannuleerd.       |  |
| [SND RESPONSE]                                                  | [LEVEL1]/[LEVEL2]/[LEVEL3]: Het geluid wordt virtueel realistischer. ;<br>[OFF]: Geannuleerd.                                                       |  |
| [SOUND LIFT]                                                    | [LOW]/[MIDDLE]/[HIGH]: De positionering van het geluid van de<br>luidsprekers wordt virtueel ingesteld. ; [OFF]: Geannuleerd.                       |  |
| [VOL LINK EQ]                                                   | [ON]: De frequentie wordt versterkt zodat lawaai van buiten de auto of van de banden van de auto wordt gereduceerd. ; [OFF]: Geannuleerd.           |  |
| [K2 TECHNOLOGY]                                                 | (Niet van toepassing op de FM/AM bron en AUX bron.)<br>[ON]: Verbeteren van de geluidskwaliteit van gecomprimeerde muziek. ;<br>[OFF]: Geannuleerd. |  |
| *1 Verschijnt alleen wanneer [SUBWOOFFR SET] on [ON] is gesteld |                                                                                                    |  |

\*1 Verschijnt alleen wanneer [SUBWOUFER SET] op [UN] is gesteld.
 \*2 Voor 2-weg crossover: Verschijnt alleen wanneer [SPK/PRE OUT] op [SUB.W/SUB.W] is gesteld.

(Pagina 23) \* Yoor 2-weg crossover: Verschijnt alleen wanneer [SPK/PRE OUT] op [REAR/SUB.W] of [SUB.W/SUB.W] is gesteld. (Pagina 23)
 \* 4 De instelling heeft geen effect op de subwooferuitgang.

#### Luidsprekeruitgangsinstellingen [SPK/PRE OUT]

#### (Alleen van toepassing indien [X' OVER TYPE] op [2-WAY] is gesteld) (pagina 22)

Kies de uitgangsinstelling voor de luidsprekers [SPK/PRE OUT], in overeenstemming met de gemaakte luidsprekerverbinding.

### Verbinden via de lijnuitgangsaansluitingen

Voor een verbinding via een externe versterker (Pagina 34)

#### KD-X372BT:

| Instelling op                     | Audiosignaal via lijnuitgangsaansluiting |                           |  |
|-----------------------------------|------------------------------------------|---------------------------|--|
| [SPK/PRE OUT]                     | FRONT                                    | REAR/SW                   |  |
| [REAR/REAR]                       | Voorluidsprekersuitgang                  | Achterluidsprekersuitgang |  |
| [REAR/SUB.W]<br>(basisinstelling) | Voorluidsprekersuitgang                  | Subwooferuitgang          |  |
| [SUB.W/SUB.W]                     | Voorluidsprekersuitgang                  | Subwooferuitgang          |  |

KD-X272BT:

| Instelling op<br>[SPK/PRE OUT]    | Audiosignaal via lijnuitgangsaansluiting |  |
|-----------------------------------|------------------------------------------|--|
|                                   | REAR/SW                                  |  |
| [REAR/REAR]                       | Achterluidsprekersuitgang                |  |
| [REAR/SUB.W]<br>(basisinstelling) | Subwooferuitgang                         |  |
| [SUB.W/SUB.W]                     | Subwooferuitgang                         |  |

## Verbinden via luidsprekerdraden

U kunt de luidsprekers ook aansluiten zonder gebruik van een externe versterker maar toch van de subwoofer genieten dankzij deze instellingen. (Pagina 34)

| Instelling op<br>[SPK/PRE OUT]         | Audiosignaal via achterluidsprekerdraad |                           |  |
|----------------------------------------|-----------------------------------------|---------------------------|--|
|                                        | L (links)                               | R (rechts)                |  |
| [REAR/REAR]                            | Achterluidsprekersuitgang               | Achterluidsprekersuitgang |  |
| [REAR/SUB.W] Achterluidsprekersuitgang |                                         | Achterluidsprekersuitgang |  |
| [SUB.W/SUB.W]                          | SUB.W/SUB.W] Subwooferuitgang           |                           |  |

#### Met [SUB.W/SUB.W] gekozen:

 – [120HZ] is gekozen in [SUBWOOFER LPF] en [THROUGH] is niet beschikbaar. (Pagina 25)

 – [POSITION R02] is gekozen in [FADER] en het instelbereik is [POSITION R15] tot [POSITION 00]. (Pagina 22)

### **Crossover-instellingen**

Hieronder vindt u de instelbare onderdelen voor 2-weg crossover en 3-weg crossover.

## VOORZORGEN

Kies het type crossover dat overeenkomt met de luidsprekerverbindingen. (Pagina 34)

Indien u een verkeerd type kiest:

- · De luidsprekers worden mogelijk beschadigd.
- Het uitgangsniveau is mogelijk zeer hoog of laag.

#### SPEAKER SIZE

Kies in overeenstemming met het formaat van de aangesloten luidsprekers voor een optimaal geluid.

- De instellingen voor de frequentie en helling worden automatisch gemaakt voor de crossover van de gekozen luidspreker.
- Als [NONE] is geselecteerd voor de volgende luidspreker in [SPEAKER SIZE], is de [X' OVER]-instelling van de geselecteerde luidspreker niet beschikbaar.
  - 2-weg crossover: [TWEETER] van [FRONT]/[REAR]/[SUBWOOFER]
  - 3-weg crossover: [WOOFER]

### X'OVER (crossover)

 [FRQ]/[F-HPF FRQ]/[R-HPF FRQ]/[SW LPF FRQ]/[HPF FRQ]/[LPF FRQ]: Stel de crossover-frequentie voor de gekozen luidsprekers in (hoog-doorlaatfiler of laagdoorlaatfilter).

Met [THROUGH] gekozen, worden alle signalen naar de gekozen luidsprekers gestuurd.

 [SLOPE]/[F-HPF SLOPE]/[R-HPF SLOPE]/[SW LPF SLOPE]/[HPF SLOPE]/[LPF SLOPE]: Stel de crossover-helling in.

Alleen kiesbaar indien een andere instelling dan [THROUGH] is gekozen voor de crossover-frequentie.

- [SW LPF PHASE]/[PHASE]: Kies de fase van de luidsprekeruitgang in overeenstemming met de andere luidsprekeruitgang.
- [GAIN LEFT]/[GAIN ŘIGHT]/[F-HPF GAIN]/[R-HPF GAIN]/[SŴ LPF GAIN]/[GAIN]: Stel het uitgangsvolume van de gekozen luidspreker in.

## Instelbare onderdelen voor 2-weg crossover

| [SPEAKER SIZE]  |                                  |                                                                                                    |
|-----------------|----------------------------------|----------------------------------------------------------------------------------------------------|
| [FRONT]         | [SIZE]                           | [8CM]/[10CM]/[12CM]/[13CM]/[ <u>16CM]</u> /<br>[17CM]/[18CM]/[4×6]/[5×7]/[ <u>6×8]/[</u> 6×9]/<br>[7×10]                   |
|                 | [TWEETER]                        | [SMALL]/[MIDDLE]/[LARGE]/[NONE] (niet verbonden)                                                                           |
| [REAR]*1        | [8CM]/[10CM]/[<br>[5×7]/[6×8]/[6 | 12CM]/[13CM]/[16CM]/[17CM]/[18CM]/[4×6]/<br>×9]/[7×10]/[NONE] (niet verbonden)                                             |
| [SUBWOOFER]*2*3 | [16CM]/[20CM]/<br>verbonden)     | <pre>[25CM]/[30CM]/[38CM OVER]/[NONE] (niet</pre>                                                                          |
| [X ' OVER]      |                                  |                                                                                                    |
| [TWEETER]       | [FRQ]                            | [1KHZ]/[1.6KHZ]/[2.5KHZ]/ <u>[4KHZ]</u> /[5KHZ]/<br>[6.3KHZ]/[8KHZ]/[10KHZ]/[12.5KHZ]                                      |
|                 | [GAIN LEFT]                      | [-08DB] tot [00DB]                                                                                                    |
|                 | [GAIN RIGHT]                     | [-08DB] tot [00DB]                                                                                                    |
| [FRONT HPF]     | [F-HPF FRQ]                      | [30HZ]/[40HZ]/[50HZ]/[60HZ]/[70HZ]/[80HZ]/<br>[90HZ]/[100HZ]/[120HZ]/[150HZ]/[180HZ]/<br>[220HZ]/[250HZ]/[ <u>THROUGH]</u> |
|                 | [F-HPF SLOPE]                    | [-06DB]/[-12DB]/[-18DB]/[-24DB]                                                                                            |
|                 | [F-HPF GAIN]                     | [-08DB] tot [00DB]                                                                                                    |
| [REAR HPF]*1    | [R-HPF FRQ]                      | [30HZ]/[40HZ]/[50HZ]/[60HZ]/[70HZ]/[80HZ]/<br>[90HZ]/[100HZ]/[120HZ]/[150HZ]/[180HZ]/<br>[220HZ]/[250HZ]/[ <u>THROUGH]</u> |
|                 | [R-HPF SLOPE]                    | [-06DB]/[ <u>-12DB]</u> /[-18DB]/[-24DB]                                                                                   |
|                 | [R-HPF GAIN]                     | [-08DB] tot [00DB]                                                                                                    |

| [SUBWOOFER<br>LPF]*2*3 | [SW LPF FRQ]   | [30HZ]/[40HZ]/[50HZ]/[60HZ]/[70HZ]/[80HZ]/<br>[90HZ]/[100HZ]/[120HZ]/[150HZ]/[180HZ]/<br>[220HZ]/[250HZ]/[ <u>THROUGH]</u> |
|------------------------|----------------|----------------------------------------------------------------------------------------------------|
|                        | [SW LPF SLOPE] | [-06DB]/[-12DB]/[-18DB]/[-24DB]                                                                                            |
|                        | [SW LPF PHASE] | [REVERSE] (180°)/ [NORMAL] (0°)                                                                                            |
|                        | [SW LPF GAIN]  | [-08DB] tot [00DB]                                                                                                    |

## Instelbare onderdelen voor 3-weg crossover

|            | [SPEAKER SIZE] |                            |                                                                                       |
|------------|----------------|----------------------------|---------------------------------------------------------------------------------------|
|            | [TWEETER]      | [SMALL]/[MIC               | DDLE]/[LARGE]                                                                         |
|            | [MID RANGE]    | [8CM]/[10CM<br>[6×8]/[6×9] | ]/[12CM]/[13CM]/ <u>[16CM]</u> /[17CM]/[18CM]/[4×6]/[5×7]/                            |
|            | [WOOFER]*3     | [16CM]/[20CM               | M]/[25CM]/[30CM]/[38CM OVER]/[NONE] (niet verbonden)                                  |
| [X ' OVER] |                |                            |                                                                                       |
|            | [TWEETER]      | [HPF FRQ]                  | [1KHZ]/[1.6KHZ]/[2.5KHZ]/ <u>[4KHZ]</u> /[5KHZ]/[6.3KHZ]/<br>[8KHZ]/[10KHZ]/[12.5KHZ] |
|            |                | [SLOPE]                    | [-06DB]/[ <u>-12DB]</u>                                                               |
|            |                | [PHASE]                    | [REVERSE] (180°)/[NORMAL] (0°)                                                        |
|            |                | [GAIN]                     | [-08DB] tot [00DB]                                                                    |

| MID RANGE] | [HPF FRQ]   | [30HZ]/[40HZ]/[50HZ]/[60HZ]/[70HZ]/[80HZ]/[90HZ]/<br>[100HZ]/[120HZ]/[150HZ]/[180HZ]/[220HZ]/[250HZ]/<br>[THROUGH] |
|------------|-------------|----------------------------------------------------------------------------------------------------|
| -          | [HPF SLOPE] | [-06DB]/[ <u>-12DB]</u>                                                                                            |
|            | [LPF FRQ]   | [1KHZ]/[1.6KHZ]/[2.5KHZ]/ <u>[4KHZ]</u> /[5KHZ]/[6.3KHZ]/<br>[8KHZ]/[10KHZ]/[12.5KHZ]/[THROUGH]                    |
|            | [LPF SLOPE] | [-06DB]/ <u>[-12DB]</u>                                                                                            |
|            | [PHASE]     | [REVERSE] (180°)/[NORMAL] (0°)                                                                                     |
|            | [GAIN]      | [-08DB] tot [00DB]                                                                                                 |
| WOOFER]*3  | [LPF FRQ]   | [30HZ]/[40HZ]/[50HZ]/[60HZ]/[70HZ]/[80HZ]/[90HZ]/<br>[100HZ]/[120HZ]/[150HZ]/[180HZ]/[220HZ]/[250HZ]/<br>[THROUGH] |
|            | [SLOPE]     | [-06DB]/[ <u>-12DB]</u>                                                                                            |
|            | [PHASE]     | [REVERSE] (180°)/[NORMAL] (0°)                                                                                     |
|            | [GAIN]      | [-08DB] tot [00DB]                                                                                                 |
|            | ICD/        |                                                                                                    |

\*1 Verschijnt alleen wanneer [SPK/PRE OUT] op [REAR/REAR] of [REAR/SUB.W] is gesteld. (Pagina 23)

\*2 Verschijnt alleen wanneer [SPK/PRE OUT] op [REAR/SUB.W] of [SUB.W/SUB.W] is gesteld. (Pagina 23)

\*3 Verschijnt alleen wanneer [SUBWOOFER SET] op [ON] is gesteld. (Pagina 22)

### **Digital Time Alignment instellingen**

Digital Time Alignment stelt de vertragingstijd van de luidsprekeruitgang nauwkeurig en passend voor de omgeving van uw auto in.

Voor meer informatie, zie "De vertragingstijd automatisch bepalen".

| [DTA SETTINGS]    |                                                                                                    |  |
|-------------------|----------------------------------------------------------------------------------------------------|--|
| [POSITION]        | Kiezen van uw luisterpositie (referentiepunt).<br>[ALL]: Geen compensatie ; [FRONT RIGHT]: Rechtervoorstoel ;<br>[FRONT LEFT]: Linkervoorstoel ; [FRONT ALL]: Voorstoelen<br>• [FRONT ALL] kan alleen worden gekozen wanneer [X ' OVER TYPE]<br>op [2-WAY] is gesteld. (Pagina 22)                                                                                                    |  |
| [DISTANCE]*1      | [OCM] tot [610CM]: Stel de afstand nauwkeurig af voor het compenseren.                                                                                                    |  |
| [GAIN]*1          | [-8DB] tot [ODB]: Stel het uitgangsvolume van de gekozen luidspreker nauwkeurig in.                                                                                                    |  |
| [DTA RESET]       | [YES]: Terugstellen van ([DISTANCE] en [GAIN]) van de gekozen<br>[POSITION] naar de basisinstelling. ; [ <u>NO]</u> : Geannuleerd.                                                                                                    |  |
| [CAR SETTINGS]    | ldentificeer uw automerk en de plaats van de achterluidspreker voor het maken van instellingen voor <b>[DTA SETTINGS]</b> .                                                                                                    |  |
| [CAR TYPE]        | [COMPACT]/[FULL SIZE CAR]/[WAGON]/[MINIVAN]/[SUV]/<br>[MINIVAN(LONG)]: Kiezen van het merk van uw auto. ;<br>[OFF]: Geen compensatie.                                                                                                    |  |
| [R-SP LOCATION]*2 | Kiezen van de plaats van de achterluidsprekers in uw auto voor<br>het berekenen van de langste afstand tot de gekozen luisterpositie<br>(referentiepunt).<br>• [DOORJ/[REAR DECK]: Alleen kiesbaar wanneer [OFF], [COMPACT],<br>[FUIL SIZE CAR], [WAGON] of [SUV] voor [CAR TYPE] is gekozen.<br>• [2ND ROW]/(3RD ROW]: Alleen kiesbaar wanneer [MINIVAN] of<br>[MINIVAN(LONG)] voor [CAR TYPE] is gekozen. |  |

#### De vertragingstijd automatisch bepalen

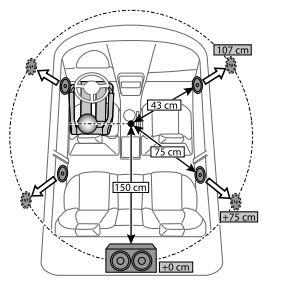

Als u de afstand vanaf de momenteel ingestelde luisterpositie tot elke luidspreker specificeert, wordt de vertragingstijd automatisch berekend.

- Stel [POSITION] in en bepaal de luisterpositie als het referentiepunt (het referentiepunt voor [FRONT ALL] zal het middenpunt zijn tussen de rechter en linker voorstoel).
- 2 Meet de afstanden vanaf het referentiepunt tot de luidsprekers.
- 3 Bereken de afstand tussen de verste luidspreker (subwoofer op de afbeelding) en de andere luidsprekers.
- **4** Stel **[DISTANCE]** op de waarde die in stap 3 is berekend voor iedere luidspreker in.
- 5 Stel [GAIN] voor de iedere luidspreker in.

Voorbeeld: Wanneer [FRONT ALL] als luisterpositie is gekozen

\*1 Kies de luidspreker alvorens een instelling te maken: Indien 2-weg crossover is gekozen:

#### [FRONT LEFT]/[FRONT RIGHT]/[REAR LEFT]/[REAR RIGHT]/[SUBWOOFER]:

 U kunt [REAR LEFT], [REAR RIGHT] en [SUBWOOFER] alleen kiezen indien een andere instelling dan [NONE] is gekozen voor [REAR] en [SUBWOOFER] van [SPEAKER SIZE]. (Pagina 24)

Indien 3-weg crossover is gekozen:

#### [TWEETER LEFT]/[TWEETER RIGHT]/[MID LEFT]/[MID RIGHT]/[WOOFER]:

- U kunt [WOOFER] alleen kiezen indien een andere instelling dan [NONE] is gekozen voor [WOOFER] van [SPEAKER SIZE]. (Pagina 25)
- \*2 Verschijnt uitsluitend wanneer [X ' OVER TYPE] op [2-WAY] is gesteld (pagina 22) en een andere instelling dan [NONE] is gekozen voor [REAR] van [SPEAKER SIZE]. (Pagina 24)

# **Display-instellingen**

Zone-identificatie voor helderheidsinstellingen

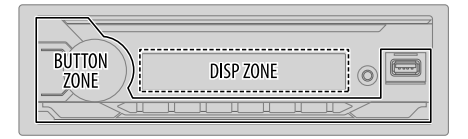

- 1 Houd □ • even ingedrukt.
- 2 Draai de volumeknop om een onderdeel te kiezen (zie de volgende tabel), en druk vervolgens op de knop.
- **3** Herhaal stap 2 totdat het gewenste onderdeel is gekozen/geactiveerd of volg de aanwijzingen voor het geselecteerde onderdeel.
- 4 Druk op ☐ ☆ om te verlaten.

Druk op Q/  $rac{}$  om naar het voorgaande instelonderdeel terug te keren.

| [DISPLAY]       |                                                                                                    |
|-----------------|----------------------------------------------------------------------------------------------------|
| [DIMMER]        | De verlichting wordt gedimd.<br><b>[OFF]</b> : De dimmer wordt uitgeschakeld. De helderheid verandert naar de <b>[DAY]</b><br>instelling.<br><b>[ON]</b> : De dimmer wordt ingeschakeld. De helderheid verandert naar de <b>[NIGHT]</b><br>instelling.<br>(Zie de volgende " <b>[BRIGHTNESS]</b> "-instellingen.)<br><b>[DIMMER TIME]</b> : Stel de tijd in om de dimmer in te schakelen en uit te schakelen.<br><b>1</b> Draai de volumeknop om de <b>[ON]</b> tijd in te stellen en druk vervolgens op de<br>knop.<br><b>2</b> Draai de volumeknop om de <b>[OFF]</b> tijd in te stellen en druk vervolgens op de<br>knop.<br><b>(Basisinstelling: [ON]</b> : <b>[18:00]</b> ; <b>[OFF]</b> : <b>[6:00]</b> )<br><b>[DIMMER AUTO]</b> : De dimmer wordt automatisch in- en uitgeschakeld wanneer u<br>de koplampen van de auto uit- en inschakelt.*1 |
| [BRIGHTNESS]    | Stel de helderheid voor het display en de toetsen voor dag en nacht afzonderlijk in.<br>1 [DAY]/[NIGHT]: Kies dag of nacht.<br>2 Kies een zone. (Zie de afbeelding in de linkerkolom.)<br>3 [LEVEL 00] tot [LEVEL 31]: Stel het helderheidsniveau in.                                                                                                    |
| [TEXT SCROLL]*2 | [SCROLL ONCE]: Eenmaal rollend tonen van de display-informatie. ;<br>[SCROLL AUTO]: Het rollen van tekst wordt herhaald met intervallen van<br>5 seconden. ; [SCROLL OFF]: Geannuleerd.                                                                                                    |

\*1 Het verlichtingsdraad moet worden verbonden. (Pagina 34)

\*2 Bepaalde tekens en symbolen worden niet juist getoond of er verschijnt een blanco voor in de plaats.

Basisinstelling: [XX]

# Ter referentie

### Onderhoud

#### Reinigen van het toestel

Verwijder vuil van het voorpaneel met een droge siliconen of zachte doek.

### Reinigen van de aansluitingen

Verwijder het voorpaneel en reinig de aansluitingen voorzichtig met een katoenen wattestokje. Zorg ervoor dat u de stekker niet beschadigt.

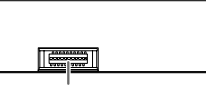

Aansluiting (op de achterkant van het voorpaneel)

## Meer informatie

- Voor de : -- Een lijst met de laatste firmware-updates en compatibele onderdelen
  - Originele app van JVC
  - Andere actuele informatie
- Ga naar <www.jvc.net/cs/car/>.

## Afspeelbare bestanden

- · Afspeelbaar audiobestand:
  - Voor USB-massaopslagklasse-apparaat:
  - KD-X372BT: MP3 (.mp3), WMA (.wma), AAC (.aac), AAC (.m4a), WAV (.wav), FLAC (.flac) KD-X272BT: MP3 (.mp3), WMA (.wma), WAV (.wav), FLAC (.flac)
- Bestandssysteem van afspeelbaar USB-apparaat: FAT12, FAT16, FAT32 Zelfs als de audiobestanden aan de bovenstaande normen voldoen, kunnen zij mogelijk niet worden afgespeeld, afhankelijk van de typen of condities van media of apparaten.
- Ga voor gedetailleerde informatie en opmerkingen over afspeelbare audiobestanden naar <www.jvc.net/cs/car/audiofile/>.

## Meer over USB-apparaten

- U kunt geen USB-apparaat via een USB-hub verbinden.
- Het verbinden met een kabel die langer dan 5 m is, kan abnormale weergave tot gevolg hebben.
- Dit toestel herkent geen USB-apparaat dat een ander voltage dan 5 V heeft en 1,5 A overschrijdt.

## Meer over iPod/iPhone

Made for

đ

- iPod touch (6th generation)
- iPhone 5S, 6, 6 Plus, 6S, 6S Plus, SE, 7, 7 Plus, 8, 8 Plus, X, XS, XS MAX, XR (iOS 12.1 of later)
- Videobestanden van het "Videos" menu kunnen niet tijdens [HEAD MODE] worden doorlopen.
- De volgorde van liedjes op het keuzemenu van dit toestel is mogelijk anders dan de volgorde van de iPod/iPhone.
- U kunt de iPod niet bedienen wanneer "JVC" of " $\checkmark$ " op de iPod wordt weergegeven.
- Afhankelijk van de versie van het besturingssysteem van de iPod/iPhone, werken bepaalde functies mogelijk niet met dit toestel.

## Meer over Spotify

- · De Spotify-toepassing ondersteunt:
  - iPhone 5S, 6, 6 Plus, 6S, 6S Plus, SE, 7, 7 Plus, 8, 8 Plus, X, XS, XS MAX, XR (iOS 12.1 of later)
  - iPod touch (6th generation)
  - Android OS 4.0.3 of later
- Spotify is een service van derden en de specificaties zijn derhalve zonder voorafgaande kennisgeving wijzigbaar. Daarbij wordt compatibiliteit niet gegarandeerd en zijn sommige of alle services mogelijk niet beschikbaar.
- · Sommige Spotify-functies kunnen niet worden gebruikt via dit toestel.
- Neem voor problemen met het gebruik van de toepassing contact op met Spotify op <www.spotify.com>.

## **Over AMAZON ALEXA**

 Alexa is een service van derden en de specificaties zijn derhalve zonder voorafgaande kennisgeving wijzigbaar. Daarbij wordt compatibiliteit niet gegarandeerd en zijn sommige of alle services mogelijk niet beschikbaar.
## Ter referentie

## Veranderen van de displayinformatie

Door iedere druk op 🗂 🗘 verandert de display-informatie.

 Indien er geen informatie beschikbaar is of niet is opgenomen, verschijnt "NO TEXT", "NO NAME", of een andere melding (bijvoorbeeld zendernaam) of het is leeg.

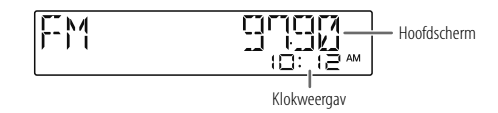

| Bronnaam                                 | Displaygegevens: Hoofd                                                                                                    |
|------------------------------------------|----------------------------------------------------------------------------------------------------|
| SPOTIFY of SPOTIFY BT                    | Contextitel $\rightarrow$ Contextitel met muzieksynchronisatie-effect* $\rightarrow$ Titel van lied $\rightarrow$ Artiest $\rightarrow$ Albumtitel $\rightarrow$ Weergavetijd $\rightarrow$ Datum $\rightarrow$ terug naar het begin |
| BT AUDIO of<br>ALEXA (voor de KD-X372BT) | Titel van lied/Artiest $\rightarrow$ Titel van lied/Artiest met muzieksynchronisatie-<br>effect* $\Rightarrow$ Albumtitel/Artiest $\Rightarrow$ Weergavetijd $\Rightarrow$ Datum $\Rightarrow$ terug naar<br>het begin               |
| AUX                                      | Bronnaam $\Rightarrow$ Bronnaam met muzieksynchronisatie-effect* $\Rightarrow$ Datum $\Rightarrow$ terug naar het begin                                                                                                    |

\* Tijdens het muzieksynchronisatie-effect wordt het helderheidsniveau van de knoppen gewijzigd en gesynchroniseerd met het muziekniveau.

| Bronnaam                                   | Displaygegevens: Hoofd                                                                                                    |
|--------------------------------------------|----------------------------------------------------------------------------------------------------|
| FM of AM                                   | Frequentie $\Rightarrow$ Frequentie met muzieksynchronisatie-effect* $\Rightarrow$ Datum $\Rightarrow$ terug naar het begin                                                                                                    |
|                                            | Alleen voor FM Radio Data Systeem-zenders:<br>Stationsnaam/Programmatype → Stationsnaam/Programmatype<br>met muzieksynchronisatie-effect* → Radiotekst → Radiotekst+ →<br>Radiotekst+ titel van lied/Radiotekst+ artiest → Frequentie → Datum →<br>terug naar het begin                                                    |
| USB                                        | Voor een MP3/WMA/AAC/WAV/FLAC-bestand:<br>Titel van lied/Artiest $\rightarrow$ Titel van lied/Artiest met muzieksynchronisatie-<br>effect* $\rightarrow$ Albumtitel/Artiest $\rightarrow$ Naam van map $\rightarrow$ Naam van bestand $\rightarrow$<br>Weergavetijd $\rightarrow$ Datum $\rightarrow$ terug naar het begin |
| iPod USB of<br>iPod BT (voor de KD-X372BT) | Indien [HEAD MODE] is gekozen (pagina 9):<br>Titel van lied/Artiest $\rightarrow$ Titel van lied/Artiest met muzieksynchronisatie-<br>effect* $\rightarrow$ Albumtitel/Artiest $\rightarrow$ Weergavetijd $\rightarrow$ Datum $\rightarrow$ terug naar<br>het begin                                                        |

| E | Beschikbare Cyrillische letters |    |      |      |       |     |   |   |    |   |     |       |      |       |      |    |   |
|---|---------------------------------|----|------|------|-------|-----|---|---|----|---|-----|-------|------|-------|------|----|---|
|   |                                 | Be | schi | kbar | e tek | ens |   |   |    |   | Dis | splay | -aai | nduio | ding | en |   |
|   | А                               | Б  | В    | Г    | Д     | Е   | Ж | 3 | И  | Й | Κ   | Л     | М    | Н     | 0    | П  | Ρ |
|   | R                               | Ľ  | 3    | Γ    | ]]    | Ε   | ¥ | ] | 14 | И | К   | 1     | М    | Н     | 0    | Π  | Ρ |
|   | С                               | Т  | У    | Φ    | Х     | Ц   | Ч | Ш | Щ  | Ъ | Ы   | Ь     | Э    | Ю     | Я    | Ë  |   |
|   | Ε                               | T  | Ч    | φ    | Х     | lL  | Ч | Ш | Ш  | Ъ | ŀ   | Ь     | 3    | Н     | Я    | Ε  |   |

# Oplossen van problemen

| Sym    | otoom                                                                                                    | Oplossing                                                                                                    |
|--------|----------------------------------------------------------------------------------------------------|----------------------------------------------------------------------------------------------------|
|        | Geen geluid.                                                                                                    | Stel het volume op het optimale niveau in.<br>Controleer de snoeren en verbindingen.                                                                                                    |
|        | "MISWIRING CHECK WIRING THEN PWR ON" verschijnt.                                                                                      | Schakel de stroom uit en controleer of de aansluitingen van<br>de luidsprekerdraden goed zijn geïsoleerd. Schakel de stroom<br>weer in.                                                                 |
| emeen  | "PROTECTING SEND SERVICE" verschijnt.                                                                                                 | Breng het toestel naar de dichtstbijzijnde reparatieservice.                                                                                                    |
| Alg    | Bron kan niet worden gekozen.                                                                                                    | Controleer de [SOURCE SELECT] instelling. (Pagina 5)                                                                                                    |
|        | Receiver werkt helemaal niet.                                                                                                    | Stel het toestel terug. (Pagina 4)                                                                                                    |
|        | Juiste tekens worden niet getoond.                                                                                                    | Dit toestel kan uitsluitend hoofdletters, cijfers en een beperkt<br>aantal symbolen tonen.<br>Afhankelijk van de gekozen displaytaal (pagina 6),<br>worden bepaalde tekens mogelijk niet juist getoond. |
| Radio  | <ul> <li>Ontvangst van radio-<br/>uitzendingen is slecht.</li> <li>Statische ruis tijdens het<br/>luisteren naar de radio.</li> </ul> | Sluit de antenne goed aan.                                                                                                    |
|        | De weergavevolgorde is anders.                                                                                                    | De weergavevolgorde wordt bepaald door de bestandsnaam (USB).                                                                                                    |
| poc    | Verstreken tijd is niet correct.                                                                                                    | Dit is afhankelijk van het opnameproces (USB).                                                                                                    |
| USB/il | "NOT SUPPORT" verschijnt en<br>het track wordt overgeslagen.                                                                          | Controleer of het track van een afspeelbaar formaat is.<br>(Pagina 28)                                                                                                    |
|        | "READING" blijft knipperen.                                                                                                    | Gebruik niet te veel niveau's en mappen.<br>Bevestig het apparaat weer (USB/iPod/iPhone).                                                                                                    |

| Symptoom |                                                                                                    | Oplossing                                                                                                    |
|----------|----------------------------------------------------------------------------------------------------|----------------------------------------------------------------------------------------------------|
|          | "UNSUPPORTED DEVICE" verschijnt.                                                                                                    | <ul> <li>Controleer of het aangesloten USB-apparaat met dit toestel<br/>compatibel is en of de bestandssystemen het vereiste formaat<br/>hebben. (Pagina 28)</li> <li>Bevestig het apparaat USB weer.</li> </ul>                                                                                                    |
|          | "UNRESPONSIVE DEVICE" verschijnt.                                                                                                    | Controleer of het USB-apparaat juist functioneert en verbind deze opnieuw.                                                                                                    |
|          | "USB HUB IS NOT SUPPORTED" verschijnt.                                                                                                    | Dit toestel ondersteunt geen USB-apparaat dat via een USB-<br>hub is verbonden.                                                                                                    |
| USB/iPod | "CANNOT PLAY" verschijnt.                                                                                                    | Verbind een USB-apparaat dat afspeelbare audiobestanden heeft.                                                                                                    |
|          | <ul> <li>De bron wijzigt niet naar<br/>"USB" als u een USB-<br/>apparaat aansluit terwijl<br/>u naar een andere bron<br/>luistert.</li> <li>"USB ERROR" verschijnt</li> </ul> | De USB-poort trekt meer stroom dan de ontwerplimiet.<br>Schakel de stroom uit en koppel het USB-apparaat af. Schakel<br>vervolgens de stroom in en sluit het USB-apparaat weer aan.<br>Als dit het probleem niet oplost, schakel de stroom dan uit en<br>in (of reset het toestel), voordat u een ander USB-apparaat<br>aansluit. |
|          | De iPod/iPhone kan niet<br>worden ingeschakeld of<br>werkt niet.                                                                                                    | Controleer de verbinding tussen dit toestel en de iPod/iPhone.     Ontkoppel en reset de iPod/iPhone middels een harde reset.                                                                                                    |
|          | "LOADING" verschijnt wanneer<br>u de zoekfunctie activeert door<br>een druk op $\mathbf{Q}/\mathbf{S}$ .                                                                      | Dit toestel is de iPod/iPhone muzieklijst nog aan het maken.<br>Het laden duurt even. Probeer later nogmaals.                                                                                                    |
|          | "NO DEVICE"                                                                                                    | Sluit een apparaat (USB/iPod/iPhone) aan en wijzig de bron<br>weer in USB/iPod/iPhone.                                                                                                    |
|          | "MEMORY FULL"                                                                                                    | U heeft de maximale opslaglimiet van uw iPod/iPhone<br>bereikt.                                                                                                    |

## Oplossen van problemen

| Sym       | otoom                                                 | Oplossing                                                                                                    |  |  |  |
|-----------|-------------------------------------------------------|----------------------------------------------------------------------------------------------------|--|--|--|
|           | "DISCONNECTED"                                        | USB is afgekoppeld van het hoofdtoestel. Zorg dat het apparaat juist is verbonden via USB.                                                                                                    |  |  |  |
| Spotify   | "CONNECTING" -                                        | Verbonden via USB-poort: Het apparaat is verbonden met het<br>hoofdtoestel. Een moment geduld.<br>Verbonden via Bluetooth-verbinding.<br>Controleer de Bluetooth-verbinding en zorg dat het apparaat<br>en het toestel gekoppeld en verbonden zijn. |  |  |  |
|           | "CHECK APP"                                           | De Spotify-toepassing is niet juist verbonden of de gebruiker is<br>niet aangemeld. Sluit de Spotify-app af en start hem opnieuw.<br>Log vervolgens in uw Spotify-account in.                                                                       |  |  |  |
|           | Geen Bluetooth apparaat • herkend. •                  | Zoek nogmaals met de Bluetooth apparatuur.<br>Stel het toestel terug. (Pagina 4)                                                                                                    |  |  |  |
|           | Bluetooth koppelen onmogelijk.                        | Controleer dat u dezelfde PIN-code heeft ingevoerd voor het<br>toestel en het Bluetooth apparaat.<br>Wis de koppelingsinformatie van zowel het toestel als<br>het Bluetooth apparaat en koppel vervolgens opnieuw.<br>(Pagina 13)                   |  |  |  |
| leto oth® | Echo of ruis tijdens een •<br>telefoongesprek. •      | Verander de positie van de microfoon. (Pagina 13)<br>Controleer de <b>[ECHO CANCEL]</b> instelling. (Pagina 15)                                                                                                    |  |  |  |
| Blu       | Kwaliteit van het geluid van • de telefoon is slecht. | Zorg dat de afstand tussen het toestel en de Bluetooth<br>apparatuur korter is.<br>Rijd de auto naar een plaats waar de signaalontvangst beter is.                                                                                                  |  |  |  |
|           | Bellen met stemherkenning • werkt niet.               | Gebruik de sternherkenning voor het bellen op een stillere<br>plaats.<br>Spreek dichter bij de microfoon in.<br>Gebruik dezelfde stem als de stem die voor de geregistreerde<br>stemtag werd gebruikt.                                              |  |  |  |

| Sym    | ptoom                                                                                         | Oplossing                                                                                                    |
|--------|-----------------------------------------------------------------------------------------------|----------------------------------------------------------------------------------------------------|
|        | Geluid wordt onderbroken<br>tijdens weergave van een<br>Bluetooth audiospeler.                | <ul> <li>Zorg dat de afstand tussen het toestel en de Bluetooth<br/>audiospeler korter is.</li> <li>Schakel het toestel even uit en dan weer in en verbind<br/>opnieuw.</li> <li>Andere Bluetooth apparaten proberen mogelijk een verbinding<br/>met het toestel te maken.</li> </ul> |
|        | De verbonden Bluetooth<br>audiospeler kan niet worden<br>bediend.                             | <ul> <li>Controleer of de verbonden Bluetooth audiospeler geschikt<br/>is voor Audio/Video Remote Control Profile (AVRCP). (Zie de<br/>handleiding van de audiospeler.)</li> <li>Ontkoppel en verbind de Bluetooth speler opnieuw.</li> </ul>                                         |
|        | "PLEASE WAIT"                                                                                 | Het toestel maakt voorbereiding voor gebruik van de Bluetooth<br>functie. Indien de mededeling niet verdwijnt, schakel het<br>toestel dan even uit en weer in en verbind het apparaat<br>opnieuw.                                                                                     |
| oth®   | "NOT SUPPORT"                                                                                 | De verbonden telefoon is niet voor stemherkenning of het versturen van het telefoonboek geschikt.                                                                                                    |
| Blueto | "NO ENTRY"/"NO PAIR"                                                                          | Er is geen geregistreerd apparaat verbonden/gevonden via<br>Bluetooth.                                                                                                    |
|        | "ERROR"                                                                                       | Voer de procedure nogmaals uit. Indien "ERROR" weer wordt<br>getoond, controleer dan of het apparaat voor de betreffende<br>functie geschikt is.                                                                                                    |
|        | "NO INFO"/"NO DATA"                                                                           | Het Bluetooth apparaat kan geen contactinformatie krijgen.                                                                                                    |
|        | "H/W ERROR"                                                                                   | Stel het toestel terug en probeer opnieuw. Raadpleeg het<br>dichtstbijzijnde onderhoudscentrum als "H/W ERROR" niet<br>verdwijnt.                                                                                                    |
|        | "SWITCHING NG"                                                                                | De aangesloten telefoons ondersteunen mogelijk niet de telefoonwisselfunctie.                                                                                                    |
|        | De Bluetooth-verbinding<br>tussen het Bluetooth-<br>apparaat en het apparaat is<br>instabiel. | Verwijder het ongebruikte geregistreerde Bluetooth-apparaat<br>van het apparaat. (Pagina 17)                                                                                                    |

## **Oplossen van problemen**

| Symptoom     |                                                                                                    | Oplossing                                                                                                    |
|--------------|----------------------------------------------------------------------------------------------------|----------------------------------------------------------------------------------------------------|
| AMAZON ALEXA | Geen reactie van Alexa na de<br>spraakinvoer.                                                          | Amazon cloud kon de spraakinvoer niet analyseren.                                                                                                    |
|              | Verkeerde reactie van Alexa.                                                                           | Alexa begreep verkeerd wat er werd gezegd of ontving niet het<br>volledige verzoek of de gevraagde zin. Probeer het opnieuw.<br>(Pagina 20)                                                                                                    |
|              | "DISCONNECTED"                                                                                         | Sluit uw smartphone aan op het apparaat via Bluetooth.<br>(Pagina 13)                                                                                                    |
|              | Niet in staat om verbinding te<br>maken of opnieuw verbinding<br>te maken met de Alexa<br>mobiele app. | Controleer of het audioapparaat is verbonden via Bluetooth.<br>Selecteer het audioapparaat uit <b>[AUDIO SELECT]</b> in<br><b>[BT MODE]</b> . (Pagina 17)<br>Voer de eenmalige installatie nogmaals uit. Zie "Voor de eerste<br>keer instellen" op pagina 19.<br>Schakel het toestel even uit en dan weer in en verbind<br>opnieuw.<br>Zorg voor een IOS-apparaat dat de ALEXA-bron of de iPod BT-<br>bron is geselecteerd. |

Stel het toestel terug indien u nog steeds problemen heeft. (Pagina 4)

## Installeren/Verbinden

Dit gedeelte is voor de professionele installateur.

Laat het monteren en verbinden voor de veiligheid door een vakman uitvoeren. Raadpleeg de autoaudiohandelaar.

## A WAARSCHUWING

- Dit toestel kan uitsluitend worden gebruikt in een auto met 12 Volt gelijkstroom, negatieve aarding.
- Ontkoppel de negatieve pool van de accu alvorens te verbinden en monteren.
- Voorkom kortsluiting en sluit derhalve het accudraad (geel) en ontstekingsdraad (rood) niet op het autochassis of de aardedraad (zwart) aan.
- Om kortsluiting te voorkomen:
  - Isoleer niet-verbonden draden met isolatieband.
  - Aard dit toestel beslist op het autochassis na het monteren.
  - Zet de draden vast met draadklemmen en wikkel isolatietape om de draden die in contact komen met metalen onderdelen, om de draden te beschermen.

## A VOORZORGEN

- Installeer dit toestel in de console van uw voertuig. Raak de metalen onderdelen van dit toestel niet aan tijdens en kort na het gebruik. Metalen onderdelen zoals de warmteafvoer en behuizing worden heet.
- Verbind de ⊖ draden van de luidspreker niet met het autochassis, aardedraad (zwart) en sluit niet in serie aan.
- Verbind luidsprekers met een maximaal vermogen van meer dan 50 W. Indien het maximale vermogen van de luidsprekers lager dan 50 W is, moet u ter bescherming van de luidsprekers de [AMP GAIN] instelling veranderen. (Pagina 22)
- Monteer het toestel met een kleinere hoek dan 30°.
- Indien de bedradingsbundel van uw auto geen ontstekingsaansluiting heeft, moet u het
  ontstekingsdraad (rood) van de aansluiting verbinden met de aansluiting op de zekeringbox van de
  auto die 12 Volt gelijkstroom en door de contactsleutel wordt in- en uitgeschakeld.
- Houd alle kabels en draden uit de buurt van metalen onderdelen die warmte afgeven.
- Controleer na het installeren van het toestel of de remlichten, richtingaanwijzers, ruitenwissers enz. van de auto juist functioneren.
- Als de zekering is doorgebrand, controleer dan eerst of de draden niet het autochassis raken en vervang vervolgens de oude zekering door een nieuwe met dezelfde stroomsterkte.

## Installeren/Verbinden

terug. (Pagina 4)

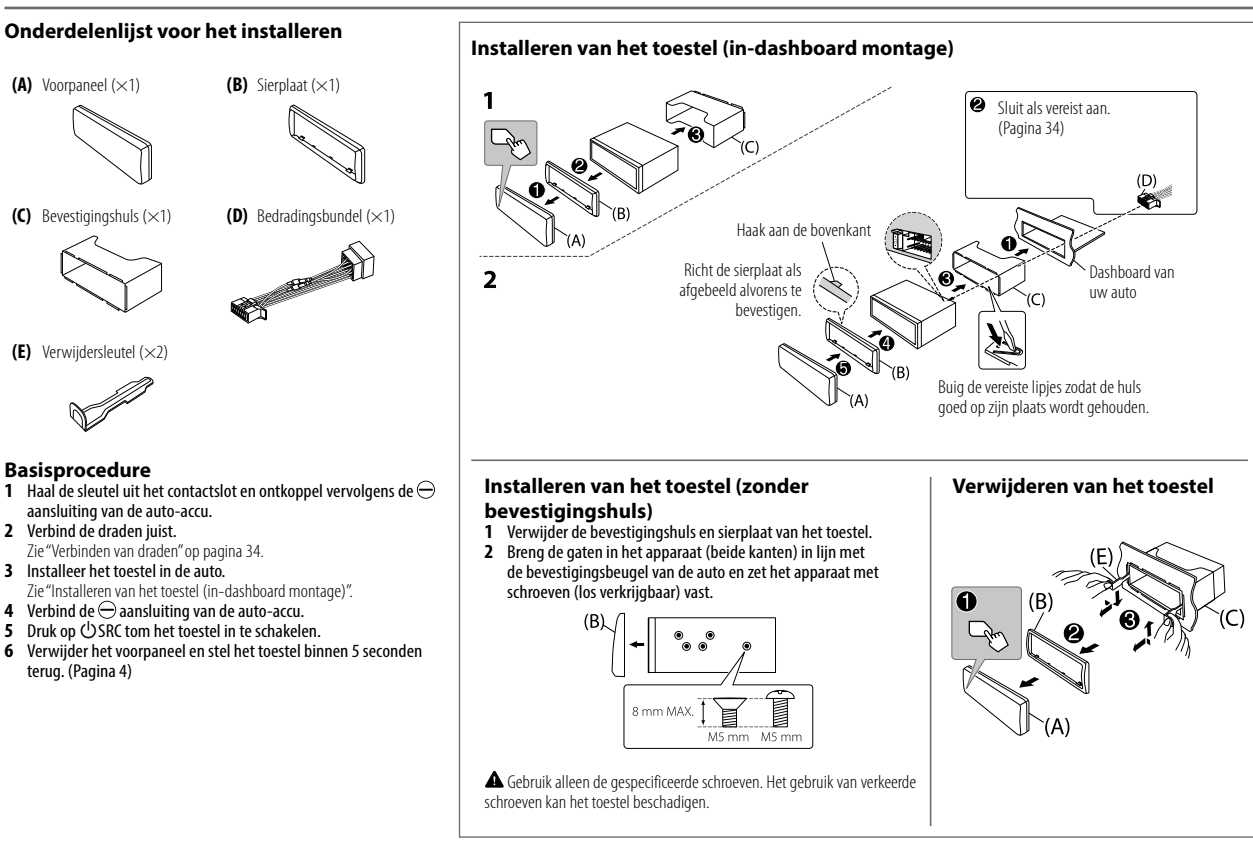

## Installeren/Verbinden

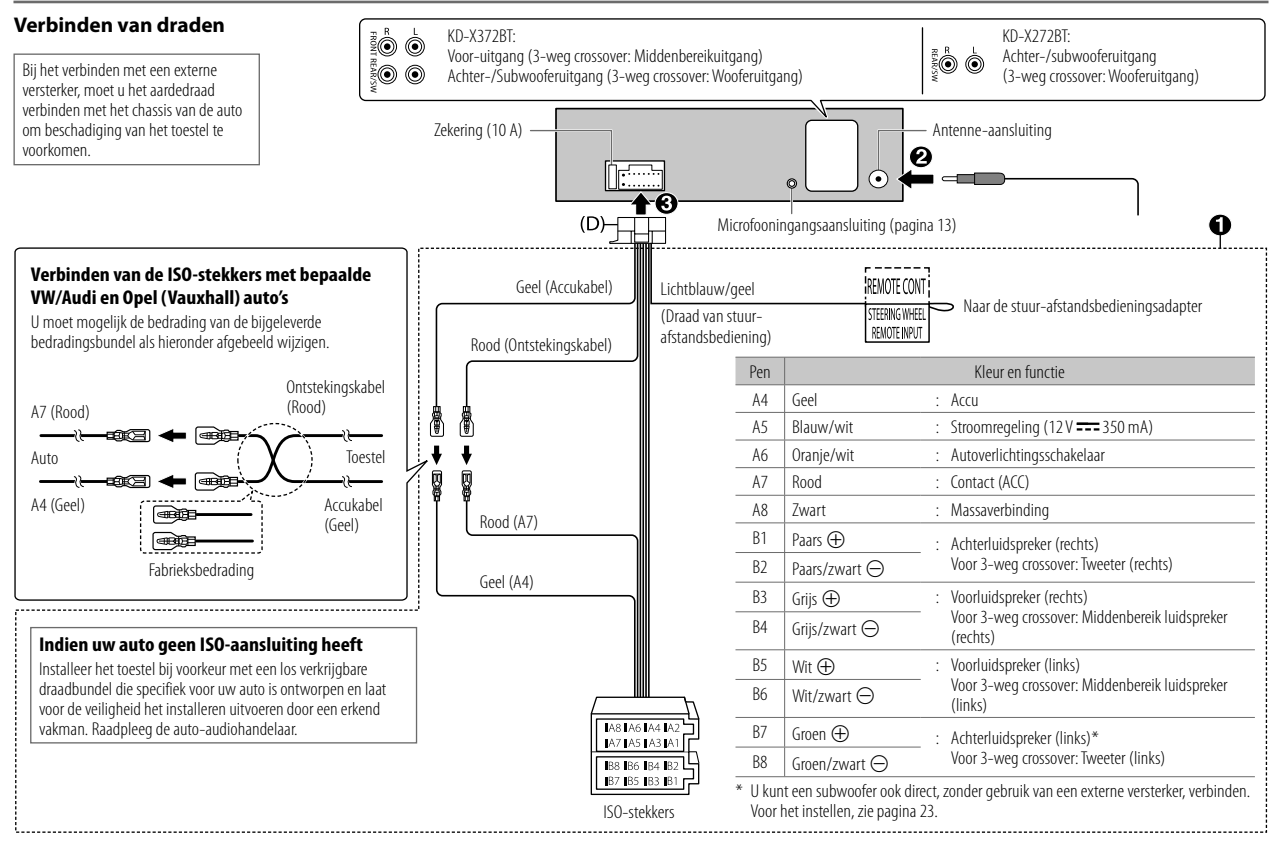

# Technische gegevens

|      | FM      | Frequentiebereik                             | 87,5 MHz — 108,0 MHz (50 kHz stappen)                                                                 |  |  |
|------|---------|----------------------------------------------|----------------------------------------------------------------------------------------------------|--|--|
|      |         | Bruikbare gevoeligheid (S/R = 26 dB)         | 0,71 μV/75 Ω (8,2 dBf)                                                                                |  |  |
|      |         | Onderdrukkingsgevoeligheid (DIN S/R = 46 dB) | 2,0 μV/75 Ω                                                                                           |  |  |
|      |         | Frequentieweergave (±3 dB)                   | 30 Hz — 15 kHz                                                                                        |  |  |
| uner |         | Signaal/ruisverhouding (MONO)                | 64 dB                                                                                                 |  |  |
| =    |         | Stereoscheiding (1 kHz)                      | 40 dB                                                                                                 |  |  |
|      | AM      | Frequentiebereik                             | 531 kHz — 1 611 kHz (9 kHz stappen)                                                                   |  |  |
|      | (MW)    | Bruikbare gevoeligheid (S/R = 20 dB)         | 28,2 μV (29 dBμ)                                                                                      |  |  |
|      | AM      | Frequentiebereik                             | 153 kHz — 279 kHz (9 kHz stappen)                                                                     |  |  |
|      | (LW)    | Bruikbare gevoeligheid (S/R = 20 dB)         | 50 μV (33,9 dBμ)                                                                                      |  |  |
|      | USB-st  | tandaard                                     | KD-X372BT:<br>USB 1.1, USB 2.0 (Hoge snelheid)<br>KD-X272BT:<br>USB 1.1, USB 2.0 (Volledige snelheid) |  |  |
|      | Compa   | atibele apparatuur                           | Mass storage class                                                                                    |  |  |
|      | Bestan  | dindeling                                    | FAT12/16/32                                                                                           |  |  |
| USB  | Maxim   | nale toevoerstroom                           | 5 V gelijkstroom ==== 1,5 A                                                                           |  |  |
|      | Digital | e filter (D/A)-converter                     | 24 Bit                                                                                                |  |  |
|      | Freque  | entieweergave (±1 dB)                        | 20 Hz — 20 kHz                                                                                        |  |  |
|      | Signaa  | ıl/ruisverhouding (1 kHz)                    | 99 dB                                                                                                 |  |  |
|      | Dynam   | nisch bereik                                 | 93 dB                                                                                                 |  |  |
|      | Kanaa   | lscheiding                                   | 89 dB                                                                                                 |  |  |

|     | MP3-decodering                                            | Compatibel met MPEG-1/2 Audio Layer-3                                          |
|-----|-----------------------------------------------------------|--------------------------------------------------------------------------------|
| USB | WMA-decodering                                            | Compatibel met Windows Media Audio                                             |
|     | AAC-decodering                                            | KD-X372BT:<br>AAC-LC".aac,"".m4a"                                              |
|     | WAV-decodering                                            | Lineair PCM                                                                    |
|     | FLAC-decodering                                           | FLAC-bestand, maximaal 24 bit/96 kHz                                           |
|     |                                                           |                                                                                |
|     | Frequentieweergave ( $\pm 3 \text{ dB}$ )                 | 20 Hz — 20 kHz                                                                 |
| Aux | Maximale ingangsspanning                                  | 1 000 mV                                                                       |
|     | Ingangsimpedantie                                         | 30 kΩ                                                                          |
|     |                                                           |                                                                                |
|     | Maximaal uitgangsvermogen                                 | 50 W × 4 of                                                                    |
|     |                                                           | $50 \text{ W} \times 2 + 50 \text{ W} \times 1 \text{ (subwoofer} = 4 \Omega)$ |
| dio | Volledig bandbreedte-vermogen<br>(met minder dan 1 % THV) | 22 W × 4                                                                       |
| Au  | Luidsprekerimpedantie                                     | 4 Ω 8 Ω                                                                        |
|     | Preout-niveau/belasting                                   | 2 500 mV/10 kΩ                                                                 |
|     | Preout-impedantie                                         | $\leq 600 \Omega$                                                              |

## Technische gegevens

| Bluetooth | Versie                                               | Bluetooth V4.2                                                                                                    |
|-----------|------------------------------------------------------|----------------------------------------------------------------------------------------------------|
|           | Frequentiebereik                                     | 2,402 GHz — 2,480 GHz                                                                                                    |
|           | RF-uitgangsvermogen (E.I.R.P.)                       | +4 dBm (MAX), vermogensklasse 2                                                                                                    |
|           | Maximaal communicatiebereik                          | Ongeveer 10 meter zichtveld (32,8 voet)                                                                                                    |
|           | Koppelen                                             | SSP (Secure Simple Pairing)                                                                                                    |
|           | Profiel                                              | HFP1.7.1 (Hands Free Profile)<br>A2DP (Advanced Audio Distribution Profile)<br>AVRCP1.6.1 (Audio/Video Remote Control Profile)<br>PBAP (Phonebook Access Profile)<br>SPP (Serial Port Profile) |
|           | Bedrijfsvoltage                                      | 12 V gelijkstroom-autoaccu                                                                                                    |
| meen      | Installatie-afmetingen ( $B \times H \times D$ )     | 182 mm × 53 mm × 100 mm                                                                                                    |
| Alge      | Nettogewicht (inclusief sierplaat, bevestigingshuls) | 0,6 kg                                                                                                    |

Zonder voorafgaande kennisgeving wijzigbaar.

# Índice

| Antes de utilizar                   | 3      |
|-------------------------------------|--------|
| Fundamentos                         | 4      |
| Introdução                          | 5      |
| 1 Cancelar a demonstração           |        |
| 2 Defina o relógio e a data         |        |
| 3 Faça as definições básicas        |        |
| Rádio                               | 6      |
| USB/iPod                            | 8      |
| AUX1                                | 0      |
| Spotify                             | 0      |
| Utilização de outras aplicações1    | 2      |
| Bluetooth <sup>®</sup>              | 3      |
| Bluetooth - Conexão                 |        |
| Bluetooth - Telemóvel               |        |
| Bluetooth - Áudio                   |        |
| AMAZON ALEXA1                       | 9      |
| Ajustes do áudio                    | 1      |
|                                     |        |
| Ajustes de exibição2                | 7      |
| Ajustes de exibição2<br>Referências | 7<br>8 |
| Ajustes de exibição2<br>Referências | 8      |
| Ajustes de exibição2<br>Referências | 8      |

| Localização e solução de problemas | 30 |
|------------------------------------|----|
| Instalação/Conexão                 | 32 |
| Especificações                     | 35 |

2

# Antes de utilizar

## IMPORTANTE

- Para garantir a utilização adequada, leia atentamente este manual antes de utilizar o produto. É especialmente importante que leia e observe os Avisos e Cuidados indicados neste manual.
- Guarde o manual em um lugar seguro e acessível para futuras consultas.

## 🛦 AVISO

Não opere nenhuma função que prejudique a sua atenção para uma condução segura.

## 

#### Definição do volume:

- Ajuste o volume de forma que possa ouvir os sons de tráfego para prevenir acidentes.
- Baixe o volume antes de iniciar a leitura de fontes digitais para evitar danos aos altifalantes pelo aumento súbito do nível de saída do som.

### Geral:

- Evite utilizar o dispositivo externo se o mesmo puder prejudicar a condução segura do veículo.
- Certifique-se de fazer uma cópia de segurança de todos os dados importantes. Não aceitaremos nenhuma responsabilidade por quaisquer perdas de dados gravados.
- Para prevenir curtos-circuitos, nunca coloque nem deixe cair objetos metálicos (moedas ou ferramentas de metal, por exemplo) dentro do aparelho.

## Como ler este manual

- As visualizações e painéis frontais mostrados neste manual são exemplos utilizados para fornecer explicações claras das operações. Por este motivo, podem ser diferentes das visualizações e painéis frontais reais.
- As operações são explicadas utilizando principalmente os botões no painel frontal do KD-X372BT.
- São utilizadas indicações em inglês para a finalidade de explicação. Pode selecionar o idioma de apresentação a partir do menu. (Página 6)
- [XX] indica os itens selecionados.
- (Página XX) indica que há referências disponíveis na página indicada.

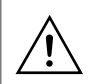

Este símbolo no produto indica instruções de operação e manutenção importantes neste manual.

Certifique-se de que lê cuidadosamente essas instruções no manual.

## **Fundamentos**

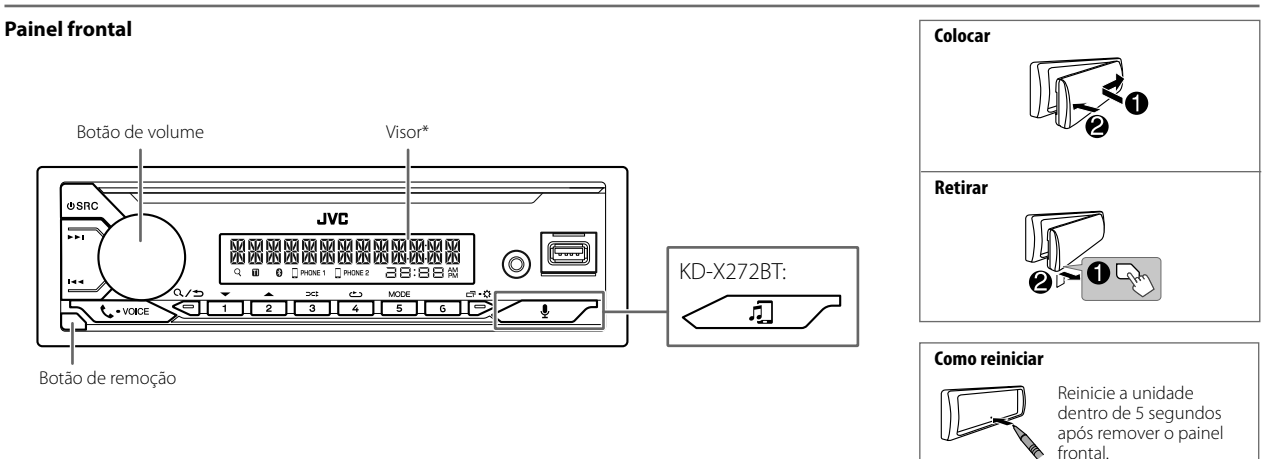

\* Somente para a finalidade de ilustração.

| Para                        | No painel frontal                                                                                                    |
|-----------------------------|----------------------------------------------------------------------------------------------------|
| Ligar a corrente            | Prima <b>也</b> SRC.<br>・ Mantenha premido para desligar a alimentação.                                                                                                    |
| Ajustar o volume            | Rode o botão do volume.                                                                                                    |
|                             | Prima o botão de volume para silenciar o som o pausar a leitura.<br>• Prima de novo para cancelar. O nível do volume retorna ao nível anterior ao silenciamento ou pausa. |
| Selecione uma fonte         | <ul> <li>Prima ⊕ SRC repetidamente.</li> <li>Prima ⊕ SRC e, em seguida, rode o botão do volume dentro de 2 segundos.</li> </ul>                                           |
| Mudar a informação no visor | Prima 🗂 • 🌣 repetidamente. (Página 29)                                                                                                    |

4

## Introdução

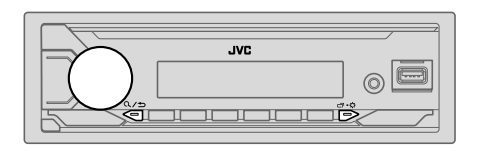

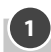

## Cancelar a demonstração

Ao ligar a alimentação pela primeira vez (ou ao definir [FACTORY RESET] para [YES], consulte a página 6), aparece o seguinte no visor: "CANCEL DEMO" → "PRESS" → "VOLUME KNOB"

- 1 Prima o botão de volume. [YES] é selecionado para a configuração inicial.
- 2 Prima o botão de volume de novo. Aparece a indicação "DEMO OFF".

## Defina o relógio e a data

- 1 Mantenha □ · ☆ premido.
- 2 Rode o botão de volume para selecionar [CLOCK] e, em seguida, prima-o.

#### Para ajustar o relógio

- 3 Rode o botão de volume para selecionar [CLOCK ADJUST] e, em seguida, prima-o.
- 4 Rode o botão de volume para fazer as definições e, em seguida, prima-o. Defina a hora na ordem de "Horas" → "Minutos".
- 5 Rode o botão de volume para selecionar [CLOCK FORMAT] e, em seguida, prima-o.
- 6 Rode o botão de volume para selecionar [12H] ou [24H] e, em seguida, prima-o.

#### Para definir a data

- 7 Rode o botão de volume para selecionar [DATE SET] e, em seguida, prima-o.
- 8 Rode o botão de volume para fazer as definições e, em seguida, prima-o. Defina a data na ordem de "Dia" → "Mês" → "Ano".

#### 9 Prima □·☆ para sair.

Para voltar ao item de definição anterior, prima Q/S.

## Faça as definições básicas

- 1 Mantenha ロ・な premido.
- 2 Rode o botão do volume para selecionar um item (consulte a seguinte tabela) e, em seguida, prima-o.
- **3** Repita o passo 2 até que o item desejado seja selecionado ou ativado.
- 4 Prima □ · ☆ para sair.

Para voltar ao item de definição anterior, prima Q/S.

Predefinição: [XX]

| I | [SYSTEM]        |                                                                                                    |
|---|-----------------|----------------------------------------------------------------------------------------------------|
| I | [KEY BEEP]      | (Não aplicável se o cruzamento de 3 vias estiver selecionado.)<br>[ON]: Ativa o som de pressão de tecla. ; [OFF]: Desativa. |
| I | SOURCE SELECT]  |                                                                                                    |
|   | [AM SRC]*       | [ON]: Ativa AM na seleção de fonte. ; [OFF]: Desativa. (Página 6)                                                           |
|   | [SPOTIFY SRC]*  | [ON]: Ativa SPOTIFY/SPOTIFY BT na seleção de fonte. ; [OFF]: Desativa.<br>(Página 10)                                       |
|   | [BT AUDIO SRC]* | [ON]: Ativa BT AUDIO na seleção de fonte. ; [OFF]: Desativa. (Página 18)                                                    |
| L | [BUILT-IN AUX]* | [ON]: Ativa AUX na seleção de fonte. ; [OFF]: Desativa. (Página 10)                                                         |

\* Não visualizado quando a fonte correspondente está selecionada.

## Introdução

| [UPDATE SYSTEM] |                                                                                                    |  |
|-----------------|----------------------------------------------------------------------------------------------------|--|
| [F/W UP xxxx]   | [YES]: Inicia a atualização do firmware. ; [NO]: Cancela (a atualização não é ativada).<br>Para mais detalhes sobre como atualizar o firmware, visite <http: car="" cs="" www.jvc.net=""></http:> . |  |
| [FACTORY RESET] | [YES]: Reinicia as definições às predefinições (exceto a estação armazenada). ;<br>[NO]: Cancela.                                                                                                   |  |
| [CLOCK]         |                                                                                                    |  |
| [TIME SYNC]     | [ON]: A hora do relógio é automaticamente definida com os dados da hora de relógio (CT) através do sinal do FM Radio Data System. ; [OFF]: Cancela.                                                 |  |
| [CLOCK DISPLAY] | [ON]: A hora do relógio é apresentada no visor mesmo quando o aparelho está desligado. ; [OFF]: Cancela.                                                                                            |  |
| [ENGLISH]       |                                                                                                    |  |
| [РУССКИЙ]       | Salaciona o idioma de apresentação para o menu e a informação de música se                                                                                                    |  |
| [ESPANOL]       | aplicável.                                                                                                    |  |
| [FRANCAIS]      | Por predefinição, <u>[ENGLISH]</u> é selecionado.                                                                                                    |  |
| [DEUTSCH]*      |                                                                                                    |  |
| [DEMO MODE]     | [ON]: Ativa automaticamente a demonstração de visualização se nenhuma<br>operação for realizada dentro de aproximadamente 15 segundos. ;<br>[OFF]: Desativa.                                        |  |

\* Somente para KD-X372BT.

# Rádio

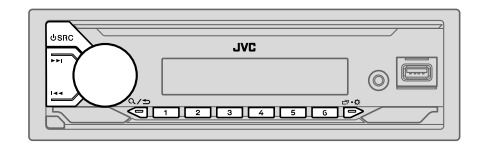

 O aparelho muda automaticamente para alarme FM ao receber um sinal de alarme da transmissão FM.

#### Procura de uma estação

- 1 Prima USRC repetidamente para selecionar FM ou AM.
- 2 Prima I ◄ / ►► I para procurar uma estação automaticamente. (ou)

Mantenha I◀◀ / ►►I premido até que "M" comece a piscar e, em seguida, prima repetidamente para procurar uma estação manualmente.

### Definições na memória

Pode armazenar até 18 estações para FM e 6 estações para AM.

## Armazene uma estação

Durante a escuta de uma estação....

Mantenha premido um dos botões numéricos (1 a 6).

- (ou)
- Mantenha o botão do volume premido até que "PRESET MODE" comece a piscar.
- 2 Rode o botão do volume para selecionar um número predefinido e, em seguida, prima-o.

"MEMORY" aparece uma vez quando a estação é armazenada.

6

## Rádio

#### Selecione uma estação armazenada

Prima um dos botões numéricos (1 a 6).

- (ou)
- 1 Prima Q/⇒.
- 2 Rode o botão do volume para selecionar um número predefinido e, em seguida, prima-o.

#### Outras definições

- 1 Mantenha ⊡ ☆ premido.
- 2 Rode o botão do volume para selecionar um item (consulte a seguinte tabela) e, em seguida, prima-o.
- **3** Repita o passo 2 até que o item pretendido seja selecionado/ativado ou siga as instruções dadas no item selecionado.
- 4 Prima □ ↔ para sair.

Para voltar ao item de definição anterior, prima Q/S.

Predefinição: [XX]

| [TUNER SETTING] |                                                                                                    |  |
|-----------------|----------------------------------------------------------------------------------------------------|--|
| [SSM]           | [SSM 01—06]/[SSM 07—12]/[SSM 13—18]: Predefine automaticamente até<br>18 estações para FM. "SSM" para de piscar quando as primeiras 6 estações são<br>armazenadas. Selecione [SSM 07—12]/[SSM 13—18] para armazenar as<br>12 estações seguintes.                                                                       |  |
| [LOCAL SEEK]    | <ul> <li>[ON]: Procura somente estações FM com boa receção. ; [OFF]: Cancela.</li> <li>As definições feitas são aplicáveis somente à fonte/estação selecionada. Após<br/>mudar a fonte/estação, é necessário fazer as definições novamente.</li> </ul>                                                                 |  |
| [IF BAND]       | [AUTO]: Aumenta a seletividade do sintonizador para reduzir os ruídos de<br>interferência das estações FM adjacentes. (O efeito estéreo poderá ser perdido.) ;<br>[WIDE]: Sujeita aos ruídos de interferência de estações FM adjacentes, mas a<br>qualidade do som não será degradada e o efeito estéreo será mantido. |  |

| [MONO SET]   | [ON]: Melhora a receção FM, mas o efeito estéreo será perdido. ; [OFF]: Cancela.                                                                                                    |
|--------------|----------------------------------------------------------------------------------------------------|
| [NEWS SET]   | [ON]: O aparelho mudará temporariamente para Programa de Notícias, se<br>disponível. ; [OFF]: Cancela.                                                                                                  |
| [REGIONAL]   | [ON]: Muda para outra estação somente na região específica com o controlo "AF", ;<br>[OFF]: Cancela.                                                                                                    |
| [AF SET]     | [ON]: Procura automaticamente outra estação que esteja a transmitir o mesmo<br>programa na mesma rede Radio Data System com uma melhor receção quando a<br>receção atual não está boa.; [OFF]: Cancela. |
| [11]         | [ON]: Permite que o aparelho mude temporariamente para a informação de tráfego<br>(O indicador"TI" acende-se), se disponível, enquanto se escuta qualquer fonte exceto<br>AM.; [OFF]: Cancela.          |
| [PTY SEARCH] | Selecione um código PTY (veja abaixo).<br>Se uma estação estiver a transmitir um programa correspondente ao código PTY<br>selecionado, essa estação é sintonizada.                                      |
|              |                                                                                                    |

#### • Só é possível selecionar [NEWS SET]/[REGIONAL]/[AF SET]/[PTY SEARCH] quando a fonte for FM.

#### Código PTY

[NEWS], [AFFAIRS], [INFO], [SPORT], [EDUCATE], [DRAMA], [CULTURE], [SCIENCE], [VARIED], [POP M] (música), [ROCK M] (música), [EASY M] (música), [LIGHT M] (música), [LLASSICS], [OTHER M] (música), [WEATHER], [FINANCE], [CHILDREN], [SOCIAL], [RELIGION], [PHONE IN], [TRAVEL], [LEISURE], [JAZZ], [COUNTRY], [NATION M] (música), [ODCIBES], [FOLK M] (música), [DOCUMENT]

## USB/iPod

## Conecte um dispositivo USB

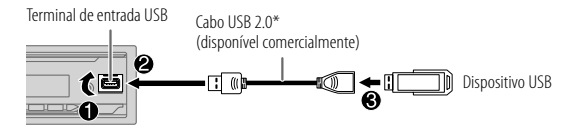

A fonte muda automaticamente para USB e a reprodução começa.

\* Não deixe o cabo dentro do automóvel quando não estiver a utilizar.

#### Conexão de um iPod/iPhone (para KD-X372BT)

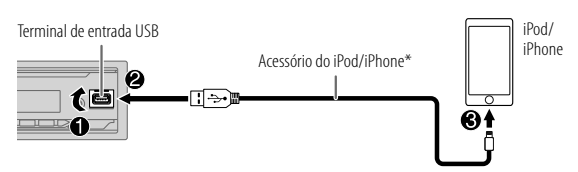

A fonte muda automaticamente para iPod USB e a reprodução começa.

- Pode também ligar um iPod/iPhone via Bluetooth. (Página 13)
- \* Não deixe o cabo dentro do automóvel quando não estiver a utilizar.

### Operações básicas

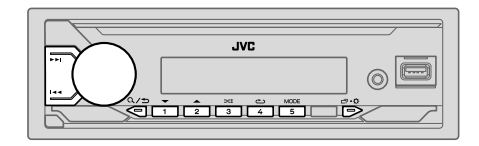

#### Fonte selecionável:

- KD-X372BT: USB/iPod USB ou iPod BT
- · KD-X272BT: USB

| Para                        | No painel frontal                                                             |
|-----------------------------|-------------------------------------------------------------------------------|
| Retrocesso/Avanço<br>rápido | Mantenha ┥ / 🍽 premido.                                                       |
| Selecionar um ficheiro      | Prima I 🔫 / 🍽 I.                                                              |
| Selecionar uma pasta*1      | Prima 2▲ / 1▼.                                                                |
| Reprodução repetida*2       | Prima 4👛 repetidamente.                                                       |
|                             | [TRACK REPEAT]/[FOLDER REPEAT]/[ALL REPEAT]:<br>Ficheiro MP3/WMA/AAC/WAV/FLAC |
|                             | [REPEAT ONE]/[REPEAT ALL]/[REPEAT OFF]:<br>iPod                               |
| Reprodução aleatoria*2      | Prima 3🔀 repetidamente.                                                       |
|                             | [FOLDER RANDOM]/[ALL RANDOM]/[RANDOM OFF]:<br>Ficheiro MP3/WMA/AAC/WAV/FLAC   |
|                             | [SHUFFLE OFF]/[SHUFFLE ON]:<br>iPod                                           |

\*1 Isto não funciona para iPod.

\*2 Para iPod: Aplicável somente quando [HEAD MODE] está selecionado. (Página 9)

8

#### Selecionar a unidade de música

#### Com a fonte USB selecionada, prima 5MODE repetidamente.

As canções armazenada na seguinte unidade serão lidas.

- Memória interna ou externa selecionada de um smartphone (Classe de armazenamento em massa).
- · Unidade selecionada de um dispositivo com múltiplas unidades.

#### Selecionar o modo de controlo

# Com a fonte iPod USB (ou fonte iPod BT) selecionada, prima 5MODE repetidamente.

[HEAD MODE]: Controle o iPod/iPhone a partir deste aparelho.

[IPHONE MODE]: Controla o iPod/iPhone usando o próprio iPod/iPhone. No entanto, ainda pode realizar a reprodução/pausa, salto de ficheiro, avanço rápido ou retrocesso rápido a partir deste aparelho.

#### Selecione um ficheiro para reproduzir

#### De uma pasta ou lista

- Para iPod, aplicável somente quando [HEAD MODE] estiver selecionado.
- 1 Prima Q/⇒.
- 2 Rode o botão do volume para selecionar uma pasta/lista e, em seguida, prima-o.
- **3** Rode o botão do volume para selecionar um ficheiro e, em seguida, prima-o.

A reprodução do ficheiro selecionado começa.

### Procura rápida (aplicável apenas para fonte USB)

Se tiver muitos ficheiros, pode buscar rapidamente através dos mesmos.

- 1 Prima Q/⇒.
- Rode o botão do volume para selecionar uma pasta/lista e, em seguida, prima-o.
- 3 Rode o botão do volume rapidamente para pesquisar a lista rapidamente.
- 4 Rode o botão do volume para selecionar um ficheiro e, em seguida, prima-o.

A reprodução do ficheiro selecionado começa.

### Procura alfabética (aplicável apenas para fonte iPod USB e fonte iPod BT)

Pode procurar um ficheiro de acordo com o primeiro carácter.

• Para iPod, aplicável somente quando [HEAD MODE] estiver selecionado.

#### 1 Prima Q/⇒.

- 2 Rode o botão do volume para selecionar uma lista e, em seguida, prima-o.
- Prima 2▲ / 1▼ ou rode o botão do volume rapidamente para selecionar o carácter desejado (A a Z, 0 a 9, OTHERS). Selecione "OTHERS" se o primeiro carácter for diferente de A a Z, 0 a 9.
- Prima o botão de volume para iniciar a procura.
   Os ficheiros com os caracteres procurados ou com caracteres semelhantes (ordem alfabérica) serão visualizados.
- 5 Rode o botão do volume para selecionar um ficheiro e, em seguida, prima-o.

A reprodução do ficheiro selecionado começa.

- Para voltar ao item de definição anterior, prima Q/⇒.
- Para cancelar, mantenha Q/ premido.

9

# AUX

Pode ouvir música de um leitor de áudio portátil através da tomada de entrada auxiliar.

#### Preparação:

Selecione [ON] para [BUILT-IN AUX] em [SOURCE SELECT]. (Página 5)

#### **Comece a escutar**

1 Conecte um leitor de áudio portátil (disponível comercialmente).

Mini ficha estéreo de 3,5 mm com conector em forma de "L" (disponível comercialmente)

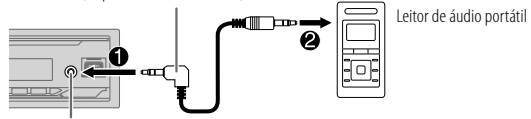

Tomada de entrada auxiliar

- 2 Prima USRC repetidamente para selecionar AUX.
- 3 Ligue o leitor de áudio portátil e inicie a reprodução.

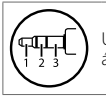

Utilize uma mini ficha estéreo de 3 núcleos para obter uma saída de áudio ótima.

# Spotify

Pode escutar Spotify no seguinte dispositivo.

KD-X372BT: iPhone/iPod touch (via Bluetooth ou via terminal de entrada USB) ou dispositivo Android (via Bluetooth)

KD-X272BT: dispositivo Android (via Bluetooth)

#### Preparação:

- Instale a última versão da aplicação Spotify no seu dispositivo (iPhone/ iPod touch ou dispositivo Android) e, em seguida, crie uma conta e inicie uma sessão em Spotify.
- Selecione [ON] para [SPOTIFY SRC] em [SOURCE SELECT]. (Página 5)

#### Comece a escutar

- 1 Inicie a aplicação Spotify no seu dispositivo.
- 2 Conecte o seu dispositivo ao terminal de entrada USB. KD-X372BT:

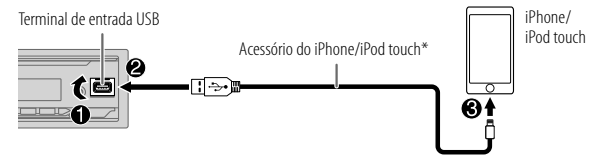

Pode também ligar um iPhone/iPod touch ou um dispositivo Android via Bluetooth. (Página 13)

- Certifique-se de que o terminal de entrada USB não está ligado a nenhum dispositivo ao ligar via Bluetooth.
- 3 Prima OSRC repetidamente para selecionar SPOTIFY (para iPhone/ iPod touch) ou SPOTIFY BT (para dispositivo Android). A transmissão começa automaticamente.
- \* Não deixe o cabo dentro do automóvel quando não estiver a utilizar.

## Spotify

| Para                                                      | No painel frontal                                                 |
|-----------------------------------------------------------|-------------------------------------------------------------------|
| Reprodução/pausa                                          | Prima o botão de volume.                                          |
| Saltar uma faixa                                          | Prima I◀◀*1 / ▶▶I.                                                |
| Selecione polegar para<br>cima ou polegar para<br>baixo*2 | Prima 2▲ / 1▼.                                                    |
| Iniciar rádio                                             | Mantenha 5 premido.                                               |
| Reprodução repetida*3                                     | Prima 4 repetidamente. [ALL REPEAT], [ONE REPEAT]*1, [REPEAT OFF] |
| Reprodução aleatoria*3                                    | Prima 3 cepetidamente*1. [ALL RANDOM], [RANDOM OFF]               |

- \*1 Disponível apenas para utilizadores com conta premium.
- \*2 Este recurso está disponível apenas para faixas em Rádio. Se polegar para baixo for selecionado, a faixa atual será saltada.
- \*3 Disponível apenas para faixas em listas de reprodução.

#### Guardar informações de canções favoritas

Durante a escuta de rádio em Spotify...

#### Mantenha o botão de volume premido.

"SAVED" aparece e as informações são armazenada em "Your Music (Sua música)" ou "Your Library (Sua biblioteca)" em sua conta Spotify.

Para remover, repita o mesmo procedimento. "REMOVED" aparece e as informações são removidas de "Your Music (Sua música)" ou "Your Library (Sua biblioteca)" em sua conta Spotify.

#### Procura de uma canção ou estação

1 Prima Q/⇒.

2 Rode o botão do volume para selecionar um tipo de lista e, em seguida, prima-o.

Os tipos de lista visualizados diferem dependendo das informações enviadas por Spotify.

3 Rode o botão do volume para selecionar a canção ou estação pretendida e, em seguida, prima-o.

Pode pesquisar através da lista rapidamente rodando o botão do volume rapidamente.

Para cancelar, mantenha Q/⇒ premido.

# Utilização de outras aplicações

### Aplicação JVC Remote

Pode controlar o recetor de automóvel JVC a partir do seguinte dispositivo utilizando a aplicação JVC Remote.

- KD-X372BT: iPhone/iPod touch (via Bluetooth ou via terminal de entrada USB) ou dispositivo Android (via Bluetooth)
- KD-X272BT: dispositivo Android (via Bluetooth)
- Para mais informações, visite <http://www.jvc.net/cs/car/>.

#### Preparação:

Instale a última versão da aplicação JVC Remote no seu dispositivo antes de ligar.

### Comece a utilizar a aplicação JVC Remote

- 1 Inicie a aplicação JVC Remote no seu dispositivo.
- 2 Ligue o seu dispositivo.
  - Para dispositivo Android: Emparelhe o dispositivo Android com este aparelho via Bluetooth. (Página 13)
  - Para iPhone/iPod touch:

Ligue o iPhone/iPod touch ao terminal de entrada USB. (Página 8) (ou)

Emparelhe o iPhone/iPod touch com este aparelho via Bluetooth. (Página 13)

(Certifique-se de que o terminal de entrada USB não está ligado a nenhum dispositivo.)

3 Selecione o dispositivo que pretende utilizar do menu.

Consulte o seguinte "Definições para utilizar a aplicação JVC Remote". Para KD-X372BT: Por predefinição, [ANDROID] é selecionado. Para utilizar um iPhone/iPod touch, selecione [YES] para [IOS].

## Definições para utilizar a aplicação JVC Remote

- 1 Mantenha ☐ · ☆ premido.
- 2 Rode o botão do volume para selecionar um item (consulte a seguinte tabela) e, em seguida, prima-o.

3 Repita o passo 2 até que o item desejado seja selecionado ou ativado. 4 Prima □·☆ para sair.

Para voltar ao item de definição anterior, prima Q/5.

Predefinição: [XX]

|                | 3 <u></u>                                                                                                    |
|----------------|----------------------------------------------------------------------------------------------------|
| [REMOTE APP]   |                                                                                                    |
| [SELECT]       | (Para KD-X372BT)<br>Selecione o dispositivo ( <b>[IOS]</b> ou <b>[ANDROID]</b> ) para utilizar a aplicação.                                                                                                    |
| [105]          | <ul> <li>[YES]: Seleciona iPhone/iPod touch para utilizar a aplicação via Bluetooth ou via terminal de entrada USB.; [NO]: Cancela.</li> <li>Se [IOS] for selecionado, selecione a fonte iPod BT (ou fonte iPod USB se o seu iPhone/iPod touch estiver ligado via terminal de entrada USB) para ativar a aplicação.</li> <li>A conectividade da aplicação será interrompida ou desligada se:         <ul> <li>Pode mudar da fonte iPod BT para qualquer fonte de leitura ligada via terminal de entrada USB.</li> <li>Pode mudar da fonte iPod BT para qualquer fonte de leitura ligada via terminal de entrada USB.</li> <li>Pode mudar da fonte iPod USB para a fonte iPod BT.</li> </ul> </li> </ul> |
| [ANDROID]      | [YES]: Seleciona o dispositivo Android para utilizar a aplicação via Bluetooth. ;<br>[NO]: Cancela.                                                                                                    |
| [ANDROID LIST] | <ul> <li>Seleciona o dispositivo Android para utilizar da lista.</li> <li>Para KD-X372BT: Visualizado somente quando [ANDROID] ou [SELECT] está definido para [YES].</li> </ul>                                                                                                    |
| [STATUS]       | Mostra o estado do dispositivo selecionado.<br><b>[IOS CONNECTED]</b> : É possível utilizar a aplicação com o iPhone/iPod touch ligado<br>via Bluetooth ou terminal de entrada USB.<br><b>[IOS NOT CONNECTED]</b> : Não há um dispositivo iOS ligado para utilizar a<br>aplicação.<br><b>[ANDROID CONNECTED]</b> : É possível utilizar a aplicação com o dispositivo<br>Android ligado via Bluetooth.<br><b>[ANDROID NOT CONNECTED]</b> : Não há um dispositivo Android ligado para<br>utilizar a aplicação.                                                                                                    |

- Dependendo da versão de Bluetooth, do sistema operativo e da versão do firmware do seu telemóvel, as funções Bluetooth podem não funcionar com este aparelho.
- Certifique-se de que liga a função Bluetooth do dispositivo para realizar as seguintes operações.
- · As condições do sinal variam dependendo dos arredores.

### Bluetooth — Conexão

#### Perfis Bluetooth suportados

- Perfil Mãos-Livres (HFP, da sigla em inglês Hands-Free Profile)
- Perfil de distribuição avançada de áudio (A2DP, da sigla em inglês Advanced Audio Distribution Profile)
- Perfil de controlo remoto de áudio/vídeo (AVRCP, da sigla em inglês Audio/Video Remote Control Profile)
- Perfil de porta série (SPP, da sigla em inglês Serial Port Profile)
- Perfil de acesso à lista telefónica (PBAP, da sigla em inglês Phonebook Access Profile)

#### Codecs de Bluetooth suportados

- Codec de banda secundária (SBC)
- Codificação avançada de áudio (AAC)

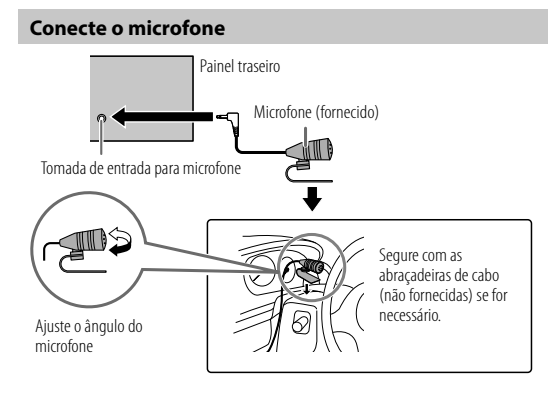

## Emparelhe e ligue um dispositivo Bluetooth pela primeira vez

- 1 Prima OSRC para ligar a alimentação do aparelho.
- 2 Busque e selecione o nome do seu recetor ("KD-X372BT"/"KD-X272BT") no dispositivo Bluetooth.

"BT PAIRING" começa a piscar no visor.

- Para alguns dispositivos Bluetooth, pode ser necessário introduzir o número de identificação pessoal (PIN) logo após a procura.
- **3** Realize (A) ou (B) dependendo do que aparecer no visor.

Para alguns dispositivos Bluetooth, a sequência de emparelhamento pode variar dos passos descritos a seguir.

#### (A) "Nome do dispositivo" → "XXXXXX" → "VOL – YES" → "BACK – NO"

"XXXXXX" é una chave de acesso de 6 dígitos gerada aleatoriamente durante cada emparelhamento.

- Certifique-se de que as chaves de acesso que aparecem no aparelho e
   no dispositivo Bluetooth são iguais.
- 2 Prima o botão do volume para confirmar a chave de acesso.
- 3 Opere o dispositivo Bluetooth para confirmar a chave de acesso.

#### (B) "Nome do dispositivo" → "VOL – YES" → "BACK – NO"

- 1 Prima o botão do volume para iniciar o emparelhamento.
- 2 Se "PAIRING" → "PIN 0000" se deslocar no visor, introduza o código PIN "0000" no dispositivo Bluetooth. Pode alterar para um código PIN de sua preferência antes do

emparelhamento. (Página 17)

• Se somente "PAIRING" aparecer, opere o dispositivo Bluetooth para confirmar o emparelhamento.

"PAIRING COMPLETED" aparecerá quando o emparelhamento for concluído e "💱" acender-se-á quando a conexão Bluetooth for estabelecida.

O(s) indicador(es) "☐ PHONE 1" e/ou "☐ PHONE 2" acende(m)-se.

- Este aparelho suporta o emparelhamento simples e seguro (SSP, da sigla em inglês Secure Simple Pairing).
- · Podem ser registados (emparelhados) até cinco dispositivos.
- Uma vez concluído emparelhamento, o dispositivo Bluetooth permanecerá registado no aparelho, mesmo que o aparelho seja reiniciada. Para apagar o dispositivo emparelhado, consulte [DEVICE DELETE] na página 17.
- É possível conectar um máximo de dois telefones Bluetooth e um dispositivo de áudio Bluetooth em qualquer momento. Para ligar ou desligar o dispositivo registado, consulte [PHONE SELECT] ou [AUDIO SELECT] em [BT MODE]. (Página 17)

No entanto, enquanto na fonte BT AUDIO, pode ligar até cinco dispositivos de áudio Bluetooth e mudar entre esses cinco dispositivos. (Página 18)

- Alguns dispositivos Bluetooth podem não ser automaticamente ligados à unidade após o emparelhamento. Conecte o dispositivo à unidade manualmente.
- Consulte o manual de instruções do dispositivo Bluetooth para mais informações.

#### Emparelhamento automático (para KD-X372BT)

Ao ligar um iPhone/iPod touch ao terminal de entrada USB, o pedido de emparelhamento (via Bluetooth) é automaticamente ativado se **[AUTO PAIRING]** estiver definido para **[ON]**. (Página 17)

# Prima o botão do volume para emparelhar depois de confirmar o nome do dispositivo.

#### Bluetooth — Telemóvel

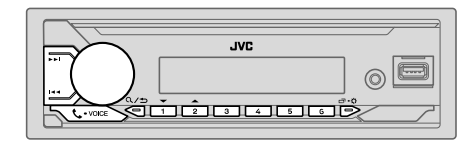

#### Receber uma chamada

Quando uma chamada é recebida:

- Os botões piscarão no padrão de intermitência selecionado em [RING ILLUMI]. (Página 15)
- O aparelho responde a chamada automaticamente se [AUTO ANSWER] estiver definido para um período selecionado. (Página 15)

Durante uma chamada:

- · Os botões pararão de piscar.
- Se desligar o aparelho ou remover o painel frontal, a função Bluetooth será desativada.

As seguintes operações podem diferir ou não estar disponíveis dependendo do telefone ligado.

|   | Para                      | No painel frontal                                |  |  |
|---|---------------------------|--------------------------------------------------|--|--|
| Ρ | Primeira chamada recebida |                                                  |  |  |
|   | Responder uma chamada     | Prima 📞 • voice ou o botão do volume.            |  |  |
|   | Rejeitar uma chamada      | Mantenha premido 📞 • voice ou o botão do volume. |  |  |
|   | Termine uma chamada       | Mantenha premido 📞•voice ou o botão do volume.   |  |  |

| Para                                                                 | No painel frontal                                                   |                  |
|----------------------------------------------------------------------|---------------------------------------------------------------------|------------------|
| Durante uma conversação na                                           | primeira chamada recebida                                           | [M]              |
| Atenda uma outra chamada<br>recebida e retenha a<br>chamada atual    | Prima 📞 • voice ou o botão do volume.                               | [NF              |
| Rejeite uma outra chamada<br>recebida                                | Mantenha premido 📞 • voice ou o botão do<br>volume.                 | [EC              |
| Enquanto tiver duas chamada                                          | s ativas                                                            |                  |
| Termine a chamada atual e<br>ative a chamada retida                  | Mantenha premido 📞 • voice ou o botão do<br>volume.                 |                  |
| Alterne entre a chamada<br>atual e a chamada retida                  | Prima 📞 • voice.                                                    | - 1<br>2         |
| Ajustar o volume do telefone*<br>[00] a [35] (Predefinição: [15])    | <ol> <li>Rode o botão do volume durante uma<br/>chamada.</li> </ol> | <b>3</b><br>Para |
| Mudar entre os modos de<br>mãos-livres e de conversação<br>privada*2 | Prima �/⇒ durante uma chamada.                                      | [SE              |

\*1 Este ajuste não afetará o volume de outras fontes.

\*2 As operações podem variar de acordo com o dispositivo Bluetooth conectado.

#### Melhore a qualidade da voz

Durante uma conversação no telefone...

- 1 Mantenha □ · ☆ premido.
- 2 Rode o botão do volume para selecionar um item (consulte a seguinte tabela) e, em seguida, prima-o.
- **3** Repita o passo 2 até que o item desejado seja selecionado ou ativado.
- 4 Prima □ ✿ para sair.

Para voltar ao item de definição anterior, prima Q/S.

|               | Predefinição: [XX]                                                                                                    |
|---------------|----------------------------------------------------------------------------------------------------|
| [MIC GAIN]    | [LEVEL – 10] a [LEVEL + 10] ([LEVEL – 04]): A sensibilidade do microfone aumenta à medida que o número aumenta.                                                 |
| [NR LEVEL]    | [LEVEL –05] a [LEVEL +05] ([LEVEL 00]): Ajuste o nível de redução de ruído<br>até que o menor ruído possível seja ouvido durante uma conversação telefónica.    |
| [ECHO CANCEL] | [LEVEL -05] a [LEVEL +05] ([LEVEL 00]): Ajuste o tempo de atraso do<br>cancelamento de eco até que o menor eco seja ouvido durante a conversação<br>telefónica. |

## 📕 Faça as definições para receber uma chamada

- Prima 📞 VOICE para entrar no modo Bluetooth.
- 2 Rode o botão do volume para selecionar um item (consulte a seguinte tabela) e, em seguida, prima-o.
- **3** Repita o passo 2 até que o item desejado seja selecionado ou ativado.

Predefinição: [XX]

| [SETTINGS]                                                                                                    |                                                                                                    |
|----------------------------------------------------------------------------------------------------|----------------------------------------------------------------------------------------------------|
| [AUTO ANSWER] [01 SEC] a [30 SEC]: Atende uma chamada recebida automaticament período selecionado (em segundos). ; [ <u>OFF]</u> : Cancela. |                                                                                                    |
| [RING ILLUMI]                                                                                                    | [BLINK 01] a [BLINK 05] ([BLINK 02]): Seleciona o padrão de<br>intermitência para os botões como uma notificação quando uma chamada é<br>recebida. ; [OFF]: Cancela. |

#### Faça uma chamada

Pode fazer uma chamada a partir do histórico de chamadas, lista telefónica ou marcando o número. A chamada por voz também é possível se o seu telemóvel tiver tal função.

1 Prima 📞 • VOICE para entrar no modo Bluetooth.

"(Nome do primeiro dispositivo)" aparece.

 Se houver dois telefones Bluetooth ligados, prima voice novamente para mudar para o outro telefone.

"(Nome do segundo dispositivo)" aparece.

- 2 Rode o botão do volume para selecionar um item (consulte a seguinte tabela) e, em seguida, prima-o.
- **3** Repita o passo 2 até que o item pretendido seja selecionado/ativado ou siga as instruções dadas no item selecionado.

Para voltar ao item de definição anterior, prima Q/S.

[RECENT CALL] (Aplicável somente se o telemóvel suportar PBAP.) 1 Prima o botão do volume para selecionar um nome ou número de telefone. • "<" indica chamada recebida, ">" indica chamada feita, "M" indica chamada perdida. "NO HISTORY" aparece se não houver um histórico de chamadas ou um número de chamada registado. 2 Prima o botão do volume para fazer uma chamada. [PHONEBOOK] (Aplicável somente se o telemóvel suportar PBAP.) 1 Prima 2▲ / 1▼ para selecionar a letra pretendida (A a Z, 0 a 9, e OTHERS). • "OTHERS" aparece se o primeiro carácter for diferente de A a Z, 0 a 9. 2 Rode o botão do volume para selecionar um nome e, em seguida, prima-o. 3 Rode o botão do volume para selecionar um número de telefone e, em seguida, prima o botão para chamar. · Para utilizar a lista telefónica com este aparelho, certifique-se de que permite o acesso ou transferência a partir do seu smartphone. Dependendo do telefone ligado, o processo pode ser diferente. Este aparelho só pode visualizar letras sem acentos. (As letras com acento como "lí" são visualizadas como "lí")

| [DIAL NUMBER] | <ol> <li>Rode o botão do volume para selecionar um número (0 a 9) ou carácter<br/>(★, #, +).</li> <li>Prima I ◄ ◀ / ▶►I para mover a posição de introdução.<br/>Repita os passos 1 e 2 até introduzir o número de telefone completo.</li> <li>Prima o botão do volume para fazer uma chamada.</li> </ol> |
|---------------|----------------------------------------------------------------------------------------------------|
| [VOICE]       | Fale o nome do contato que pretende chamar ou o comando de voz para controlar<br>as funções de telefone. (Consulte também "Faça uma chamada utilizando o<br>reconhecimento de voz".)                                                                                                    |

### 📕 Faça uma chamada utilizando o reconhecimento de voz

- Mantenha Survoice premido para ativar o reconhecimento por voz do telefone ligado.
- 2 Fale o nome do contato que pretende chamar ou o comando de voz para controlar as funções de telefone.
- As funções de Reconhecimento de Voz suportadas variam com cada telefone.
   Consulte o manual de instruções do telefone conectado para mais detalhes.

#### Armazene um contato na memória

Pode armazenar até 6 contatos nos botões numéricos (1 a 6).

- 1 Prima 📞 VOICE para entrar no modo Bluetooth.
- 2 Rode o botão do volume para selecionar [RECENT CALL], [PHONEBOOK] ou [DIAL NUMBER] e, em seguida, prima-o.
- **3** Rode o botão do volume para selecionar um contato ou introduza um número de telefone.

Se um contato estiver selecionado, prima o botão do volume para mostrar o número do telefone.

**4** Mantenha premido um dos botões numéricos (1 a 6). "MEMORY P(número predefinido selecionado)" aparecerá quando o contato for armazenado.

Para apagar um contacto da memória predefinida, selecione [DIAL NUMBER] no passo 2, armazene um número em branco no passo 3 e prossiga com o passo 4.

#### Faça uma chamada para um número registado

- 1 Prima 📞 VOICE para entrar no modo Bluetooth.
- Prima um dos botões numéricos (1 a 6).
- 3 Prima o botão do volume para fazer uma chamada. "NO PRESET" aparece se não houver nenhum contacto armazenado.

#### Definições do modo Bluetooth

- 1 Mantenha □·☆ premido.
- 2 Rode o botão do volume para selecionar um item (consulte a seguinte tabela) e, em seguida, prima-o.
- 3 Repita o passo 2 até que o item pretendido seja selecionado/ativado ou siga as instruções dadas no item selecionado.
- 4 Prima □ · · para sair.

Para voltar ao item de definição anterior, prima Q/S.

Predefinição: [XX]

| [BT MODE]                                                                                                    |                                                                                                    |  |
|----------------------------------------------------------------------------------------------------|----------------------------------------------------------------------------------------------------|--|
| [PHONE SELECT]                                                                                                    | Seleciona o telefone ou dispositivo de áudio para conectar ou desconectar.<br>"★" aparece na frente do nome do dispositivo quando conectado.<br>" " D=" aparece na frente do dispositivo de áudio de leitura atual.<br>• É possível ligar um máximo de dois telefones Bluetooth e um dispositivo de<br>áudio Bluetooth de cada vez. |  |
| [AUDIO SELECT]                                                                                                    |                                                                                                    |  |
| [DEVICE DELETE]         1 Rode o botão do volume para selecionar um dispositivo para a seguida, prima-o.           2 Rode o botão do volume para selecionar [YES] ou [NO] e, em prima-o. |                                                                                                    |  |
| [PIN CODE EDIT]<br>(0000)                                                                                                    | Muda o código PIN (até 6 dígitos).<br>1 Rode o botão do volume para selecionar um número.<br>2 Prima I◀◀ / ▶►I para mover a posição de introdução.<br>Repita os passos 1 e 2 até introduzir o código PIN completo.<br>3 Prima o botão do volume para confirmar.                                                                     |  |

| [RECONNECT]    | [ON]: O aparelho é ligado de novo automaticamente quando o último<br>dispositivo Bluetooth ligado voltar para dentro do alcance de conexão. ;<br>[OFF]: Cancela.                                                                                                    |  |
|----------------|----------------------------------------------------------------------------------------------------|--|
| [AUTO PAIRING] | (Para KD-X372BT)<br>[ON]: O aparelho é automaticamente emparelhado com o dispositivo Bluetor<br>suportado (iPhone/iPod touch) após a sua conexão através do terminal de<br>entrada USB. Dependendo do sistema operativo do dispositivo conectado, est<br>função pode não funcionar.; [OFF]: Cancela. |  |
| [INITIALIZE]   | <b>[YES]</b> : Inicializa todas as definições Bluetooth (incluindo o emparelhament armazenado, lista telefónica, etc.). ; <b>[NO]</b> : Cancela.                                                                                                    |  |
| [INFORMATION]  | [MY BT NAME]: Visualiza o nome do seu recetor ("KD-X372BT"/<br>"KD-X272BT"). ; [MY ADDRESS]: Mostra o endereço deste aparelho.                                                                                                    |  |

#### Modo de verificação da compatibilidade com Bluetooth

Pode verificar a conectividade do perfil suportado entre o dispositivo Bluetooth e o aparelho.

- Certifique-se de que não há um dispositivo Bluetooth conectado.
- 1 Mantenha 🗣 VOICE premido.

"BLUETOOTH" ↔ "CHECK MODE" aparece. "SEARCH NOW USING PHONE" → "PIN IS 0000" desloca-se no visor.

- 2 Busque e selecione o nome do seu recetor ("KD-X372BT"/"KD-X272BT") no dispositivo Bluetooth dentro de 3 minutos.
- 3 Realize (A), (B) ou (C) dependendo do que aparecer no visor.

  - (B) "PAIRING" → "PIN IS 0000": Introduza "0000" no dispositivo Bluetooth.
  - (C) "PAIRING": Opere o dispositivo Bluetooth para confirmar o emparelhamento.

Após a conclusão com êxito do emparelhamento, "PAIRING OK" → "Nome do dispositivo" aparece e a verificação da compatibilidade Bluetooth começa. Se "CONNECT NOW USING PHONE" aparecer, opere o dispositivo Bluetooth para permitir a continuação do acesso à lista telefónica. "TESTING" começa a piscar no visor.

#### O resultado da conectividade pisca no visor.

"PAIRING OK" e/ou "HANDS-FREE OK"\*1 e/ou "AUD.STREAM OK"\*2 e/ou "PBAP OK"\*3 : Compativel

- \*1 Compatível com o perfil mãos-livres (HFP, da sigla em inglês Hands-Free Profile)
- \*2 Compatível com o perfil de distribuição avançada de áudio (A2DP, da sigla em inglês Advanced Audio Distribution Profile)
- \*3 Compatível com o perfil de acesso à lista telefónica (PBAP, da sigla em inglês Phonebook Access Profile)

Após 30 segundos, "PAIRING DELETED" aparece para indicar que o emparelhamento foi apagado e, em seguida, o aparelho sai do modo de verificação.

 Para cancelar, mantenha OSRC premido para desligar a alimentação e, em seguida, ligue-a novamente.

#### Bluetooth — Áudio

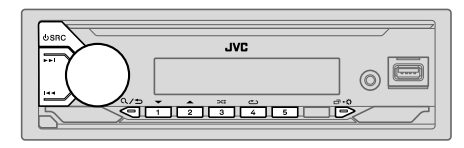

Enquanto na fonte BT AUDIO, pode ligar até cinco dispositivos de áudio Bluetooth e mudar entre esses cinco dispositivos.

#### Ouça o leitor de áudio via Bluetooth

- 1 Prima USRC repetidamente para selecionar BT AUDIO.
  - Para KD-X272BT: Premir 🗓 seleciona BT AUDIO diretamente.
- 2 Opere o leitor de áudio via Bluetooth para iniciar a reprodução.

| Para                            | No painel frontal                                               |
|---------------------------------|-----------------------------------------------------------------|
| Reprodução/pausa                | Prima o botão de volume.                                        |
| Selecionar um grupo ou<br>pasta | Prima 2▲ / 1▼.                                                  |
| Saltar para trás/para a frente  | Prima III / DDI.                                                |
| Retrocesso/Avanço rápido        | Mantenha I 🖛 / 🍽 premido.                                       |
| Reprodução repetida             | Prima 4👛 repetidamente.                                         |
|                                 | [TRACK REPEAT], [ALL REPEAT], [GROUP REPEAT]*1,<br>[REPEAT OFF] |
| Reprodução aleatoria            | Prima 3🔀 repetidamente.                                         |
|                                 | [GROUP RANDOM]*1, [ALL RANDOM], [RANDOM OFF]                    |

| Para                                                   | No painel frontal                                             |
|--------------------------------------------------------|---------------------------------------------------------------|
| Selecione um ficheiro de uma<br>pasta/lista            | Consulte "Selecione um ficheiro para reproduzir" na página 9. |
| Mudar entre dispositivos de<br>áudio Bluetooth ligados | Prima 5.*2                                                    |
|                                                        |                                                               |

- \*1 Dependendo do dispositivo ligado, alguns dispositivos podem não suportar esta função.
- \*2 Premir a tecla "Play" no próprio dispositivo ligado também causa a mudança da saída do som do dispositivo.

As operações e as indicações no visor diferem de acordo com a sua disponibilidade no dispositivo conectado.

### Audição de iPod/iPhone via Bluetooth (para KD-X372BT)

Pode ouvir canções no iPod/iPhone via Bluetooth neste aparelho.

#### Prima <sup>(1)</sup> SRC repetidamente para selecionar iPod BT.

- Pode operar o iPod/iPhone da mesma maneira que o iPod/iPhone via terminal de entrada USB. (Página 8)
- Se ligar um iPod/iPhone ao terminal de entrada USB enquanto estiver a ouvir a fonte iPod BT, a fonte mudará automaticamente para fonte iPod USB.
   Prima OSRC para selecionar a fonte iPod BT se o dispositivo ainda estiver ligado via Bluetooth.

## AMAZON ALEXA (para KD-X372BT)

Alexa é um serviço de voz baseado em nuvem desenvolvido pela Amazon. Pode pedir à Alexa para reproduzir música, obter previsões do tempo, informações de tráfego, controlar dispositivos domésticos inteligentes, fazer compras na Amazon, fazer buscas na internet, definir lembretes, e muito mais.

#### Preparação:

- Crie uma conta em <www.amazon.com>.
- Instale a última versão da aplicação Alexa no seu dispositivo (iPhone/iPod touch ou dispositivo Android) e, em seguida, inicie uma sessão na aplicação.
- Certifique-se de que permite a ligação internet em seu smartphone.

### Configuração na primeira vez

#### Para dispositivo Android

- 1 Emparelhe o seu dispositivo com este aparelho via Bluetooth. (Página 13)
- 2 Inicie a aplicação Alexa no seu dispositivo.
- **3** Emparelhe este aparelho à aplicação Alexa. Realize a Opção A ou a Opção B.

#### Para iPhone/iPod touch

- 1 Emparelhe o seu dispositivo com este aparelho via Bluetooth. (Página 13)
- 2 Inicie a aplicação Alexa no seu dispositivo.
- **3** Prima **9** no aparelho para selecionar a fonte ALEXA.
  - Pode também premir 🖞 SRC repetidamente para selecionar a fonte iPod BT.
- **4** Emparelhe este aparelho à aplicação Alexa. Realize a Opção A ou a Opção B.

#### Opção A: Ligação direta

Aceda ao seguinte URL ou digitalize o código QR com o seu smartphone:

### http://www.jvc.net/car/alexa

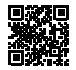

#### **Opção B: Emparelhamento manual**

- 1 Inicie a aplicação Alex e vá para o separador "Devices (Dispositivos)".
- 2 Toque no ícone " + " no canto direito superior.
- 3 Toque em "Add Device (Adicionar Dispositivo)".
- 4 Toque em "Automotive Accessory (Acessório Automotivo)" ou "Headphones (Auscultadores)" da lista de tipos de dispositivos.
- 5 Toque no nome do seu recetor ("KD-X372BT") e siga as instruções.

Uma vez concluído o processo de configuração, a aplicação Alexa estabelecerá uma ligação com este aparelho.

- A ligação Alexa pode ser desligada se:
  - O perfil A2DP for desligado
  - A função Bluetooth for desligada
  - O aparelho for desligado
- Quaisquer outras condições dependendo do dispositivo ligado.
   Para estabelecer a ligação Alexa novamente, volte a ligar o perfil A2DP.
- A ligação Alexa não pode ser estabelecida se:
  - Reinstalar a aplicação Alexa
  - Apagar o dispositivo emparelhado e realizar o emparelhamento novamente (para dispositivo Android)

Para estabelecer a ligação Alexa novamente, realize o procedimento de configuração de novo.

- Pode verificar a ligação Alexa a partir da aplicação Alexa.
- Se o nome deste aparelho aparecer no ecrã de "ALL DEVICES", não é necessário realizar o processo de configuração de novo.

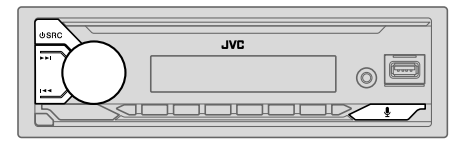

## **Operações básicas**

Uma vez estabelecida a ligação Alexa...

- 1 Prima I no aparelho para falar com a Alexa. O visor mostrará: "ALEXA" → "LISTENING...".
- 2 Comunique-se com a Alexa através do microfone ligado. (Página 13) "THINKING..." aparece quando a Alexa está a processar sua entrada de voz. "SPEAKING..." aparece quando a Alexa está a responder sua entrada de voz. "ALEXA" ou informações como tempo de reprodução, título da canção, etc. aparecem enquanto a Alexa está no estado inativo.
- Para retornar à fonte anterior à ALEXA, prima  ${f U}$  SRC.
- Para ativar a Alexa, prima ₽.
- Para cancelar o estado de escuta atual, prima  $\P$ .
- Para cancelar os estados de a pensar/a falar atuais e ir para o estado de escuta, prima .
- Apenas uma ligação Alexa pode ser estabelecida de uma vez.
- "DISCONNECTED" aparece se o aparelho for desligado da aplicação Alexa ou se a ligação Bluetooth for desligada.

### Comece a escutar

No estado inativo da Alexa...

- Prima ♀ no aparelho para ativar a Alexa. O visor mostrará: "LISTENING...".
- 2 Comunique-se com a Alexa através do microfone ligado. (Página 13)
- **3** Durante a reprodução de música com a fonte ALEXA, pode realizar as seguintes operações:

| Para                           | No painel frontal        |
|--------------------------------|--------------------------|
| Reprodução/pausa               | Prima o botão de volume. |
| Saltar para trás/para a frente | Prima I 🖛 / 🕨 I.         |

Durante a reprodução de música, prima  $\frac{1}{2}$  para pausar a música e ativar a Alexa. Agora pode começar a comunicar-se com a Alexa.

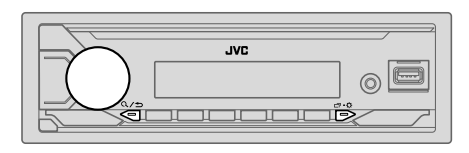

- Mantenha 🗂 🗘 premido. 1
- 2 Rode o botão do volume para selecionar um item (consulte a seguinte tabela) e, em seguida, prima-o.
- 3 Repita o passo 2 até que o item pretendido seja selecionado/ativado ou siga as instruções dadas no item selecionado.
   4 Prima □·☆ para sair.

Para voltar ao item de definição anterior, prima Q/S.

Predefinição: [XX]

| [EQ SETTING] |                                                                                                    |
|--------------|----------------------------------------------------------------------------------------------------|
| [PRESET EQ]  | Seleciona um equalizador predefinido adequado ao género musical.<br>• Selecione [USER] para utilizar as definições feitas em [EASY EQ] ou [PRO EQ].<br>[FLAT]/[DRVN 3]/[DRVN 2]/[DRVN 1]/[HARD ROCK]/[HIP HOP]/[JAZZ]/<br>[POP]/[R&B]/[USER]/[CLASSICAL]                                                                                                    |
|              | <ul> <li>Quando a demonstração de visualização estiver ativada ([ON] é inicialmente selecionado, página 5), [HARD ROCK] é automaticamente selecionado como [PRESET EQ].</li> <li>Se definir [DEMO MODE] para [OFF] (página 5), [FLAT] é selecionado como a predefinição para [PRESET EQ].</li> <li>O equalizador de condução ([DRVN 3]/[DRVN 2]/[DRVN 1]) realça as frequências no sinal de áudio para reduzir o ruído ouvido do lado de fora do veículo ou o ruído de rolamento do pneus.</li> </ul> |

| [EASY EQ]                                                                                                    | Ajuste as suas próprias definições de som.         • As definições são armazenadas em [USER] em [PRESET EQ].         • As definições feitas podem afetar as definições atuais de [PRO EQ].         [SUB.W SP]*1*2:       [00] a [+-06]       (Predefinição: $[+03]$ [SUB.W]*1*3:       [-50] a [+10]       [OO]         [BASS]:       [LVL-09] a [LVL+09]       [[LVL 00]         [MID]:       [LVL-09] a [LVL+09]       [[LVL 00]         [TRE]:       [LVL-09] a [LVL+09]       [[LVL 00] |  |  |
|----------------------------------------------------------------------------------------------------|----------------------------------------------------------------------------------------------------|--|--|
| [PRO EQ]                                                                                                    | PRO EQ] Ajusta suas próprias definições de som para cada fonte.<br>• As definições são armazenadas em [USER] em [PRESET EQ].<br>• As definições feitas podem afetar as definições atuais de [EASY EQ].                                                                                                    |  |  |
| [62.5HZ]                                                                                                    |                                                                                                    |  |  |
| [LEVEL -09] a<br>(Antes de fazer u<br>[ON]: Ativa os                                                                                  | [LEVEL + 09] ([LEVEL 00]): Ajusta o nível a memorizar para cada fonte.<br>m ajuste, selecione a fonte que deseja ajustar.)<br>graves expandidos.; [OFF]: Cancela.                                                                                                    |  |  |
| [100HZ]/[160H]<br>[6.3KHZ]/[10KH                                                                                                    | ]/[250HZ]/[400HZ]/[630HZ]/[1KHZ]/[1.6KHZ]/[2.5KHZ]/[4KHZ]/<br>Z]/[16KHZ]                                                                                                    |  |  |
| [LEVEL –09] a<br>(Antes de fazer u                                                                                                    | [LEVEL +09] ([LEVEL 00]): Ajusta o nível a memorizar para cada fonte.<br>m ajuste, selecione a fonte que deseja ajustar.)                                                                                                    |  |  |
| [Q FACTOR]                                                                                                    | [1.35]/[1.50]/[2.00]: Ajuste o fator de qualidade.                                                                                                    |  |  |
| [AUDIO CONTROL                                                                                                    |                                                                                                    |  |  |
| [BASS BOOST]                                                                                                    | [LEVEL +01] a [LEVEL +05]: Seleciona o nível de reforço dos graves<br>preferido. ; [OFF]: Cancela.                                                                                                    |  |  |
| [LOUDNESS] [LEVEL 01]/[LEVEL 02]: Reforça as frequências baixas ou altas<br>um som bem equilibrado em volumes baixos. [OFF]: Cancela. |                                                                                                    |  |  |
|                                                                                                    |                                                                                                    |  |  |

| [SUB.W LEVEL]*1      | <b>[SPK-OUT]*</b> 2                                                                                                    | (Não aplicável se o cruzamento de 3 vias estiver<br>selecionado.)<br>[SUB.W 00] a [SUB.W +06] ( <u>[SUB.W +03]</u> ): Ajusta<br>o nível de saída do subwoofer ligado através do fio de<br>altifalante. (Página 34) |  |
|----------------------|----------------------------------------------------------------------------------------------------|----------------------------------------------------------------------------------------------------|--|
|                      | [PRE-OUT]*3                                                                                                    | [SUB.W –50] a [SUB.W +10] ([SUB.W 00]): Ajusta o<br>nível de saída do subwoofer ligado aos terminais de saída<br>de linha (SW ou REAR/SW) através de um amplificador<br>externo. (Página 34)                       |  |
| [SUBWOOFER<br>SET]*3 | [ON]: Ativa a saída do subwoofer. ; [OFF]: Cancela.                                                                                                    |                                                                                                    |  |
| [FADER]              | (Não aplicável se o cruzamento de 3 vias estiver selecionado.)<br>[POSITION R15] a [POSITION F15] ([POSITION 00]): Ajuste o balanço de<br>saída dos altifalantes frontal e traseiro.                                                                      |                                                                                                    |  |
| [BALANCE]*4          | [POSITION L15] a [POSITION R15] ([POSITION 00]): Ajusta o balanço de<br>saída dos altifalantes esquerdos e direitos.                                                                                                    |                                                                                                    |  |
| [VOLUME ADJUST]      | [LEVEL -15] a [LEVEL +06] ([LEVEL 00]): Predefina o nível do volume<br>inicial de cada fonte em comparação com o nível do volume FM.<br>(Selecione a fonte que deseja ajustar antes de efetuar o ajuste.)                                                 |                                                                                                    |  |
| [AMP GAIN]           | [LOW POWER]: Limita o nível máximo do volume a 25. (Selecione se a potência máxima de cada altifalante for menor do que 50 W para prevenir danos aos altifalantes.) ; [HIGH POWER]: O nível máximo do volume é 35.                                        |                                                                                                    |  |
| [SPK/PRE OUT]        | (Não aplicável se o cruzamento de 3 vias estiver selecionado.)<br>Dependendo do método de ligação dos altifalantes, selecione a definição<br>apropriada para obter a saída pretendida. (Consulte "Definições da saída dos<br>altifalantes" na página 23.) |                                                                                                    |  |
| [SPEAKER SIZE]       | Dependendo do tipo de cruzamento selecionado (consulte [X ' OVER TYPE]),<br>o item de definição de cruzamento de 2 vias ou de cruzamento de 3 vias será                                                                                                   |                                                                                                    |  |
| [X ' OVER]           | visualizado. (Consu<br>Por predefinição, o                                                                                                    | lte "Definições de cruzamento" na página 24.)<br>tipo de cruzamento de 2 vias é selecionado.                                                                                                    |  |

| [DTA SETTINGS]                                                                                                    | Para as definições, consulte "Definições de alinhamento de tempo digital" na página 26.<br>Cuidado: Ajuste o volume antes de alterar [X' OVER TYPE] para evitar um aumento ou redução repentina do nível de entrada.                            |  |
|----------------------------------------------------------------------------------------------------|----------------------------------------------------------------------------------------------------|--|
| [CAR SETTINGS]                                                                                                    |                                                                                                    |  |
| [X ' OVER TYPE]                                                                                                    |                                                                                                    |  |
| [2-WAY]                                                                                                    | (Apresentado apenas quando <b>[3-WAY]</b> for selecionado.)<br><b>[YES]</b> : Seleciona o tipo de cruzamento de duas vias. ; <b>[NO]</b> : Cancela.                                                                                             |  |
| [3-WAY]                                                                                                    | (Apresentado apenas quando <b>[2-WAY]</b> for selecionado.)<br><b>[YES]</b> : Seleciona o tipo de cruzamento de três vias. ; <u>[NO]</u> : Cancela.                                                                                             |  |
| [SOUND EFFECT]                                                                                                    |                                                                                                    |  |
| [SPACE ENHANCE]                                                                                                    | (Não aplicável para fonte FM/AM.)<br>[SMALL]/[MEDIUM]/[LARGE]: Melhora virtualmente o espaço sonoro. ;<br>[OFF]: Cancela.                                                                                                    |  |
| [SND RESPONSE]                                                                                                    | [LEVEL1]/[LEVEL2]/[LEVEL3]: Deixa o som mais realístico virtualmente. ;<br>[OFF]: Cancela.                                                                                                    |  |
| [SOUND LIFT]                                                                                                    | [LOW]/[MIDDLE]/[HIGH]: Ajusta virtualmente a posição do som ouvida desde os altifalantes. ; [OFF]: Cancela.                                                                                                    |  |
| [VOL LINK EQ]                                                                                                    | <u>[ON]</u> : Realça a frequência para reduzir o ruído ouvido do lado de fora do veículo<br>ou o ruído de rolamento do pneus.; [OFF]: Cancela.                                                                                                  |  |
| [K2 TECHNOLOGY]                                                                                                    | (Não aplicável para fonte FM/AM e fonte AUX.)<br>[ <b>ON</b> ]: Melhore a qualidade do som de música comprimida. ; [ <b>OFF]</b> : Cancela.                                                                                                    |  |
| <ul> <li>*1 Visualizado somente</li> <li>*2 Para cruzamento de<br/>[SUB.W/SUB.W].</li> <li>*3 Para cruzamento de<br/>[REAR/SUB W] ou</li> </ul> | 2 (auando [SUBWOOFER SET] está definido para [ON].<br>2 vias: Visualizado somente quando [SPK/PRE OUT] está definido para<br>(Página 23)<br>2 vias: Visualizado somente quando [SPK/PRE OUT] está definido para<br>[[SUR W/CJUB WI] (Pácina 23) |  |

\*4 O ajuste não pode afetar a saída do subwoofer.

#### Definições da saída dos altifalantes [SPK/PRE OUT]

#### (Aplicável apenas se [X' OVER TYPE] estiver definido para [2-WAY]) (página 22)

Selecione a definição de saída para os altifalantes **[SPK/PRE OUT]**, baseada no método de ligação dos altifalantes.

### Ligação através dos terminais de saída de linha

Para ligações através de um amplificador externo (Página 34)

#### KD-X372BT:

| Definição em                   | Sinal de áudio através do terminal de saída |                                  |  |
|--------------------------------|---------------------------------------------|----------------------------------|--|
| [SPK/PRE OUT]                  | FRONT                                       | REAR/SW                          |  |
| [REAR/REAR]                    | Saída dos altifalantes frontais             | Saída dos altifalantes traseiros |  |
| [REAR/SUB.W]<br>(predefinição) | Saída dos altifalantes frontais             | Saída de subwoofer               |  |
| [SUB.W/SUB.W]                  | Saída dos altifalantes frontais             | Saída de subwoofer               |  |

KD-X272BT:

| Definição em                   | Sinal de áudio através do terminal de saída |
|--------------------------------|---------------------------------------------|
| [SPK/PRE OUT]                  | REAR/SW                                     |
| [REAR/REAR]                    | Saída dos altifalantes traseiros            |
| [REAR/SUB.W]<br>(predefinição) | Saída de subwoofer                          |
| [SUB.W/SUB.W]                  | Saída de subwoofer                          |

## Ligação através de fios de altifalante

Pode também ligar os altifalantes sem utilizar um amplificador externo, e ainda poderá desfrutar da saída do subwoofer com estas definições. (Página 34)

| Definição em<br>[SPK/PRE OUT] | Sinal de áudio através do condutor do altifalante traseiro |                                  |  |
|-------------------------------|------------------------------------------------------------|----------------------------------|--|
|                               | L (esquerdo)                                               | R (direito)                      |  |
| [REAR/REAR]                   | Saída dos altifalantes traseiros                           | Saída dos altifalantes traseiros |  |
| [REAR/SUB.W]                  | Saída dos altifalantes traseiros                           | Saída dos altifalantes traseiros |  |
| [SUB.W/SUB.W]                 | Saída de subwoofer                                         | (Silêncio)                       |  |

Se [SUB.W/SUB.W] for selecionado:

 – [120HZ] é selecionado em [SUBWOOFER LPF] e [THROUGH] não está disponível. (Página 25)

 – [POŠITION RO2] é selecionado em [FADER] e o intervalo selecionável é de [POSITION R15] a [POSITION 00]. (Página 22)

#### Definições de cruzamento

A seguir estão os itens de definição disponíveis para o cruzamento de 2 vias e cruzamento de 3 vias.

## **▲** CUIDADO

Selecione um tipo de cruzamento de acordo com a maneira em que os altifalantes estão ligados. (Página 34)

Se selecionar um tipo errado:

- · Os altifalantes podem ser danificados.
- O nível de saída do som pode ficar extremamente alto ou baixo.

#### SPEAKER SIZE

Seleciona de acordo com o tamanho dos altifalantes ligados para um desempenho ótimo.

- As definições da frequência e da curva são automaticamente feitas para o cruzamento do altifalante selecionado.
- Se [NONE] for selecionado para o seguinte altifalante em [SPEAKER SIZE], a definição [X'OVER] do altifalante selecionado não estará disponível.
- Cruzamento de 2 vias: [TWEETER] de [FRONT]/[REAR]/[SUBWOOFER]
- Cruzamento de 3 vias: [WOOFER]

#### X'OVER (cruzamento)

 [FRQ]/[F-HPF FRQ]/[SW LPF FRQ]/[HPF FRQ]/[LPF FRQ]. Ajusta a frequência de cruzamento para os altifalantes selecionados (filtro passa-alto ou filtro passa-baixo).

Se [THROUGH] for selecionado, todos os sinais serão enviados para os altifalantes selecionados.

 [SLOPE]/[F-HPF SLOPE]/[R-HPF SLOPE]/[SW LPF SLOPE]/[HPF SLOPE]/[LPF SLOPE]: Aiusta a curva de cruzamento.

Selecionável apenas se uma definição diferente de [THROUGH] estiver selecionada para a frequência de cruzamento.

- [SW LPF PHASE]/[PHASE]: Seleciona a fase da saída do altifalante para ficar em linha com a saída de outro altifalante.
- [GAIN LEFT]/[GAIN RIGHT]/[F-HPF GAIN]/[R-HPF GAIN]/[SW LPF GAIN]/[GAIN]: Ajusta o volume da saída do altifalante selecionado.

## Itens de definição de cruzamento de 2 vias

| [SPEAKER SIZE]  | SPEAKER SIZE]                       |                                                                                                    |  |  |  |
|-----------------|-------------------------------------|----------------------------------------------------------------------------------------------------|--|--|--|
| [FRONT]         | [SIZE]                              | [8CM]/[10CM]/[12CM]/[13CM]/[ <u>16CM]</u> /<br>[17CM]/[18CM]/[4×6]/[5×7]/[6×8]/[6×9]/<br>[7×10]                            |  |  |  |
|                 | [TWEETER]                           | [SMALL]/[MIDDLE]/[LARGE]/[NONE] (não ligado)                                                                               |  |  |  |
| [REAR]*1        | [8CM]/[10CM]/[12<br>[5×7]/[6×8]/[6× | 2CM]/[13CM]/ <u>[16CM]</u> /[17CM]/[18CM]/[4×6]/<br>:9]/[7×10]/[NONE] (não ligado)                                         |  |  |  |
| [SUBWOOFER]*2*3 | [16CM]/[20CM]/[2                    | 25CM]/[30CM]/[38CM OVER]/[NONE] (não ligado)                                                                               |  |  |  |
| [X ' OVER]      |                                     |                                                                                                    |  |  |  |
| [TWEETER]       | [FRQ]                               | [1KHZ]/[1.6KHZ]/[2.5KHZ]/[4KHZ]/[5KHZ]/<br>[6.3KHZ]/[8KHZ]/[10KHZ]/[12.5KHZ]                                               |  |  |  |
|                 | [GAIN LEFT]                         | [-08DB] a [00DB]                                                                                                    |  |  |  |
|                 | [GAIN RIGHT]                        | [-08DB] a [00DB]                                                                                                    |  |  |  |
| [FRONT HPF]     | [F-HPF FRQ]                         | [30HZ]/[40HZ]/[50HZ]/[60HZ]/[70HZ]/[80HZ]/<br>[90HZ]/[100HZ]/[120HZ]/[150HZ]/[180HZ]/<br>[220HZ]/[250HZ]/[ <u>THROUGH]</u> |  |  |  |
|                 | [F-HPF SLOPE]                       | [-06DB]/[ <u>-12DB]</u> /[-18DB]/[-24DB]                                                                                   |  |  |  |
|                 | [F-HPF GAIN]                        | [-08DB] a [00DB]                                                                                                    |  |  |  |
| [REAR HPF]*1    | [R-HPF FRQ]                         | [30HZ]/[40HZ]/[50HZ]/[60HZ]/[70HZ]/[80HZ]/<br>[90HZ]/[100HZ]/[120HZ]/[150HZ]/[180HZ]/<br>[220HZ]/[250HZ]/[ <u>THROUGH]</u> |  |  |  |
|                 | [R-HPF SLOPE]                       | [-06DB]/[ <u>-12DB]</u> /[-18DB]/[-24DB]                                                                                   |  |  |  |
|                 | [R-HPF GAIN]                        | [-08DB] a [00DB]                                                                                                    |  |  |  |

| [SUBWOOFER<br>LPF]*2*3 | [SW LPF FRQ]   | [30HZ]/[40HZ]/[50HZ]/[60HZ]/[70HZ]/[80HZ]/<br>[90HZ]/[100HZ]/[120HZ]/[150HZ]/[180HZ]/<br>[220HZ]/[250HZ]/[ <u>THROUGH]</u> |
|------------------------|----------------|----------------------------------------------------------------------------------------------------|
|                        | [SW LPF SLOPE] | [-06DB]/[ <u>-12DB]</u> /[-18DB]/[-24DB]                                                                                   |
|                        | [SW LPF PHASE] | [REVERSE] (180°)/ [NORMAL] (0°)                                                                                            |
|                        | [SW LPF GAIN]  | [—08DB] a [ <u>00DB]</u>                                                                                                   |

### Itens de definição de cruzamento de 3 vias

| [SPEAKER SIZE] |                            |                                                                                       |
|----------------|----------------------------|---------------------------------------------------------------------------------------|
| [TWEETER]      | [SMALL]/[MIDDLE]/[LARGE]   |                                                                                       |
| [MID RANGE]    | [8CM]/[10CM<br>[6×8]/[6×9] | ]/[12CM]/[13CM]/ <u>[16CM]</u> /[17CM]/[18CM]/[4×6]/[5×7]/                            |
| [WOOFER]*3     | [16CM]/[20CM               | M]/[25CM]/[30CM]/[38CM OVER]/[NONE] (não ligado)                                      |
| [X ' OVER]     |                            |                                                                                       |
| [TWEETER]      | [HPF FRQ]                  | [1KHZ]/[1.6KHZ]/[2.5KHZ]/ <u>[4KHZ]</u> /[5KHZ]/[6.3KHZ]/<br>[8KHZ]/[10KHZ]/[12.5KHZ] |
|                | [SLOPE]                    | [-06DB]/[ <u>-12DB]</u>                                                               |
|                | [PHASE]                    | [REVERSE] (180°)/[NORMAL] (0°)                                                        |
|                | [GAIN]                     | [-08DB] a [00DB]                                                                      |

| MID RANGE] | [HPF FRQ]   | [30HZ]/[40HZ]/[50HZ]/[60HZ]/[70HZ]/[80HZ]/[90HZ]/<br>[100HZ]/[120HZ]/[150HZ]/[180HZ]/[220HZ]/[250HZ]/<br>[THROUGH]         |
|------------|-------------|----------------------------------------------------------------------------------------------------|
|            | [HPF SLOPE] | [-06DB]/[ <u>-12DB]</u>                                                                                                    |
|            | [LPF FRQ]   | [1KHZ]/[1.6KHZ]/[2.5KHZ]/ <u>[4KHZ]</u> /[5KHZ]/[6.3KHZ]/<br>[8KHZ]/[10KHZ]/[12.5KHZ]/[THROUGH]                            |
| -          | [LPF SLOPE] | [-06DB]/[ <u>-12DB]</u>                                                                                                    |
|            | [PHASE]     | [REVERSE] (180°)/[NORMAL] (0°)                                                                                             |
|            | [GAIN]      | [-08DB] a [ <u>00DB]</u>                                                                                                   |
| WOOFER]*3  | [LPF FRQ]   | [30HZ]/[40HZ]/[50HZ]/[60HZ]/ <u>[70HZ]/[80HZ]/[90HZ]/</u><br>[100HZ]/[120HZ]/[150HZ]/[180HZ]/[220HZ]/[250HZ]/<br>[THROUGH] |
|            | [SLOPE]     | [-06DB]/[ <u>-12DB]</u>                                                                                                    |
| -          | [PHASE]     | [REVERSE] (180°)/[NORMAL] (0°)                                                                                             |
| -          | [GAIN]      | [-08DB] a [00DB]                                                                                                    |
| n 11 1     |             |                                                                                                    |

- \*1 Visualizado somente quando [SPK/PRE OUT] está definido para [REAR/REAR] ou [REAR/SUB.W]. (Página 23)
- \*2 Visualizado somente quando [SPK/PRE OUT] está definido para [REAR/SUB.W] ou [SUB.W/SUB.W]. (Página 23)
- \*3 Visualizado somente quando [SUBWOOFER SET] está definido para [ON]. (Página 22)

#### Definições de alinhamento de tempo digital

O alinhamento de tempo digital define o tempo de atraso da saída do altifalante para criar um ambiente mais adequado para o seu veículo.

· Para mais informações, consulte "Determinação automática do tempo de atraso".

| [DTA SETTINGS]    |                                                                                                    |
|-------------------|----------------------------------------------------------------------------------------------------|
| [POSITION]        | <ul> <li>Seleciona a sua posição de audição (ponto de referência).</li> <li>[ALL]: Sem compensação ; [FRONT RIGHT]: Assento dianteiro direito ;</li> <li>[FRONT LEFT]: Assento dianteiro esquerdo ; [FRONT ALL]: Assentos dianteiros</li> <li>[FRONT ALL] é visualizado somente quando [X ' OVER TYPE] estiver definido para [2-WAY]. (Página 22)</li> </ul>                                                                                      |
| [DISTANCE]*1      | [OCM] a [610CM]: Ajuste fino da distância para compensação.                                                                                                    |
| [GAIN]*1          | [-8DB] a [ODB]: Ajuste fino do volume da saída do altifalante selecionado                                                                                                    |
| [DTA RESET]       | [YES]: Restaura as definições ([DISTANCE] e [GAIN]) da opção<br>[POSITION] selecionada para predefinição. ; [ <u>NO]</u> : Cancela.                                                                                                    |
| [CAR SETTINGS]    | ldentifique o tipo de seu veículo e a localização dos altifalantes traseiro para fazer o ajuste para [DTA SETTINGS].                                                                                                    |
| [CAR TYPE]        | [COMPACT]/[FULL SIZE CAR]/[WAGON]/[MINIVAN]/[SUV]/<br>[MINIVAN(LONG)]: Seleciona o tipo de veículo. ; [OFF]: Sem<br>compensação.                                                                                                    |
| [R-SP LOCATION]*2 | Seleciona a localização dos altifalantes traseiros em seu veículo para calculal<br>a distância mais longa desde a posição de audição selecionada (ponto de<br>referência).<br>• [DOOR]/[REAR DECK]: Selecionável apenas quando [CAR TYPE] está<br>selecionado como [OFF], [COMPACT], [FULL SIZE CAR], [WAGON]<br>ou [SUV].<br>• [2ND ROW]/[3RD ROW]: Selecionável apenas quando [CAR TYPE]<br>está selecionado como [MINIVAN] ou [MINIVAN(LONG)]. |

#### Determinação automática do tempo de atraso

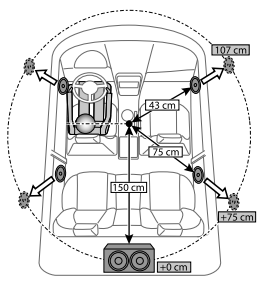

Se especificar a distância desde a posição de audição atualmente definida para cada altifalante, o tempo de atraso será automaticamente calculado.

- Defina [POSITION] e determine a posição de audição como o ponto de referência (o ponto de referência para [FRONT ALL] será o centro entre a direita e eguerda nos assentos dianteiros).
- Meça as distâncias desde o ponto de referência até aos altifalantes.
- 3 Calcule a distância entre o altifalante mais distante (subwoofer na ilustração) e os outros altifalantes.
- 4 Defina o item [DISTANCE] calculado no passo 3 para altifalantes individuais.
- 5 Ajuste [GAIN] para altifalantes individuais.

Exemplo: Quando [FRONT ALL] é selecionado como a posição de audição

- \*1 Antes de fazer um ajuste, selecione o altifalante. Quando o cruzamento de 2 vias estiver selecionado:
  - [FRONT LEFT]/[FRONT RIGHT]/[REAR LEFT]/[REAR RIGHT]/[SUBWOOFER]:
  - [REAR LEFT], [REAR RIGHT] e [SUBWOOFER] só podem ser selecionados se uma definição diferente de [NONE] for selecionada para [REAR] e [SUBWOOFER] de [SPEAKER SIZE].
     (Página 24)

Quando o cruzamento de 3 vias estiver selecionado:

[TWEETER LEFT]/[TWEETER RIGHT]/[MID LEFT]/[MID RIGHT]/[WOOFER]:

- [WOOFER] só podem ser selecionados se uma definição diferente de [NONE] for selecionada para [WOOFER] de [SPEAKER SIZE]. (Página 25)
- \*2 Visualizado apenas quando [X ' OVER TYPE] estiver definido para [2-WAY] (página 22) e se uma definição diferente de [NONE] estiver selecionada para [REAR] de [SPEAKER SIZE]. (Página 24)

## Ajustes de exibição

Identificação de zona para definições do brilho

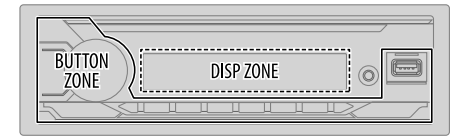

- 1 Mantenha □ · ☆ premido.
- 2 Rode o botão do volume para selecionar um item (consulte a seguinte tabela) e, em seguida, prima-o.
- **3** Repita o passo 2 até que o item pretendido seja selecionado/ativado ou siga as instruções dadas no item selecionado.
- 4 Prima □ ↔ para sair.

Para voltar ao item de definição anterior, prima Q/S.

| [DISPLAY]       |                                                                                                    |
|-----------------|----------------------------------------------------------------------------------------------------|
| [DIMMER]        | Escureça a iluminação.<br>[OFF]: O regulador de luminosidade é desativado. O brilho muda para a definição<br>[DAY].<br>[ON]: O regulador de luminosidade é ativado. O brilho muda para a definição<br>[NIGHT].<br>(Consulte as seguintes definições "[BRIGHTNESS]".)<br>[DIMMER TIME]: Defina o tempo para ligar e para desligar o regulador de<br>luminosidade.<br>1 Rode o botão de volume para ajustar a hora [ON] e, em seguida, prima-o.<br>2 Rode o botão de volume para ajustar a hora [OFF] e, em seguida, prima-o.<br>(Predefinição: [ON]: [18:00]. [OFF]: [6:00])<br>[DIMMER AUTO]: O regulador de luminosidade é automaticamente ativado e<br>desativado ao ao ligar ou desligar as luzes do automóvel.*1 |
| [BRIGHTNESS]    | Defina o brilho para o dia e noite separadamente.<br>1 [DAY]/[NIGHT]: Seleciona dia ou noite.<br>2 Selecione uma zona. (Veja a ilustração na coluna esquerda.)<br>3 [LEVEL 00] a [LEVEL 31]: Defina o nível do brilho.                                                                                                    |
| [TEXT SCROLL]*2 | [SCROLL ONCE]: Desloca a informação no visor uma vez. ;<br>[SCROLL AUTO]: Repete o deslocamento em intervalos de 5 segundos. ;<br>[SCROLL OFF]: Cancela.                                                                                                    |

\*1 A conexão do cabo de controlo de iluminação é necessária. (Página 34)

\*2 Alguns caracteres ou símbolos não aparecerão corretamente (ou não aparecerão).

Predefinição: [XX]

## Referências

#### Manutenção

#### Para limpar o aparelho

Limpe a sujidade do painel frontal com um pano macio ou de silicone seco.

#### Limpeza do conector

Remova o painel frontal e limpe o conector gentilmente com uma mecha de algodão. Tome cuidado para não danificar o conector.

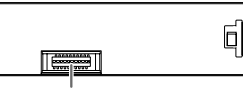

Conector (no lado inverso do painel frontal)

## Mais informações

- Para: Atualizações mais recentes do firmware e lista mais recente dos itens compatíveis
  - Aplicação original da JVC
  - Quaisquer outras informações recentes

Visite < www.jvc.net/cs/car/>.

## Ficheiros legíveis

- · Ficheiros de áudio legíveis:
  - Para dispositivo de classe de armazenamento em massa USB:
  - KD-X372BT: MP3 (.mp3), WMA (.wma), AAC (.aac), AAC (.m4a), WAV (.wav), FLAC (.flac) KD-X272BT: MP3 (.mp3), WMA (.wma), WAV (.wav), FLAC (.flac)
- Sistema de ficheiros de dispositivo USB legível: FAT12, FAT16, FAT32 Mesmo que os ficheiros de áudio satisfaçam as normas listadas acima, a reprodução pode não ser possível dependendo dos tipos ou condições do suporte ou dispositivos.
- Para informações detalhadas e notas sobre os ficheiros de áudio que podem ser reproduzidos, visite <www.jvc.net/cs/car/audiofile/>.

## Sobre dispositivos USB

- Não é possível conectar um dispositivo USB através de um concentrador USB.
- Conexão dum cabo cujo comprimento total seja mais longo que 5 m pode resultar numa leitura anormal.
- Este aparelho não reconhece um dispositivo USB com uma voltagem diferente de 5 V e com mais do que 1,5 Å.

## Sobre iPod/iPhone

- Made for
- iPod touch (6th generation)
- iPhone 5S, 6, 6 Plus, 6S, 6S Plus, SE, 7, 7 Plus, 8, 8 Plus, X, XS, XS MAX, XR (iOS 12.1 ou posterior)
- Não é possível procurar ficheiros vídeo no menu "Videos" em [HEAD MODE].
- A ordem das canções visualizada no menu de seleção deste aparelho pode diferir da ordem que aparece no iPod/iPhone.
- Não é possível operar o iPod se "JVC" ou "✓" estiver visualizado no iPod.
- Dependendo da versão do sistema operativo do iPod/iPhone, algumas funções podem não funcionar neste aparelho.

## Sobre Spotify

- A aplicação Spotify suporta:
  - iPhone 5S, 6, 6 Plus, 6S, 6S Plus, SE, 7, 7 Plus, 8, 8 Plus, X, XS, XS MAX, XR (iOS 12.1 ou posterior)
  - iPod touch (6th generation)
  - SO Android 4.0.3 ou posterior
- Spotify é um serviço de terceiros e, portanto, as especificações estão sujeitas a mudanças sem aviso prévio. Por este motivo, a compatibilidade pode ser prejudicada ou algum ou todos os serviços podem ficar indisponíveis.
- Algumas funções de Spotify não podem ser operadas a partir deste aparelho.
- Para informações sobre o uso da aplicação, contate Spotify em <www.spotify.com>.

### Sobre AMAZON ALEXA

 Alexa é um serviço de terceiros e, portanto, as especificações estão sujeitas a mudanças sem aviso prévio. Por este motivo, a compatibilidade pode ser prejudicada ou algum ou todos os serviços podem ficar indisponíveis.
#### Referências

#### Mudar a informação no visor

Cada vez que premir 🗂 🗘, a informação no visor mudará.

 Se não houver informação disponível ou gravada, aparecerá "NO TEXT", "NO NAME" ou outra informação (por ex., nome da estação) ou o visor ficará em branco.

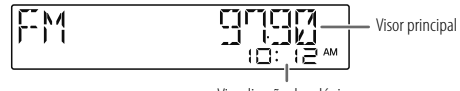

Visualização do relógio

| Nome da fonte                           | Informações no visor: Principal                                                                                                    |  |
|-----------------------------------------|----------------------------------------------------------------------------------------------------|--|
| FM ou AM                                | Frequência → Frequência com Efeito de Sincronização de Música* →<br>Data → voltar ao início                                                                                                    |  |
|                                         | Somente para estações FM com Radio Data System:<br>Nome da estação/Tipo de programa → Nome da estação/Tipo de<br>programa com Efeito de Sincronização de Música* → Texto de rádio →<br>Texto de rádio+ → Texto de rádio+ título da canção/Texto de rádio+<br>artista → Frequência → Data → voltar ao início |  |
| USB                                     | Para ficheiros MP3/WMA/AAC/WAV/FLAC:<br>Título da canção/Artista → Título da canção/Artista com Efeito de<br>Sincronização de Música* → Título do álbum/Artista → Nome da pasta<br>Nome do ficheiro → Tempo de leitura → Data → voltar ao início                                                            |  |
| iPod USB ou<br>iPod BT (para KD-X372BT) | Ao selecionar [HEAD MODE] (página 9):<br>Título da canção/Artista → Título da canção/Artista com Efeito de<br>Sincronização de Música* → Título do álbum/Artista → Tempo de leitura<br>→ Data → voltar ao início                                                                                            |  |

| Nome da fonte                         | Informações no visor: Principal                                                                                                    |
|---------------------------------------|----------------------------------------------------------------------------------------------------|
| SPOTIFY ou SPOTIFY BT                 | Título de contexto → Título de contexto com Efeito de Sincronização de<br>Música* → Título da canção → Artista → Título do álbum → Tempo de<br>leitura → Data → voltar ao início |
| BT AUDIO ou<br>ALEXA (para KD-X372BT) | Título da canção/Artista → Título da canção/Artista com Efeito de<br>Sincronização de Música* → Título do álbum/Artista → Tempo de leitura<br>→ Data → voltar ao início          |
| AUX                                   | Nome da fonte → Nome da fonte com Efeito de Sincronização de Música*<br>→ Data → voltar ao início                                                                                |

\* Durante o Efeito de Sincronização de Música, o nível do brilho dos botões muda e sincroniza com o nível de música.

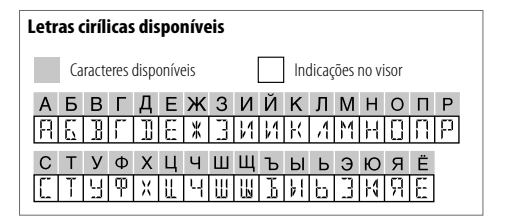

# Localização e solução de problemas

| Sintoma |                                                                                                    | Solução                                                                                                    |
|---------|----------------------------------------------------------------------------------------------------|----------------------------------------------------------------------------------------------------|
|         | 0 som não pode ser ouvido.                                                                                   | Ajuste o volume para o nível ideal.<br>Verifique os cabos e conexões.                                                                                                    |
|         | "MISWIRING CHECK WIRING THEN PWR ON" aparece.                                                                | Desligue a alimentação e, em seguida, certifique-se de que<br>os terminais dos fios de altifalante estão adequadamente<br>isolados. Ligue a alimentação novamente.                                                             |
|         | "PROTECTING SEND SERVICE" aparece.                                                                           | Envie o aparelho para o centro de serviço mais próximo.                                                                                                    |
| Geral   | A fonte não pode ser<br>selecionada.                                                                         | Marque a definição <b>[SOURCE SELECT]</b> . (Página 5)                                                                                                    |
|         | O aparelho não funciona<br>de todo.                                                                          | Reinicie o aparelho. (Página 4)                                                                                                    |
|         | Caracteres corretos não são visualizados.                                                                    | Este aparelho só pode visualizar letras maiúsculas, números e<br>um número limitado de símbolos.<br>Dependo do idioma de apresentação selecionado<br>(página 6), alguns caracteres podem não ser<br>corretamente apresentados. |
| Rádio   | <ul> <li>A receção do rádio está má.</li> <li>Um ruído estático é<br/>produzido ao escutar rádio.</li> </ul> | Verifique a conexão da antena.                                                                                                    |
|         | A ordem de leitura não está<br>conforme pretendido.                                                          | A ordem de leitura é determinada pelo nome do ficheiro (USB).                                                                                                    |
| íPod    | A indicação de tempo de leitura decorrido não é correta.                                                     | lsso depende do processo de gravação mais cedo (USB).                                                                                                    |
| USB/    | "NOT SUPPORT" aparece e a faixa é saltada.                                                                   | Verifique se a faixa está num formato legível. (Página 28)                                                                                                    |
|         | "READING" está a piscar.                                                                                     | Não utilize demasiados níveis hierárquicos e pastas.<br>Volte a colocar o dispositivo (USB/iPod/iPhone).                                                                                                    |

| Sintoma  |                                                                                                    | Solução                                                                                                    |
|----------|----------------------------------------------------------------------------------------------------|----------------------------------------------------------------------------------------------------|
|          | "UNSUPPORTED DEVICE"<br>aparece.                                                                                                    | <ul> <li>Verifique se o dispositivo USB conectado é compatível com<br/>este aparelho e certifique-se de que os sistemas de ficheiros<br/>estão nos formatos suportados. (Página 28)</li> <li>Volte a colocar o dispositivo USB.</li> </ul>                                                                                                    |
|          | "UNRESPONSIVE DEVICE"<br>aparece.                                                                                                    | Certifique-se de que o dispositivo USB não está funcionando<br>incorretamente e recoloque o dispositivo USB.                                                                                                    |
|          | "USB HUB IS NOT SUPPORTED"<br>aparece.                                                                                                    | Este aparelho não pode suportar um dispositivo USB ligado<br>através de um concentrador USB.                                                                                                    |
|          | "CANNOT PLAY" aparece.                                                                                                    | Conecte um dispositivo USB que contenha ficheiros de áudio legíveis.                                                                                                    |
| USB/iPod | <ul> <li>A fonte não muda para<br/>"USB" ao ligar um dispositivo<br/>USB durante a escuta de<br/>uma outra fonte.</li> <li>"USB ERROR" aparece.</li> </ul> | A porta USB está a consumir mais energia do que o limite<br>das especificações. Desligue a alimentação e desligue o<br>dispositivo USB. Logo, ligue a alimentação e volte a ligar o<br>dispositivo USB.<br>Se isso não resolver o problema, desligue a alimentação<br>e ligue-a novamente (ou reinicialize o aparelho) antes de<br>substituir por um outro dispositivo USB. |
|          | O iPod/iPhone não se liga ou<br>não funciona.                                                                                                    | <ul> <li>Verifique a conexão entre este aparelho e o iPod/iPhone.</li> <li>Desconecte e reinicialize o iPod/iPhone utilizando a<br/>reinicialização física.</li> </ul>                                                                                                    |
|          | "LOADING" aparece ao entrar<br>no modo de procura premindo<br>$\mathbf{Q} / \mathbf{T}$ .                                                                  | Este aparelho ainda está a preparar a lista de música de iPod/<br>iPhone. Pode demorar algum tempo para carregar, tente<br>novamente mais tarde.                                                                                                    |
|          | "NO DEVICE"                                                                                                    | Ligue um dispositivo (USB/iPod/iPhone) e mude a fonte de novo para USB/iPod/iPhone.                                                                                                    |
|          | "MEMORY FULL"                                                                                                    | O limite máximo de armazenamento do seu iPod/iPhone foi atingido.                                                                                                    |

## Localização e solução de problemas

| Sintoma    |                                                              | Solução                                                                                                    |
|------------|--------------------------------------------------------------|----------------------------------------------------------------------------------------------------|
| Spotify    | "DISCONNECTED"                                               | O dispositivo USB está desligado da unidade principal.<br>Certifique-se de que o dispositivo está corretamente ligado<br>através de USB.                                                                                                    |
|            | "CONNECTING"                                                 | Ligado através do terminal de entrada USB: O dispositivo está a<br>ser ligado à unidade principal. Aguarde.<br>Ligado via Bluetooth: O dispositivo Bluetooth está desligado.<br>Verifique a ligação Bluetonth e certifique-se de que tanto o<br>dispositivo como o aparelho estão emparelhados e ligados. |
|            | "СНЕСК АРР"                                                  | A aplicação Spotify não está corretamente ligada, ou o<br>utilizador não está registado. Feche a aplicação Spotify e<br>reinicie. Logo, entre na sua conta Spotify.                                                                                                    |
| Bluetooth® | Nenhum dispositivo<br>Bluetooth foi detetado.                | Repita a procura a partir do dispositivo Bluetooth.<br>Reinicie o aparelho. (Página 4)                                                                                                    |
|            | O emparelhamento Bluetooth •<br>não pôde ser realizado.<br>• | Certifique-se de que introduziu o mesmo código PIN tanto para<br>o aparelho como para o dispositivo Bluetooth.<br>Apague a informação de emparelhamento do aparelho e do<br>dispositivo Bluetooth e, em seguida, realize o emparelhamento<br>de novo. (Página 13)                                         |
|            | Ouve-se eco ou ruído durante<br>uma conversação telefónica.  | Ajuste a posição da unidade do microfone. (Página 13)<br>Verifique a definição <b>[ECHO CANCEL]</b> . (Página 15)                                                                                                    |
|            | A qualidade do som do<br>telefone não está boa.              | Reduza a distância entre o aparelho e o dispositivo Bluetooth.<br>Mova o carro para um local onde a receção do sinal seja<br>melhor.                                                                                                    |
|            | O método de chamada por<br>voz não foi bem-sucedido.         | Utilize o método de chamada por voz em um ambiente mais<br>quieto.<br>Reduza a distância do microfone ao falar o nome.<br>Certifique-se de que utiliza a mesma voz da etiqueta de voz<br>registada.                                                                                                    |

| Sintoma |                                                                                     | Solução                                                                                                    |
|---------|-------------------------------------------------------------------------------------|----------------------------------------------------------------------------------------------------|
|         | O som é interrompido ou salta<br>durante a leitura de um leitor<br>áudio Bluetooth. | <ul> <li>Reduza a distância entre o aparelho e o leitor de áudio<br/>Bluetooth.</li> <li>Desligue e volte a ligar a alimentação do aparelho e, em<br/>seguida, tente conectar de novo.</li> <li>Outros dispositivos Bluetooth podem estar a tentar a conexão<br/>com o aparelho.</li> </ul> |
|         | Não é possível controlar o<br>leitor de áudio Bluetooth<br>conectado.               | <ul> <li>Verifique se o leitor de áudio Bluetooth conectado suporta o<br/>perfil de controlo remoto de áudio/vídeo (AVRCP). (Consulte o<br/>manual de instruções dos seu leitor de áudio.)</li> <li>Desconecte e conecte o leitor Bluetooth de novo.</li> </ul>                             |
|         | "PLEASE WAIT"                                                                       | O aparelho está a preparar-se para a função Bluetooth. Se a<br>mensagem não desaparecer, desligue e volte a ligar o aparelho,<br>e volte a conectar o dispositivo.                                                                                                    |
| oth®    | "NOT SUPPORT"                                                                       | O telefone ligado não suporta a função de Reconhecimento de<br>Voz ou a transferência de lista telefónica.                                                                                                    |
| Blueto  | "NO ENTRY"/"NO PAIR"                                                                | Não há dispositivo registado conectado/encontrado via<br>Bluetooth.                                                                                                    |
|         | "ERROR"                                                                             | Repita a operação. Se "ERROR" aparecer de novo, verifique se o<br>dispositivo suporta a função que tentou executar.                                                                                                    |
|         | "NO INFO"/"NO DATA"                                                                 | O dispositivo Bluetooth não pode obter informações de<br>contato.                                                                                                    |
|         | "H/W ERROR"                                                                         | Reinicie o aparelho e tente a operação de novo. Se "H/W<br>ERROR" aparecer de novo, consulte o seu centro de serviço mais<br>próximo.                                                                                                    |
|         | "SWITCHING NG"                                                                      | Os telefones ligados não suportam a função de mudança de telefone.                                                                                                    |
|         | A conexão Bluetooth entre<br>o dispositivo Bluetooth e o<br>aparelho está instável. | Apague o dispositivo Bluetooth registado não utilizado deste<br>aparelho. (Página 17)                                                                                                    |

#### Localização e solução de problemas

| Sintoma      |                                                                   | Solução                                                                                                    |
|--------------|-------------------------------------------------------------------|----------------------------------------------------------------------------------------------------|
| AMAZON ALEXA | Nenhuma resposta da Alexa<br>após a entrada de voz.               | O Amazon Cloud não pôde analisar a entrada de voz.                                                                                                    |
|              | Resposta errada da Alexa.                                         | A Alexa não compreendeu o que foi dito ou não ouviu<br>completamente o pedido ou frase falada. Tente novamente.<br>(Página 20)                                                                                                    |
|              | "DISCONNECTED"                                                    | Certifique-se de que liga o seu smartphone ao aparelho via<br>Bluetooth. (Página 13)                                                                                                    |
|              | Não foi possível ligar ou<br>religar à aplicação Alexa.<br>•<br>• | Certifique-se de que o dispositivo de áudio está ligado via<br>Bluetooth. Selecione o dispositivo de áudio de <b>[AUDIO</b><br><b>SELECT]</b> em <b>[BT MODE]</b> . (Página 17)<br>Volte a realizar o processo de configuração de uma única vez.<br>Consulte "Configuração na primeira vez" na página 19.<br>Desligue e volte a ligar a alimentação do aparelho e, em<br>seguida, tente conectar de novo.<br>Para um dispositivo IOS, certifique-se de que a fonte ALEXA ou<br>iPod BT está selecionada. |

Se ainda tiver problemas, reinicialize o aparelho. (Página 4)

## Instalação/Conexão

Esta secção é para o instalador profissional.

Para o propósito de segurança, encarregue as ligações e a montagem a profissionais. Consulte o revendedor de áudio para automóveis.

#### AVISO

- Este aparelho só pode ser utilizado com um fornecimento de energia de CC de 12 V, com terra negativa.
- Desconecte o terminal negativo da bateria antes de efetuar as conexões e montagem.
- Não conecte o fio da bateria (amarelo) e o fio da ignição (vermelho) ao chassis do automóvel ou fio terra (preto) para prevenir um curto-circuito.
- Para evitar um curto-circuito:
  - Isole os fios não ligados com uma fita de vinilo.
  - Certifique-se de aterrar este aparelho ao chassis do automóvel de novo após a instalação.
  - Segure os fios com braçadeiras de cabo e enrole a fita de vinilo em torno dos fios que entrem em contacto com partes metálicas para proteger os fios.

#### 🛦 CUIDADO

- Instale este aparelho na consola do seu automóvel. Não toque nas partes de metal deste aparelho durante e logo após a utilização do aparelho. As partes de metal, tal como o dissipador de calor e a caixa ficam muito quentes.
- Conecte altifalantes com uma potência máxima acima de 50 W. Se a potência máxima dos altifalantes for inferior a 50 W, altere a definição [AMP GAIN] para evitar danos aos altifalantes. (Página 22)
- Monte o aparelho num ângulo inferior a 30°.
- Se a cablagem do seu automóvel não tiver um terminal de ignição, ligue o fio de ignição (vermelho) ao terminal na caixa de fusíveis do automóvel que forneça uma energia de CC de 12 V e que seja ligado e desligado pela chave de ignição.
- Mantenha todos os cabos longe das partes metálicas de dissipação de calor.
- Depois que o aparelho tiver sido instalado, verifique se as lâmpadas de stop, os pisca-piscas, os limpa para-brisas, etc. do automóvel estão funcionando corretamente.
- Se o fusível queimar-se, primeiro certifique-se de que os fios não estão em contato com o chassis do automóvel e, em seguida, substitua o fusível por um novo com a mesma capacidade.

### Instalação/Conexão

(A) Painel frontal ( $\times$ 1)

(E) Chave de extração (×2)

Processo básico

(Página 4)

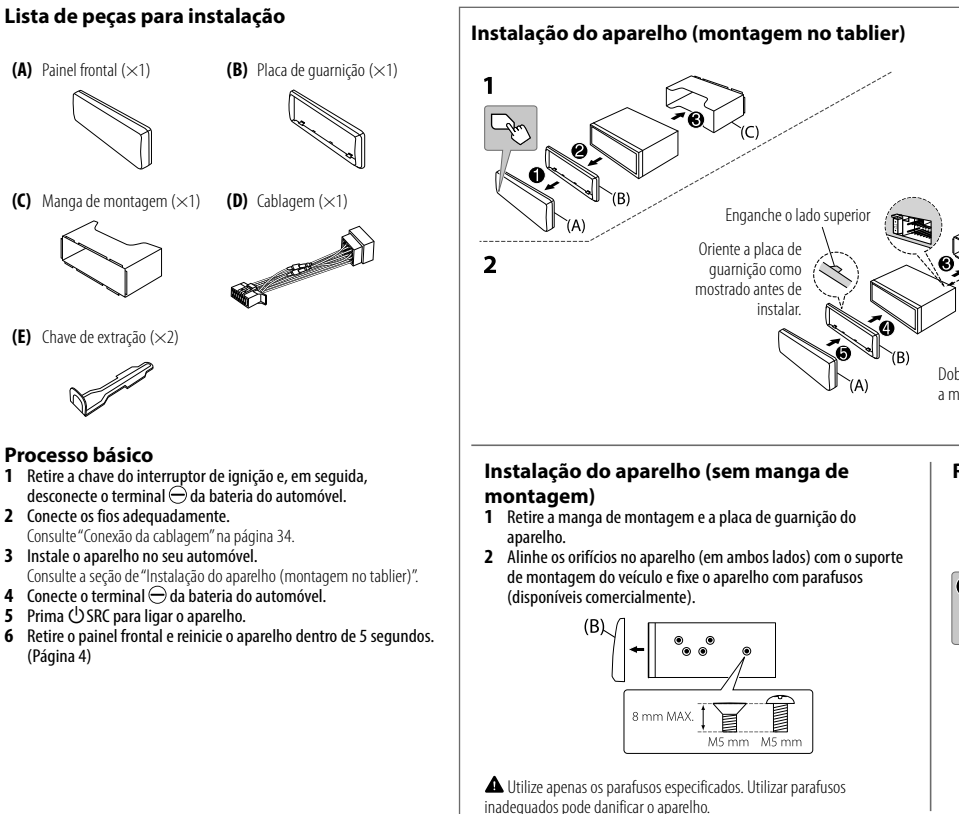

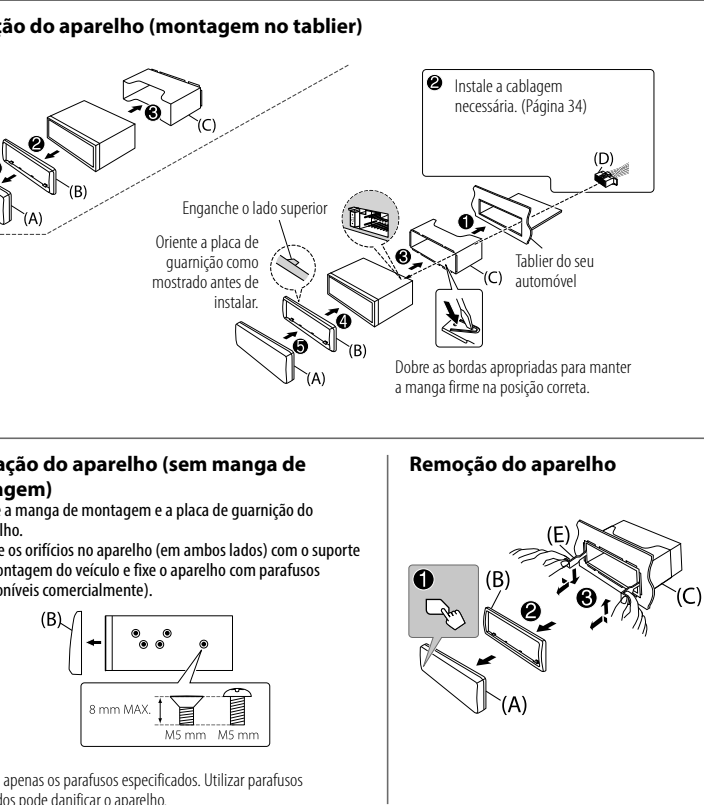

### Instalação/Conexão

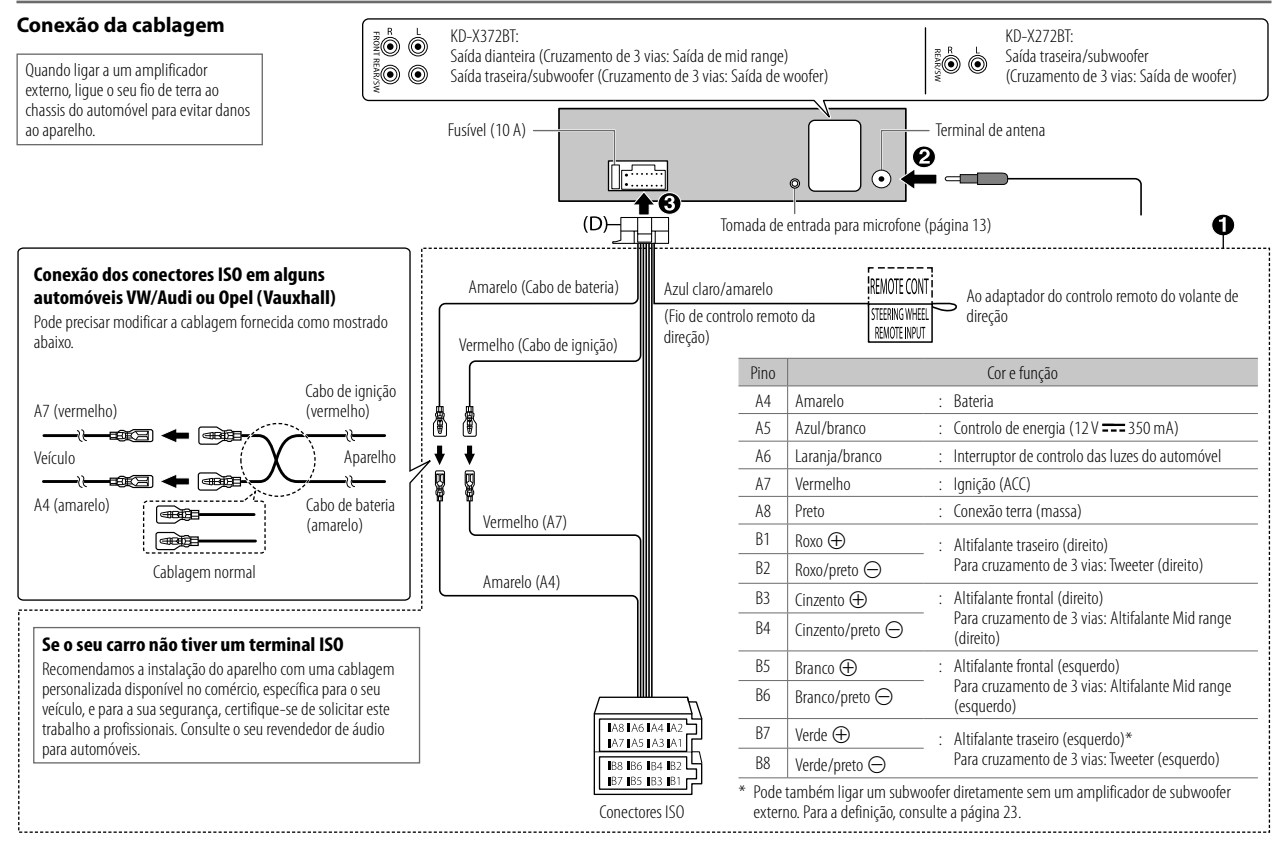

# Especificações

| Sintonizador | FM                                | Gama de frequência                            | 87,5 MHz — 108,0 MHz (passos de 50 kHz)                                                                |
|--------------|-----------------------------------|-----------------------------------------------|----------------------------------------------------------------------------------------------------|
|              |                                   | Sensibilidade útil (S/N = 26 dB)              | 0,71 μV/75 Ω (8,2 dBf)                                                                                 |
|              |                                   | Sensibilidade de repouso<br>(DIN S/N = 46 dB) | 2,0 μV/75 Ω                                                                                            |
|              |                                   | Resposta de frequência (±3 dB)                | 30 Hz — 15 kHz                                                                                         |
|              |                                   | Relação Sinal-Ruído (MONO)                    | 64 dB                                                                                                  |
|              |                                   | Separação de estéreo (1 kHz)                  | 40 dB                                                                                                  |
|              | AM                                | Gama de frequência                            | 531 kHz — 1 611 kHz (passos de 9 kHz)                                                                  |
|              | (MW)                              | Sensibilidade útil (S/N = 20 dB)              | 28,2 μV (29 dBμ)                                                                                       |
|              | AM                                | Gama de frequência                            | 153 kHz — 279 kHz (passos de 9 kHz)                                                                    |
|              | (LW)                              | Sensibilidade útil (S/N = 20 dB)              | 50 μV (33,9 dBμ)                                                                                       |
| USB          | Padrão                            | USB                                           | KD-X372BT:<br>USB 1.1, USB 2.0 (Alta velocidade)<br>KD-X272BT:<br>USB 1.1, USB 2.0 (Velocidade Máxima) |
|              | Dispositivos compatíveis          |                                               | Armazenamento em massa                                                                                 |
|              | Sistema de ficheiros              |                                               | FAT12/16/32                                                                                            |
|              | Corrente de consumo máxima        |                                               | CC 5 V ==== 1,5 A                                                                                      |
|              | Conversor de filtro digital (D/A) |                                               | 24 Bit                                                                                                 |
|              | Resposta de frequência (±1 dB)    |                                               | 20 Hz — 20 kHz                                                                                         |
|              | Relação sinal-ruído (1 kHz)       |                                               | 99 dB                                                                                                  |
|              | Gama dinâmica                     |                                               | 93 dB                                                                                                  |
|              | Separação de canais               |                                               | 89 dB                                                                                                  |

| USB     | Descodificador MP3                               | Em conformidade com MPEG-1/2 Audio Layer-3                                     |  |  |
|---------|--------------------------------------------------|--------------------------------------------------------------------------------|--|--|
|         | Descodificador WMA                               | Em conformidade com Windows Media Audio                                        |  |  |
|         | Descodificador AAC                               | KD-X372BT:<br>AAC-LC".aac,"".m4a"                                              |  |  |
|         | Descodificador WAV                               | PCM Linear                                                                     |  |  |
|         | Descodificador FLAC                              | Ficheiros FLAC, até 24 bits/96 kHz                                             |  |  |
|         |                                                  |                                                                                |  |  |
| 5       | Resposta de frequência (±3 dB)                   | 20 Hz — 20 kHz                                                                 |  |  |
| Auxilia | Voltagem máxima de entrada                       | 1 000 mV                                                                       |  |  |
|         | Impedância de entrada                            | 30 kΩ                                                                          |  |  |
|         | Date to a final back                             | 50111                                                                          |  |  |
|         | Potencia maxima de salda                         | 50 W × 4 0U                                                                    |  |  |
|         |                                                  | $50 \text{ W} \times 2 + 50 \text{ W} \times 1 \text{ (Subwooter} = 4 \Omega)$ |  |  |
| Audio   | Potência em toda a banda<br>(inferior a 1 % THD) | 22 W × 4                                                                       |  |  |
|         | Impedância do altifalante                        | 4 Ω 8 Ω                                                                        |  |  |
|         | Nível de preout/Carga                            | 2 500 mV/10 kΩ                                                                 |  |  |
|         | Impedância de preout                             | $\leq 600 \ \Omega$                                                            |  |  |

## Especificações

| Bluetooth | Versão                                                         | Bluetooth V4.2                                                                                                    |
|-----------|----------------------------------------------------------------|----------------------------------------------------------------------------------------------------|
|           | Gama de frequência                                             | 2,402 GHz — 2,480 GHz                                                                                                    |
|           | Potência de saída RF (E.I.R.P.)                                | +4 dBm (MÁX), Classe de potência 2                                                                                                    |
|           | Alcance máximo de comunicação                                  | Linha de vista aprox. 10 m (32,8 pés)                                                                                                    |
|           | Emparelhamento                                                 | SSP (Emparelhamento simples e seguro, da sigla em inglês Secure Simple Pairing)                                                                                                    |
|           | Perfil                                                         | HFP1.7.1, da sigla em inglês Hands-Free Profile (Perfil<br>Mãos-Livres)<br>A2DP, da sigla em inglês Advanced Audio Distribution<br>Profile (Perfil de distribuição avançada de áudio)<br>AVRCP1.6.1, da sigla em inglês Audio/Video Remote<br>Control Profile (Perfil de controlo remoto de áudio/<br>video)<br>PBAP, da sigla em inglês Phonebook Access Profile<br>(Perfil de accesso à lista telefónica)<br>SPP, da sigla em inglês Serial Port Profile (Perfil de<br>porta série) |
| Geral     | Voltagem de funcionamento                                      | Bateria de automóvel de CC 12 V                                                                                                    |
|           | Dimensões da instalação (L $	imes$ A $	imes$ P)                | 182 mm × 53 mm × 100 mm                                                                                                    |
|           | Peso líquido (inclui placa de guarnição,<br>manga de montagem) | 0,6 kg                                                                                                    |

Sujeito a modificações sem aviso prévio.

- Microsoft and Windows Media are either registered trademarks or trademarks of Microsoft
  Corporation in the United States and/or other countries.
- Use of the Made for Apple badge means that an accessory has been designed to connect specifically
  to the Apple product(s) identified in the badge and has been certified by the developer to meet Apple
  performance standards. Apple is not responsible for the operation of this device or its compliance
  with safety and regulatory standards. Please note that the use of this accessory with an Apple product
  may affect wireless performance.
- Apple, iPhone, iPod, and iPod touch are trademarks of Apple Inc., registered in the U.S. and other countries.
- IOS is a trademark or registered trademark of Cisco in the U.S. and other countries and is used under license.
- Android is a trademark of Google LLC.
- SPOTIFY and the Spotify logo are among the registered trademarks of Spotify AB.
- The Bluetooth® word mark and logos are registered trademarks owned by Bluetooth SIG, Inc. and any
  use of such marks by JVCKENWOOD Corporation is under license. Other trademarks and trade names
  are those of their respective owners.
- Amazon Alexa is not available in all languages and countries.
- Amazon, Alexa and all related logos are trademarks of Amazon.com, Inc. or its affiliates.